### Ausbildungsunterlage für die durchgängige Automatisierungslösung Totally Integrated Automation (T I A)

Modul S03

**CNC-Programmierung Fräsen** 

ShopMill

Diese Unterlage wurde von der Siemens AG, für das Projekt Siemens Automation Cooperates with Education (SCE) zu Ausbildungszwecken erstellt.

Die Siemens AG übernimmt bezüglich des Inhalts keine Gewähr.

Weitergabe sowie Vervielfältigung dieser Unterlage, Verwertung und Mitteilung ihres Inhalts ist innerhalb öffentlicher Aus- und Weiterbildungsstätten gestattet. Ausnahmen bedürfen der schriftlichen Genehmigung durch die Siemens AG (Herr Michael Knust michael.knust@siemens.com).

Zuwiderhandlungen verpflichten zu Schadensersatz. Alle Rechte auch der Übersetzung sind vorbehalten, insbesondere für den Fall der Patentierung oder GM-Eintragung.

Wir danken der Fa. Michael Dziallas Engineering und den Lehrkräften von beruflichen Schulen sowie weiteren Personen für die Unterstützung bei der Erstellung der Unterlage

#### Inhaltsverzeichnis

| 1    | Vorwort:                                                         | 6  |
|------|------------------------------------------------------------------|----|
| 2    | Einleitung:                                                      | 8  |
| 2.1  | Entwicklungsphasen der CNC- Technologie                          | 8  |
| 2.2  | Anforderungen der Steuerungen im neuen Jahrtausend               | 8  |
| 2.3  | Vorteile der CNC Programmierung mit SinuTrain SHOPMILL, SHOPTURN | 8  |
| 3    | Bedienkomponenten                                                | 9  |
| 4    | Programmverwaltung - Fräsen                                      | 11 |
| 4.1  | Verzeichnis                                                      | 12 |
| 4.2  | Programmstruktur                                                 | 13 |
| 4.3  | Editieren von Programmen                                         | 15 |
| 5    | Sichern von Programmdaten                                        | 15 |
| 6    | Programmaufbau - Fräsen                                          | 18 |
| 6.1  | Programmkopf                                                     |    |
| 7    | Werkzeugverwaltung – Fräsen                                      | 22 |
| 7.1  | Aufrufen der Werkzeugliste                                       | 23 |
| 7.2  | Aufbau der Werkzeugliste                                         |    |
| 7.3  | Der Werkzeugverschleiß                                           | 27 |
| 7.4  | Das Magazin                                                      | 29 |
| 7.5  | Neues Werkzeug anlegen / löschen                                 | 29 |
| 7.5  | Neues Werkzeug anlegen / löschen                                 | 30 |
| 7.6  | Werkzeug mit mehreren Schneiden                                  | 32 |
| 7.7  | Sortierung von Werkzeugen                                        | 33 |
| 8    | Programmierbeispiel Konturprogrammierung                         | 35 |
| 8.1  | Beispiel zur Konturprogrammierung                                | 35 |
| 8.2  | Planfräsen                                                       | 36 |
| 8.3  | Konturrechner                                                    | 37 |
| 8.4  | Bahnfräsen                                                       | 42 |
| 8.5  | Vorwärts-Rückwärts                                               | 43 |
| 9    | Programmierbeispiel Konturzapfen                                 | 45 |
| 9.1  | Konturzapfenfräsen Restmaterial entfernen                        | 45 |
| 9.2  | Planfräsen                                                       | 46 |
| 9.3  | Erste Kontur Grenzkontur                                         | 48 |
| 9.4  | Zweite Kontur tatsächliche Kontur Zapfen                         | 49 |
| 9.5  | Zapfen Restmaterial                                              | 51 |
| 10   | Programmierbeispiel Standard Fräszyklen                          | 53 |
| 10.1 | Programmierbeispiel zu Fräszyklen (Rechteckzapfen, Kreistasche)  | 53 |
| 10.2 | Planfräsen                                                       | 55 |
| 10.3 | Rechteckzapfen                                                   | 58 |
| 10.4 | Kreistasche                                                      | 61 |
| 10.5 | Abarbeiten (Basissatz)                                           | 63 |
| 11   | Programmierbeispiel - Positionsmuster Bohr- und Fräszyklen       | 64 |
| 11.1 | Beispiel zu Bohr- und Fräspositionen                             | 64 |
| 11.2 | Rechtecktasche                                                   | 66 |
| 11.3 | Kreistaschen                                                     | 68 |
| 11.4 | Positionsmuster                                                  | 69 |
| 11.5 | Bohren und Positionen                                            | 70 |
| 12   | Programmierbeispiel - Zentrieren - Bohren - Gewindeschneiden     | 72 |
| 12.1 | Übungen Zentrieren, Bohren, Gewindeschneiden                     | 72 |
|      |                                                                  |    |

|                                                                                                    | Zentrieren von Rahmen und Lochkreis                                                                                                    | 73                                                                                                    |
|----------------------------------------------------------------------------------------------------|----------------------------------------------------------------------------------------------------|----------------------------------------------------------------------------------------------------|
| 12.3                                                                                                    | Bohren                                                                                                    | 75                                                                                                    |
| 12.4                                                                                                    | Programmierung "Bohren des Lochkreises" durch Kopieren und Einfügen                                                                                                    | 76                                                                                                    |
| 12.5                                                                                                    | Bohrungen Gewinde für Rahmen                                                                                                    | 77                                                                                                    |
| 13                                                                                                    | Programmierbeispiel - Programmierbare Transformationen, Unterprogrammtechnik                                                                                                    | 79                                                                                                    |
| 13.1                                                                                                    | Programmkopf                                                                                                    | 80                                                                                                    |
| 13.2                                                                                                    | Konturrechner linke obere Ecke                                                                                                    | 81                                                                                                    |
| 13.3                                                                                                    | Bahnfräsen                                                                                                    | 82                                                                                                    |
| 13.4                                                                                                    | Spiegeln                                                                                                    | 83                                                                                                    |
| 13.5                                                                                                    | Längsnuten                                                                                                    | 87                                                                                                    |
| 13.6                                                                                                    | Kreisnut                                                                                                    | 89                                                                                                    |
| 13.7                                                                                                    | Konturtaschen mit Konturrechner                                                                                                    | 90                                                                                                    |
| 14                                                                                                    | Rotation Konturtaschen                                                                                                    | 94                                                                                                    |
| 15                                                                                                    | Bohrungen mit Vollbohrer herstellen                                                                                                    | 96                                                                                                    |
| 16                                                                                                    | Unterprogramme                                                                                                    | 98                                                                                                    |
| 17                                                                                                    | Formenbau - Fräsen                                                                                                    | 100                                                                                                    |
| 17.1                                                                                                    | Voraussetzungen                                                                                                    | 101                                                                                                    |
| 17.2                                                                                                    | Programmstruktur Technologieprogramm mit Geometrieprogrammen                                                                                                    | 102                                                                                                    |
| 17.3                                                                                                    | Programmstruktur Komplettprogramm                                                                                                    | 103                                                                                                    |
| 17.4                                                                                                    | Programm erstellen                                                                                                    | 105                                                                                                    |
| 17.5                                                                                                    | High speed settings                                                                                                    | 107                                                                                                    |
| 17.6                                                                                                    | Unterprogramm aufrufen                                                                                                    | 111                                                                                                    |
| 17.7                                                                                                    | Programm abarbeiten                                                                                                    | 112                                                                                                    |
| 17.8                                                                                                    | Bearbeitung an bestimmter Programmstelle starten                                                                                                    | 114                                                                                                    |
| 17.9                                                                                                    | Simulation von Volumenmodell                                                                                                    | 117                                                                                                    |
| 18                                                                                                    | Infos zum Formenbau                                                                                                    | 118                                                                                                    |
| 19                                                                                                    | Grundlagen von CNC Maschinen                                                                                                    | . 119                                                                                                    |
| 20                                                                                                    | Manueller Bedienbereich - Eräsen                                                                                                    | . 120                                                                                                    |
|                                                                                                    |                                                                                                    |                                                                                                    |
| 20.1                                                                                                    | Bedienbereich TSM                                                                                                    | 121                                                                                                    |
| 20.1<br>20.2                                                                                                    | Bedienbereich TSM<br>Bedienbereich NPV setzen                                                                                                    | 121                                                                                                    |
| 20.1<br>20.2<br>20.3                                                                                                    | Bedienbereich TSM<br>Bedienbereich NPV setzen<br>Bedienbereich Nullpunkt Werkstück                                                                                                    | 121<br>124<br>125                                                                                                    |
| 20.1<br>20.2<br>20.3<br>20.4                                                                                                    | Bedienbereich TSM<br>Bedienbereich NPV setzen<br>Bedienbereich Nullpunkt Werkstück<br>Messen Werkzeuglänge                                                                                                    | 121<br>124<br>125<br>128                                                                                                    |
| 20.1<br>20.2<br>20.3<br>20.4<br>20.5                                                                                                    | Bedienbereich TSM<br>Bedienbereich NPV setzen<br>Bedienbereich Nullpunkt Werkstück<br>Messen Werkzeuglänge<br>Messen Werkzeugradius                                                                                                    | 121<br>124<br>125<br>128<br>130                                                                                                    |
| 20.1<br>20.2<br>20.3<br>20.4<br>20.5<br>20.6                                                                                                    | Bedienbereich TSM<br>Bedienbereich NPV setzen<br>Bedienbereich Nullpunkt Werkstück<br>Messen Werkzeuglänge<br>Messen Werkzeugradius<br>Schwenken                                                                                                    | 121<br>124<br>125<br>128<br>130<br>131                                                                                                    |
| 20.1<br>20.2<br>20.3<br>20.4<br>20.5<br>20.6<br>20.7                                                                                                    | Bedienbereich TSM<br>Bedienbereich NPV setzen<br>Bedienbereich Nullpunkt Werkstück<br>Messen Werkzeuglänge<br>Messen Werkzeugradius<br>Schwenken                                                                                                    | 121<br>124<br>125<br>128<br>130<br>131<br>132                                                                                                    |
| 20.1<br>20.2<br>20.3<br>20.4<br>20.5<br>20.6<br>20.7<br>20.8                                                                                                    | Bedienbereich TSM<br>Bedienbereich NPV setzen<br>Bedienbereich Nullpunkt Werkstück<br>Messen Werkzeuglänge<br>Messen Werkzeugradius<br>Schwenken<br>Manuelles Positionieren<br>Planfräsen Manuell                                                                                                    | 121<br>124<br>125<br>128<br>130<br>131<br>132<br>133                                                                                                    |
| 20.1<br>20.2<br>20.3<br>20.4<br>20.5<br>20.6<br>20.7<br>20.8<br><b>21</b>                                                                                                    | Bedienbereich TSM<br>Bedienbereich NPV setzen<br>Bedienbereich Nullpunkt Werkstück<br>Messen Werkzeuglänge<br>Messen Werkzeugradius<br>Schwenken<br>Manuelles Positionieren<br>Planfräsen Manuell<br>Messen der Werkstücke im Einrichtebetrieb IOG - Eräsen                                                                                                    | 121<br>124<br>125<br>128<br>130<br>131<br>132<br>133                                                                                                    |
| 20.1<br>20.2<br>20.3<br>20.4<br>20.5<br>20.6<br>20.7<br>20.8<br><b>21</b>                                                                                                    | Bedienbereich TSM<br>Bedienbereich NPV setzen<br>Bedienbereich Nullpunkt Werkstück<br>Messen Werkzeuglänge<br>Messen Werkzeugradius<br>Schwenken<br>Manuelles Positionieren<br>Planfräsen Manuell<br>Messen der Werkstücke im Einrichtebetrieb JOG - Fräsen<br>Manuell messen - Automatisch messen                                                                                                    | 121<br>124<br>125<br>128<br>130<br>131<br>132<br>133<br><b> 134</b>                                                                                                    |
| 20.1<br>20.2<br>20.3<br>20.4<br>20.5<br>20.6<br>20.7<br>20.8<br><b>21</b><br>21.1<br>21.2                                                                                                    | Bedienbereich TSM<br>Bedienbereich NPV setzen<br>Bedienbereich Nullpunkt Werkstück<br>Messen Werkzeuglänge<br>Messen Werkzeugradius<br>Schwenken<br>Manuelles Positionieren<br>Planfräsen Manuell<br>Planfräsen Manuell<br>Messen der Werkstücke im Einrichtebetrieb JOG - Fräsen<br>Manuell messen - Automatisch messen                                                                                                    | 121<br>124<br>125<br>128<br>130<br>131<br>132<br>133<br><b> 134</b><br>135                                                                                                    |
| 20.1<br>20.2<br>20.3<br>20.4<br>20.5<br>20.6<br>20.7<br>20.8<br><b>21</b><br>21.1<br>21.2<br>21.3                                                                                                    | Bedienbereich TSM<br>Bedienbereich NPV setzen<br>Bedienbereich Nullpunkt Werkstück<br>Messen Werkzeuglänge<br>Messen Werkzeugradius<br>Schwenken<br>Manuelles Positionieren<br>Planfräsen Manuell<br><b>Messen der Werkstücke im Einrichtebetrieb JOG - Fräsen</b><br>Manuell messen - Automatisch messen<br>Kante messen                                                                                                    | 121<br>124<br>125<br>128<br>130<br>131<br>132<br>133<br><b> 134</b><br>135<br>136                                                                                                    |
| 20.1<br>20.2<br>20.3<br>20.4<br>20.5<br>20.6<br>20.7<br>20.8<br><b>21</b><br>21.1<br>21.2<br>21.3<br>21.4                                                                                                | Bedienbereich TSM         Bedienbereich NPV setzen         Bedienbereich Nullpunkt Werkstück         Messen Werkzeuglänge         Messen Werkzeugradius         Schwenken         Manuelles Positionieren         Planfräsen Manuell         Messen der Werkstücke im Einrichtebetrieb JOG - Fräsen         Manuell messen - Automatisch messen         Kante messen         Ecke messen         Tascho und Pohrung messon                                                                                                    | 121<br>124<br>125<br>128<br>130<br>131<br>132<br>133<br>134<br>135<br>136<br>139                                                                                                    |
| 20.1<br>20.2<br>20.3<br>20.4<br>20.5<br>20.6<br>20.7<br>20.8<br><b>21</b><br>21.1<br>21.2<br>21.3<br>21.4<br>21.5                                                                                        | Bedienbereich TSM         Bedienbereich NPV setzen         Bedienbereich Nullpunkt Werkstück         Messen Werkzeuglänge         Messen Werkzeugradius         Schwenken         Manuelles Positionieren         Planfräsen Manuell         Messen der Werkstücke im Einrichtebetrieb JOG - Fräsen         Manuell messen - Automatisch messen         Kante messen         Ecke messen         Tasche und Bohrung messen                                                                                                    | 121<br>124<br>125<br>128<br>130<br>131<br>132<br>133<br><b> 134</b><br>135<br>136<br>139<br>143                                                                                         |
| 20.1<br>20.2<br>20.3<br>20.4<br>20.5<br>20.6<br>20.7<br>20.8<br><b>21</b><br>21.1<br>21.2<br>21.3<br>21.4<br>21.5<br>21.6                                                                                | Bedienbereich TSM         Bedienbereich NPV setzen         Bedienbereich Nullpunkt Werkstück         Messen Werkzeuglänge         Messen Werkzeugradius         Schwenken         Manuelles Positionieren         Planfräsen Manuell         Messen der Werkstücke im Einrichtebetrieb JOG - Fräsen         Manuell messen - Automatisch messen         Kante messen         Ecke messen         Tasche und Bohrung messen         Zapfen messen         Ebene ausrichten                                                                                                    | 121<br>124<br>125<br>128<br>130<br>131<br>132<br>133<br>134<br>135<br>136<br>139<br>143<br>146                                                                                          |
| 20.1<br>20.2<br>20.3<br>20.4<br>20.5<br>20.6<br>20.7<br>20.8<br><b>21</b><br>21.1<br>21.2<br>21.3<br>21.4<br>21.5<br>21.6                                                                                | Bedienbereich TSM         Bedienbereich NPV setzen         Bedienbereich Nullpunkt Werkstück         Messen Werkzeuglänge         Messen Werkzeugradius         Schwenken         Manuelles Positionieren         Planfräsen Manuell         Messen der Werkstücke im Einrichtebetrieb JOG - Fräsen         Manuell messen - Automatisch messen         Kante messen         Ecke messen         Tasche und Bohrung messen         Zapfen messen         Ebene ausrichten         DIN / G. Cada – Programmingung unter                                                                                                    | 121<br>124<br>125<br>128<br>130<br>131<br>132<br>133<br>133<br>134<br>135<br>136<br>139<br>143<br>146<br>150                                                                            |
| 20.1<br>20.2<br>20.3<br>20.4<br>20.5<br>20.6<br>20.7<br>20.8<br><b>21</b><br>21.1<br>21.2<br>21.3<br>21.4<br>21.5<br>21.6<br><b>22</b>                                                                   | Bedienbereich TSM         Bedienbereich NPV setzen         Bedienbereich Nullpunkt Werkstück         Messen Werkzeuglänge         Messen Werkzeugradius         Schwenken         Manuelles Positionieren         Planfräsen Manuell         Messen der Werkstücke im Einrichtebetrieb JOG - Fräsen         Manuell messen - Automatisch messen         Kante messen         Ecke messen         Tasche und Bohrung messen         Zapfen messen         Ebene ausrichten         DIN / G-Code – Programmierung unter         ShopMill                                                                                                    | 121<br>124<br>125<br>128<br>128<br>130<br>131<br>132<br>133<br>134<br>135<br>136<br>139<br>146<br>146<br>150<br><b> 153</b>                                                             |
| 20.1<br>20.2<br>20.3<br>20.4<br>20.5<br>20.6<br>20.7<br>20.8<br><b>21</b><br>21.1<br>21.2<br>21.3<br>21.4<br>21.5<br>21.6<br><b>22</b><br>22.1                                                           | Bedienbereich TSM         Bedienbereich NPV setzen         Bedienbereich Nullpunkt Werkstück         Messen Werkzeuglänge         Messen Werkzeugradius         Schwenken         Manuelles Positionieren         Planfräsen Manuell         Messen der Werkstücke im Einrichtebetrieb JOG - Fräsen         Manuell messen - Automatisch messen         Kante messen         Ecke messen         Tasche und Bohrung messen         Zapfen messen         Ebene ausrichten         DIN / G-Code – Programmierung unter         ShopMill         Kontur erzeugen mit Konturrechner.                                                                                                    | 121<br>124<br>125<br>128<br>130<br>131<br>132<br>133<br>134<br>135<br>136<br>139<br>143<br>143<br>146<br>150<br>150<br>156                                                              |
| 20.1<br>20.2<br>20.3<br>20.4<br>20.5<br>20.6<br>20.7<br>20.8<br><b>21</b><br>21.1<br>21.2<br>21.3<br>21.4<br>21.5<br>21.6<br><b>22</b><br>22.1<br><b>23</b>                                              | Bedienbereich TSM         Bedienbereich NPV setzen         Bedienbereich Nullpunkt Werkstück         Messen Werkzeuglänge         Messen Werkzeugradius         Schwenken         Manuelles Positionieren         Planfräsen Manuell         Messen der Werkstücke im Einrichtebetrieb JOG - Fräsen         Manuell messen - Automatisch messen         Kante messen         Ecke messen         Tasche und Bohrung messen         Zapfen messen         Ebene ausrichten         DIN / G-Code – Programmierung unter         ShopMill         Kontur erzeugen mit Konturrechner.         Mehrfachaufspannung         CAD Reader                                                                                                    | 121<br>124<br>125<br>128<br>130<br>131<br>132<br>133<br>133<br>134<br>135<br>136<br>139<br>143<br>146<br>150<br>150<br>156<br>161                                                       |
| 20.1<br>20.2<br>20.3<br>20.4<br>20.5<br>20.6<br>20.7<br>20.8<br><b>21</b><br>21.1<br>21.2<br>21.3<br>21.4<br>21.5<br>21.6<br><b>22</b><br>22.1<br><b>23</b><br><b>24</b>                                 | Bedienbereich TSM         Bedienbereich NPV setzen         Bedienbereich Nullpunkt Werkstück         Messen Werkzeuglänge         Messen Werkzeugradius         Schwenken         Manuelles Positionieren         Planfräsen Manuell         Messen der Werkstücke im Einrichtebetrieb JOG - Fräsen         Manuell messen - Automatisch messen         Kante messen         Ecke messen         Tasche und Bohrung messen         Zapfen messen         Ebene ausrichten         DIN / G-Code – Programmierung unter         ShopMill         Kontur erzeugen mit Konturrechner.         Mehrfachaufspannung         CAD Reader                                                                                                    | 121<br>124<br>125<br>128<br>128<br>130<br>131<br>132<br>133<br>133<br>134<br>135<br>136<br>139<br>146<br>150<br><b> 156</b><br><b> 156</b><br><b> 156</b><br><b> 161</b><br><b> 163</b> |
| 20.1<br>20.2<br>20.3<br>20.4<br>20.5<br>20.6<br>20.7<br>20.8<br><b>21</b><br>21.1<br>21.2<br>21.3<br>21.4<br>21.5<br>21.6<br><b>22</b><br>22.1<br><b>23</b><br><b>24</b><br>24.1<br>24.1                 | Bedienbereich TSM         Bedienbereich NPV setzen         Bedienbereich Nullpunkt Werkstück         Messen Werkzeuglänge         Messen Werkzeugradius         Schwenken         Manuelles Positionieren         Planfräsen Manuell         Messen der Werkstücke im Einrichtebetrieb JOG - Fräsen         Manuell messen - Automatisch messen         Kante messen         Ecke messen         Tasche und Bohrung messen         Zapfen messen         Ebene ausrichten         DIN / G-Code – Programmierung unter         ShopMill         Kontur erzeugen mit Konturrechner.         Mehrfachaufspannung         CAD Reader         Allgemeine Funktion                                                                                               | 121<br>124<br>125<br>128<br>128<br>130<br>131<br>132<br>133<br>133<br>134<br>135<br>136<br>139<br>143<br>150<br>150<br>156<br>163<br>163                                                |
| 20.1<br>20.2<br>20.3<br>20.4<br>20.5<br>20.6<br>20.7<br>20.8<br>21<br>21.1<br>21.2<br>21.3<br>21.4<br>21.5<br>21.6<br>22<br>22.1<br>23<br>24<br>24.1<br>24.2<br>24.2                                     | Bedienbereich TSM         Bedienbereich NPV setzen         Bedienbereich Nullpunkt Werkstück         Messen Werkzeuglänge         Messen Werkzeugradius         Schwenken         Manuelles Positionieren         Planfräsen Manuell         Messen der Werkstücke im Einrichtebetrieb JOG - Fräsen         Manuell messen - Automatisch messen         Kante messen         Ecke messen         Tasche und Bohrung messen         Zapfen messen         Ebene ausrichten         DIN / G-Code – Programmierung unter         ShopMill         Kontur erzeugen mit Konturrechner.         Mehrfachaufspannung         CAD Reader         Allgemeine Funktion         Öffnen des CAD READERS         DYE Zeichnung un einer Datei öffnen                    | 121<br>124<br>125<br>128<br>128<br>130<br>131<br>132<br>133<br>133<br>133<br>134<br>135<br>136<br>146<br>150<br>156<br>163<br>163<br>163                                                |
| 20.1<br>20.2<br>20.3<br>20.4<br>20.5<br>20.6<br>20.7<br>20.8<br><b>21</b><br>21.1<br>21.2<br>21.3<br>21.4<br>21.5<br>21.6<br><b>22</b><br>22.1<br><b>23</b><br><b>24</b><br>24.1<br>24.2<br>24.3<br>24.4 | Bedienbereich TSM         Bedienbereich NPV setzen         Bedienbereich Nullpunkt Werkstück         Messen Werkzeuglänge         Messen Werkzeugradius         Schwenken         Manuelles Positionieren         Planfräsen Manuell         Messen der Werkstücke im Einrichtebetrieb JOG - Fräsen         Manuell messen - Automatisch messen         Kante messen         Ecke messen         Tasche und Bohrung messen         Zapfen messen         Ebene ausrichten         DIN / G-Code – Programmierung unter         ShopMill         Kontur erzeugen mit Konturrechner.         Mehrfachaufspannung         CAD Reader         Allgemeine Funktion         Öffnen des CAD READERS         DXF Zeichnung aus einer Datei öffnen.         Tacierto | 121<br>124<br>124<br>125<br>128<br>128<br>130<br>131<br>132<br>133<br>133<br>133<br>135<br>136<br>143<br>143<br>156<br><b> 163</b><br>163<br>163<br>165                                 |

| 24.5 | Nullpunkt festlegen                          | . 167 |
|------|----------------------------------------------|-------|
| 24.6 | Konturverfolgung                             | . 167 |
| 24.7 | Grafische Darstellung beeinflussen           | . 169 |
| 24.8 | Eingelesenen Datei bearbeiten                | . 170 |
| 24.9 | Konturelemente in das Verzeichnis übertragen | . 172 |
| 25   | Beispielzeichnungen - Fräsen                 | . 173 |
| 25.1 | Montageplatte                                | . 173 |
| 25.2 | Lochplatte                                   | . 174 |
| 25.3 | Gehäusedeckel                                | . 175 |
| 25.4 | Laengsfuehrung                               | . 176 |
| 25.5 | Beispiel 1                                   | . 177 |
| 25.6 | Spritzform                                   | . 178 |
| 25.7 | Messe-Teil                                   | . 179 |
| 25.8 | Formplatte                                   | . 180 |
| 25.9 | Uebung 11                                    | . 181 |
| 26   | Flansch                                      | . 182 |
| 26.1 | Druckplatte                                  | . 183 |
| 26.2 | Prisma                                       | . 184 |
| 26.3 | Nierenplatte                                 | . 185 |
| 26.4 | Pleuelstange                                 | . 186 |
| 26.5 | Fluegel                                      | . 187 |

### 1 Vorwort:

SIEMENS

Die Ausbildungsunterlage ,Programmieren mit ShopMill' dient dem kennen lernen der Software.

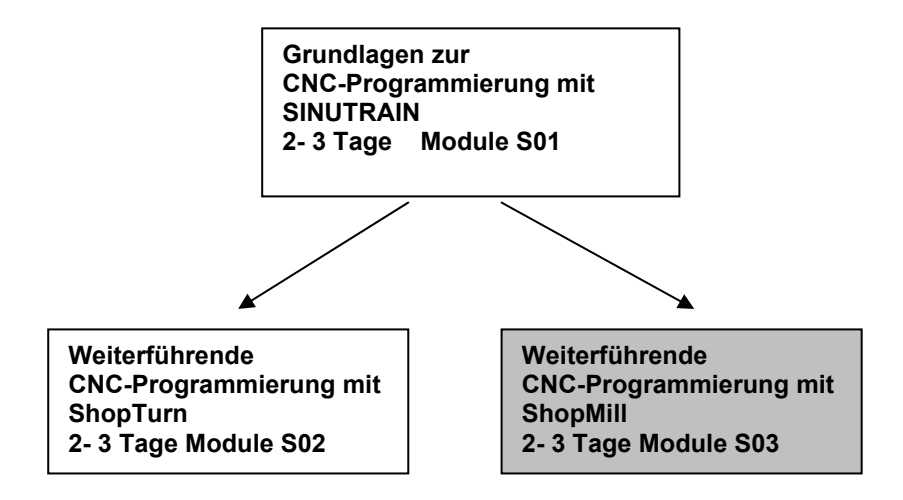

CNC-Steuerungen gelten heute als Kernstück jeder Automatisierung. Mit den Steuerungen ShopMill und ShopTurn, können je nach Problemstellung die verschiedensten Aufgaben in den Dreh-, Fräs-, Laser-, Schleif- und vielen weiteren Einsatzbereichen wirtschaftlich ausgeführt werden.

#### Lernziel:

**Das Modul S03 zeigt Ihnen Schritt für Schritt die Programmierung mit ShopMill.** Der Leser soll anschließend die Aufgabenstellungen lösen können.

#### Voraussetzungen:

Für die erfolgreiche Bearbeitung dieses Moduls wird folgendes Wissen vorausgesetzt:

- Kenntnisse in der Handhabung von Windows
- Grundlagen der CNC- Programmierung mit Sinutrain (z.B. Modul S01)

#### Benötigte Hardware und Software

- PC, Betriebssystem Windows XP Professional ab SP1 mit 500 MHz und 256 MB RAM, freier Plattenspeicher ca. 400 MB davon 50 MB auf dem Systemlaufwerk,
   1GB bei Installation aller Produkte, MS-Internet-Explorer ab 6.0
- 2 Software SINUTRAIN 802D/ 810D/ 840D/ 840Di/ Programming & Training, SinuTrain/JopShop

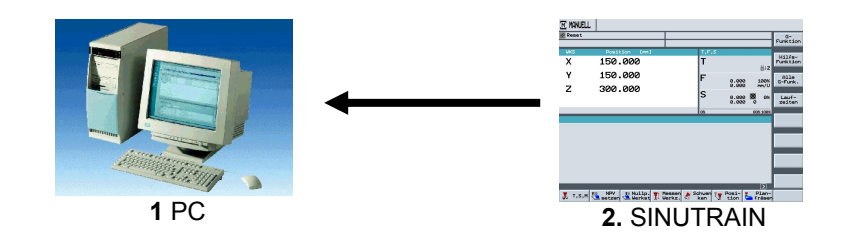

### 2 Einleitung:

#### 2.1 Entwicklungsphasen der CNC- Technologie

- Anfang der Achtziger Jahre erste CNC Maschinen mit einfachen Steuerungen
- Mitte der Achtziger Jahre durch schnellere Prozessoren leistungsfähigere Steuerungen mit Zyklen, sowie Werkzeugmaschinen mit höheren Bearbeitungsgeschwindigkeiten
- Ende der Achtziger Jahre Werkzeugmaschinen mit 5 und mehr Achsen und speziellen Software Tools zur externen Programmierung mit Hilfe von CAD/CAM Systemen
- Anfang der Neunziger Jahre flexible Fertigungssysteme mit umfangreichen Zusatzfunktionen wie Palettensysteme und Mehrfachaufspannung mit Mehrspindeltrieben
- Mitte der Neunziger Jahre Weiterentwicklung der Werkzeugsysteme und Einsatz von speziellen Werkzeugen zur Bearbeitung von komplexen Werkstückkonturen mit nur einem Werkzeug
- Ende der Neunziger Jahre Zentrale Programmiersysteme zur Programmierung von mehreren unterschiedlichen Steuerungen an verschiedenen Werkzeugmaschinen

#### 2.2 Anforderungen der Steuerungen im neuen Jahrtausend

- Offenheit: Die Steuerungen sollen vom Maschinenhersteller oder Anwender nach eigenen Anforderungen konfiguriert und erweitert werden können
- Unabhängigkeit: Programmierung über eine einheitliche Steuerungsoberfläche für verschiedenste CNC Bearbeitungen
- Gleichheit:. Alle Maschinendaten sollen auch in den externen Programmierplatz zur Verfügung stehen. Programmierung am externen Programmierplatz ist gleich der, an der Werkzeugmaschine
- Programmierzeiteinsparung: Mit grafischen Arbeitsplänen und mit Hilfsbildern soll es möglich sein komplexe Werkstückkonturen sehr einfach und schnell erstellt zu können
- Editierbarkeit: Durch umfangreiche Editorfunktionen soll eine Programmänderung bzw. Erweiterung schnell und einfach erreicht werden

### 2.3 Vorteile der CNC Programmierung mit SinuTrain SHOPMILL, SHOPTURN

Die Steuerung wird ständig optimiert und kann jederzeit an die einzelnen Bedürfnisse der Maschinenhersteller angepasst werden. Zudem kann man Zyklen und Funktionen nachträglich einbinden.

Egal ob Drehen, Fräsen oder eine andere Bearbeitung durchgeführt wird, es wird immer mit der gleichen Programmoberfläche und den gleichen Menüs bzw. Funktionen gearbeitet.

Retrofit: Dies meint, es können auch ältere CNC Maschinen auf Shopmill und Shopturn von Siemens umgerüstet werden.

Vorteil: Die Bedienung der Software und die Menüstruktur muss nur einmal erlernt werden.

Durch Übertragen der Maschinendaten in das Programmiersystem von SINUTRAIN ist die Programmierung am externen Programmierplatz gleich wie an der Werkzeugmaschine.

Mit Hilfe von Konturrechner und CAD-Reader ist ein einfaches Programmieren ohne Fachtermini möglich. Durch direkte Eingabe von technologischen Werten müssen keine externen Berechnungen vorab durchgeführt werden. Der integrierte Konturrechner kann alle erdenklichen Bemaßungen verarbeiten und ist trotzdem sehr einfach sowie übersichtlich in der Handhabung. Über Arbeitsschrittprogrammierung und vielen Online-Hilfsfunktionen können sehr schnell umfangreiche Programmieraufgaben gelöst werden.

Mit Funktionen wie Kopieren, Ausschneiden und Einfügen ist eine komfortable Programmierung möglich. Da das Programm über einzelne Arbeitsschritte als grafischer Arbeitsplan im Editor erstellt wird sind alle Bearbeitungsschritte in übersichtlicher Weise dargestellt.

### 3 Bedienkomponenten

In diesem Kapitel werden die grundsätzlichen Bedienkomponenten aufgezeigt. Diese Komponenten sind als Beispiel anzusehen und sind nicht zwingend in der beschriebenen Ausführung auf der Maschine enthalten.

Angaben des Maschinenherstellers beachten!

Hier ein Beispiel einer Bedientafel vom Typ OP010C.

Diese Bedientafel besteht aus einem Bildschirm mit horizontalen

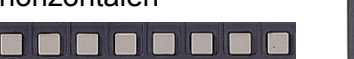

| * NUMPI * 1514 | SINUMERIK |          |           |        |
|----------------|-----------|----------|-----------|--------|
| · ·            |           | A B      | C D E     | F<br>L |
|                |           | 'M 'N    | ορα       | R      |
|                |           | ST       |           | X      |
|                |           | Y Z      |           | 9      |
|                |           |          |           | 6      |
|                |           |          |           |        |
|                |           |          | ]         |        |
|                |           | DITT CTR | ALT DEL 💦 |        |
|                |           |          |           |        |
|                |           |          |           |        |

und vertikalen

| H |  |
|---|--|
|   |  |
|   |  |
|   |  |

Sofkeys. Hierüber werden die einzelnen Zyklen, Programme und Funktionen aufgerufen.

Je nach Bedientafel befindet sich an der Seite ein Alpha/Numerikblock und ein Korrekturblock.

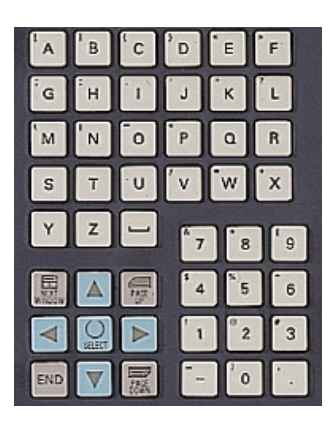

Hier ein Beispiel einer Maschinensteuertafel.

Über die Maschinensteuertafel wird beispielsweise die Bearbeitung des Werkstücks gestartet.

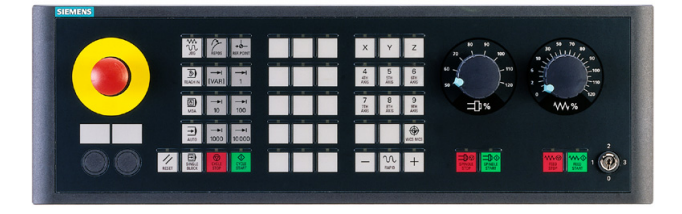

In diesem Kapitel werden die von Siemens vorbelegten Tasten mit Ihren Funktionen nicht weiter beschrieben, da sie ausführlich in der Bedienungsanleitung "Bedienen/Programmieren" ausgeführt sind.

### 4 Programmverwaltung - Fräsen

Es wird im Einzelnen Aufbau, Verwaltung, Editieren und Sichern von Programmen unter ShopMill beschrieben.

Inhalt des Moduls:

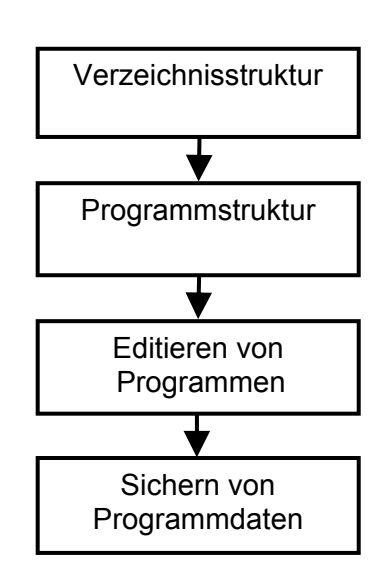

### 4.1 Verzeichnis

In den Verzeichnissen können Programme abgelegt werden. Dadurch bleibt der Programmspeicher übersichtlich.

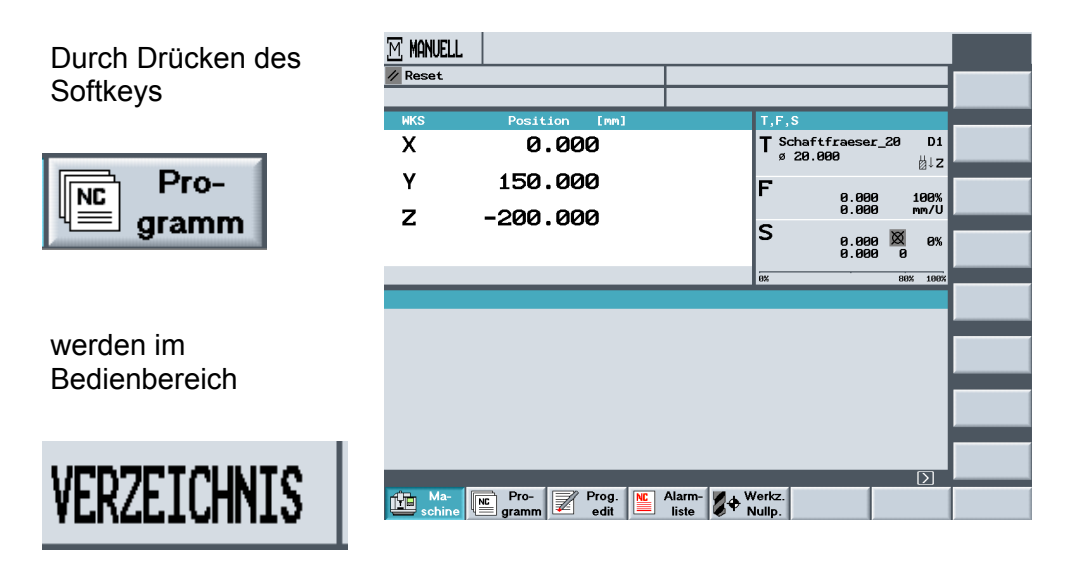

die vorhandenen Verzeichnisse unter ShopMill geöffnet.

Es werden die Namen der Verzeichnisse,

| Name              |
|-------------------|
| BEISPIELPROGRAMME |
| CAD_PROGRAM       |
| GRAVUR            |
| SHOPMILL          |
| TEMP              |

| VER | ZEICHNIS          |            |        |          |            |         |                   |
|-----|-------------------|------------|--------|----------|------------|---------|-------------------|
|     | Name              | Тур        | Gelad  | en Größe | Datum/2    | eit     |                   |
|     | BEISPIELPROGRAMME | WPD        | х      | NCK-Dir. | 24.11.2005 | 15:29   |                   |
|     | Cad_program       | WPD        | х      | NCK-Dir. | 07.12.2005 | 15:01   |                   |
|     | GRAVUR            | WPD        | х      | NCK-Dir. | 25.11.2005 | 08:24   | Neu               |
|     | SHOPMILL          | WPD        | х      | NCK-Dir. | 23.11.2005 | 14:30   |                   |
|     | TEMP              | WPD        | х      | NCK-Dir. | 24.11.2005 | 15:29   | Um-               |
|     |                   |            |        |          |            |         |                   |
|     |                   |            |        |          |            |         | Markieren         |
|     |                   |            |        |          |            |         | Kopieren          |
|     |                   |            |        |          |            |         |                   |
|     |                   |            |        |          |            |         | Einfügen          |
|     |                   |            |        |          |            |         | Aus-<br>schneiden |
|     |                   |            |        |          |            |         |                   |
| Fre | ier Speicher      | Festp      | latte: | 10 GB    | ytes NC:   | 1273752 | Weiteres          |
| NC  | NC Disk A         | <u></u> åß | USB    |          |            |         |                   |

der Verzeichnistyp

| Тур |
|-----|
|     |

WPD

sowie das Erstellungsdatum mit der Zeit angezeigt.

| Datum/Zeit       |  |  |  |  |  |  |
|------------------|--|--|--|--|--|--|
| 07.12.2005 15:27 |  |  |  |  |  |  |
| 16.11.2005 08:45 |  |  |  |  |  |  |
| 17.11.2005 13:41 |  |  |  |  |  |  |

### Verzeichnisstruktur

| Die Verzeichnisaröße  | VERZEICHNIS       |       |        |                                                                                                    |                                                                                                    |         |             |
|-----------------------|-------------------|-------|--------|----------------------------------------------------------------------------------------------------|----------------------------------------------------------------------------------------------------|---------|-------------|
|                       | Name              | Тур   | Gelad  | len Größe                                                                                                    | Datum/Z                                                                                                    | eit     |             |
| wird nicht angezeigt. | BEISPIELPROGRAMME | WPD   | х      | NCK-Dir.                                                                                                    | 24.11.2005                                                                                                    | 15:29   |             |
| Das Kreuz im Bereich  | CAD_PROGRAM       | WPD   | х      | NCK-Dir.                                                                                                    | 07.12.2005                                                                                                    | 15:01   |             |
| "Colodon" coat que    | GRAVUR            | WPD   | х      | NCK-Dir.                                                                                                    | 25.11.2005                                                                                                    | 08:24   | Neu         |
| Geladen sagi aus,     | SHOPMILL          | WPD   | х      | NCK-Dir.                                                                                                    | 23.11.2005                                                                                                    | 14:30   | _           |
| dass das Verzeichnis  | 🛅 ТЕМР            | WPD   | х      | NCK-Dir.                                                                                                    | 24.11.2005                                                                                                    | 15:29   | Um-         |
| auf der NC der        |                   |       |        |                                                                                                    |                                                                                                    |         |             |
|                       |                   |       |        |                                                                                                    |                                                                                                    |         | Markierer   |
| Maschine geladen ist. |                   |       |        |                                                                                                    |                                                                                                    |         |             |
|                       |                   |       |        |                                                                                                    |                                                                                                    |         | Kopieren    |
|                       |                   |       |        |                                                                                                    |                                                                                                    |         |             |
| Geladen Größe         |                   |       |        |                                                                                                    |                                                                                                    |         | Einfügen    |
|                       |                   |       |        |                                                                                                    |                                                                                                    |         | Aus-        |
| X NCK-Dir.            |                   |       |        |                                                                                                    |                                                                                                    |         | our nor dor |
|                       | Freier Speicher   | Festp | latte: | 10 GBv                                                                                                    | tes NC:                                                                                                    | 1273752 | Weiteres    |
| V NCK_Dir             |                   |       |        |                                                                                                    |                                                                                                    |         |             |
| A HEA-DIL.            | NC 00 Disk A      | ĝ     | USB    |                                                                                                    |                                                                                                    |         |             |
|                       |                   |       |        | and the second second se | and succession and succession of the local diversion of the local diversion of the local di |         |             |

### 4.2 Programmstruktur

Durch öffnen eines Verzeichnisses kann auf bestehende Programme zugegriffen werden, oder aber neue angelegt werden.

#### Durch Drücken der Pfeiltaste

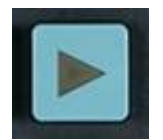

auf der CNC-Tastatur, öffnet sich das angewählte Verzeichnis.

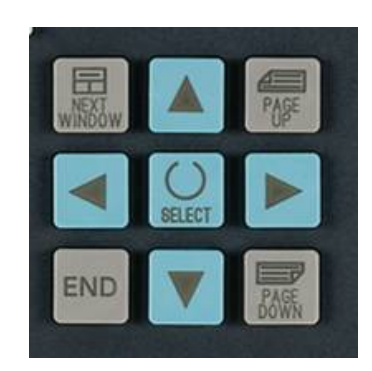

Es können in ShopMill nur Hauptverzeichnisse erstellt werden - mpf - und keine Unterprogramme - spf -

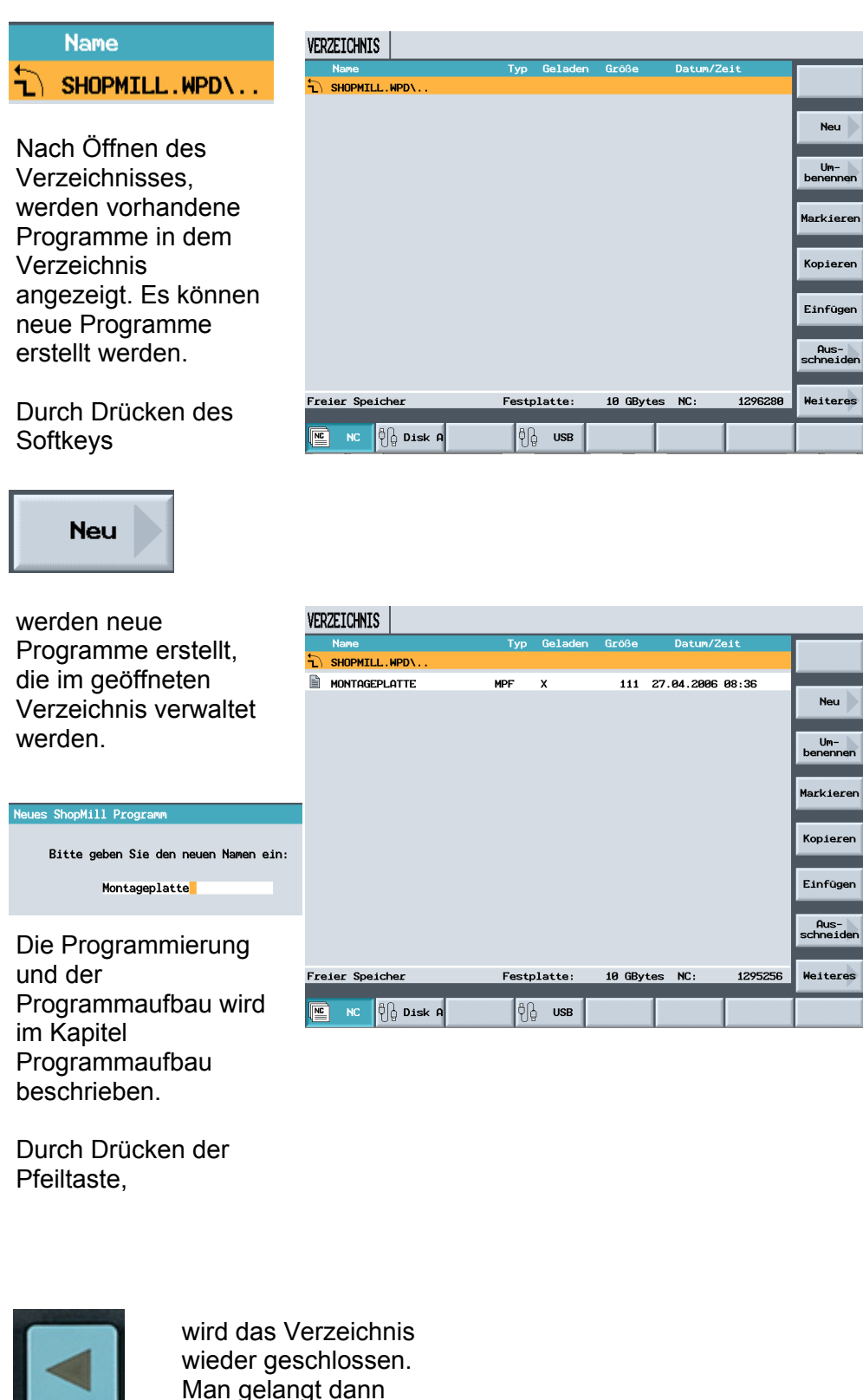

wieder in die

Verzeichnisübersicht.

#### 4.3 Editieren von Programmen

Es stehen wie in MS Word die gleichen Funktionen zu Verfügung.

| Mit den Softkevs  | VERZEICHNIS     |             |        |                  |                               |
|-------------------|-----------------|-------------|--------|------------------|-------------------------------|
|                   | Name            | Typ Geladen | Größe  | Datum/Zeit       |                               |
| Um-<br>benennen   | MONTAGEPLATTE   | MPF X       | 111    | 27.04.2006 08:36 | Neu                           |
| Markieren         |                 |             |        |                  | Um-<br>benennen<br>Markieren  |
| Kopieren          |                 |             |        |                  | Kopieren                      |
| Einfügen          |                 |             |        |                  | Einfügen<br>Aus-<br>schneiden |
| Aus-<br>schneiden | Freier Speicher | Festplatte: | 10 GBy | tes NC: 1295256  | Weiteres                      |

können Verzeichnisse, Programme, oder einzelne Programmteile editiert werden.

Die einzelnen Softkeys werden hier nicht näher beschrieben, da Sie auf den folgenden Seiten in den Übungen vorkommen.

#### 5 Sichern von Programmdaten

Hier können alle wichtigen Programmdaten z. B. Werkzeuge und Nullpunkte gespeichert werden.

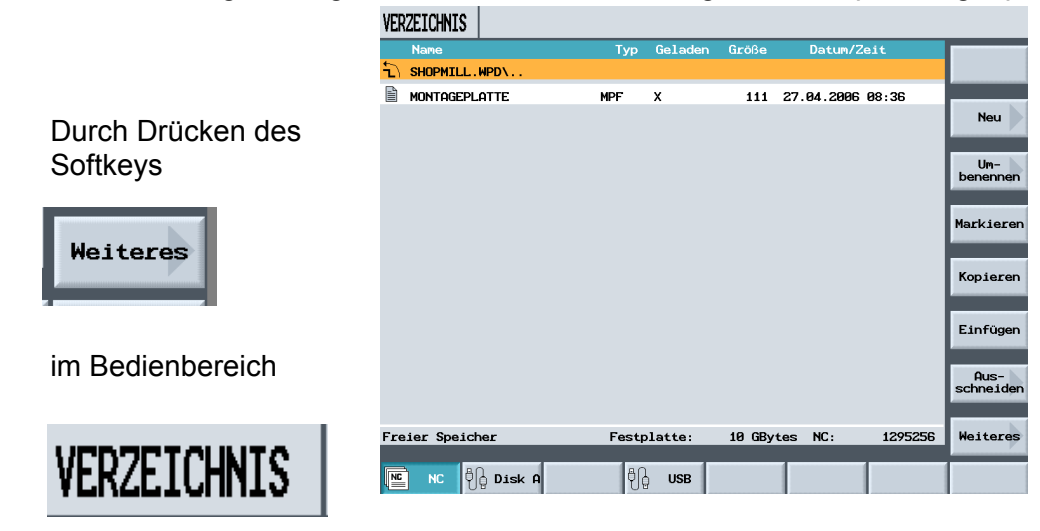

| erscheint in der      | VERZEICHNIS      |                 |            |                  |                     |
|-----------------------|------------------|-----------------|------------|------------------|---------------------|
| vortikalon            | Name             | Typ Geladen     | Größe      | Datum/Zeit       | Manuell             |
|                       |                  |                 |            | 7 94 2000 99-20  | laden               |
| Softkeyleiste der     |                  | MPP A           | 111 4      | .7.04.2006 08:36 | Manuell<br>entladen |
| Softkey               |                  |                 |            |                  |                     |
|                       |                  |                 |            |                  |                     |
| Daten                 |                  |                 |            |                  |                     |
| sichern               |                  |                 |            |                  | Mehrfach<br>aufspg. |
|                       |                  |                 |            |                  | Daten               |
|                       |                  |                 |            |                  | sichern             |
| Mit "Daten sichern"   |                  |                 |            |                  | Auslesen            |
| können die relevanten |                  |                 |            |                  |                     |
| Bearbeitungsdaten     |                  |                 |            |                  | Einlesen            |
| dea aktual            |                  |                 |            |                  |                     |
|                       | Freier Speicher  | Festplatte:     | 10 GByte   | s NC: 1295256    | K<br>Zurück         |
| angewahlten           |                  | dh use          |            |                  |                     |
| Programms gesichert   |                  | 08 000          |            |                  |                     |
| werden.               |                  |                 |            |                  |                     |
|                       |                  |                 |            |                  |                     |
|                       |                  |                 |            |                  |                     |
| Durch Drücken dieses  |                  |                 |            |                  |                     |
| Durch Drucken dieses  |                  |                 |            |                  |                     |
| Softkeys              |                  |                 |            |                  |                     |
|                       |                  |                 |            |                  |                     |
|                       |                  |                 |            |                  |                     |
|                       |                  |                 |            |                  |                     |
|                       | VEDZETCHNIC      |                 |            |                  |                     |
| öffnet sich ein       | VERZEIURNI3      | Typ Geladen     | Größe      | Datum/Zeit       | _                   |
| Dialogfeld.           | SHOPMILL.WPD\    | Typ detaden     | drobe      | Darcam Zert      | O<br>Alternat.      |
| Mit dem Kev           | MONTAGEPLATTE    | MPF X           | 111 2      | 27.04.2006 08:36 | _                   |
|                       |                  |                 |            |                  |                     |
|                       |                  |                 |            |                  |                     |
|                       |                  |                 |            |                  |                     |
|                       | Daten sichern    |                 |            |                  |                     |
| 0                     | Werkzeugdaten:   | Alle im Program | nm verwend | leten            |                     |
| 01 townst             | Magazinbelegung: | Ja              |            | _                |                     |
| Hiternat.             | Basis Nullpunkte | Nein            |            |                  |                     |
|                       | Verzeichnis:     | \WKS.DIR\SHOPM  | LL.WPD     |                  |                     |
|                       | Dateiname:       | MONTAGEPLATTE_1 | IMZ        |                  |                     |
| werden die            |                  |                 |            |                  |                     |
| agwüngschten Daten    |                  |                 |            |                  | HUDTUCH             |
| gewunschlen Dalen     | Freier Speicher  | Fortnlatta      |            | NC. 1205250      | $\checkmark$        |

ausgewählt.

Freier Speicher

NC NC Disk A

Festplatte:

ဗို႕္ခြ USB

10 GBytes NC:

1295256

бк

Durch Drücken des Softkeys

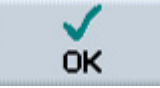

wird im Bedienbereich

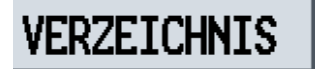

eine "ini" Datei mit dem Programmnamen erstellt, deren Daten in der Datei gesichert wurden.

MOUNTING\_PLATE TMZ

| /ERZEICHNIS       |       |         |        |            |         |                  |
|-------------------|-------|---------|--------|------------|---------|------------------|
| Name              | Тур   | Geladen | Größe  | Datum/Z    | eit     | Ab-              |
| SHOPMILL.WPD\     |       |         |        |            |         | arbeiter         |
| MONTAGEPLATTE_TMZ | INI   |         | 2622   | 27.04.2006 | 08:52   |                  |
| MONTAGEPLATTE     | MPF   | х       | 111    | 27.04.2006 | 08:36   | Neu              |
|                   |       |         |        |            |         | Um-<br>benenner  |
|                   |       |         |        |            |         | Kopiere          |
|                   |       |         |        |            |         | Einfüger         |
|                   |       |         |        |            |         | Aus-<br>schneide |
| reier Speicher    | Festp | latte:  | 10 GBy | tes NC:    | 1295256 | Weitere          |
| NC 🖧 Disk A       | įţ    | USB     |        |            |         |                  |

Das Programm mit der entsprechenden "INI" Datei kann nun extern gesichert werden.

INI

Mit dem Programm und der INI Datei sind alle relevanten Daten für die Fertigung des Werkstücks gesichert und können jederzeit abgerufen werden.

Bei der Anwahl einer "INI Datei", werden die gespeicherten Daten wieder eingelesen.

Beim Einlesen der im Programm verwendeten Werkzeuge, erfolgt bei Werkzeugen mit gleichem Namen die Rückfrage, ob das aktuelle Werkzeug überschrieben werden soll.

| N      | lamo                  | Тур   | Geladen    | Größe    | Datum/7    | oit     | -      |
|--------|-----------------------|-------|------------|----------|------------|---------|--------|
| ۍ<br>۱ | HOPMILL.WPD\          | - 90  | derduen    | arone    | Bercum/ 2  | GIC.    |        |
| C M    |                       | TNT   |            | 2622     | 27 84 2886 | 98.54   | HICEIN |
| B M    |                       | MDF   | x          | 111      | 27 84 2886 | 88.36   |        |
|        |                       |       | ~          |          | 27.04.2000 | 00.00   | _      |
|        |                       |       |            |          |            |         |        |
|        |                       |       |            |          |            |         |        |
| 1      | Gesicherte Daten ein] | lesen |            |          |            |         |        |
|        | Manima undation -     | 011-  | in Deseuse |          |            |         |        |
|        | werkzeugdaten:        | нтте  | 1m Program | m verwei | ndeten     |         | -      |
|        | Magazinbelegung:      | Ja    |            |          |            |         |        |
|        | Nullpunkte:           | Alle  |            |          |            |         |        |
|        |                       |       |            |          |            |         | -      |
|        |                       |       |            |          |            |         |        |
| Ľ      |                       |       |            |          |            |         |        |
|        |                       |       |            |          |            |         | ×      |
|        |                       |       |            |          |            |         | Abbru  |
|        |                       |       |            |          |            |         |        |
| Freie  | er Speicher           | Fest  | olatte:    | 10 GBy   | tes NC:    | 1295256 | ок     |
|        |                       |       |            |          |            |         |        |
|        | 100                   | 0.0   |            |          |            |         |        |

Hierbei können die "komplette Werkzeugliste", oder "die im Programm verwendeten" Werkzeuge gespeichert werden.

Wird die "komplette Werkzeugliste" eingelesen, werden alle vorhandenen Werkzeuge gelöscht und durch die gespeicherten Werkzeuge ersetzt.

### 6 Programmaufbau - Fräsen

### 6.1 Programmkopf

Im Programmkopf werden die Grundeinstellungen beschrieben.

PROGRAMM

#### Nach Eingabe des Programmnamens

| s ShopMill Programm                  |
|--------------------------------------|
| Bitte geben Sie den neuen Namen ein: |
| Montageplatte                        |
|                                      |

und Bestätigen der Eingabe mit

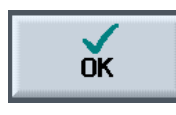

wird der Programmkopf des neuen Programms automatisch geöffnet.

Hier werden Grundeinstellungen für den Programmablauf vorgenommen.

Als erste Eingabe kann direkt im Programmkopf eine Nullpunktverschiebung für das Programm programmiert werden.

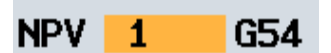

Im nächsten Eingabefeld wird das Rohteil definiert.

| Als erstes           |
|----------------------|
| Eingabefeld wird der |
| Eckpunkt des         |
| Rohteiles            |
| beschrieben.         |

| Eckpunkt | 1                      |
|----------|------------------------|
| XØ       | <mark>0.000</mark> abs |
| YØ       | 0.000 abs              |
| ZØ       | 0.000 abs              |

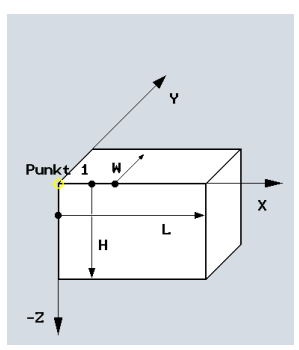

0 Alterna mm Nullpunkt ail Eckp 000 abs W ı Rückzugsebene: 10.000 abs Sicherheitsabstand: SC 1.000 ink Bearbeitungsdrehsinn: -Z Gleichlauf Abbruch kzug Pos.-muster auf RP 1 Ôŀ Gerade L. Bohren L. Fräsen Kontur Diver-Kreis L. Bohren L. Fräsen fräsen ses Simu-NC Abar-

Das Rohteil kann im nächsten Schritt entweder über die Abmaße, bezogen auf den ersten Eckpunkt beschrieben werden

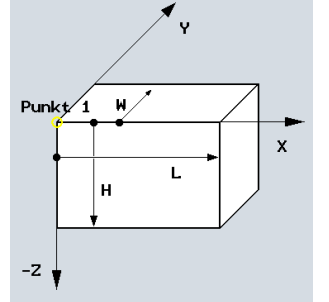

oder es wird der zweite Eckpunkt des Rohteiles beschrieben.

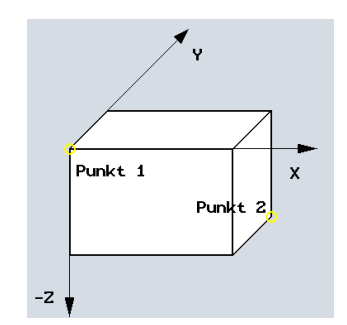

Es wird im Programmkopf nur das Rohteil für die Simulation definiert. Wenn man keine Werte für das Rohteil eingibt wird die Fräsermittelpunktsbahn in der Simulation angezeigt.

In den nächsten Eingabefeldern werden die Werkzeugachse, die Rückzugsebene und der Sicherheitsabstand

Werkzeugachse Z Rückzugsebene: RP 10.000 abs Sicherheitsabstand: SC 1.000 ink

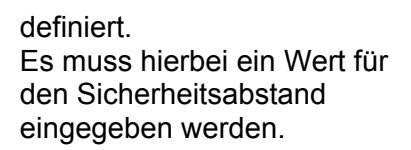

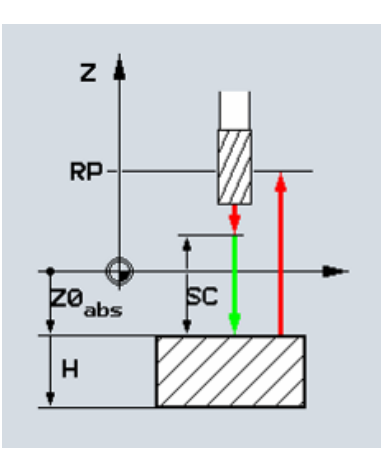

Beim Bearbeitungsdrehsinn kann zwischen Gleichlauf und Gegenlauf

ausgewählt werden.

Beim Rückzug kann zwischen "Rückzug auf Rückzugsebene"

auf RP

und

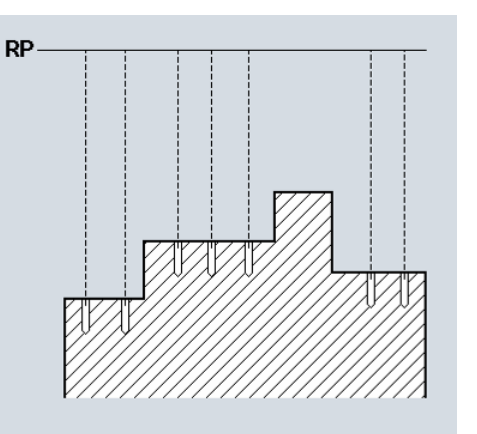

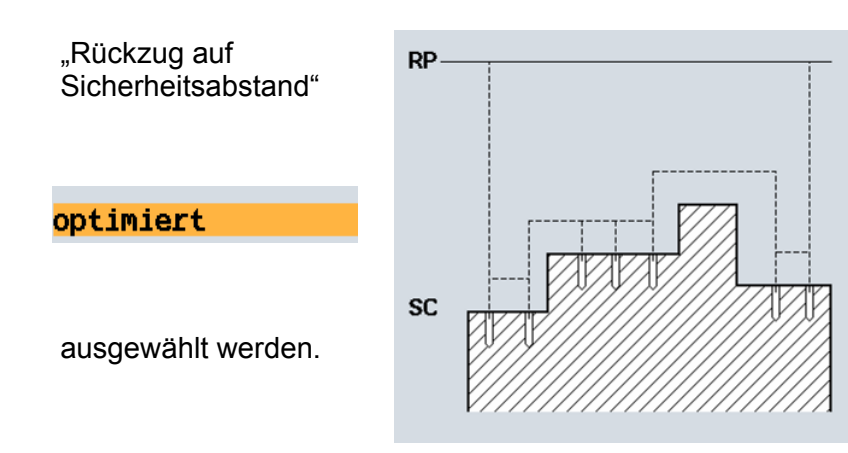

Es muss für jede Bearbeitung ein Rückzug, sowie ein Sicherheitsabstand angegeben werden.

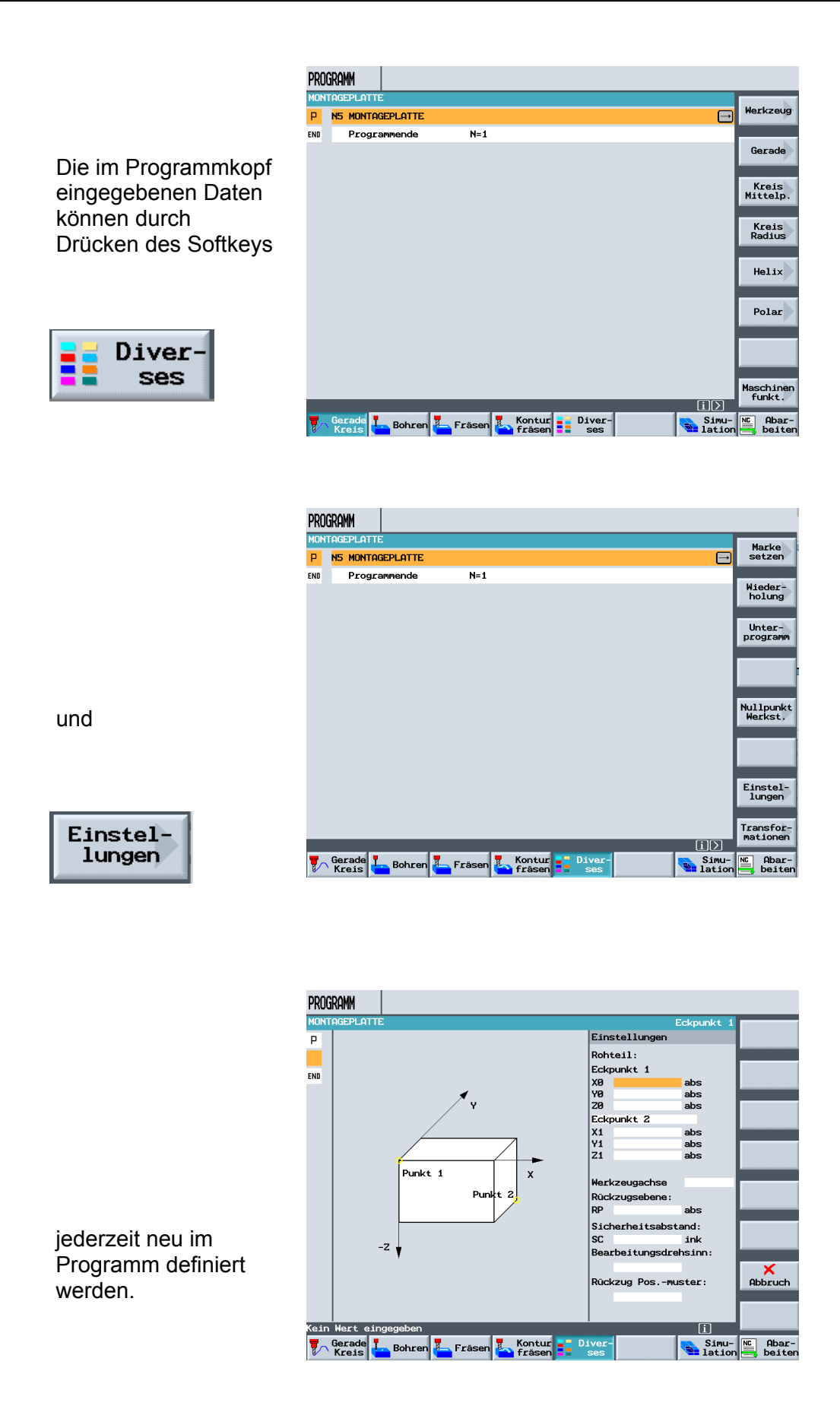

### 7 Werkzeugverwaltung – Fräsen

SIEMENS

In diesem Modul wird der Aufbau der Werkzeugverwaltung mit den einzelnen Bedien - und Einstellmöglichkeiten beschrieben.

Inhalt des Moduls:

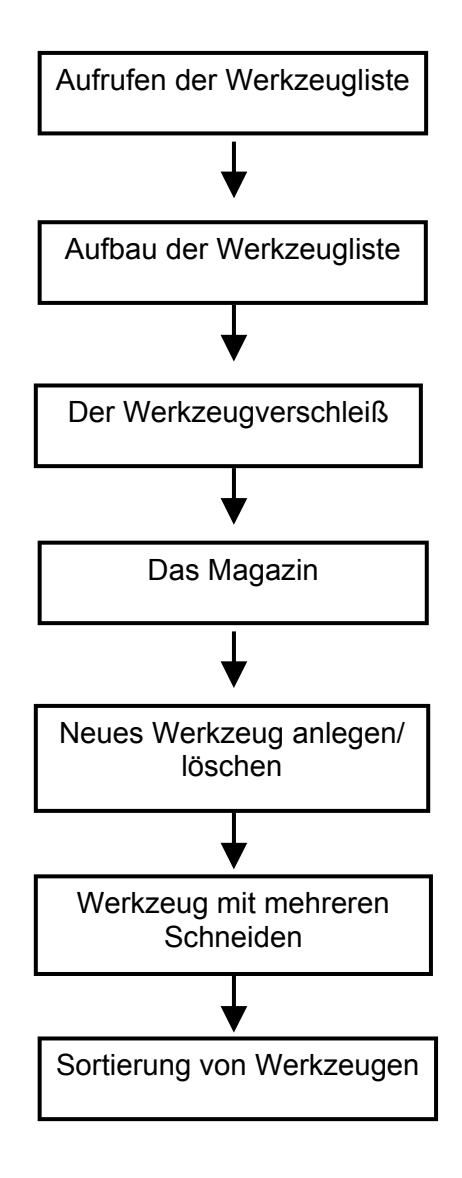

### 7.1 Aufrufen der Werkzeugliste

SIEMENS

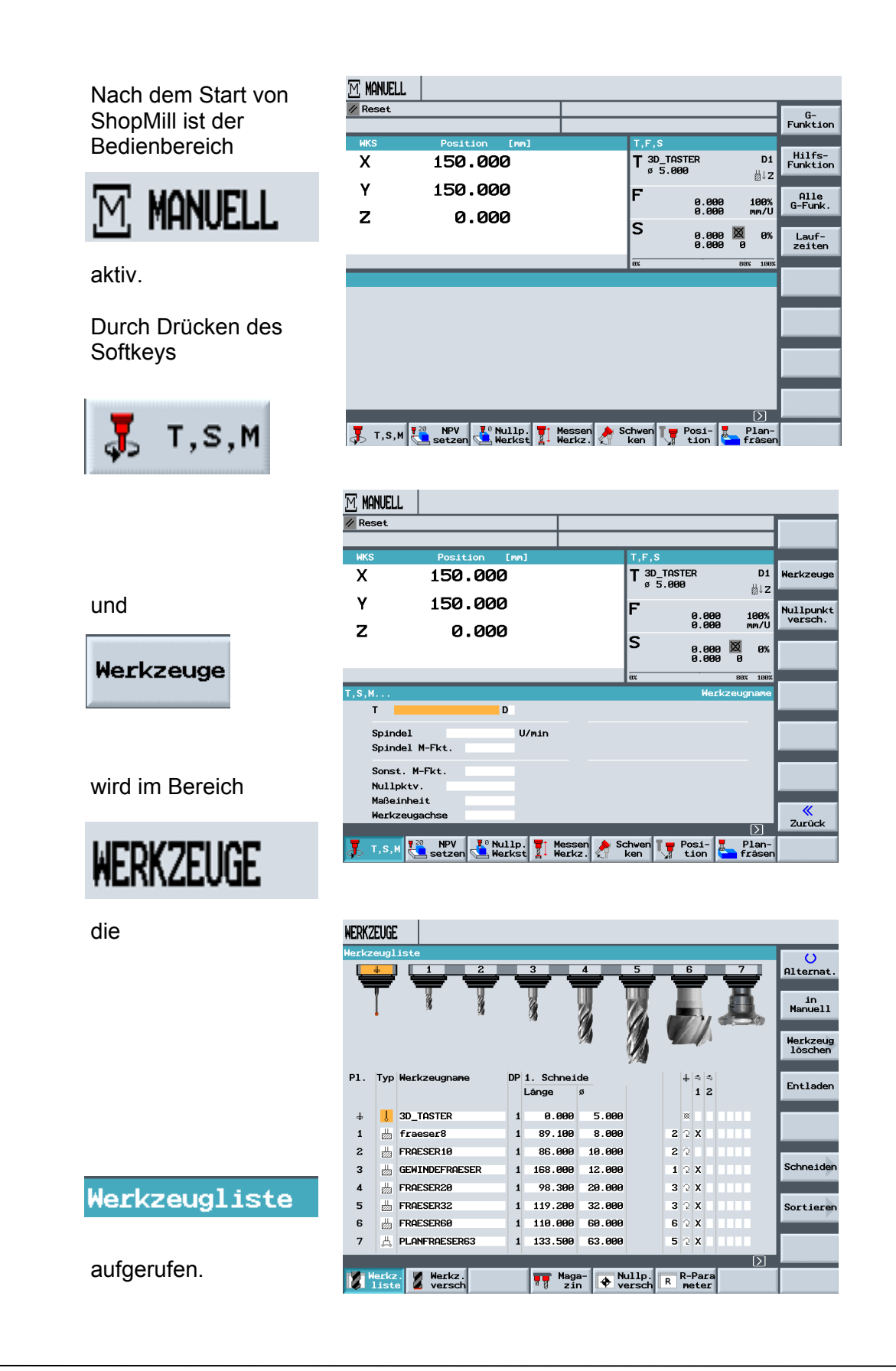

### 7.2 Aufbau der Werkzeugliste

| WERKZ | EUGE           |                  |    |           |         |                |   |           |            |        |               |
|-------|----------------|------------------|----|-----------|---------|----------------|---|-----------|------------|--------|---------------|
| Werkz | eugl           | iste             |    |           | -       | _              | _ | _         | _          |        | U             |
|       | +              |                  | -  | 3         |         | 5              | 7 | 6         | 2          | ÷      | Alternat.     |
|       | ľ              |                  |    | 4         |         | 6              |   |           |            |        | in<br>Manuell |
|       |                |                  |    | yar.      | 8       | Y)             |   |           | 1          |        |               |
|       |                |                  |    |           | VI      |                |   |           | <i>.</i>   |        | löschen       |
| Р1.   | Тур            | Werkzeugname     | DP | 1. Schnei | de      |                |   | # :       | ₹ ₹        |        | Entladen      |
|       |                |                  |    | Länge     | ø       |                |   |           | 1 2        |        | Entraden      |
| ₽     | l              | 3D_TASTER        | 1  | 0.000     | 5.000   |                |   | ×         | Т          |        |               |
| 1     |                | fraeser8         | 1  | 89.100    | 8.000   |                | 2 | 2         | x          |        |               |
| 2     |                | FRAESER10        | 1  | 86.000    | 10.000  |                | 2 | 2         | Т          |        |               |
| 3     |                | GEWINDEFRAESER   | 1  | 168.000   | 12.000  |                | 1 | 2         | x          |        | Schneiden     |
| 4     |                | FRAESER20        | 1  | 98.300    | 20.000  |                | 3 | 2         | x          |        |               |
| 5     |                | FRAESER32        | 1  | 119.200   | 32.000  |                | 3 | 2         | x          |        | Sortieren     |
| 6     |                | FRAESER60        | 1  | 110.000   | 60.000  |                | 6 | 2         | x          |        |               |
| 7     | ₽              | PLANFRAESER63    | 1  | 133.500   | 63.000  |                | 5 | 2         | x          |        |               |
|       |                |                  |    |           |         |                |   |           |            | $\geq$ |               |
|       | lerkz<br>Listo | Werkz.<br>versch |    | Mag<br>zi | a- 🗣 Nu | ullp.<br>ersch | R | R-F<br>me | ara<br>ter |        |               |

| P1. | Die Platznummer:                                                                               |
|-----|------------------------------------------------------------------------------------------------|
| 1   | Die Platznummer beschreibt den Magazinplatz.<br>Steht hinter der Platznummer ein Werkzeug, ist |
| 2   | dieses aktiv, d.h. im Magazin vorhanden.                                                       |
| 3   | Werkzeuge die über keine Platznummer verfügen,                                                 |
| 4   | sind im Magazin nicht aktiv.<br>Sie befinden sich in der Schublade" bzw. im                    |
|     | Handmagazin.                                                                                   |

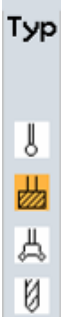

₿

### Der Typ:

Hier wird einem jeweiligen Werkzeugtyp ein Symbol zugeordnet.

| P1. | Тур     | Werkzeugname     | Es st<br>entsp | tehe<br>brec | n folgende Werkzeugtypen mit den<br>henden Symbolen zur Auswahl: |
|-----|---------|------------------|----------------|--------------|------------------------------------------------------------------|
| #   | Į       | 3D_TASTER        | -              | 1 1          |                                                                  |
| 1   | щ       | FAESER_10        | 8              | U            | FR_ECKENRADIUS                                                   |
| 2   | Щ.<br>Д | PLANFRAESER83    | 9              | $\Box$       | FRAESER_KEG                                                      |
| 3   | Ø       | BOHRER_10        | 10             | U            | FR_KEG_ECKENRAD                                                  |
| 4   | 8       | GEWINDEBOHRER_12 |                |              |                                                                  |
| 5   | U       | ZENTRIERER_12    | 11             | $\cup$       | GESENKFR_KEG                                                     |
| 6   | U       | GESENKFR_ZYL     | 12             | 뮹            | WINKELKOPF                                                       |
| 7   | U       | KUGELKOPFFR      | 13             | ₿.           | KANTENTASTER                                                     |

| Тур | Werkzeugname   |  |
|-----|----------------|--|
| U   | FR_ECKENRADIUS |  |

Der Werkzeugname:

In diesem Feld wird ein Name zur Identifizierung des Werkzeugs eingegeben. Es können Buchstaben, Zahlen und Sonderzeichen eingegeben werden.

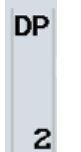

#### Die Duplonummer:

Wird ein weiteres Werkzeug mit einem schon vorhandenem Namen angelegt, wird daraus ein Duplowerkzeug.

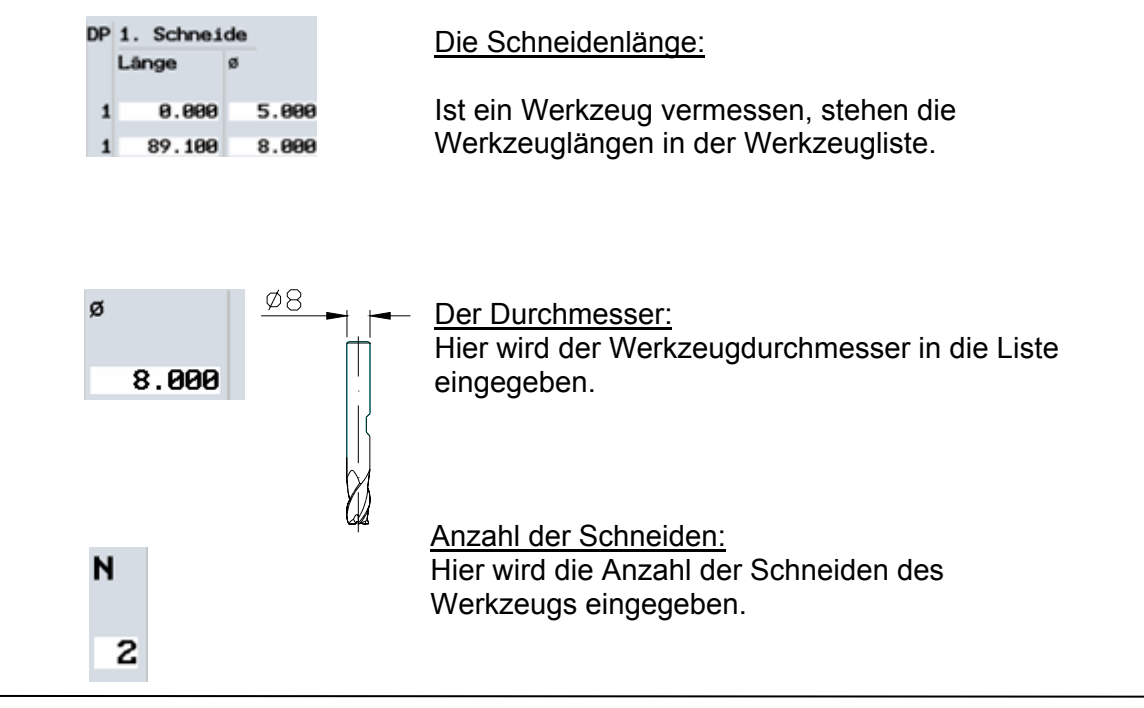

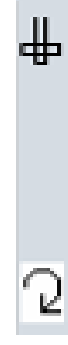

Die Spindeldrehrichtung:

Die Spindeldrehrichtung bezieht sich bei Werkzeugen auf die Werkzeugspindel.

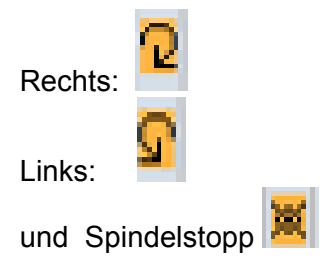

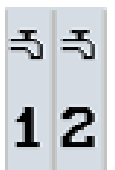

### Die Kühlwasserzufuhr:

Unter ShopMill kann z.B. die innere und äußere Kühlmittelzufuhr aktiviert werden.

### 7.3 Der Werkzeugverschleiß

#### Im Bereich

SIEMENS

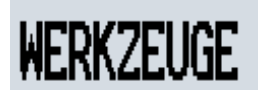

werden durch Drücken des Softkeys

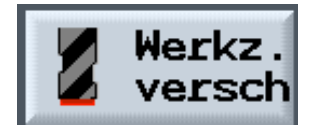

| WERKZ | EUGE                    |                 |    |           |         |       |     |    |     |    |            |                     |
|-------|-------------------------|-----------------|----|-----------|---------|-------|-----|----|-----|----|------------|---------------------|
| Werkz | eugl                    | iste            |    |           |         |       | Spi | nd | el  | r  | e./li./aus | 0                   |
|       | 9                       | 10 11           |    | 12        | 13      | 14    |     | 15 | 5   |    | 16         | Alternat.           |
|       |                         |                 |    |           | Ē       | _     | -   | 4  | 5   |    | Ţ          | Werkzeug<br>messen  |
|       |                         | Ø               |    | ()<br>()  | Į.      |       |     | 4  |     |    | YM         | Werkzeug<br>löschen |
| P1.   | Тур                     | Werkzeugname    | DP | 1. Schnei | de      |       |     | ₽  | ₹   | -5 |            | For the day         |
|       |                         |                 |    | Länge     | ø       |       | N   |    | 1   | 2  |            | Entladen            |
| 9     | VI.                     | FRAESER_KEG     | 1  | 11.000    | 8.000   |       | 2   | 2  |     |    |            |                     |
| 10    | $\overline{\mathbf{U}}$ | FR_KEG_ECKENRAD | 1  | 13.000    | 12.000  |       | 2   | 2  |     |    |            | Details             |
| 11    | $\overline{\nabla}$     | GESENKFR_KEG    | 2  | 12.000    | 22.000  |       | 3   | 2  |     |    |            |                     |
| 12    | 븅                       | WINKELKOPF      | 1  | 113.000   | 12.000  |       | 2   | 2  |     |    |            | Schneiden           |
| 13    | ÷.                      | KANTENTASTER    | 2  | 123.000   | 10.000  |       |     | 2  |     |    |            |                     |
| 14    |                         |                 |    |           |         |       |     |    |     |    |            | Sortieren           |
| 15    | ÷                       | KANTENTASTER    | 1  | 120.000   | 4.000   |       |     | 2  |     |    |            |                     |
| 16    | ц.                      | FRAESER16       | 1  | 85.600    | 16.000  |       | 4   | 2  | х   |    |            |                     |
|       |                         |                 | T  |           |         |       |     |    |     |    | $\sum$     |                     |
|       | erkz                    | Werkz.          |    | Mag       | a- 🔶 Nu | JIIP. | R   | K- | Pa. | ra | 1          |                     |

die Eingabefelder für den

### Werkzeugverschleiß

aktiviert.

Hier kann der Schneide eines Werkzeuges

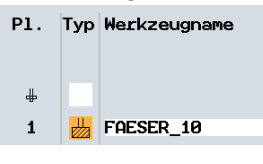

ein Verschleißwert für die Länge und Durchmesser

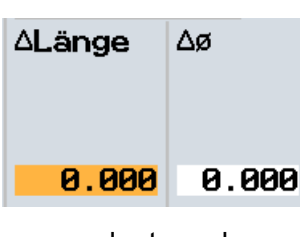

zugeordnet werden.

Die Eingriffsdauer eines Werkzeuges kann über die

| T Standzeit [mir | h]; |
|------------------|-----|
| oder über die    |     |
| 0.000-0          |     |
| L Stuckzar       | nΤ  |

definiert werden.

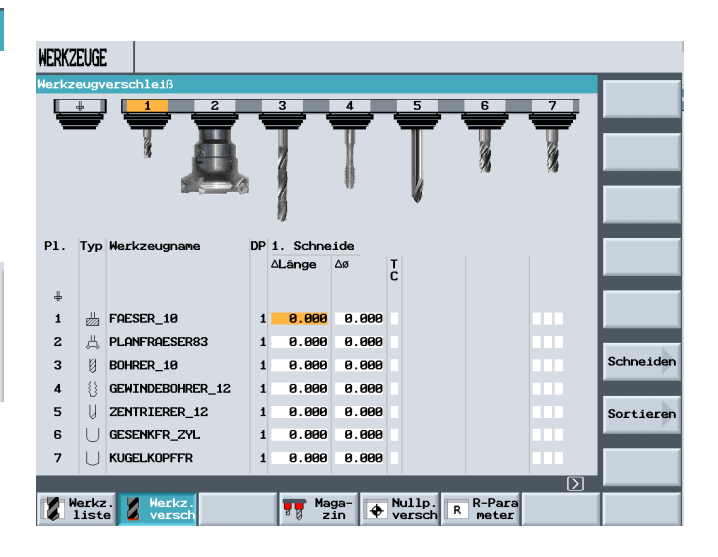

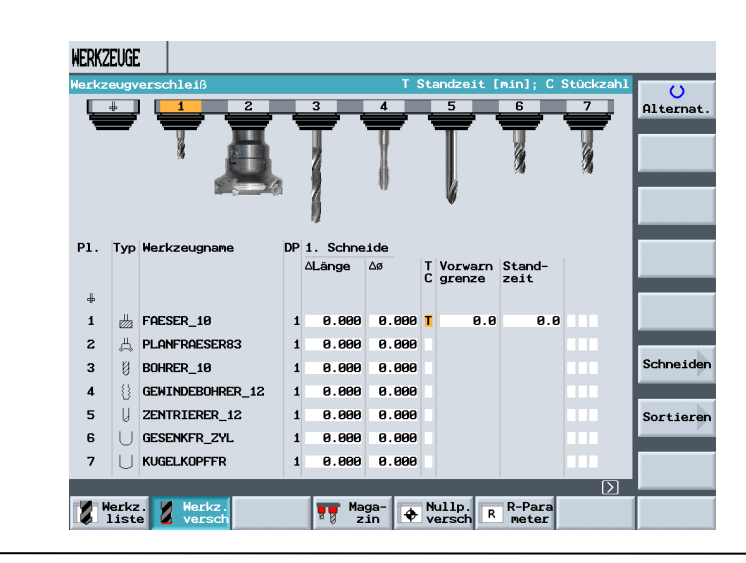

Nach Erreichen der Vorwarngrenze erscheint eine Meldung, dass die Standzeit bzw. die Anzahl der Einwechselungen bald erreicht ist.

Werkzeuge können als "gesperrt",

# G

oder als "übergroß" definiert werden.

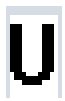

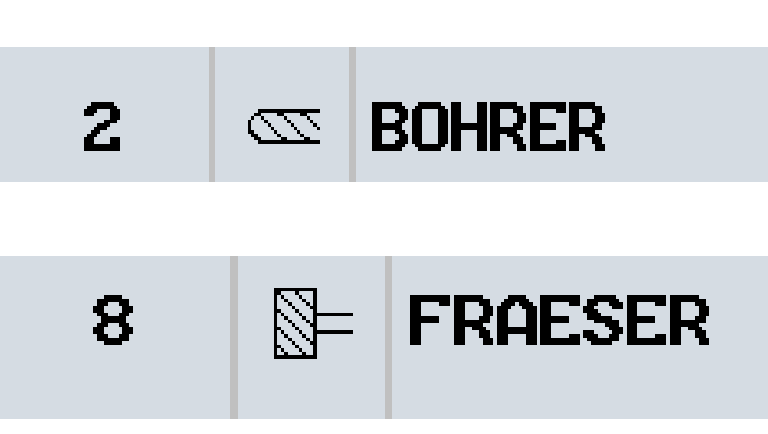

### 7.4 Das Magazin

#### 7.5

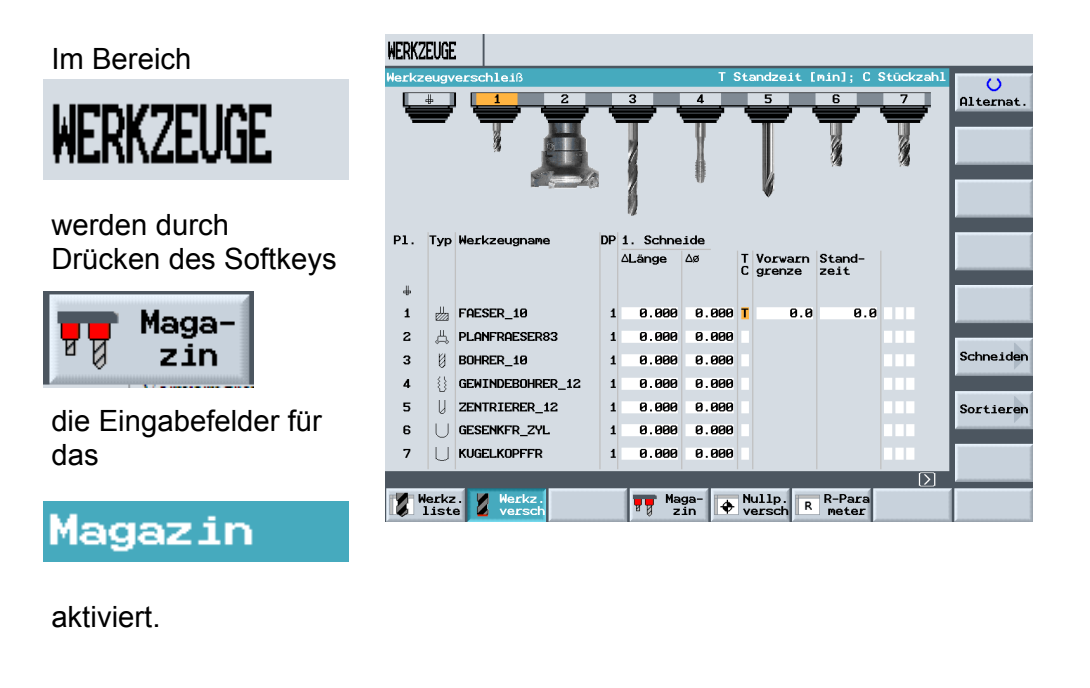

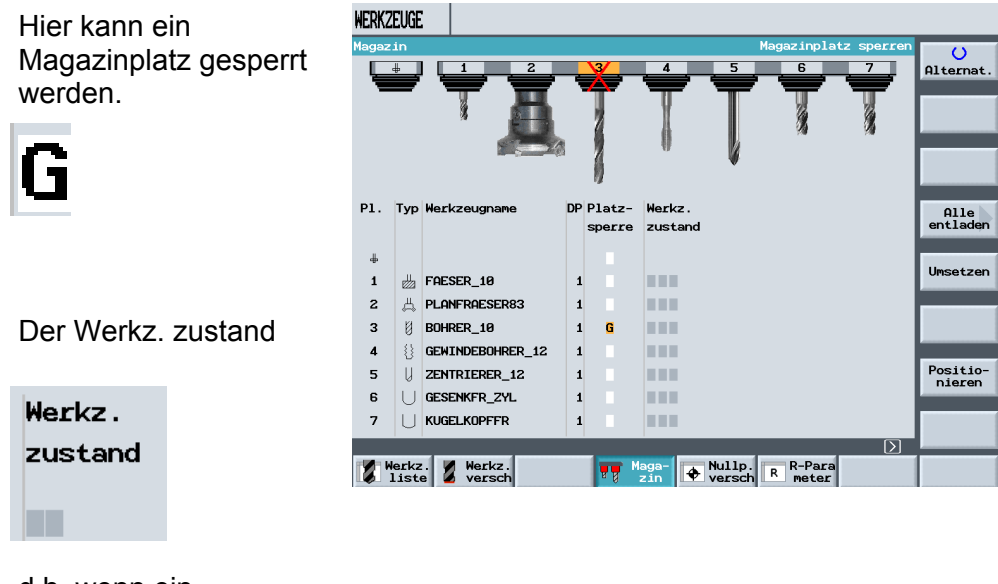

d.h. wenn ein Werkzeug "gesperrt" oder "übergroß" ist, wird es hier angezeigt.

### Neues Werkzeug anlegen / löschen

Als Beispiel soll folgendes Werkzeug angelegt werden.

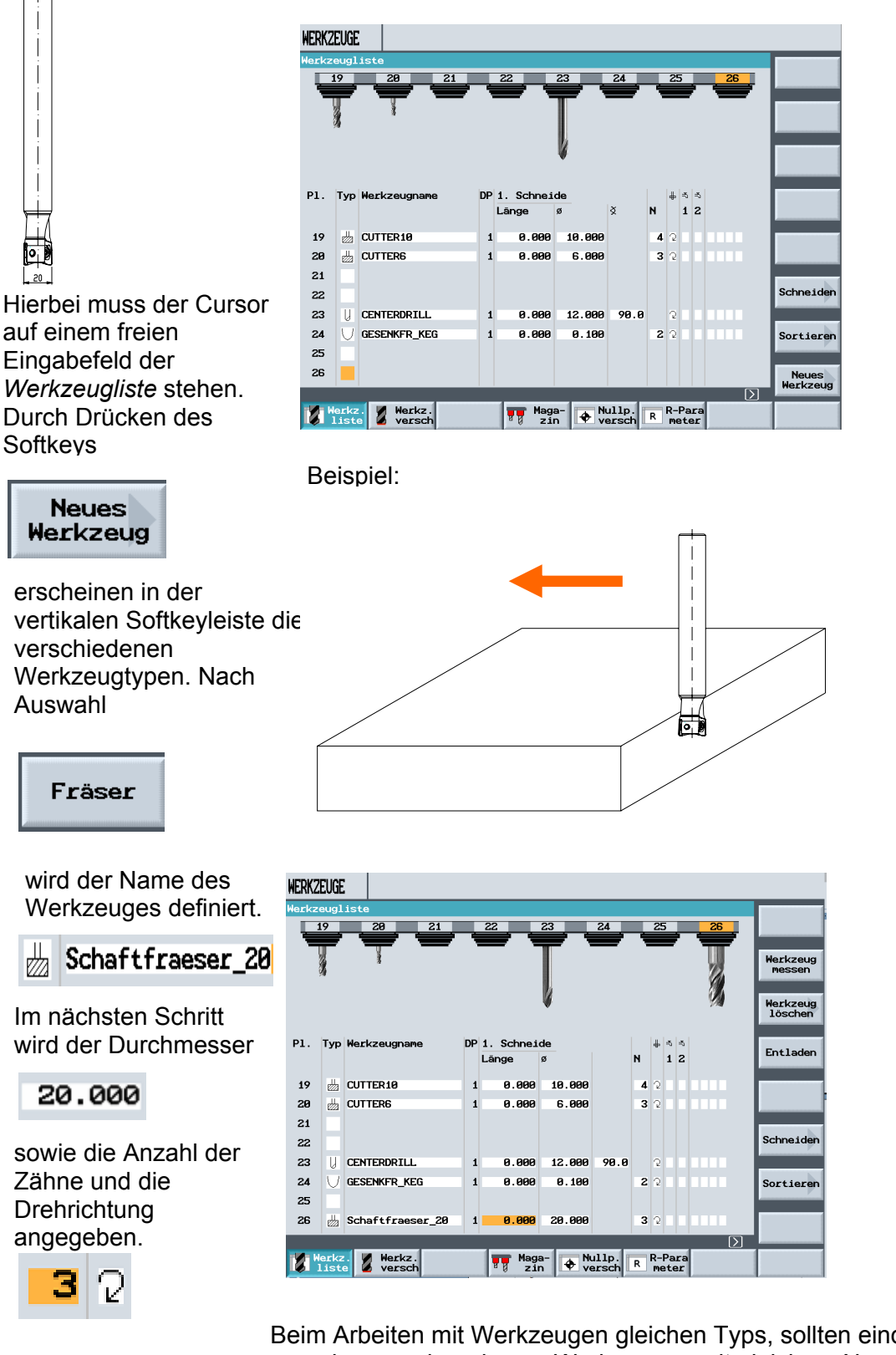

Das Werkzeug kann vergebe nun in der Länge Meldung vermessen werden.

Beim Arbeiten mit Werkzeugen gleichen Typs, sollten eindeutige Namen vergeben werden, da aus Werkzeugen mit gleichem Namen ohne Meldung Duplowerkzeuge erstellt werden.

Zum Löschen eines Werkzeuges aus der Werkzeugliste, wird der Platz mit dem Werkzeug angewählt.

Durch Drücken des Softkeys

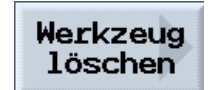

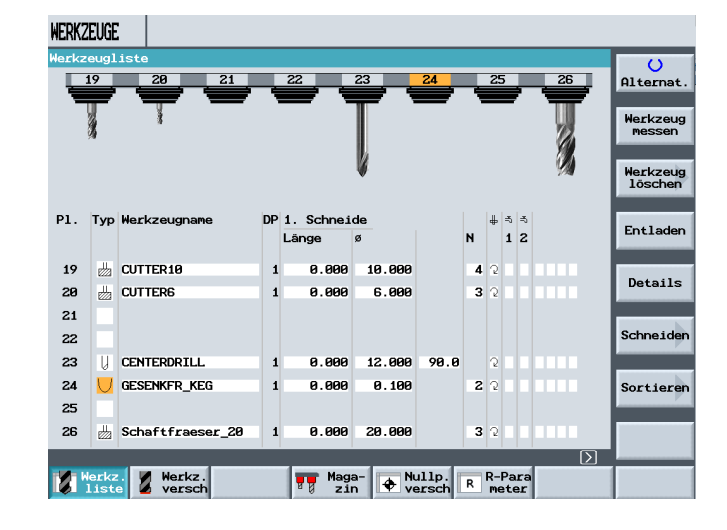

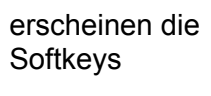

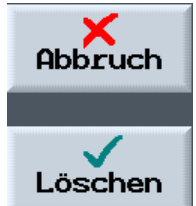

WERKZEUGE O 21 22 23 26 Alternat 25 Werkzeug Werkzeug löschen P1. Typ Werkzeugna DP 1. Schneide Entladen Länge Ν 1 2 ø 19 LUTTER10 0.000 10.000 4 2 1 Details 20 LUTTER6 0.000 6.000 3 1 21 22 Schneider 23 0.000 12.000 90.0 24 U GESENKFR\_KEG 0.000 0.100 2 1 Sortierer 25 26 👑 Schaftfraeser\_20 1 0.000 20.000 3 2 Werkz. Werkz. liste versch Maga- Nullp. R R-Para

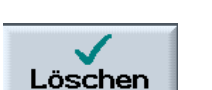

Softkeys

Durch Drücken des

wird das angewählte Werkzeug aus der Werkzeugliste gelöscht.

Angaben des Maschinenherstellers beachten. Bei manchen Herstellern kann kein aktives Werkzeug gelöscht werden.

Werkzeug mit mehreren Schneiden

WERKZEUGE

**SIEMENS** 

7.6

Ein Werkzeug mit mehreren Schneiden wird wie zuvor beschrieben, angelegt.

Durch Drücken des Sofkeys

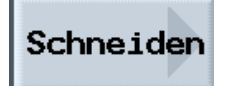

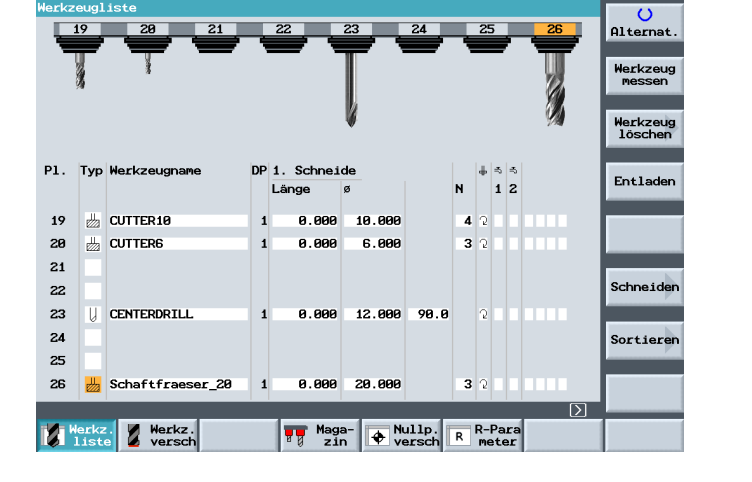

öffnet sich die Eingabemaske in der mehrere Schneiden definiert werden können.

Durch Drücken des Softkeys

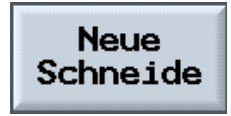

kann eine weitere Schneide für das angewählte Werkzeug angelegt werden.

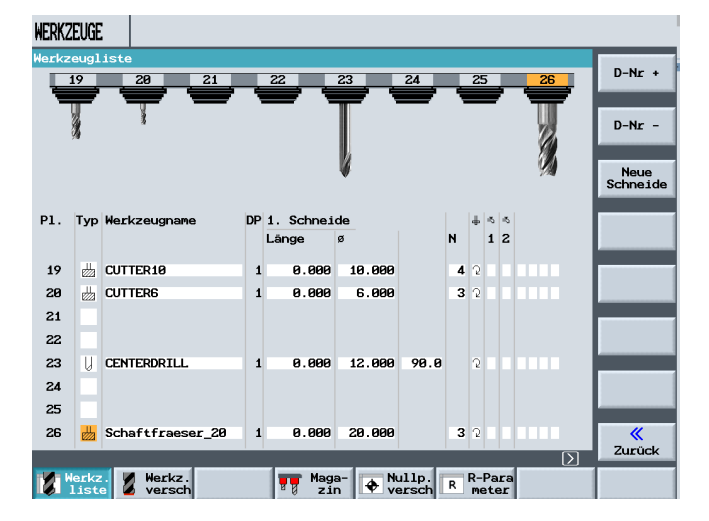

WERKZEUGE DP2. Schneide 21 23 24 25 20 22 Werkzeug Werkzeug löschen P1. Typ Werkzeugname DP 2. Schn Entladen Länge LUTTER10 19 1 20 LUTTER6 21 22 Schneide 23 U CENTERDRILL 24 Sortiere 25 26 🐰 Schaftfraeser\_20 1 0.000 0.000 8 Werkz. Tin Nullp. R-Para

### 7.7 Sortierung von Werkzeugen

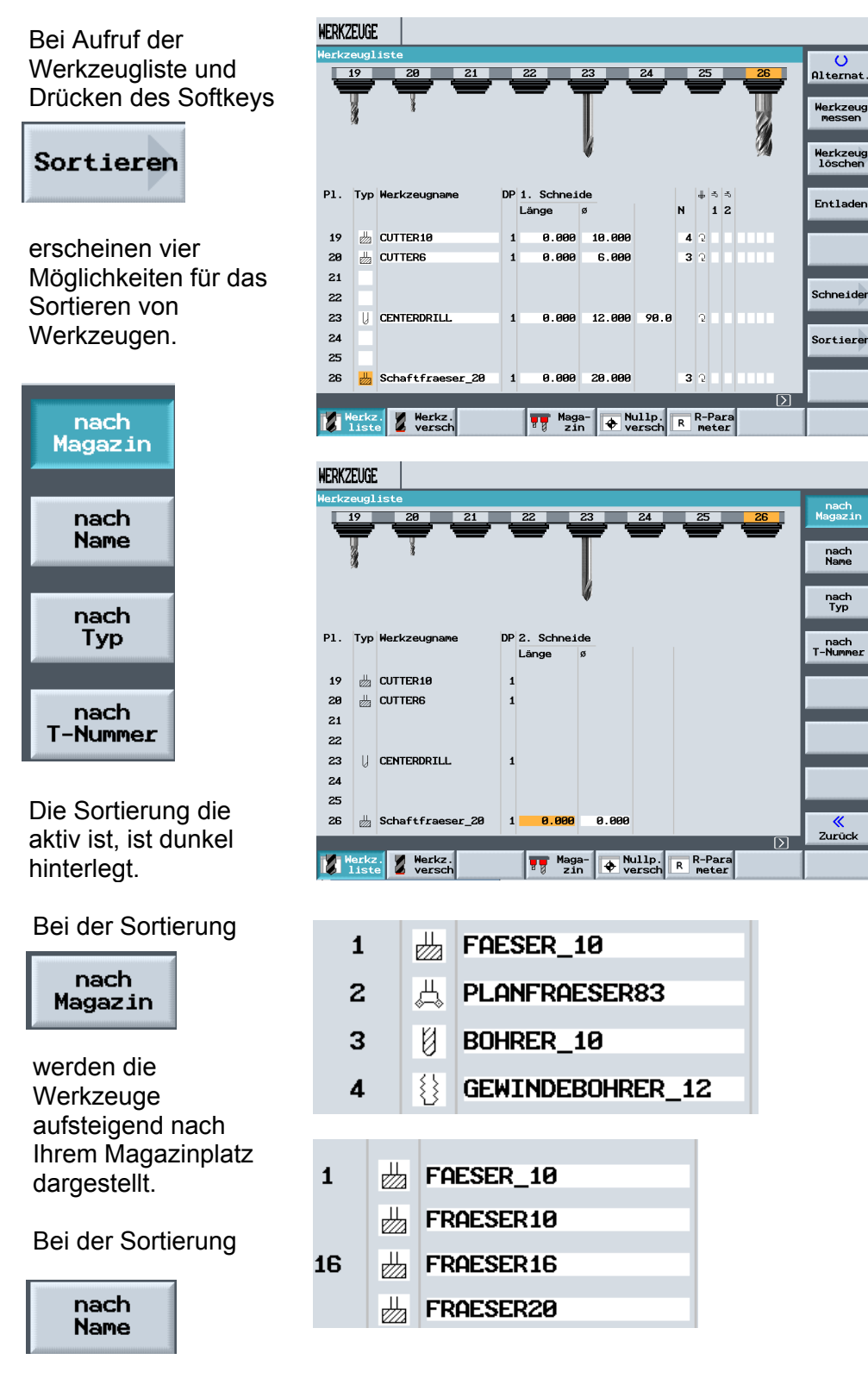

werden die Werkzeuge in alphabetischer Reihenfolge des Namens dargestellt.

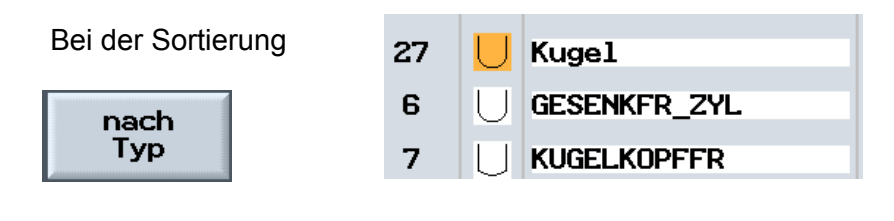

werden die Werkzeuge nach dem Werkzeugtyp sortiert.

Bei der Sortierung

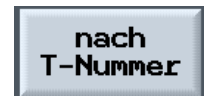

| 123   |  |
|-------|--|
| 1234  |  |
| 12345 |  |

werden Werkzeugnamen, die durch Zahlen definiert werden aufsteigend sortiert.

### 8 Programmierbeispiel Konturprogrammierung

SIEMENS

Anhand eines Beispiels werden der Konturrechner und das anschießende Bearbeiten beschrieben.

#### 8.1 Beispiel zur Konturprogrammierung

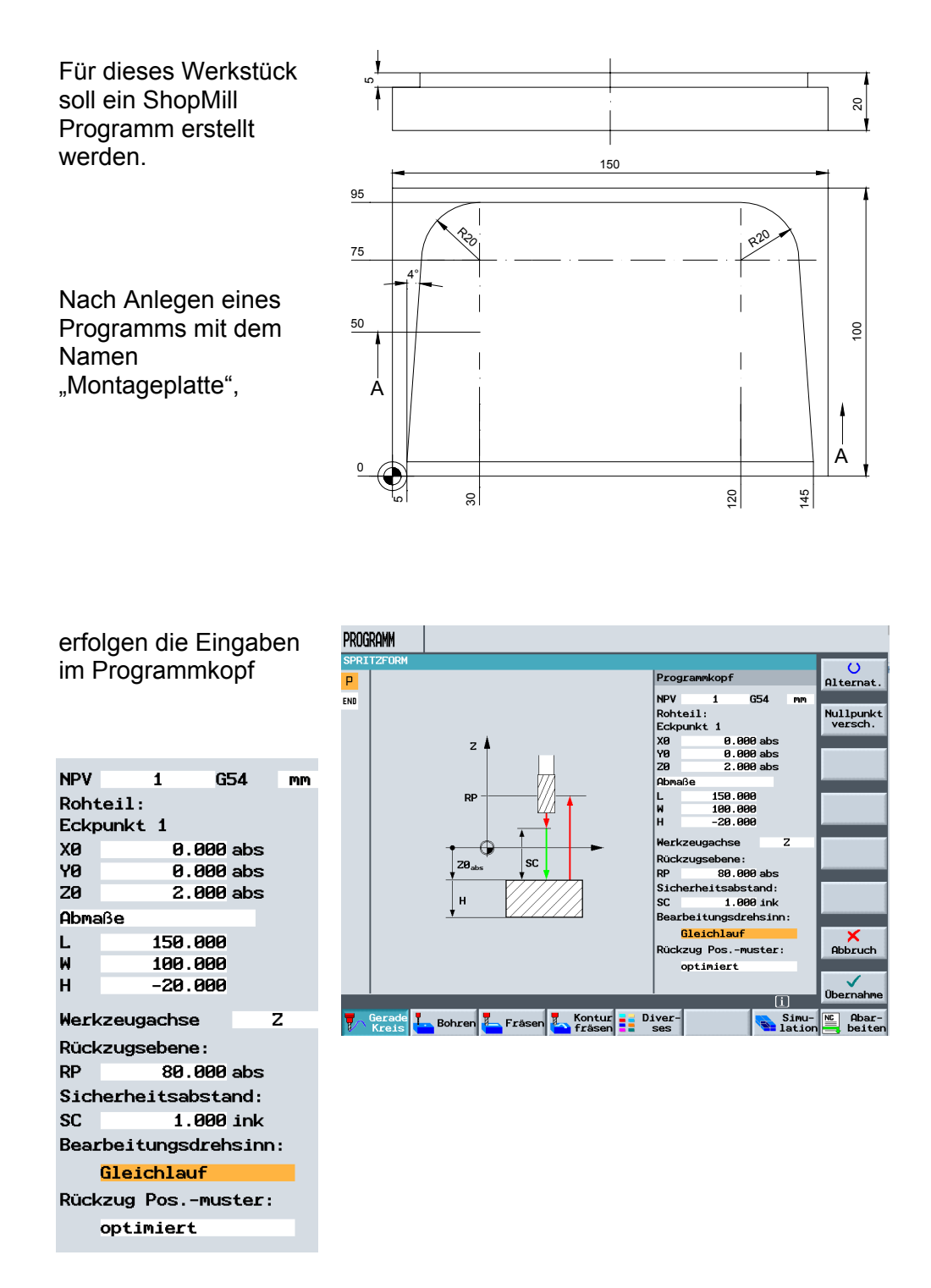

### 8.2 Planfräsen

Die Werkstückoberfläche wird überfräst, um eine ebene, saubere Fläche zu erhalten. Dazu gibt es das Planfräsen.

Nach Übernahme des Programmkopfs,

| Programm |                            |                     |                              |  |  |
|----------|----------------------------|---------------------|------------------------------|--|--|
| SPR      | ITZFORM                    | Nulladay 4 CE4      | Plan-<br>fräsen              |  |  |
| END      | Programmende               | N=1                 |                              |  |  |
|          |                            |                     | Tasche                       |  |  |
|          |                            |                     |                              |  |  |
|          |                            |                     | Zapfen                       |  |  |
|          |                            |                     |                              |  |  |
|          |                            |                     | Nut                          |  |  |
|          |                            |                     |                              |  |  |
|          |                            |                     |                              |  |  |
|          |                            |                     |                              |  |  |
|          |                            |                     |                              |  |  |
|          |                            |                     | Gravur                       |  |  |
|          |                            |                     |                              |  |  |
|          | _                          |                     |                              |  |  |
| 7        | Gerade<br>Kreis Bohren - F | rāsen Kontur Diver- | Simu- Abar-<br>lation beiten |  |  |

erfolgt als nächstes das Planfräsen.

Nach Eingabe der Werte in die Eingabemaske,

| T       PLANFRAESER83       D1         F       0.200 mm/Zahn         V       190 m/min         Bearbeitung:       ▽         Richtung:       ↓↓↓         X0       0.000 abs         Y0       0.000 abs         Z0       2.000 abs         X1       150.000 ink         Y1       100.000 abs         DXY       40.000 %         DZ       2.000         UZ       0.000                                             |                      |               |      |  |  |  |
|----------------------------------------------------------------------------------------------------|----------------------|---------------|------|--|--|--|
| F         0.200 mm/Zahn           V         190 m/min           Bearbeitung:         ▽           Richtung:         110           X0         0.000 abs           Y0         0.000 abs           Z0         2.000 abs           X1         150.000 ink           X1         0.000 abs           X2         0.000 ink           X1         0.000 abs           X2         0.000 ink           X2         0.000 abs | Т                    | PLANFRAESER8  | 3 D1 |  |  |  |
| V     190 m/min       Bearbeitung:     ▽       Richtung:     ₩       X0     0.000 abs       Y0     0.000 abs       Z0     2.000 abs       X1     150.000 ink       Y1     100.000 abs       DXY     40.000 %       DZ     2.000                                                                                                    | F                    | 0.200 mm/Zahn |      |  |  |  |
| Bearbeitung:         ▽           Richtung:         ↓↓↓           X0         0.000 abs           Y0         0.000 abs           Z0         2.000 abs           X1         150.000 ink           Y1         100.000 abs           DXY         40.000 %           DZ         2.000           UZ         0.000                                                                                                    | ٧                    | 190 m/min     |      |  |  |  |
| Bearbeitung:         ▽           Richtung:         ↓↓↓           X0         0.000 abs           Y0         0.000 abs           Z0         2.000 abs           X1         150.000 ink           Y1         100.000 abs           DXY         40.000 %           DZ         2.000           UZ         0.000                                                                                                    |                      |               |      |  |  |  |
| Richtung:     ↓↓↓       XØ     0.000 abs       YØ     0.000 abs       ZØ     2.000 abs       X1     150.000 ink       Y1     100.000 abs       DXY     40.000 %       DZ     2.000       UZ     0.000                                                                                                    | Bearbeitung: $ abla$ |               |      |  |  |  |
| X0         0.000 abs           Y0         0.000 abs           Z0         2.000 abs           X1         150.000 ink           Y1         100.000 ink           Z1         0.000 abs           DXY         40.000 %           DZ         2.000           UZ         0.000                                                                                                    | Richtung: 🚻          |               |      |  |  |  |
| Y0       0.000 abs         Z0       2.000 abs         X1       150.000 ink         Y1       100.000 ink         Z1       0.000 abs         DXY       40.000 %         DZ       2.000         UZ       0.000                                                                                                    | XØ                   | 0.000         | abs  |  |  |  |
| 20       2.000 abs         X1       150.000 ink         Y1       100.000 ink         Z1       0.000 abs         DXY       40.000 %         DZ       2.000         UZ       0.000                                                                                                    | YØ 👘                 | 0.000         | abs  |  |  |  |
| X1 150.000 ink<br>Y1 100.000 ink<br>Z1 0.000 abs<br>DXY 40.000 %<br>DZ 2.000<br>UZ 0.000                                                                                                    | ZØ                   | 2.000         | abs  |  |  |  |
| Y1 100.000 ink<br>Z1 0.000 abs<br>DXY 40.000 %<br>DZ 2.000<br>UZ 0.000                                                                                                    | X1                   | 150.000       | ink  |  |  |  |
| 21         0.000 abs           DXY         40.000 %           DZ         2.000           UZ         0.000                                                                                                    | Y1                   | 100.000       | ink  |  |  |  |
| DXY         40.000 %           DZ         2.000           UZ         0.000                                                                                                    | Z1                   | 0.000         | abs  |  |  |  |
| DZ 2.000<br>UZ 0.000                                                                                                    | DXY                  | 40.000        | %    |  |  |  |
| UZ 0.000                                                                                                    | DZ                   | 2.000         |      |  |  |  |
|                                                                                                    | UZ                   | 0.000         |      |  |  |  |

wird das Planfräsen in den Arbeitsplan übernommen.

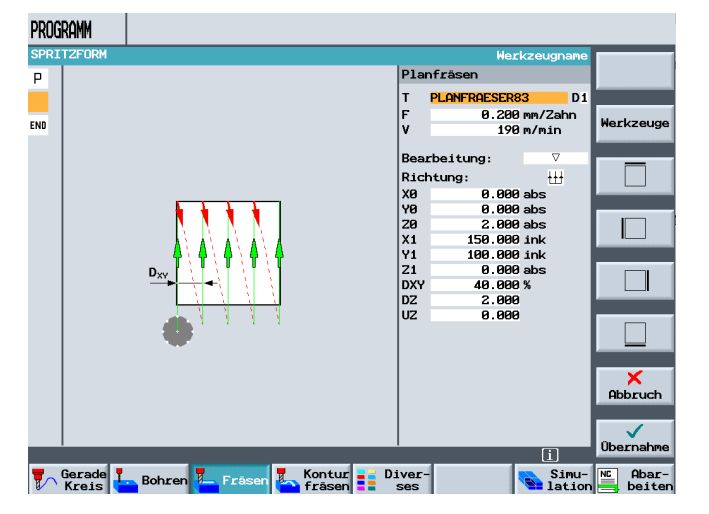

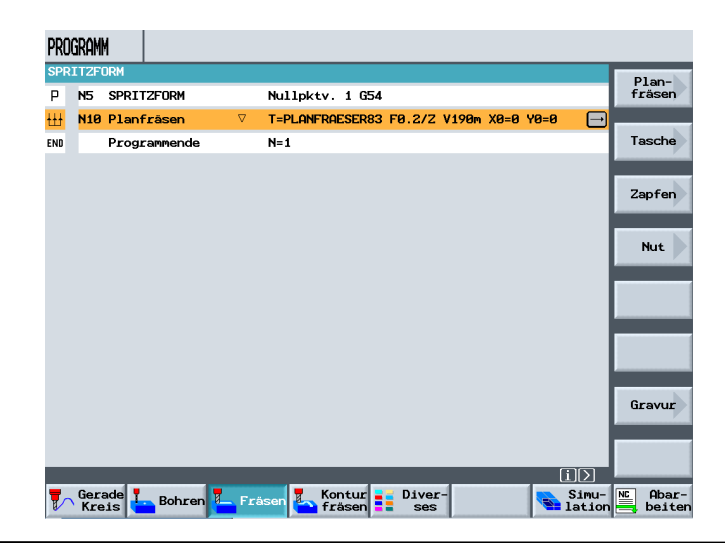
## 8.3 Konturrechner

Mit dem Konturrechner sind auch schwierige Konturen relativ leicht zu programmieren.

Im nächsten Schritt wird nun die Fräskontur beschrieben.

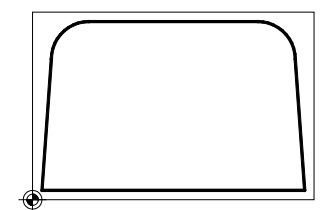

Nach Anlegen einer neuen Kontur,

| PRO      | gramm            |                                            |
|----------|------------------|--------------------------------------------|
| SPR      | ITZFORM          |                                            |
| Ρ        | N5 SPRITZFORM    | Nullpktv. 1 G54                            |
| ₩        | N10 Planfräsen   | ▼ T=PLANFRAESER83 F0.2/2 V190m X0=0 Y0=0 🕞 |
| END      | Programmende     | N=1                                        |
|          |                  |                                            |
|          |                  |                                            |
|          |                  |                                            |
|          | Neue Kontur      |                                            |
|          | Bitte geben S    | Sie den neuen Namen ein:                   |
|          |                  |                                            |
|          | ausse            |                                            |
|          |                  |                                            |
|          |                  |                                            |
|          |                  |                                            |
|          |                  | ×                                          |
|          |                  | Abbruch                                    |
|          |                  | $\checkmark$                               |
|          |                  | ОК                                         |
| <b>•</b> | Gerade L. Bohren | Fräsen Kontur Diver- Simu- Abar-           |

| Neue | Kontur                          |
|------|---------------------------------|
|      |                                 |
|      | Bitte geben Sie den neuen Namen |
|      |                                 |
|      | aussen                          |

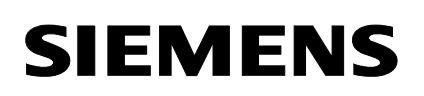

х

Ŷ

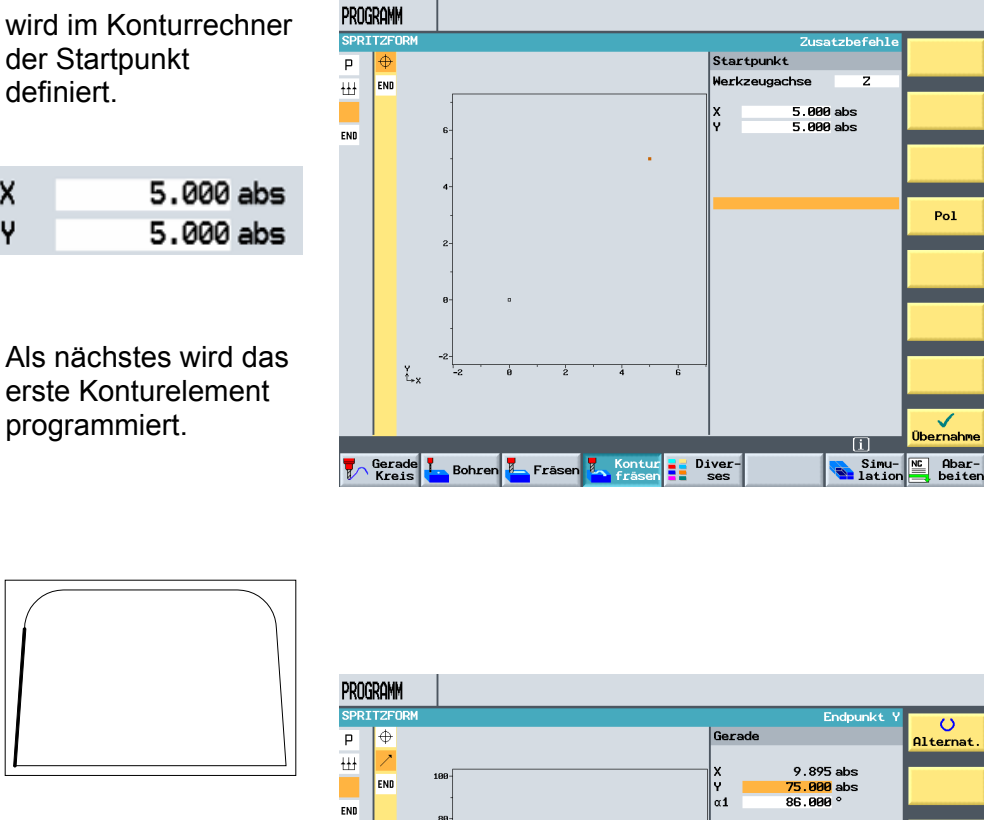

| х  | 9.895 abs         |
|----|-------------------|
| Y  | <b>75.000</b> abs |
| α1 | 86.000 °          |

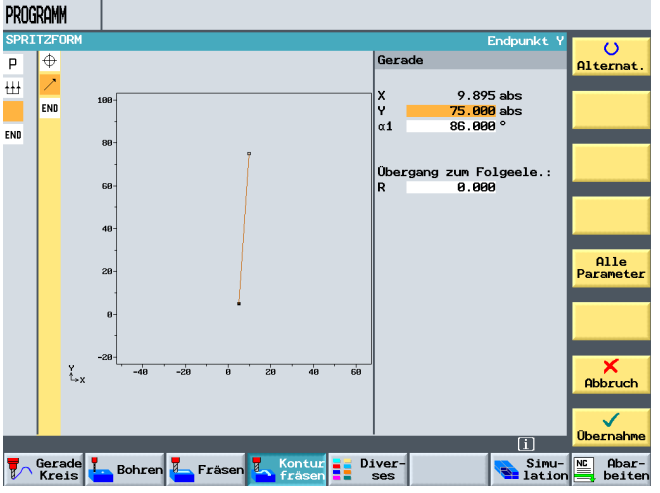

Bei der Eingabe des Winkels ist auf die Richtung zu achten.

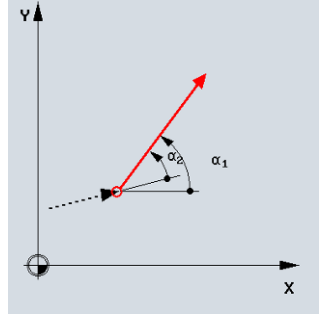

Als nächstes wird der Kreisbogen programmiert.

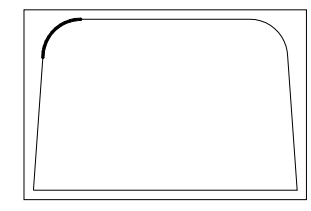

Nach Eingabe der Werte

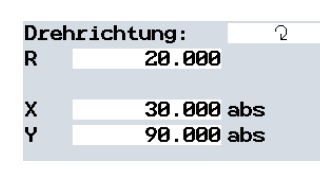

öffnet sich eine Dialogauswahl.

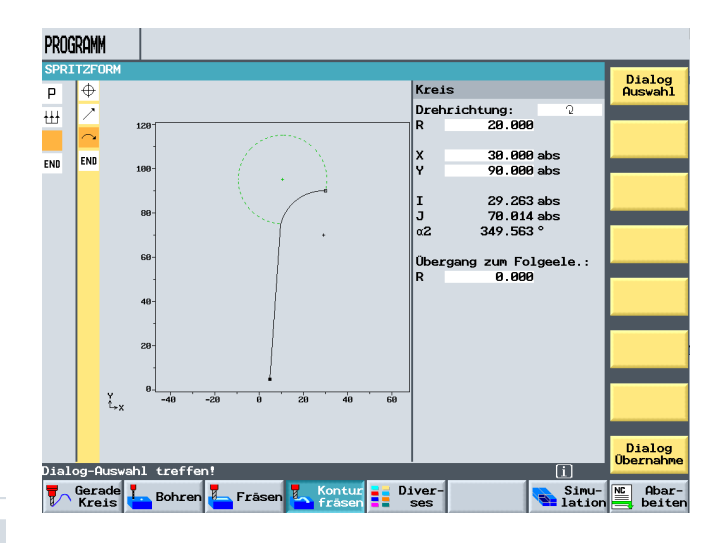

Durch Drücken des Softkeys,

Dialog Übernahme

wird das ausgewählte Element in den Konturrechner übernommen.

Die im Dialog ausgewählte Richtung des Elementes, kann jederzeit durch Drücken des Softkeys

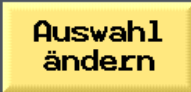

geändert werden.

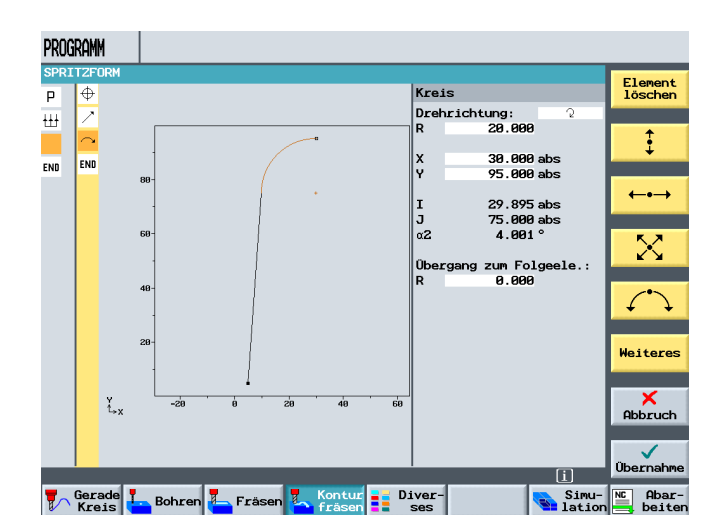

Das nächste Element ist eine Gerade in X-Richtung.

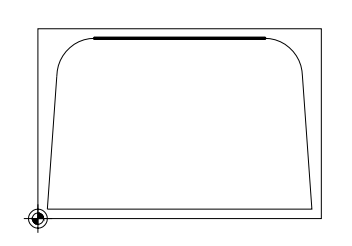

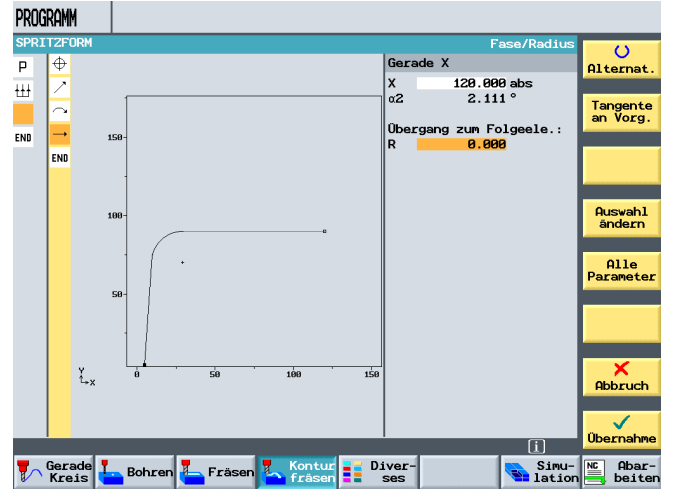

X 120.000 abs α2 2.111° Übergang zum Folgeele.: R 0.000

Danach folgt wieder ein Kreisbogen.

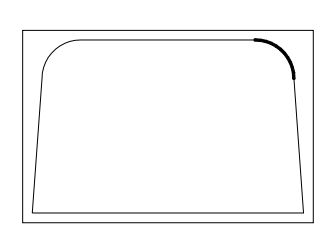

Auch bei diesem Element findet eine Dialogauswahl statt, die durch Drücken des Softkeys

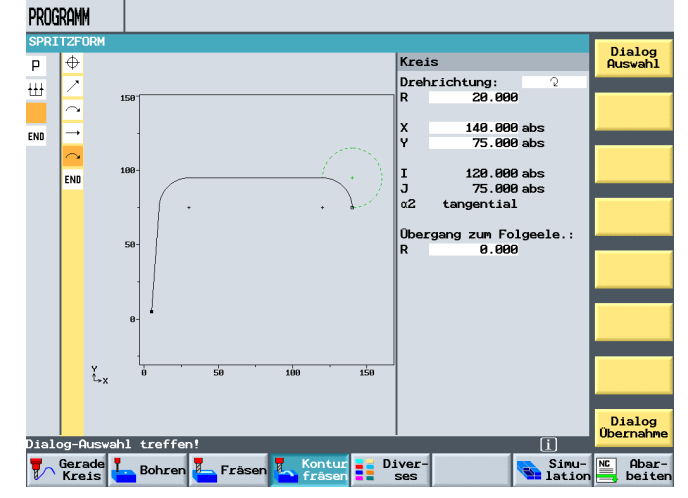

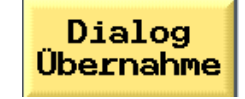

in den Konturrechner übernommen wird.

PROGRAMM Das nächste Element SPR Eleme lösch ist eine Schräge Ρ  $\oplus$ dessen Endpunkt ₩ Χ Υ α1 α2  $\sim$ Ţ bekannt ist. END 000 914 \_, 2 Üb Folg END Weiteres ¥ t+x Abbruch  $\checkmark$ ñь tur Diver-Simu- NC Abar-Gerade L Bohren L Fräsen Kor 145.000 abs Х Ŷ 5.000 abs

Mit dem letzten Konturelement, einer Geraden, wird die Kontur geschlossen.

-85.914 °

4.086 °

α1 α2

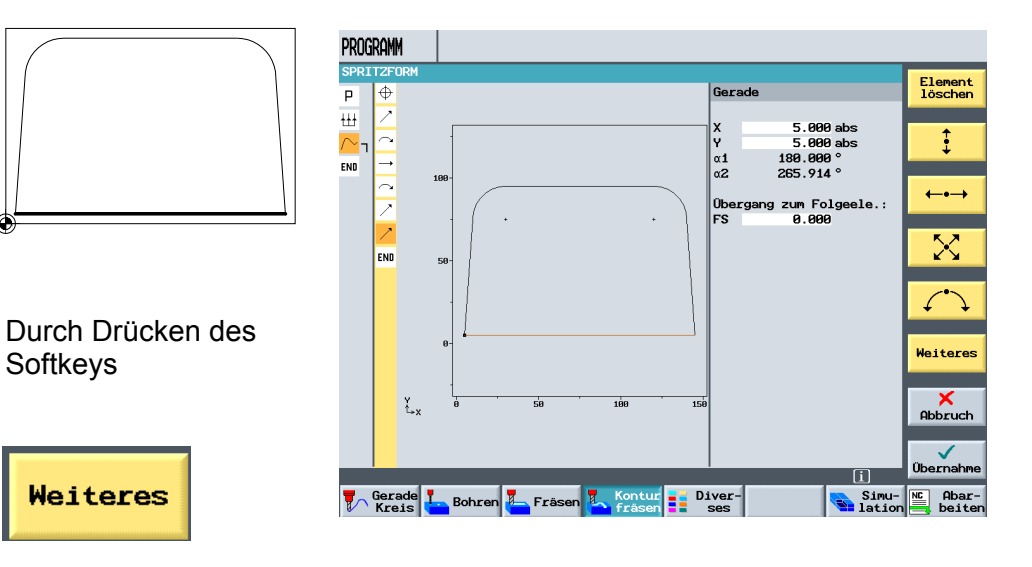

und Kontur schließen

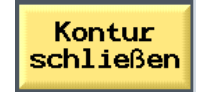

ist die Kontur fertig erstellt.

#### 8.4 Bahnfräsen

| N15 AUSSEN öffnet sich neben dem Symbol für das Konturelement eine | 0=0 Y0=0<br>Gerade                    |
|--------------------------------------------------------------------|---------------------------------------|
| öffnet sich neben dem<br>Symbol für das<br>Konturelement eine      | Kreis<br>Mittelp.<br>Kreis<br>Radius  |
| Klammer.                                                           | Helix<br>Polar<br>Maschinen<br>funkt. |

Im nächsten Schritt erfolgt die Beschreibung der Bearbeitung. Die Bearbeitung soll durch Bahnfräsen erfolgen.

Durch Drücken des Softkeys

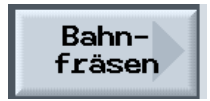

im Bereich "Konturfräsen" wird die entsprechende Eingabemaske geöffnet.

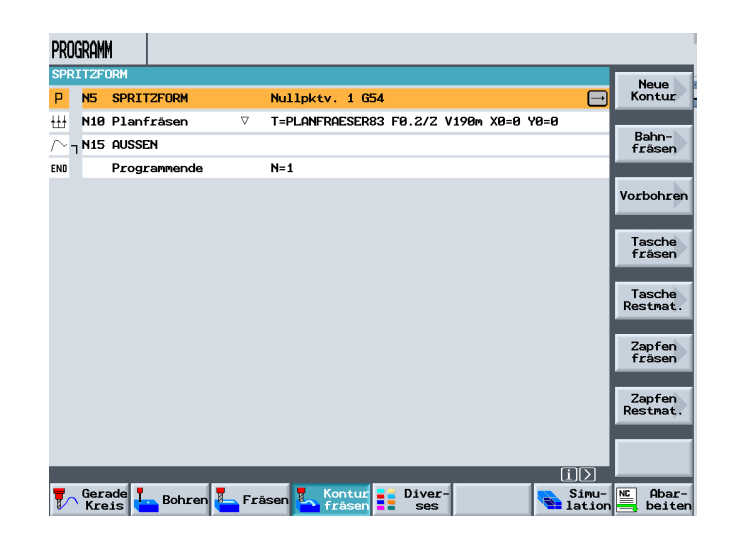

### 8.5 Vorwärts-Rückwärts

Es kann auch gegen die programmierte Kontur (rückwärts) gearbeitet werden.

Nach Eingabe des Werkzeugs, der Technologie und Auswahl der Radiuskorrektur

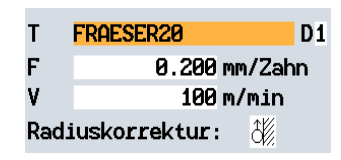

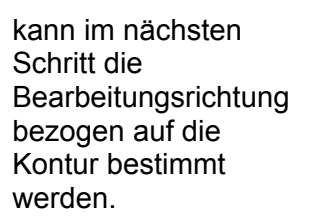

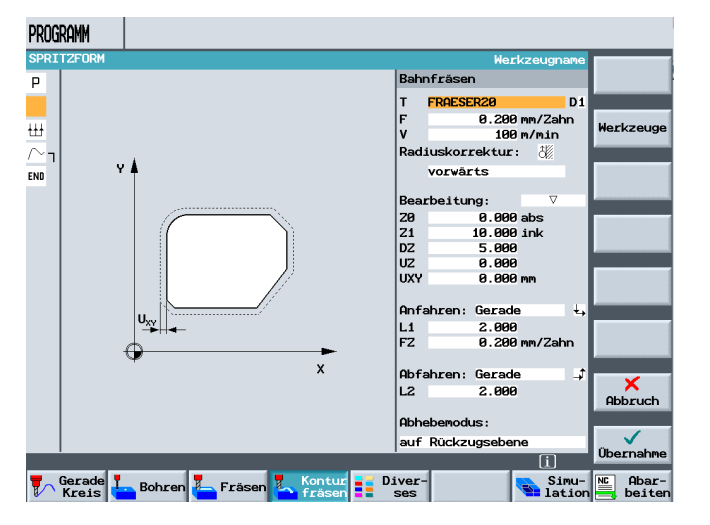

## vorwärts

Die Kontur wird in programmierter Richtung der Kontur bearbeitet.

## rückwärts

Die Kontur wird entgegen der programmierten Richtung der Kontur bearbeitet. Nach Eingabe der Bearbeitungsstrategie

| Bear | beitung: 🗾 🗸 |
|------|--------------|
| ZØ   | 0.000 abs    |
| Z1   | 10.000 ink   |
| DZ   | 5.000        |
| UZ   | 0.000        |
| UXY  | 0.000 mm     |

wird in den folgenden Eingabefeldern die An- und Abfahrtstrategie, sowie der Abhebemodus definiert.

| Anfahr | cen: <mark>Gerade</mark> | ÷,   |
|--------|--------------------------|------|
| L1     | 2.000                    |      |
| FZ     | 0.200 mm/                | Zahn |
|        |                          |      |
| Abfahr | cen: Gerade              |      |
| L2     | 2.000                    |      |
|        |                          |      |
| Abhebe | emodus:                  |      |
| auf Rü | ückzugsebene             |      |
|        |                          |      |

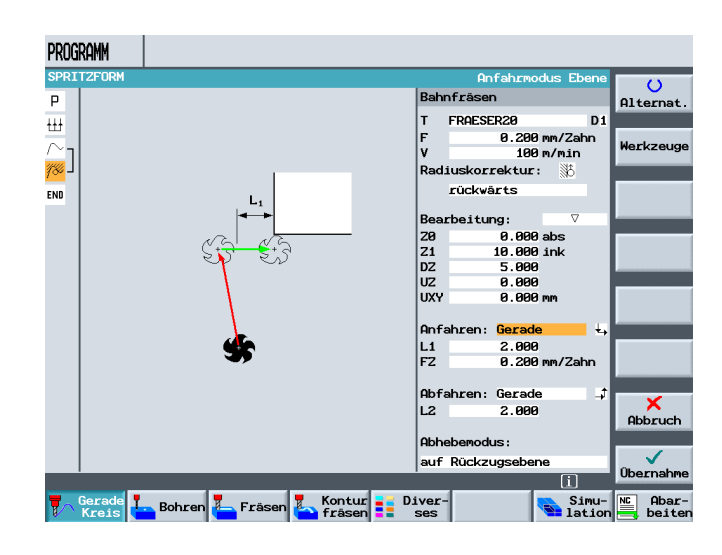

Nach Übernahme der Bearbeitung in den Arbeitsplan

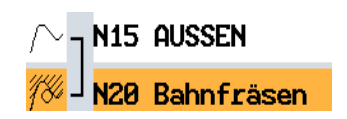

ist die Klammer geschlossen. Der Kontur wurde eine Bearbeitung angefügt.

| Program                | M             |          |                                            |           |
|------------------------|---------------|----------|--------------------------------------------|-----------|
| SPRITZF                | ORM           |          |                                            |           |
| P N5                   | SPRITZFORM    |          | Nullpktv. 1 G54                            | werkzeug  |
| ₩ N10                  | Planfräsen    | $\nabla$ | T=PLANFRAESER83 F0.2/Z V190m X0=0 Y0=0     |           |
| $\sim_{\sf T}$ N15     | AUSSEN        |          |                                            | Gerade    |
| 786 <mark>- N20</mark> | Bahnfräsen    | $\nabla$ | T=FRAESER20 F0.2/Z V100m 20=0 Z1=10ink 📃 🖃 |           |
| END                    | Programmende  |          | N=1                                        | Kreis     |
|                        |               |          |                                            | mrccoip.  |
|                        |               |          |                                            | Kreis     |
|                        |               |          |                                            | Radius    |
|                        |               |          |                                            | Helix     |
|                        |               |          |                                            |           |
|                        |               |          |                                            | Polar     |
|                        |               |          |                                            |           |
|                        |               |          |                                            |           |
|                        |               |          |                                            |           |
|                        |               |          |                                            | Maschinen |
| _                      | _             | _        |                                            | funkt.    |
| 📕 🖉 Ger                | ade T. Bohren | Fri      | ison 📜 Kontur 📷 Diver-                     | NC Abar-  |
| Kre                    |               |          | fräsen 💶 ses 🛛 🎽 lation                    | beiten    |

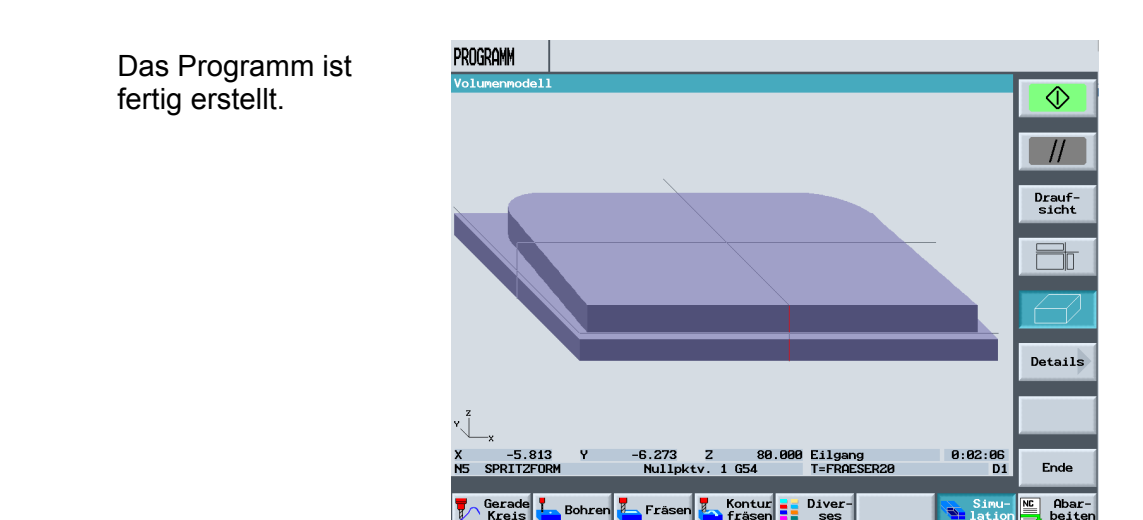

Fra

Boh

## 9 Programmierbeispiel Konturzapfen

## Beschreibung des Moduls:

Dieses Modul beschreibt den Standardfräszyklus Konturzapfen anhand eines Beispieles. Die Kontur bleibt stehen und das Restmaterial wird automatisch abgefräst.

## 9.1 Konturzapfenfräsen Restmaterial entfernen

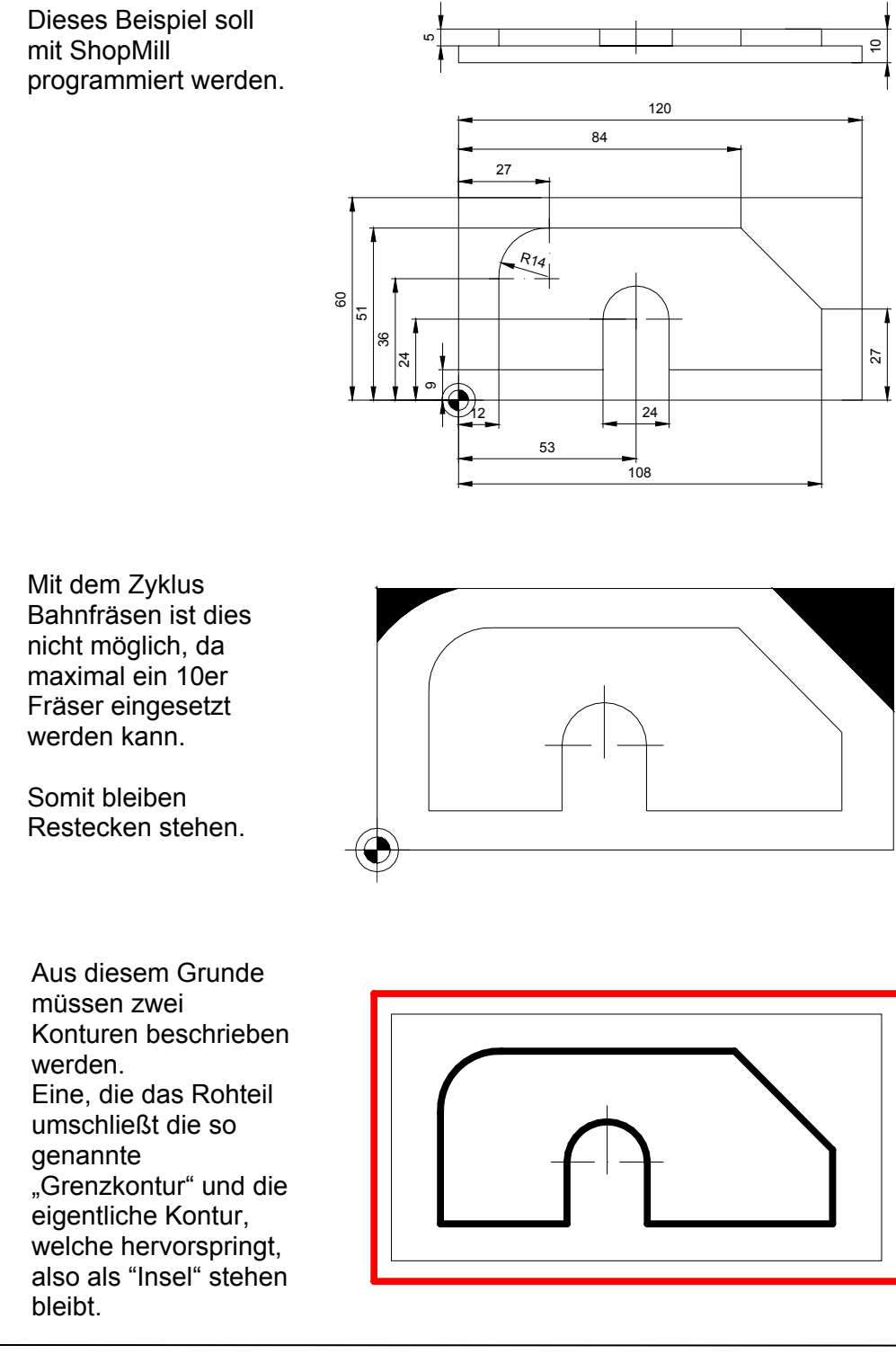

### 9.2 Planfräsen

Nach Anlegen eines neuen Programms

| Neues ShopMill Programm |
|-------------------------|
| Ritte geben Sie den     |
| Bitte geben Sie den     |
| Form                    |

### und den Eingaben in den Programmkopf

| P   |           | Programmkopf                                                                                                    | Alternat            |
|-----|-----------|----------------------------------------------------------------------------------------------------|---------------------|
| ENO | Punkt 1 H | NPV         1         G54         mm           Rohteil:         Eckpunkt 1         Eckpunkt 1           X8         0.000 abs         9.000 abs           20         0.000 abs         20           20         2.000 abs         20           Abma3e         L         120.000           H         60.000         60.000           H         60.000         80.000           Warkzeugachse         Z         Rückzugsebene:           RP         80.000 abs         Sicherheitsabstand:           SC         1.000 ink         1.000 ink | Nullpunk<br>versch. |
|     | ,         | BearDeltungsdrensinn:<br>Gleichlauf<br>Rückzug Posmuster:<br>optimiert                                                                                                    | Abbruch             |

| Programmkopf          |           |      |  |  |
|-----------------------|-----------|------|--|--|
| NPV                   | 1 G!      | 54 1 |  |  |
| Roht                  | eil:      |      |  |  |
| Eckp                  | ounkt 1   |      |  |  |
| XØ                    | 0.000     | abs  |  |  |
| YØ                    | 0.000     | abs  |  |  |
| ZØ                    | 2.000     | abs  |  |  |
| Abma                  | ıβe       |      |  |  |
| L                     | 120.000   |      |  |  |
| W                     | 60.000    |      |  |  |
| н                     | -10.000   |      |  |  |
| الم ما                |           | 7    |  |  |
| werk                  | zeugacnse | 2    |  |  |
| Rückzugsebene:        |           |      |  |  |
| RP                    | 80.000    | abs  |  |  |
| Sicherheitsabstand:   |           |      |  |  |
| SC                    | 1.000     | ink  |  |  |
| Bearbeitungsdrehsinn: |           |      |  |  |

nm

Gleichlauf Rückzug Pos.-muster: optimiert

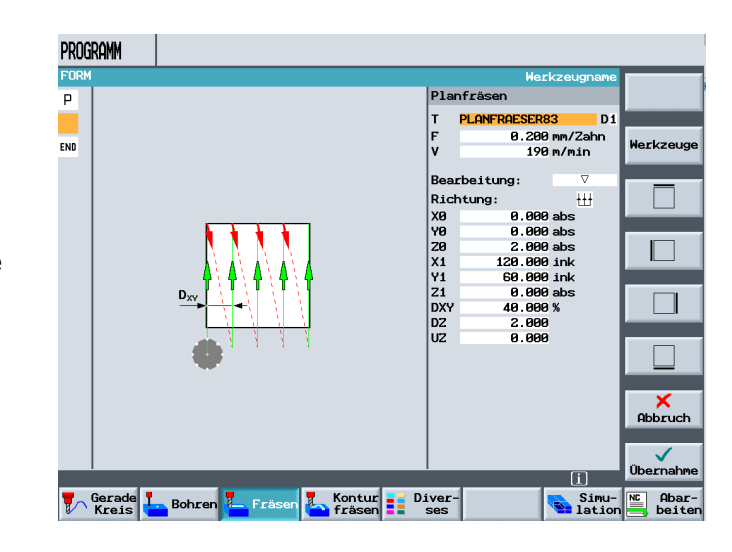

#### Planfräsen der Werkstückoberfläche

Nach Anlegen eines neuen Programms

| Neues ShopMill Programm |
|-------------------------|
| Ritte geben Sie den     |
| bitte geben sie den     |
| Form                    |

## und den Eingaben in den Programmkopf

| Prog | ramml | kopf | -     |     |   |
|------|-------|------|-------|-----|---|
|      |       | _    | _     |     |   |
| NPV  |       | 1    | G     | 54  | P |
| Roht | eil:  |      |       |     |   |
| Eckp | unkt  | 1    |       |     |   |
| XØ   |       | 0    | .000  | abs |   |
| YØ 👘 |       | 0    | .000  | abs |   |
| ZØ   |       | 2    | .000  | abs |   |
| Abma | ıβe   |      |       |     |   |
| L    |       | 120  | . 000 |     |   |
| W    |       | 60   | .000  |     |   |
| н    |       | -10  | .000  |     |   |
|      |       |      |       |     |   |

nm

Werkzeugachse 2 Rückzugsebene: RP 80.000 abs Sicherheitsabstand: SC 1.000 ink Bearbeitungsdrehsinn: Gleichlauf Rückzug Pos.-muster: optimiert

Planfräsen der Werkstückoberfläche,

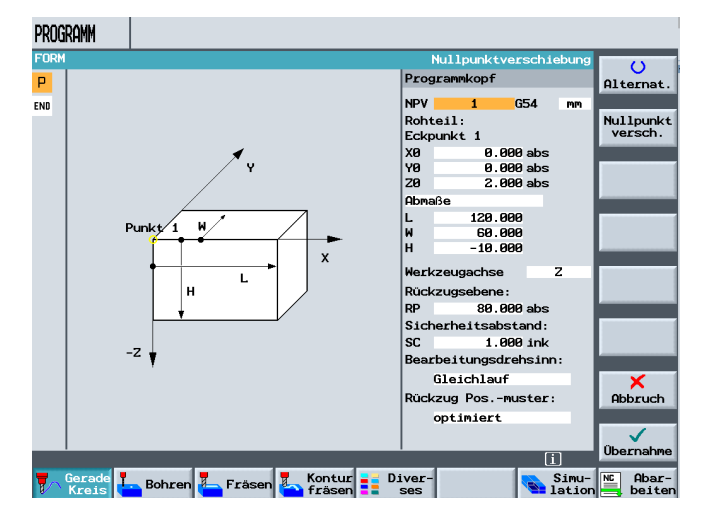

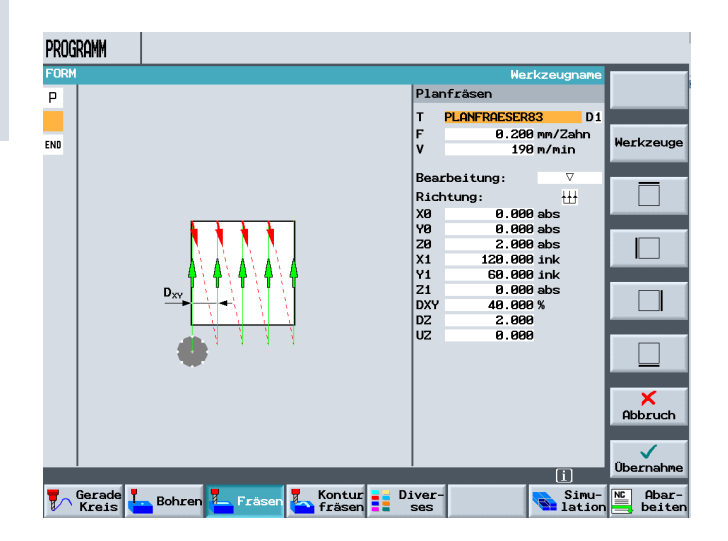

wird eine neue Kontur angelegt.

### 9.3 Erste Kontur Grenzkontur

| Neue Kontur     |
|-----------------|
| Bitte geben Sie |
|                 |
| Grenze          |

Diese Kontur, etwas größer als das Werkstück, beschreibt später die Bearbeitungsgrenze.

Die erste Bearbeitung erfolgt weiterhin mit dem Planfräser.

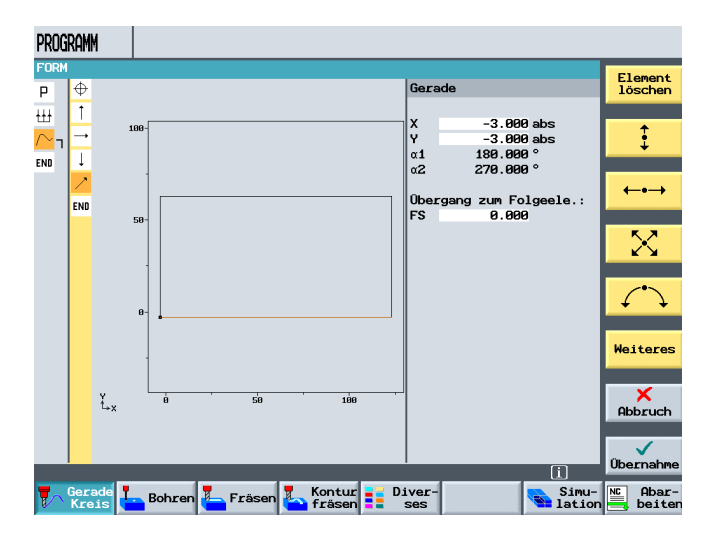

Die "Grenzkontur" kann beim Zapfenfräsen eckig sein. Bei der Beschreibung einer Konturtasche sollten die Konturecken einen Radius haben. Der Eckenradius sollte mindestens so groß sein, wie der Radius des größten Werkzeuges.

## 9.4 Zweite Kontur tatsächliche Kontur Zapfen

Im nächsten Schritt wird die zweite Kontur programmiert.

**SIEMENS** 

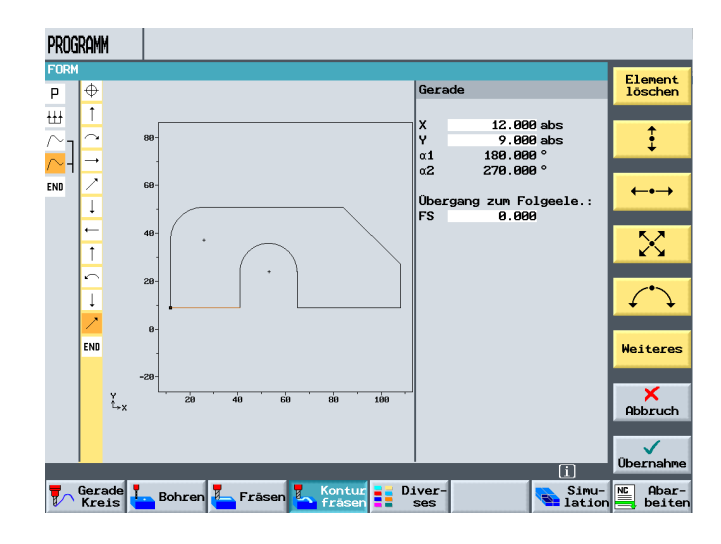

Nach Übernahme der Kontur in den Arbeitsplan,

wird durch Drücken des Softkeys

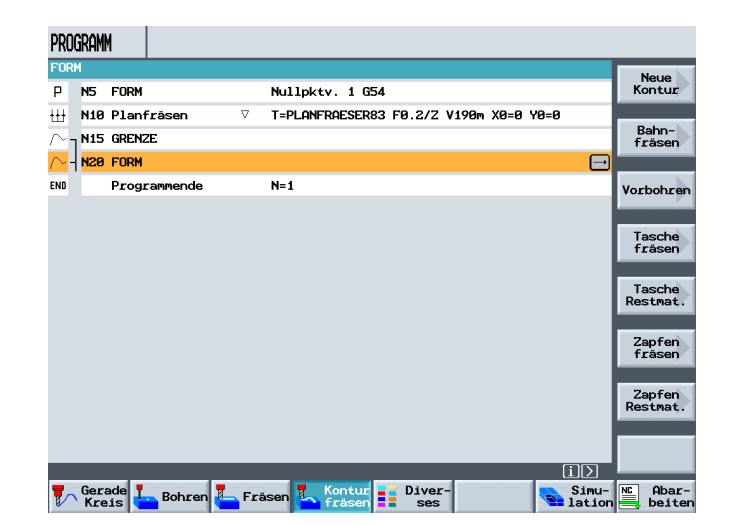

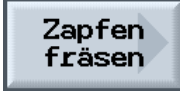

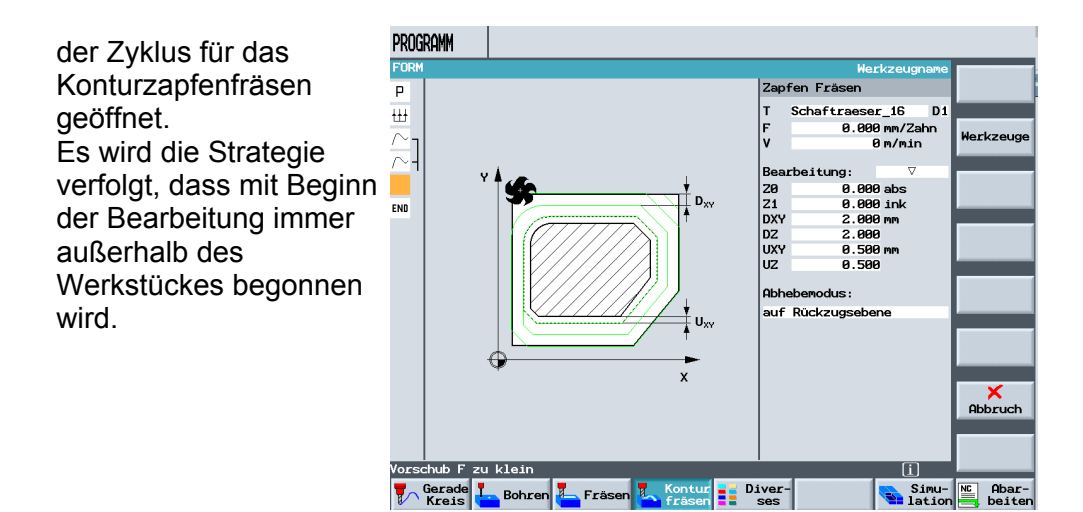

Durch die Bearbeitung von außen nach innen, können auch zähe und harte Werkstoffe mit diesem Zyklus bearbeitet werden.

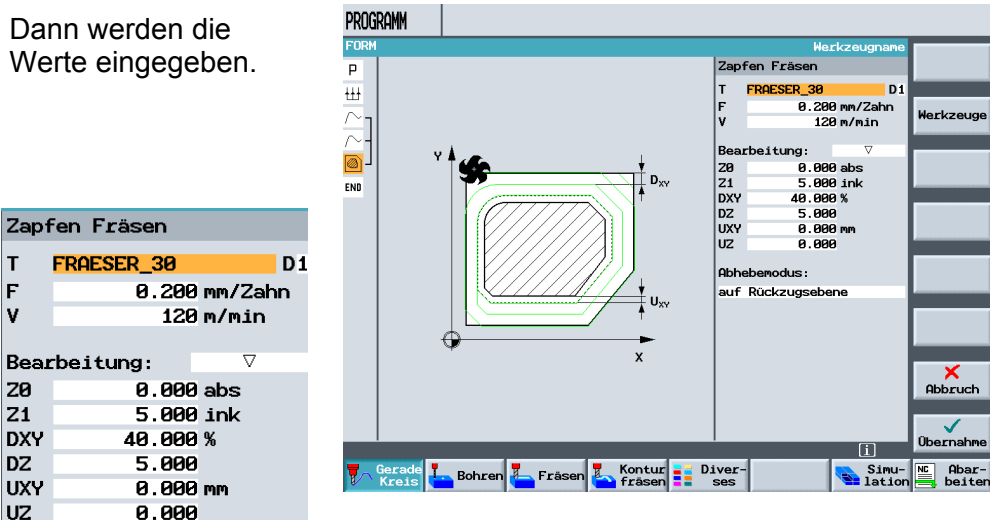

Abhebemodus: auf Rückzugsebene

### 9.5 Zapfen Restmaterial

| Die eingegebenen                  | PROGRAMM                                                                                 |                     |
|-----------------------------------|------------------------------------------------------------------------------------------|---------------------|
| Werte werden in den               | FORM                                                                                     | Werkzeug            |
| Arbeitenlan                       | P NS FURM NULIPRTV. 1 GS4<br>↓↓↓ N10 Planfräsen ∇ T=PLANFRAESER83 F0.2/Z V190m X0=0 Y0=0 |                     |
|                                   | ∼ n15 grenze                                                                             | Gerade              |
| ubernommen, somit                 | ∼- N30 FORM                                                                              |                     |
| ist die Klammer mit               | S Zapfen Fräsen      T=FRAESER_30 F0.2/2 V120m 20=0 21=5ink      →                       | Kreis<br>Mittelp.   |
| den zwei                          | ENU Programmende N=1                                                                     |                     |
| Konturelementen                   |                                                                                          | Radius              |
| geschlossen                       |                                                                                          |                     |
| 9000                              |                                                                                          | Helix               |
|                                   |                                                                                          | Polar               |
| $/\sim$ $_{ m l}$ N15 GRENZE      |                                                                                          | TOTAL               |
|                                   |                                                                                          |                     |
| /~- NZØ FURM                      |                                                                                          |                     |
| 🔊 – <mark>N25 Zapfen Fräse</mark> |                                                                                          | Maschinen<br>funkt. |
|                                   | Gerade Bohren Fräsen Kontur Diver-                                                       | Abar-<br>beiten     |

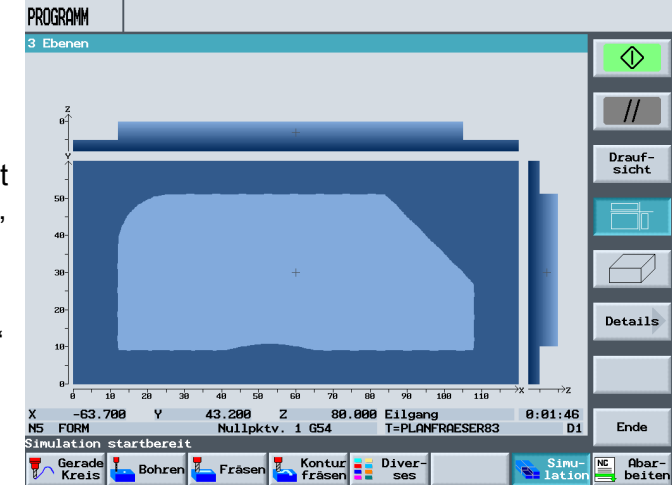

Da Aufgrund des Fräserdurchmessers von 30mm das Werkstück nicht fertig gestellt werden kann, erfolgt eine weitere Bearbeitung. Die so genannte "Restmaterialbearbeitung."

Durch Drücken des Softkeys

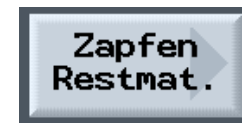

DXY

DZ

Abhebemodus:

auf Rückzugsebene

übernommen.

Die Klammer erweitert sich um

wird dieser Zyklus in den Arbeitsplan

diese Bearbeitung.

2.000 mm

2.000

PROGRAMM Der Zyklus für die 0 Restmaterialbearbeitung Zapfen Restmaterial Р Alterna Schaftraeser\_16 D 0.200 mm/Zahn 120 m/min wird geöffnet. D ₩ orkzi Nach Anwahl eines rheituna.  $\nabla$ kleineren Fräsers und 0 D., Eingabe der Werte, END 2.000 mm 2.000 DXY DZ Alle aramete Abheb odus Ux uf Rückzug Zapfen Restmaterial Abbruch Т Schaftraeser\_16 D1 0.200 mm/Zahn F 1 120 m/min Übernahr Gerade Bohren Fräsen Kontur Diver-Simu- NC Abar-Bearbeitung:  $\nabla$ 

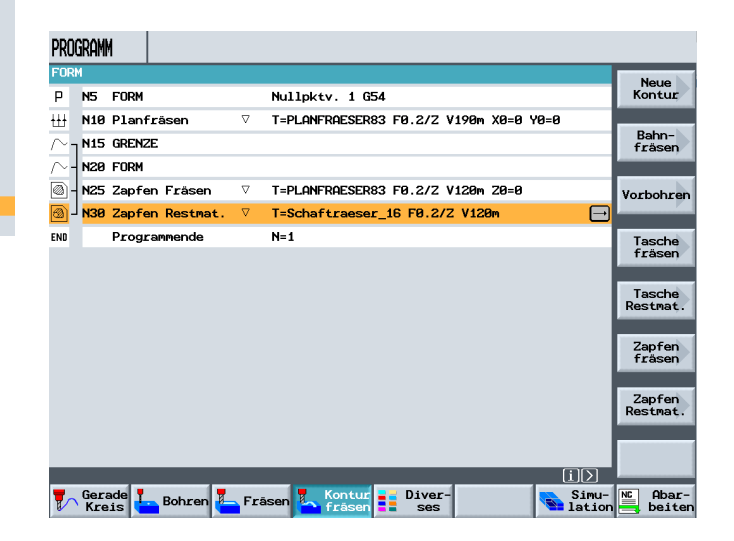

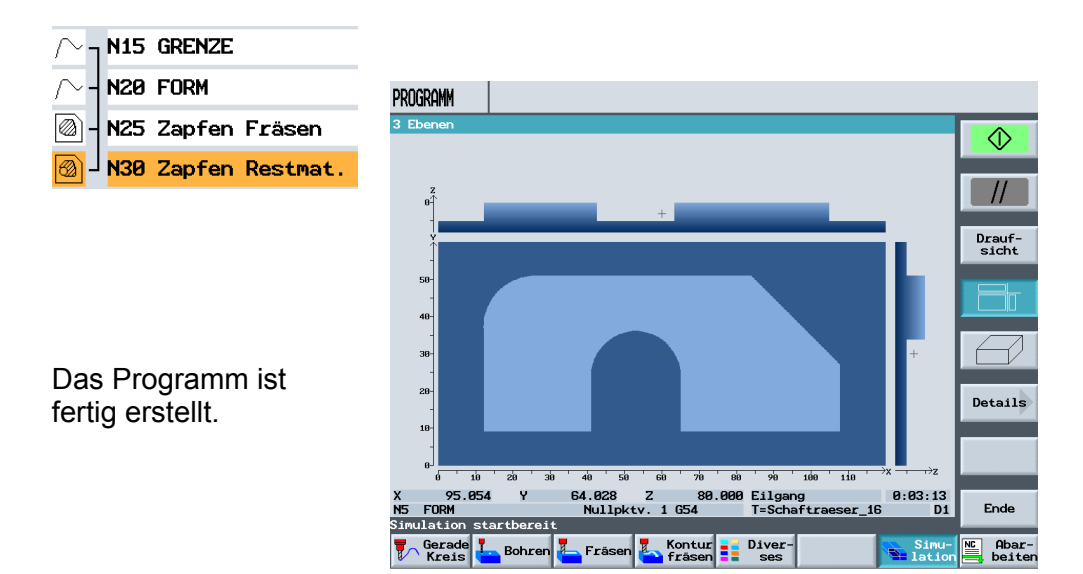

TIA Ausbildungsunterlage Ausgabestand: 01/2010

## 10 Programmierbeispiel Standard Fräszyklen

Es wird anhand eines Beispiels das Arbeiten mit den Standard Fräszyklen unter ShopMill beschrieben.

## 10.1 Programmierbeispiel zu Fräszyklen (Rechteckzapfen, Kreistasche)

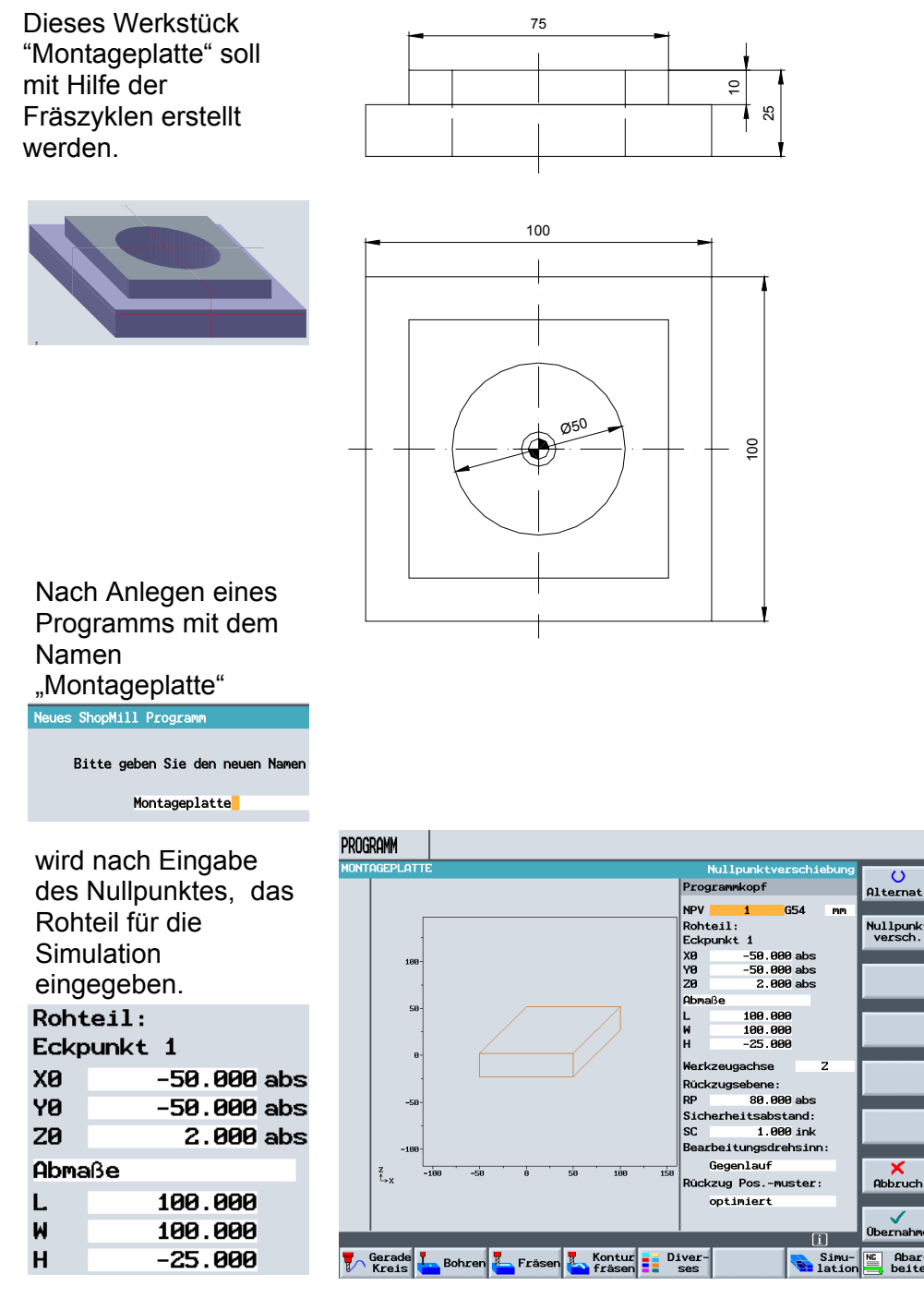

Nach Eingabe der weiteren Werte in den Programmkopf

0

Nullpunkt

Abbruch

Alterna

und Übernahme in den Arbeitsplan,

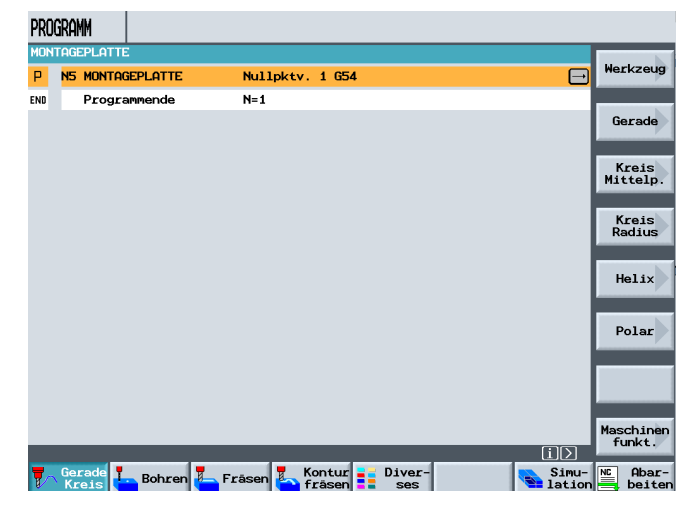

erfolgt im nächsten Schritt die Planbearbeitung.

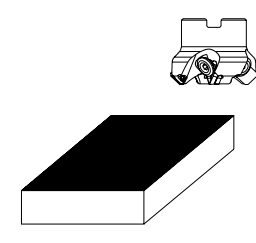

### Drücken der Softkeys

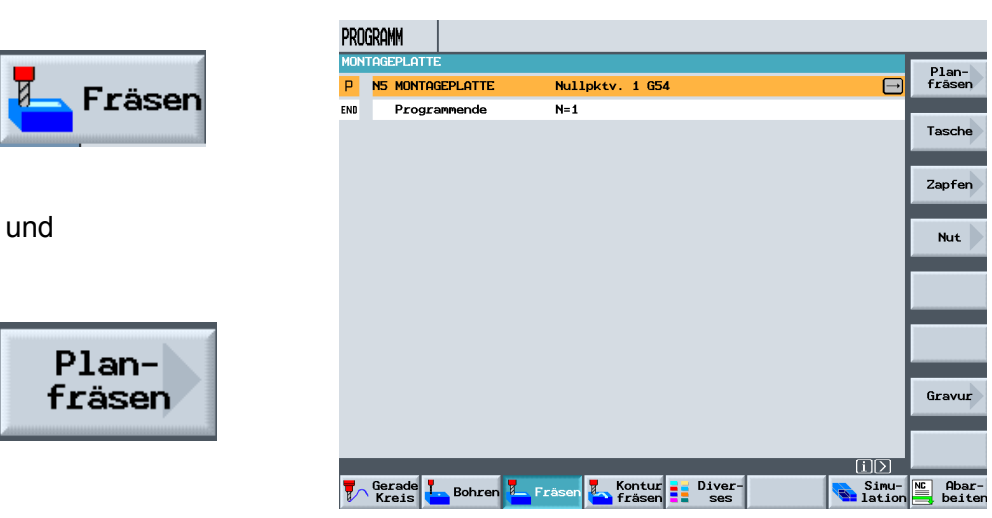

### 10.2 Planfräsen

Hierdurch wird die Eingabemaske für das Planfräsen geöffnet.

Über die vier vertikalen Softkeys

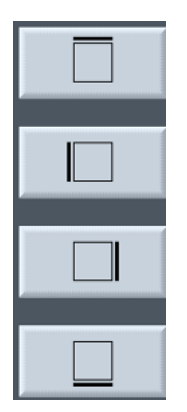

können Bearbeitungsgrenzen definiert werden.

#### Beispiel: Aktivierte Grenzen

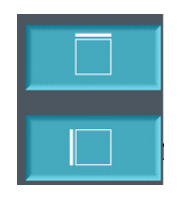

Eine Bearbeitungsgrenze muss in diesem Beispiel nicht definiert werden. Nach Anwahl des Werkzeuges und der Technologiedaten,

#### Planfräsen

| Т | PLANFRAESER83 | )1 |
|---|---------------|----|
| F | 0.200 mm/Zahn |    |
| v | 190 m/min     |    |
|   |               |    |

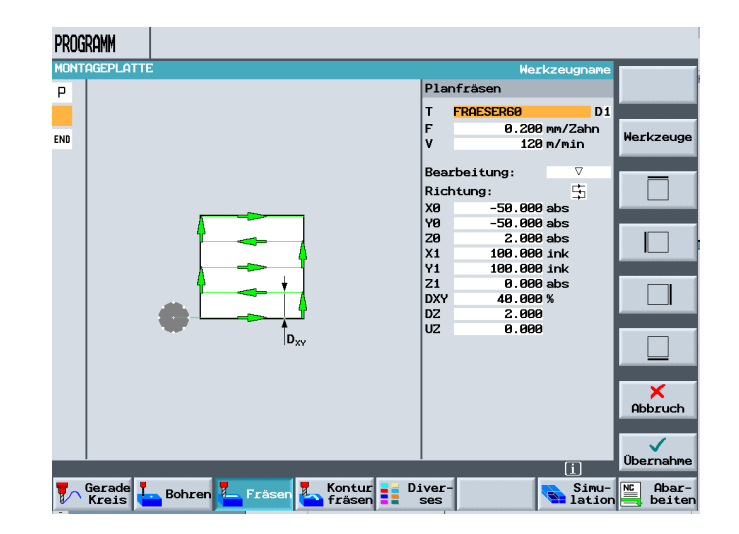

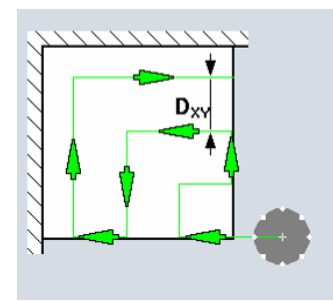

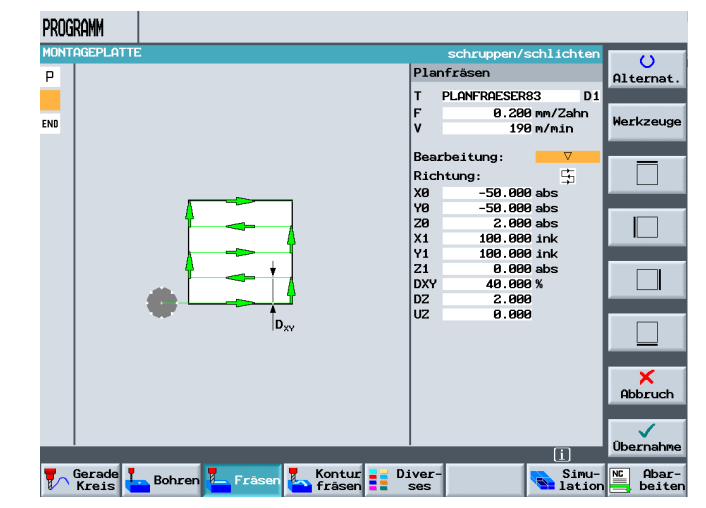

wird im nächsten Schritt die Bearbeitung Schruppen,

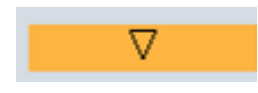

oder Schlichten

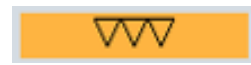

angewählt.

Danach wird die Bearbeitungsstrategie ausgewählt.

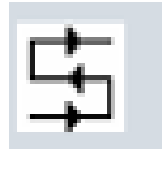

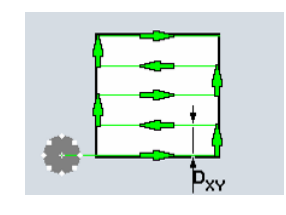

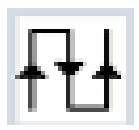

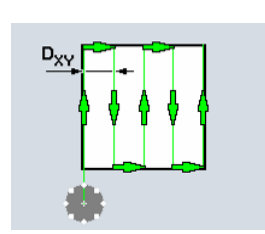

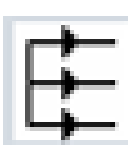

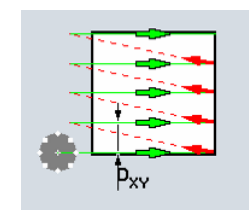

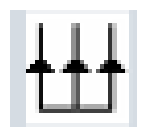

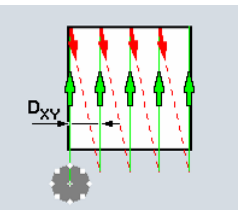

Nach Eingabe der Werte wird

| PROGRAMM                      |                     |                    |
|-------------------------------|---------------------|--------------------|
| MONTAGEPLATTE                 | Werkzeugname        |                    |
| P                             | Planfräsen          |                    |
|                               | T PLANFRAESER83 D1  |                    |
|                               | F 0.200 mm/Zahn     | Workzouro          |
| ENU                           | V 190 m/min         | werkzeuge          |
|                               | Bearbeitung: ⊽      |                    |
|                               | Richtung: +++       |                    |
|                               | X0 -50.000 abs      |                    |
|                               | Y0 -50.000 abs      |                    |
| I I NAAAI                     | 20 2.000 abs        |                    |
|                               | Y1 100.000 ink      |                    |
| Dxy                           | 21 0.000 abs        |                    |
|                               | DXY 40.000 %        |                    |
|                               | 02 2.000            |                    |
|                               | 02 0.000            |                    |
|                               |                     |                    |
|                               |                     | ×                  |
|                               |                     | Abbruch            |
|                               |                     |                    |
|                               |                     | Übernahme          |
|                               |                     | Choca - Humme      |
| Gerade Bohren 🚝 Fräsen Kontur | Diver-<br>ses Simu- | NC Abar-<br>beiten |

### durch Drücken des Softkeys

das Planfräsen in den

Arbeitsplan übernommen

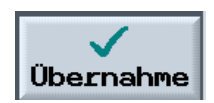

| PRO | )GRAMM | I                 |          |          |              |            |         |        |       |    |        |
|-----|--------|-------------------|----------|----------|--------------|------------|---------|--------|-------|----|--------|
| MON | ITAGEP | LATTE             | 1        |          |              |            |         |        |       | E  | lan-   |
| Ρ   | N5     | MONT              | GEPLATTE |          | Nullpktv. 1  | G54        |         |        |       | f. | räsen  |
| tt  | N10    | Planf             | räsen    | $\nabla$ | T=PLANFRAESE | R83 F0.2/Z | V190m > | (0=-50 | Ð     |    |        |
| END |        | Progr             | ammende  |          | N=1          |            |         |        |       | T  | asche  |
|     |        |                   |          |          |              |            |         |        |       |    |        |
|     |        |                   |          |          |              |            |         |        |       | z  | apfen  |
|     |        |                   |          |          |              |            |         |        |       |    | Nut    |
|     |        |                   |          |          |              |            |         |        |       |    |        |
|     |        |                   |          |          |              |            |         |        |       |    |        |
|     |        |                   |          |          |              |            |         |        |       |    |        |
|     |        |                   |          |          |              |            |         |        |       |    |        |
|     |        |                   |          |          |              |            |         |        |       | G  | ravur  |
|     |        |                   |          |          |              |            |         |        |       |    |        |
|     |        |                   |          |          |              |            | _       |        |       |    |        |
|     | •      |                   |          |          |              | D. D.      |         |        | LίΣ   |    |        |
| V   | Kre.   | is <mark>1</mark> | Bohren 🖡 | Fräs     | sen 🎦 Kontu  | n ses      | -       |        | ation |    | beiter |

Planfräsen

Tasche

Zapfen

Nut

Gravur

ίD

Simu- NC Abar-

### 10.3 Rechteckzapfen

Im nächsten Schritt wird der Rechteckzapfen programmiert.

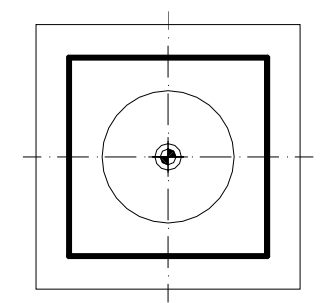

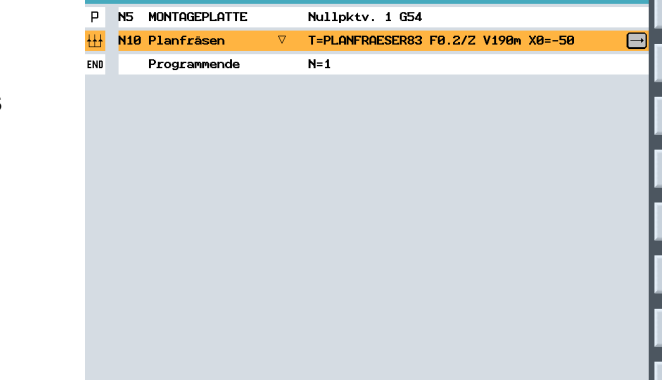

Gerade Bohren Fräsen Kontur Diver

PROGRAMM

Durch Drücken des Softkeys

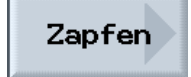

im Bereich Fräsen und Anwahl des

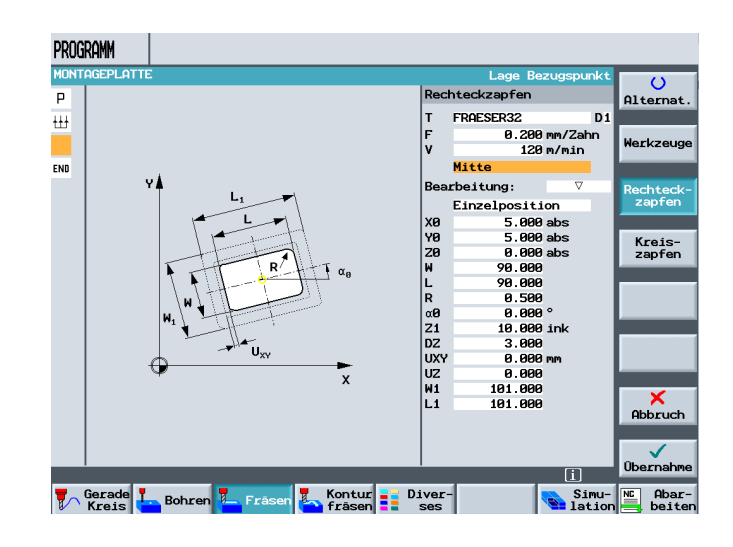

Rechteckzapfen

wird das Eingabefeld geöffnet.

Nach Anwahl des Werkzeuges mit der entsprechenden Technologie,

| т | FRAESER32    | D1 |
|---|--------------|----|
| F | 0.200 mm/Zah | n  |
| ۷ | 120 m/min    |    |

wird im nächsten Schritt der Bezugspunkt des Rechteckzapfens definiert.

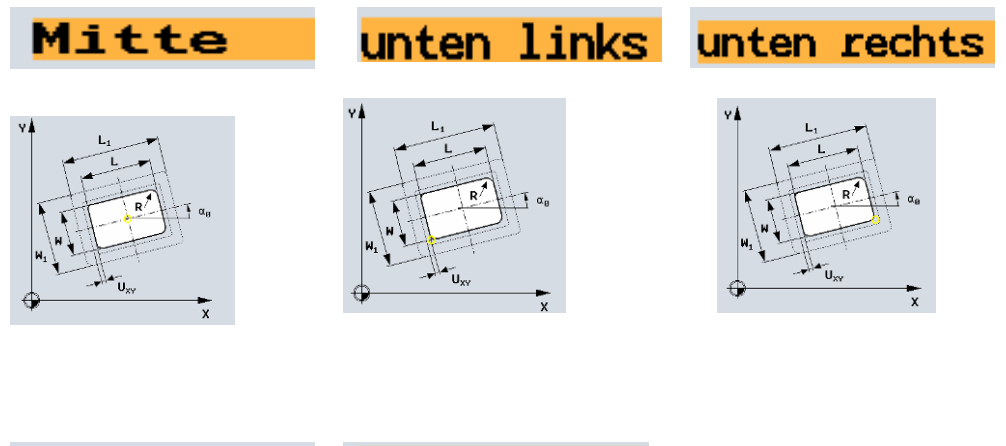

oben links

oben rechts

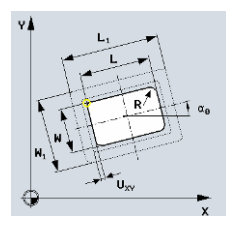

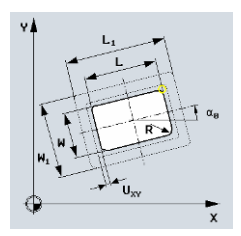

Nach Anwahl der Position

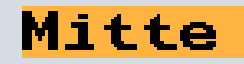

wird nachfolgend der Zapfen und die Bearbeitungsstrategie beschrieben.

| Mitte |                |  |  |  |
|-------|----------------|--|--|--|
| Bear  | beitung: 🛛 🗸   |  |  |  |
|       | Einzelposition |  |  |  |
| XØ    | 0.000 abs      |  |  |  |
| YØ    | 0.000 abs      |  |  |  |
| ZØ    | 0.000 abs      |  |  |  |
| W     | 75.000         |  |  |  |
| L     | 75.000         |  |  |  |
| R     | 0.000          |  |  |  |
| αØ    | 0.000 °        |  |  |  |
| Z1    | 10.000 ink     |  |  |  |
| DZ    | 3.000          |  |  |  |
| UXY   | 0.000 mm       |  |  |  |
| UZ    | 0.000          |  |  |  |

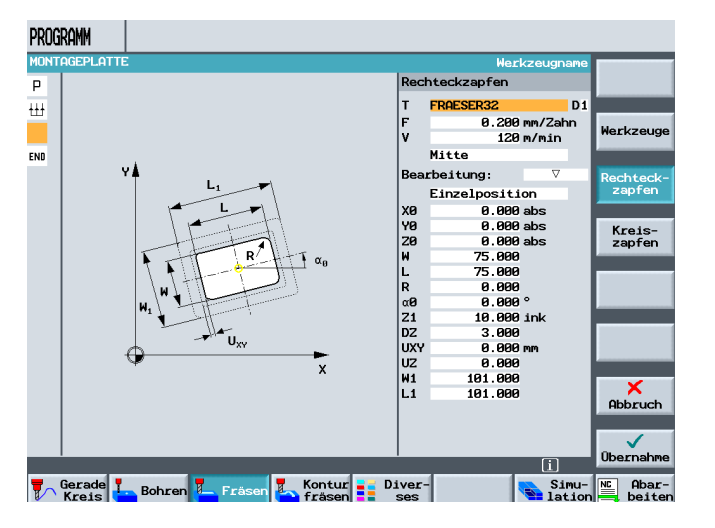

Im letzten Schritt wird der Rohteilzapfen angegeben, auf den sich die Bearbeitung bezieht.

| W1 | 101.000 |
|----|---------|
| L1 | 101.000 |

Der Zapfen ist fertig programmiert.

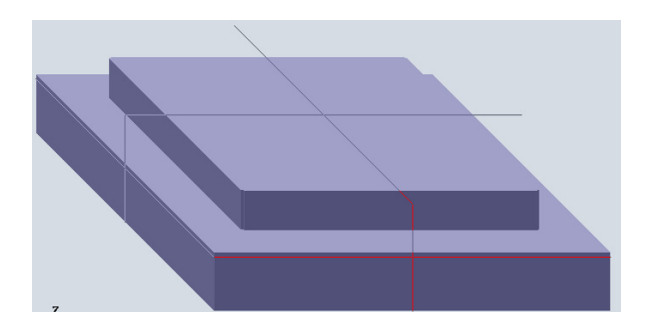

Das Material zwischen dem Rohteil- und Fertigteilzapfen wird in einer seitlichen Zustellung zerspant. Ist die Zustellung zu groß, sollte die Programmierung des fertigen Zapfens in mehreren Schritten erfolgen.

### 10.4 Kreistasche

Im letzten Schritt wird die Kreistasche programmiert.

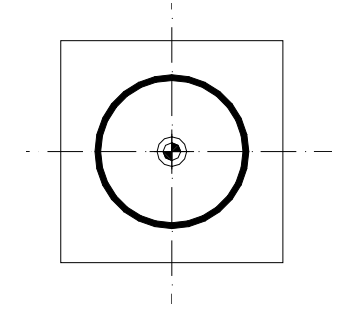

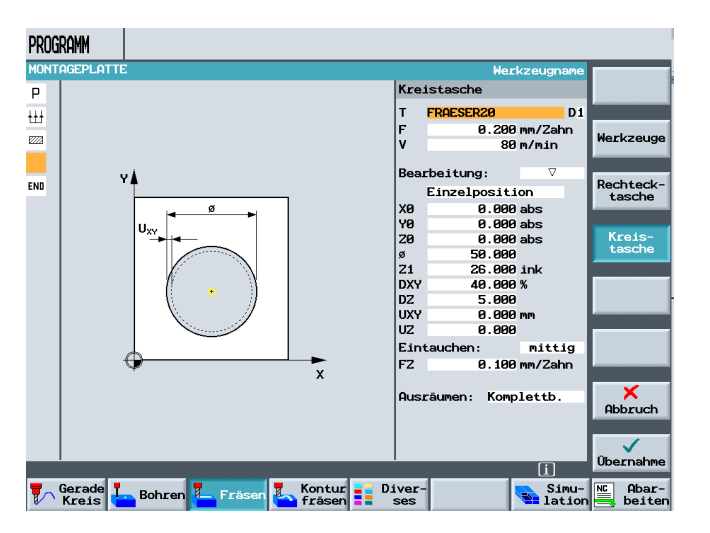

Durch Anwahl des Zyklus "Kreistasche", öffnet sich das entsprechende Eingabefeld. Nach Anwahl des Werkzeuges und Eingabe der Technologiedaten,

| Т | FRAESER20   | D1 |
|---|-------------|----|
| F | 0.200 mm/Za | hn |
| ۷ | 80 m/mir    | 1  |

wird nachfolgend die Kreistasche programmiert.

| Poorboitung, V |              |     |  |  |  |
|----------------|--------------|-----|--|--|--|
| Dear           | ber curig.   | · · |  |  |  |
|                | Einzelpositi | on  |  |  |  |
| XØ             | 0.000        | abs |  |  |  |
| YØ 👘           | 0.000        | abs |  |  |  |
| ZØ             | 0.000        | abs |  |  |  |
| ø              | 50.000       |     |  |  |  |
| Z1             | 26.000       | ink |  |  |  |
| DXY            | 40.000       | %   |  |  |  |
| DZ             | 5.000        |     |  |  |  |
| UXY            | 0.000        | ጦጦ  |  |  |  |
| UZ             | 0.000        |     |  |  |  |

Das Eintauchen in das Material kann mittig

| Eint | auchen: | mittig  |
|------|---------|---------|
| FZ   | 0.100   | mm/Zahn |

oder helikal erfolgen.

| Eint | auchen: | helikal |
|------|---------|---------|
| EP   | 2.000   | mm/U    |
| ER   | 4.000   | mm      |
|      |         |         |

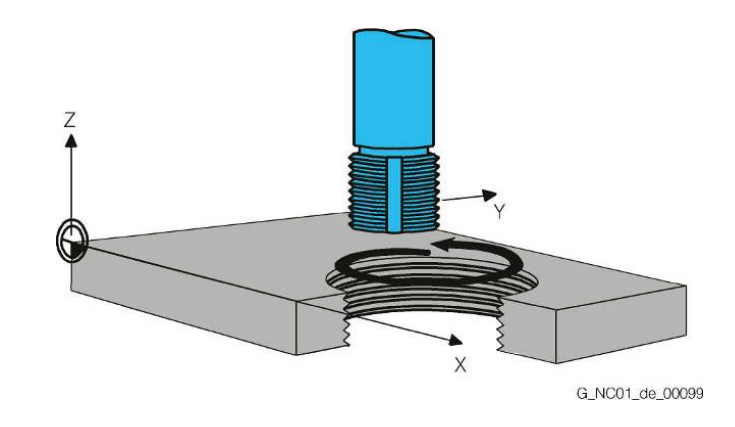

Beim Eintauchen "*Helikal*" wird die X-Y Bewegung durch eine Z Bewegung überlagert. Hierdurch schneidet sich der Fräser permanent frei. Durch Übernahme des Zyklus in den Arbeitsplan ist das Programm fertig erstellt

| PRO  | gram | 4              |          |                                          |          |
|------|------|----------------|----------|------------------------------------------|----------|
| MON  | TAGE | PLATTE         |          |                                          | Plan-    |
| Р    | N5   | MONTAGEPLATTE  |          | Nullpktv. 1 G54                          | fräsen   |
| ₩    | N10  | Planfräsen     | $\nabla$ | T=PLANFRAESER83 F0.2/Z V190m X0=-50      |          |
| E222 | N15  | Rechteckzapfen | $\nabla$ | T=FRAESER32 F0.2/Z V120m X0=0 Y0=0 Z0=0  | Tasche   |
| Ø    | N20  | Kreistasche    | V        | T=FRAESER20 F0.2/Z V80m X0=0 Y0=0 Z0=0 🕞 |          |
| END  |      | Programmende   |          | N=1                                      | Zapfen   |
|      |      |                |          |                                          |          |
|      |      |                |          |                                          | Nut      |
|      |      |                |          |                                          |          |
|      |      |                |          |                                          |          |
|      |      |                |          |                                          |          |
|      |      |                |          |                                          |          |
|      |      |                |          |                                          |          |
|      |      |                |          |                                          |          |
|      |      |                |          |                                          | Gravur   |
|      |      |                |          |                                          |          |
|      |      |                | _        |                                          |          |
| -    | Gera | ade T          |          | Koptur Diver-                            | NC Obar- |
| V    | Kre  | is Bohren      | Fré      | fräsen 📒 ses 🛛 🛸 lation                  | beiten   |

und kann simuliert werden.

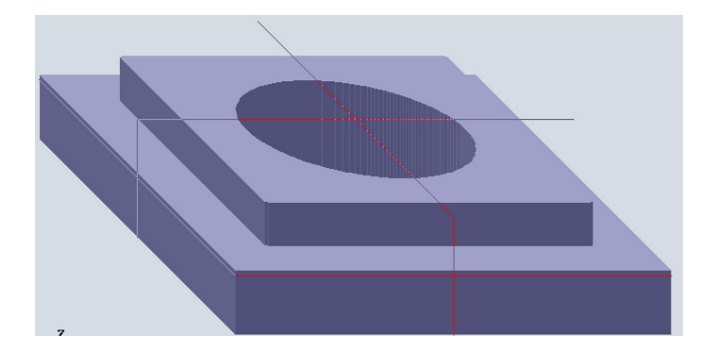

Werkzeug

Gerade

Kreis Mittelp.

> Kreis Radius Helix

Polar

Maschiner funkt.

iΣ

Simu- NE Aba

### 10.5 Abarbeiten (Basissatz)

Durch Drücken des Softkeys PROGRAMM

P N5 MONTAGEPLATTE

N15 Rechteckzapfen

Programmende

🚻 N10 Planfräsen

N20 Kreistasche

Nullpktv. 1 G54

N=1

Gerade Kreis - Bohren - Fräsen - Kontur - Diverfräsen - ses

T=PLANFRAESER83 F0.2/Z V190m X0=-50

▽ T=FRAESER32 F0.2/Z V120m X0=0 Y0=0 Z0=0

T=FRAESER20 F0.2/Z V80m X0=0 Y0=0 Z0=0

MON'

END

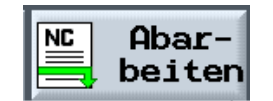

wird das Programm in die Betriebsart

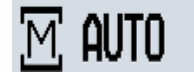

#### geladen und kann abgearbeitet werden.

Durch Drücken des Softkeys

Basissatz

wird das Programm beim Abarbeiten in einem weiteren Fenster im **G-Code** dargestellt.

| Μ      | auto        |                 |            |       |             |      |                           |     |               |                    |
|--------|-------------|-----------------|------------|-------|-------------|------|---------------------------|-----|---------------|--------------------|
| ۹ 🗘    | <b>ktiv</b> | ,               |            | /_N_W | KS_DIR      | /_N_ | SHOPMILL_WPD              |     |               | G.                 |
|        |             |                 |            | Monta | GEPLAT      | ΓE   |                           |     |               | Funktion           |
| W      | KS          | Position        | n [mm]     | Re    | estweg      | T,F  | F,S                       |     |               |                    |
| )      | (           | -50.2           | 218        | -10.  | <b>0</b> 82 | T    | PLANFRAESER83<br>ø 83.000 |     | D1<br>ä↓z     | Hilfs-<br>Funktion |
| ۱<br>- | /           | -53.6           | 521<br>200 | -40.  | 879<br>000  | F    | EILG.                     | mm/ | 100%<br>Zahn  | Alle<br>G-Funk.    |
| 4      | <u>.</u>    | 80.6            | 000        | 0.    | 000         | s    | 0.000<br>0.000            | Ø   | 0%            | Lauf-<br>zeiten    |
| LH:    | Null        | okt1            |            |       |             | өх   |                           | 80% | 100%          | -                  |
|        |             |                 | Basissat   | z     |             |      |                           |     |               | Basissatz          |
| Р      | N5          | MONTAGEPLATTE   | GETSELT(_  | _tfa) |             |      |                           |     |               |                    |
| ŧ±ŧ    | N10         | Planfräsen      | Z80        |       |             |      |                           |     |               |                    |
| 1222   | N15         | Rechteckzapfen  | X-60.3 Y-  | -94.5 |             |      |                           |     |               |                    |
| O      | N20         | Kreistasche     | Z3         |       |             |      |                           |     |               |                    |
| END    |             | Programmende    | 20         |       |             |      |                           |     |               |                    |
|        |             |                 | GØ1 Y50 F  | 1.2   |             |      |                           |     |               |                    |
|        |             |                 | G00 Z3     |       |             |      |                           |     |               |                    |
|        |             |                 |            |       |             |      |                           |     | $\sum$        |                    |
|        |             | Uber-<br>speich |            |       |             |      |                           | t a | lit-<br>eich. | Prog.<br>korr.     |

Durch das Aktivieren des Basissatzes werden die nächsten programmierten Verfahrbewegungen sichtbar. Ein mögliches frühzeitiges Eingreifen in den Programmablauf wird somit für den Bediener einfacher.

### 11 Programmierbeispiel - Positionsmuster Bohr- und Fräszyklen

Anhand eines Beispiels werden die Positionsmuster für die Bohr– und Fräszyklen unter ShopMill erklärt.

### 11.1 Beispiel zu Bohr- und Fräspositionen

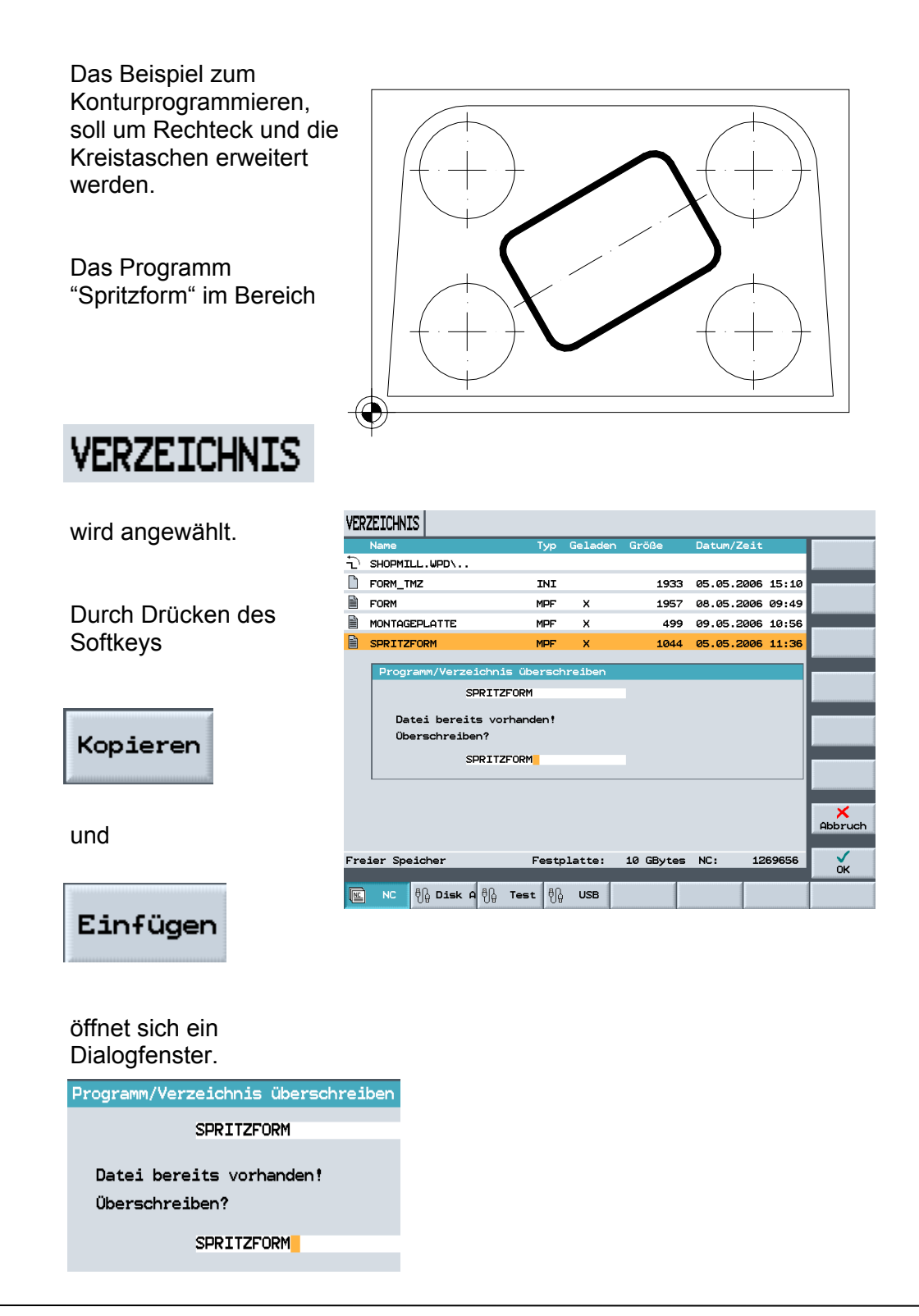

Da das vorhandene Programm nicht überschrieben werden soll, wird eine Erweiterung an den Programmnamen gehängt. (2)

Durch Drücken des Softkeys

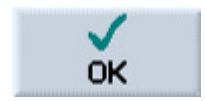

| VER | ZEICHNIS                |           |           |           |            |        |         |
|-----|-------------------------|-----------|-----------|-----------|------------|--------|---------|
|     | Name                    | Тур       | Geladen   | Größe     | Datum/Zeit |        |         |
| Ð   | SHOPMILL.WPD\           |           |           |           |            |        |         |
| Ľ   | FORM_TMZ                | INI       |           | 1933      | 05.05.2006 | 15:10  |         |
| ĥ   | FORM                    | MPF       | х         | 1957      | 08.05.2006 | 09:49  |         |
|     | MONTAGEPLATTE           | MPF       | x         | 499       | 09.05.2006 | 10:56  |         |
|     | SPRITZFORM              | MPF       | ×         | 1044      | 05.05.2006 | 11:36  |         |
|     | Programm /Verzeichni    | e überech | reiben    |           |            |        |         |
|     | SOPTT                   | FORM      | in easerr |           |            |        |         |
|     | SPRITZ                  | FORM      |           |           |            |        |         |
|     | Datei bereits vo:       | rhanden ! |           |           |            |        |         |
|     | Oberschreiben?          |           |           |           |            |        |         |
|     | SPRITZ                  | FORM2     |           |           |            |        |         |
|     |                         |           |           |           |            |        |         |
|     |                         |           |           |           |            |        | ~       |
|     |                         |           |           |           |            |        | Abbruch |
|     |                         |           |           |           |            |        |         |
| Fre | ier Speicher            | Festp     | latte:    | 10 GBytes | NC: 12     | 269656 | OK V    |
|     | 10                      |           |           |           |            |        |         |
| NC. | NC ပိုမွ် Disk A ပိုမွ် | Test 00   | USB       |           |            |        |         |

wird ein neues Programm mit dem Namen "Spritzform2" im angewählten Verzeichnis angelegt.

| VER | ZEICHNIS        |        |         |           |            |       |                   |
|-----|-----------------|--------|---------|-----------|------------|-------|-------------------|
|     | Name            | Тур    | Geladen | Größe     | Datum/Zeit |       | Ab-               |
| Ð   | SHOPMILL.WPD\   |        |         |           |            |       | arbeiten          |
| Ľ   | FORM_TMZ        | INI    |         | 1933      | 05.05.2006 | 15:10 |                   |
|     | FORM            | MPF    | x       | 1957      | 08.05.2006 | 09:49 | Neu               |
| È   | MONTAGEPLATTE   | MPF    | x       | 499       | 09.05.2006 | 10:56 |                   |
|     | SPRITZFORM      | MPF    | ×       | 1044      | 05.05.2006 | 11:36 | Um-<br>benennen   |
|     | SPRITZFORM2     | MPF    | ×       | 1044      | 05.05.2006 | 11:36 |                   |
|     |                 |        |         |           |            |       | Markieren         |
|     |                 |        |         |           |            |       |                   |
|     |                 |        |         |           |            |       | Kopieren          |
|     |                 |        |         |           |            |       |                   |
|     |                 |        |         |           |            |       | Einfügen          |
|     |                 |        |         |           |            |       |                   |
|     |                 |        |         |           |            |       | Aus-<br>schneiden |
|     |                 |        |         |           |            |       |                   |
| Fre | ier Speicher    | Festp  | latte:  | 10 GBytes | NC: 126    | 57608 | Weiteres          |
|     |                 |        |         |           |            |       |                   |
|     | NC 빈블 Disk A 빈블 | Test 👯 | USB     |           |            |       |                   |

### 11.2 Rechtecktasche

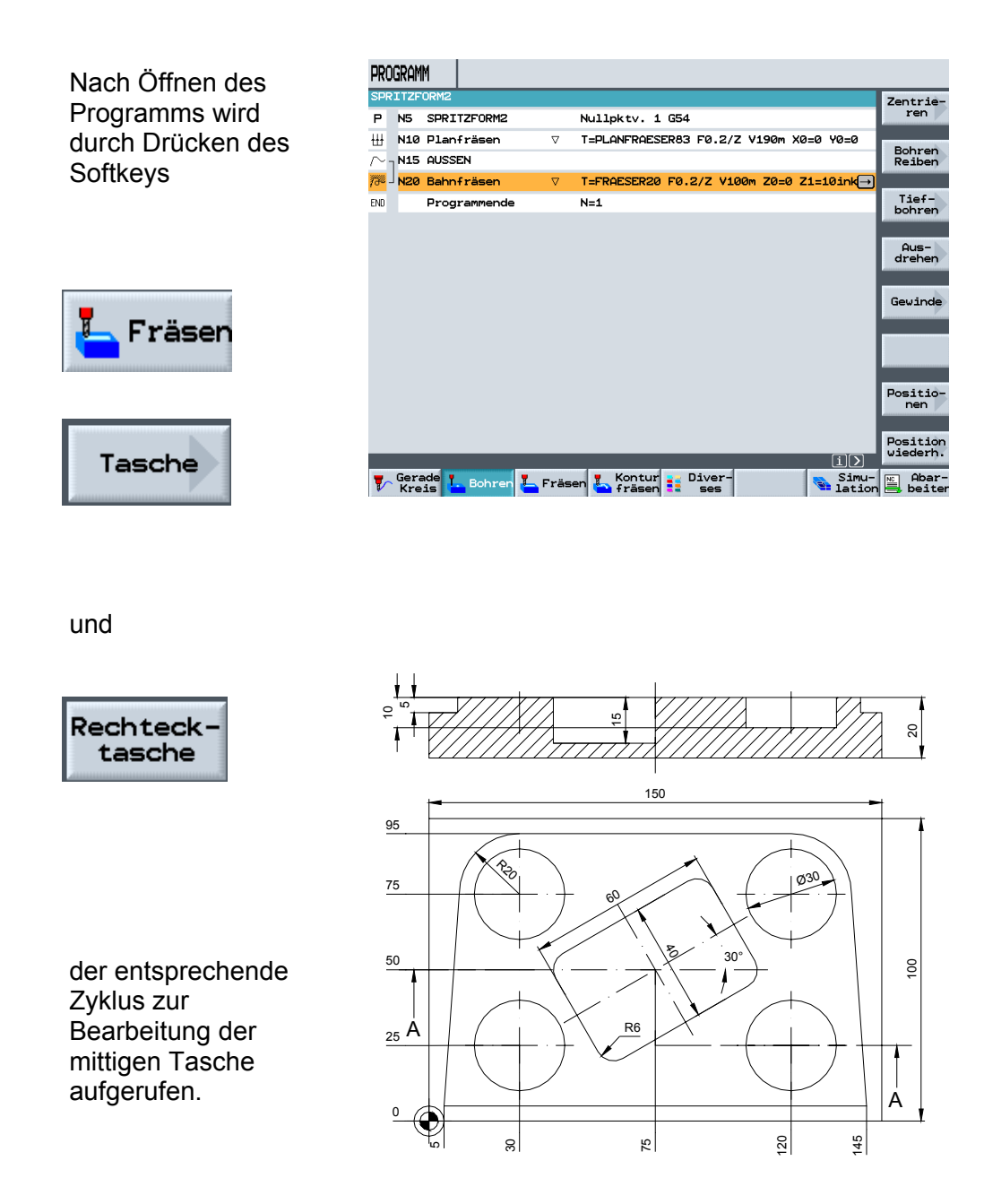

Nach Eingabe der entsprechenden Werte in die Eingabemaske

| Rech                 | Rechtecktasche |          |    |  |  |  |
|----------------------|----------------|----------|----|--|--|--|
| Т                    | FRAESER10      |          | 21 |  |  |  |
| F                    | 0.100          | mm/Zahr  | n  |  |  |  |
| V                    | 111            | m/min    |    |  |  |  |
|                      | Mitte          |          |    |  |  |  |
| Bear                 | beitung:       | $\nabla$ |    |  |  |  |
|                      | Einzelposit    | ion      |    |  |  |  |
| XØ                   | 75.000         | abs      |    |  |  |  |
| YØ                   | 50.000         | abs      |    |  |  |  |
| ZØ                   | 0.000          | abs      |    |  |  |  |
| ω                    | 40.000         |          |    |  |  |  |
| L                    | 60.000         |          |    |  |  |  |
| R                    | 6.000          |          |    |  |  |  |
| αØ                   | 30.000         | 0        |    |  |  |  |
| Z1                   | 15.000         | ink      |    |  |  |  |
| DXY                  | 40.000         | %        |    |  |  |  |
| DZ                   | 5.000          |          |    |  |  |  |
| UXY                  | 0.000          | mm       |    |  |  |  |
| UZ                   | 0.000          |          |    |  |  |  |
| Eint                 | tauchen:       | mittig   | 3  |  |  |  |
| FZ                   | 0.100          | mm/Zahr  | n  |  |  |  |
|                      |                |          |    |  |  |  |
| Querëument Kompletth |                |          |    |  |  |  |

und Übernahme in den Arbeitsplan,

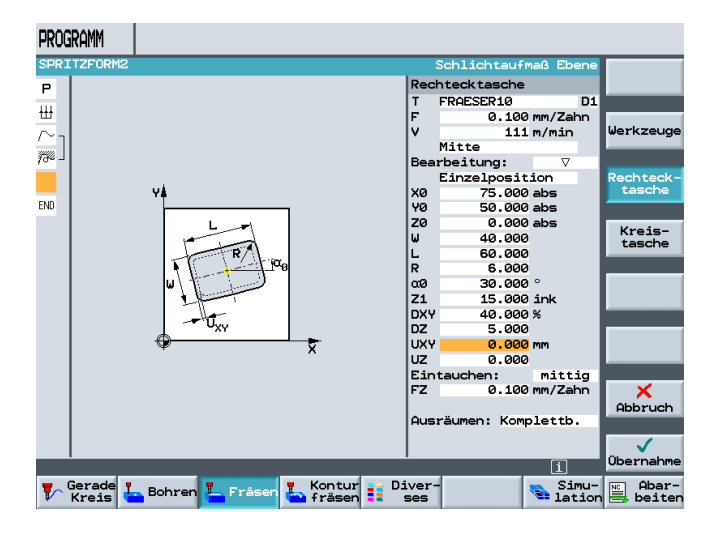

| _             |      |                |          |                                        |         |
|---------------|------|----------------|----------|----------------------------------------|---------|
| PRO           | GRAM | M              |          |                                        |         |
| SPR           | ITZF | ORM2           |          |                                        | Plan-   |
| Р             | N5   | SPRITZFORM2    |          | Nullpktv. 1 G54                        | fräsen  |
| ₩             | N10  | Planfräsen     | $\nabla$ | T=PLANFRAESER83 F0.2/Z V190m X0=0 Y0=0 |         |
| $\sim$ -      | N15  | AUSSEN         |          |                                        | Tasche  |
| <i>73</i> % - | N20  | Bahnfräsen     | $\nabla$ | T=FRAESER20 F0.2/Z V100m Z0=0 Z1=10ink |         |
| <b>,</b>      | N25  | Rechtecktasche | $\nabla$ | T=FRAESER10 F0.1/Z V111m X0=75 Y0=50 🕞 | Zapfen  |
| END           |      | Programmende   |          | N=1                                    |         |
|               |      |                |          |                                        | Nut     |
|               |      |                |          |                                        |         |
|               |      |                |          |                                        |         |
|               |      |                |          |                                        |         |
|               |      |                |          |                                        |         |
|               |      |                |          |                                        | Gravur  |
|               |      |                |          |                                        |         |
|               |      |                |          |                                        |         |
|               | C    |                |          |                                        | C Altan |
| 7             | Kre  | is 📥 Bohren 🚣  | Fräs     | fräsen ses                             | beiten  |

ist die Rechtecktasche fertig programmiert.

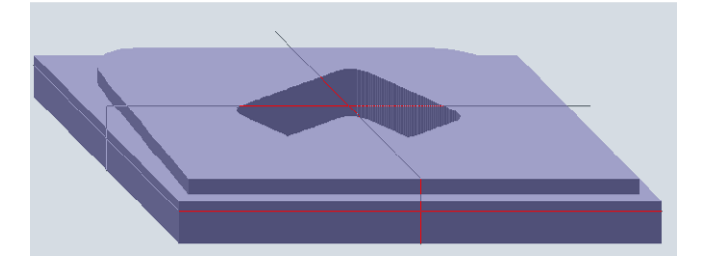

Falls es erforderlich ist, können beliebig viele Positionsmuster hintereinander beschrieben werden.

### 11.3 Kreistaschen

Im nächsten Schritt werden die Kreistaschen programmiert.

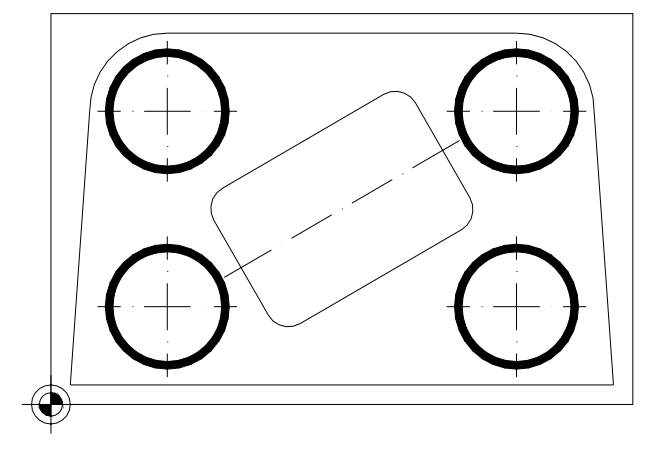

#### Nach Öffnen des entsprechenden Zyklus

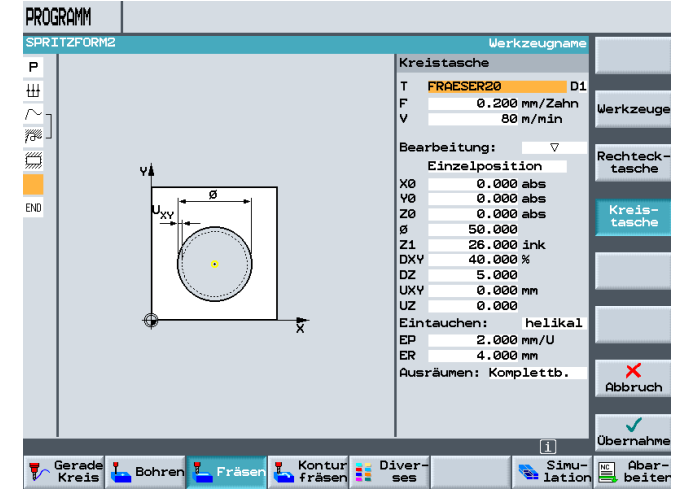

und wird das Werkzeug mit der entsprechenden Technologie eingegeben.

| Kre: | istasche  |         |
|------|-----------|---------|
| т    | FRAESER20 | D1      |
| F    | 0.200     | mm/Zahn |
| V I  | 80        | m/min   |
| Bear | rbeitung: | V       |

### 11.4 Positionsmuster

Nun wird nicht wie bisher die

#### Einzelposition

sondern, da es sich um mehrere Kreistaschen gleichen Typs handelt, durch Drücken des Softkeys

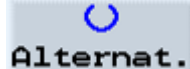

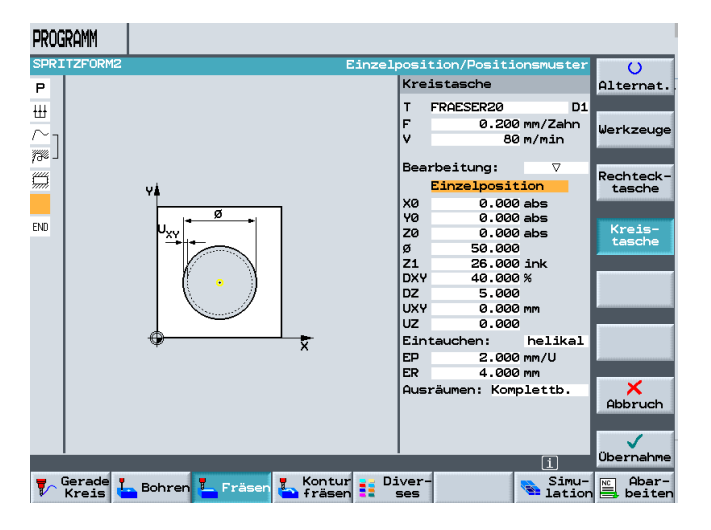

das

Positionsmuster

Durch diese Anwahl,

#### angewählt.

T FRAESER20 D F 0.200 mm/Zahn V 80 m/min Bearbeitung: ⊽ Positionsmuster Ø 50.000

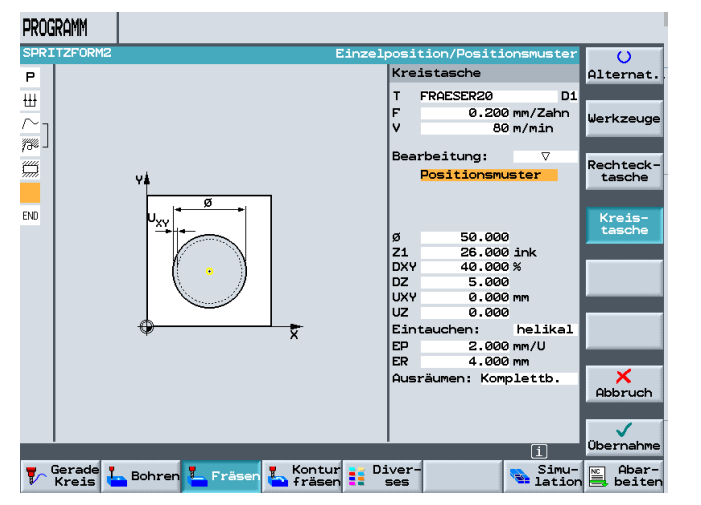

entfällt die Möglichkeit Positionen in der Eingabemaske des Zyklus zu beschreiben.

Eingaben der Werte in die Maske.

| ø                     | 30.000   |         |  |  |
|-----------------------|----------|---------|--|--|
| Z1                    | 10.000   | ink     |  |  |
| DXY                   | 40.000   | %       |  |  |
| DZ                    | 5.000    |         |  |  |
| UXY                   | 0.000    | mm      |  |  |
| υz                    | 0.000    |         |  |  |
| Eint                  | tauchen: | helikal |  |  |
| EP                    | 2.000    | mm/U    |  |  |
| ER                    | 4.000    | mm      |  |  |
| Ausräumen: Komplettb. |          |         |  |  |

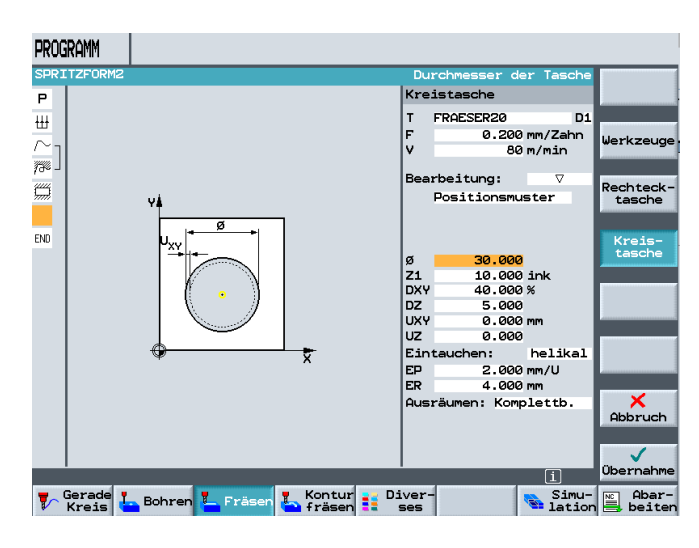

## 11.5 Bohren und Positionen

| Durch Übernahme in                                                                | PROGRAMM                                                                                                    |
|-----------------------------------------------------------------------------------|----------------------------------------------------------------------------------------------------|
| den Arbeitsplan                                                                   | SPRITZFORM2 Plan-<br>fräsen                                                                                                    |
| uen Arbeitspian,                                                                  | P N5 SPRIZFURM2 NULIPKTV. 1 G54                                                                                                    |
| wird an der                                                                       | ∼ <sub>1</sub> N15 AUSSEN Tasche                                                                                                    |
| Kreistasche, eine                                                                 | 778 N20 Bahnfräsen ⊽ T=FRAESER20 F0.2/Z V100m Z0=0 Z1=10ink                                                                                       |
| offene Klammer                                                                    | N25 Rechtecktasche         ∇         T=FRAESER10 F0.1/Z V111m X0=75 Y0=50         Zapfen                                                          |
| angezeigt.                                                                        | N30 Kreistasche V T=FRAESER20 F0.2/Z V80m Z1=10ink Ø30 →                                                                                          |
|                                                                                   | NU Programmende NEI Nut                                                                                                    |
| <mark>∭</mark> 7 <mark>N30 Kreistasche</mark>                                     | Gravur                                                                                                    |
| Im nächsten Schritt<br>werden die Positionen<br>der Kreistaschen<br>programmiert. | Gerade L Bohren L Fräsen L Kontur Simu-<br>Kreis L Bohren L Fräsen Simu-<br>beiten                                                                |
| Durch Drücken des<br>Softkeys                                                     |                                                                                                    |
| 👆 Bohren                                                                          | PROGRAMM<br>SPRITZFORMZ rechtwinklig/polar ()                                                                                                    |
|                                                                                   | P Positionen Alternat.                                                                                                    |
|                                                                                   | H Techtwinklig                                                                                                    |
|                                                                                   | ∑a tie tie tie tie tie tie tie tie tie tie                                                                                                    |
| Positio-                                                                          | Y0 abs                                                                                                    |
| nen                                                                               |                                                                                                    |
|                                                                                   | X2 abs<br>Y2 abs                                                                                                    |
|                                                                                   | END 8- X3 abs                                                                                                    |
|                                                                                   | X4 abs                                                                                                    |
|                                                                                   | -20-<br>X5 abs                                                                                                    |
| und                                                                               | Y5 abs Hindernis                                                                                                    |
|                                                                                   | -40-<br>Y6 abs                                                                                                    |
|                                                                                   | Y -48 -28 8 28 48 ₩7 abs X                                                                                                    |
|                                                                                   | X8 abs                                                                                                    |
| $\sim$                                                                            | V8 abs<br>Keine Position programmiert<br>Gerade L Bohren L Fräsen Kontur Diver-<br>Kreis L Bohren L Fräsen Kontur ses<br>Simu-<br>Lation E beiten |
| öffnet sich das<br>entsprechende<br>Eingabefeld.                                  |                                                                                                    |

Die Positionen der Kreistaschen können alternativ auch mit dem Positionsmuster "Rahmen" eingegeben werden.

Nach Eingabe der entsprechenden Positionen in der Eingabemaske

|    | rechtwinklig |
|----|--------------|
| zø | 0.000 abs    |
| XØ | 30.000 abs   |
| YØ | 25.000 abs   |
| X1 | 30.000 abs   |
| Y1 | 75.000 abs   |
| X2 | 120.000 abs  |
| Y2 | 75.000 abs   |
| ΧЗ | 120.000 abs  |
| Y3 | 25.000 abs   |
|    |              |

und Übernahme in den Arbeitsplan, ist die Klammer geschlossen und das Programm fertig erstellt.

| Ű٦ | N30 | Kreistasche |            |  |  |  |  |
|----|-----|-------------|------------|--|--|--|--|
| N  | N35 | 001:        | Positionen |  |  |  |  |

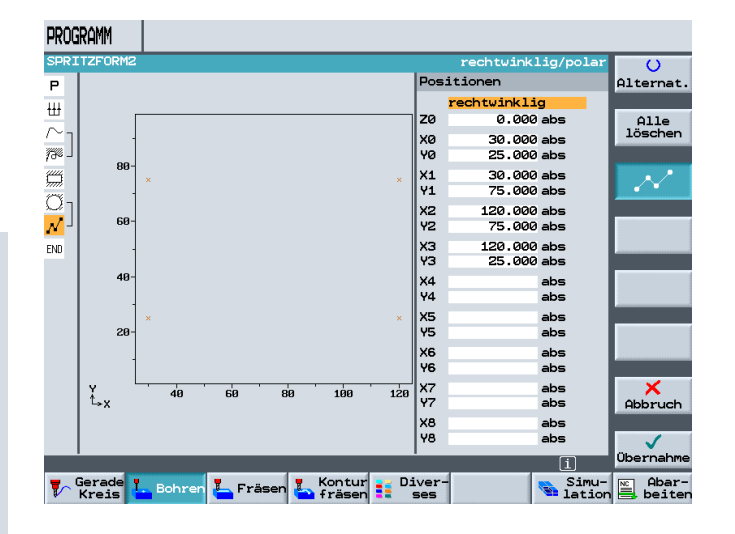

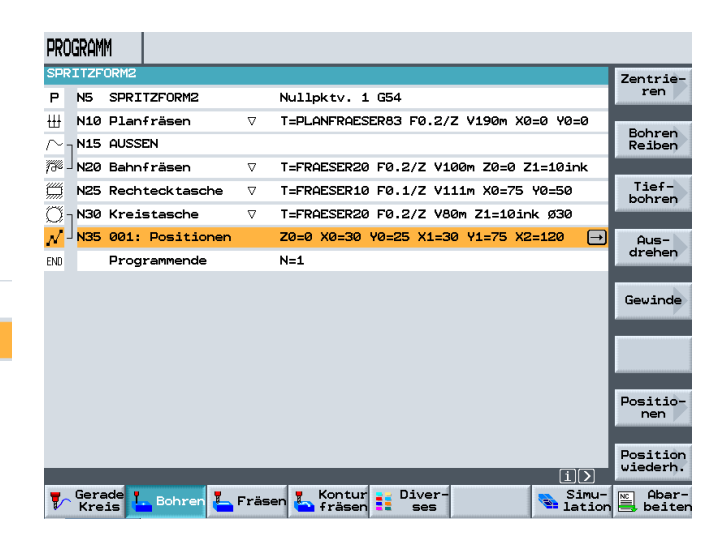

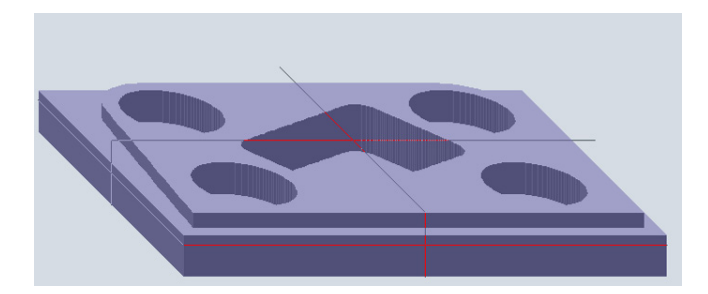

## 12 Programmierbeispiel - Zentrieren - Bohren - Gewindeschneiden

In diesem Modul wird das Zentrieren, Bohren und Gewindeschneiden unter ShopMill beschrieben

## 12.1 Übungen Zentrieren, Bohren, Gewindeschneiden

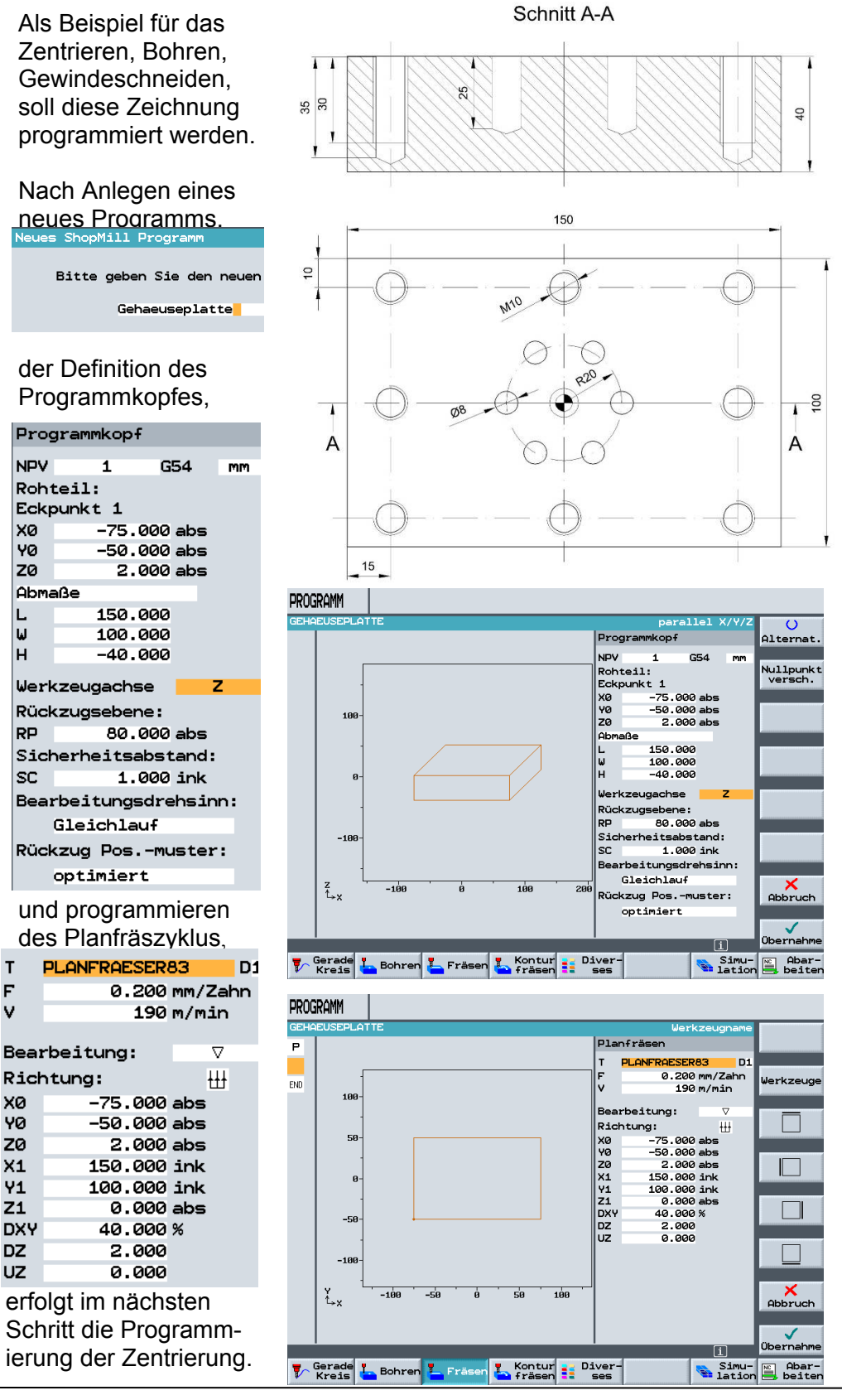

т

F

v
### 12.2 Zentrieren von Rahmen und Lochkreis

Nach Öffnen der Eingabemaske für die Zentrierungen (Anbohren) werden die Werte in die Eingabefelder eingegeben.

| т         | ZENTRIERER_12 D1 |
|-----------|------------------|
| F         | 0.200 mm/min     |
| s         | 1000 U/min       |
|           | Spitze           |
| <b>Z1</b> | 3.000 ink        |
| DT        | 0.000 s          |

**SIEMENS** 

Da an keiner der Bohrungen eine Fase programmiert wird, kann die Zentrierung für alle Bohrungen erfolgen.

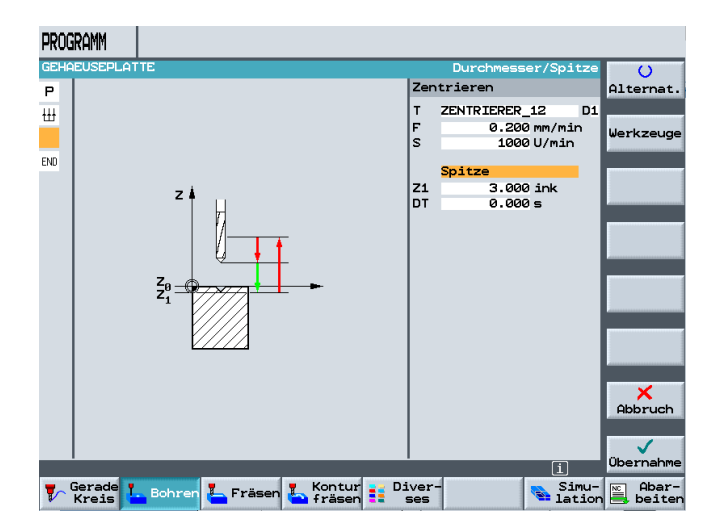

Es werden sowohl die Positionen des mittigen Kreises,

|      | Vollkreis   |        |
|------|-------------|--------|
| ZØ   | 0.000       | abs    |
|      |             |        |
| XØ   | 0.000       | abs    |
| YØ 👘 | 0.000       | abs    |
| αØ   | 0.000       | 0      |
|      |             |        |
| R    | 20.000      |        |
| N    | 6           |        |
|      |             |        |
| pos: | itionieren: | Gerade |
|      |             |        |

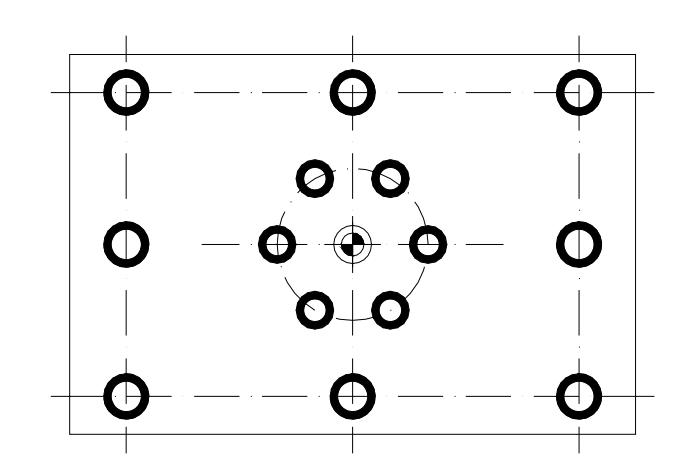

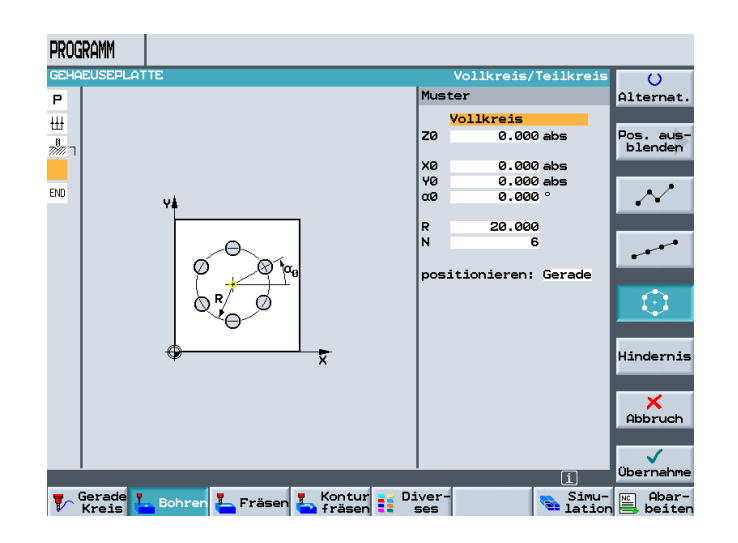

### als auch der äußere Rahmen programmiert.

|    | Rahmen      |
|----|-------------|
| ZØ | 0.000 abs   |
|    |             |
| XØ | -60.000 abs |
| YØ | -40.000 abs |
| αØ | 0.000 °     |
| αX | 0.000 °     |
| αY | 0.000 °     |
| L1 | 60.000      |
| L2 | 40.000      |
| N1 | 3           |
| N2 | 3           |
|    | _           |

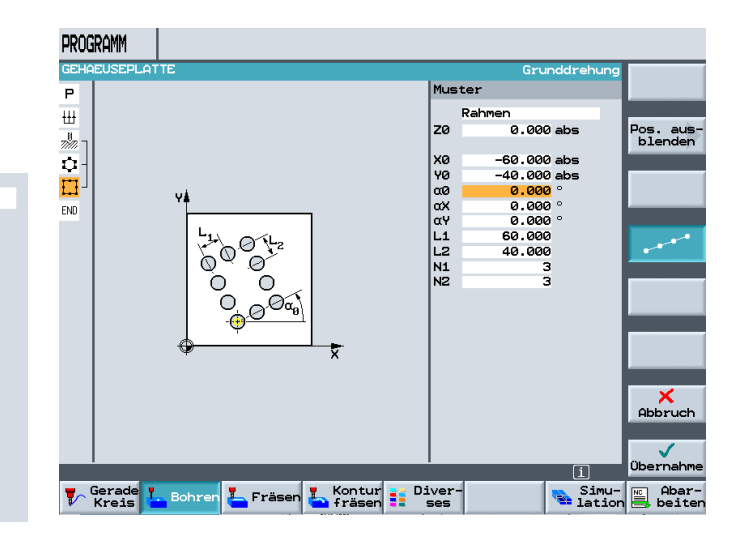

## 12.3 Bohren

Nach Übernahme der Positionsmuster in den Arbeitsplan, sind die Zentrierungen der Bohrungen fertig programmiert.

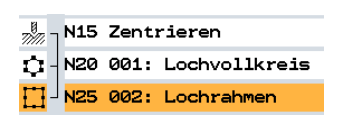

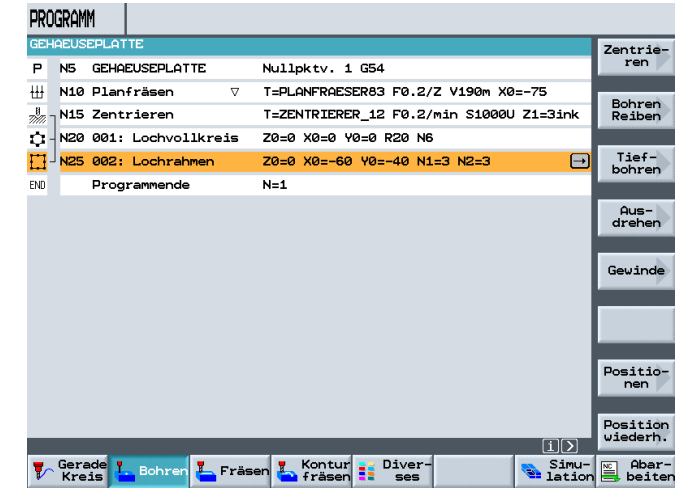

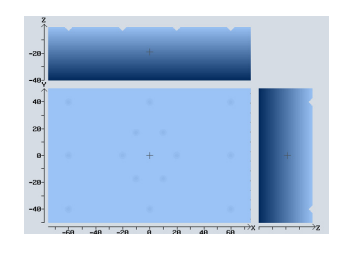

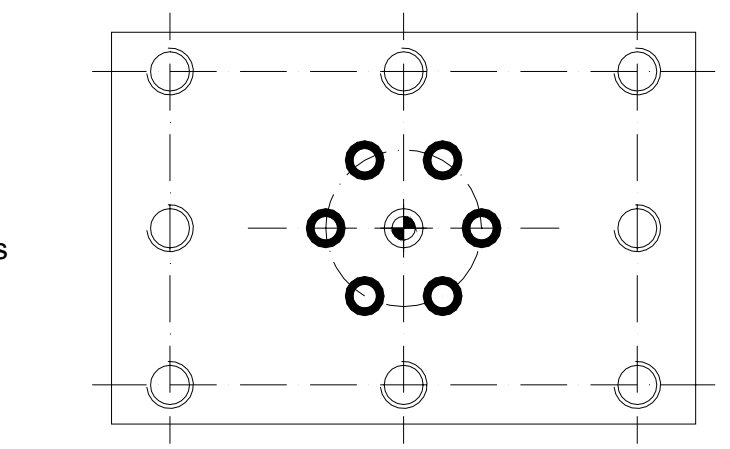

Im nächsten Schritt werden die Bohrungen des mittigen Lochkreises programmiert.

## 12.4 Programmierung "Bohren des Lochkreises" durch Kopieren und Einfügen

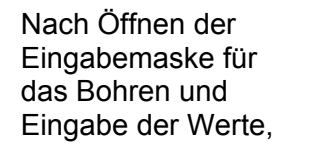

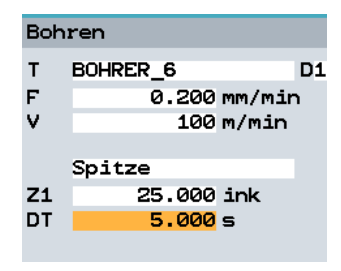

wird die Eingabe in den Arbeitsplan übernommen.

Da die Positionen der Bohrungen schon programmiert wurden, werden diese durch Drücken des Softkeys

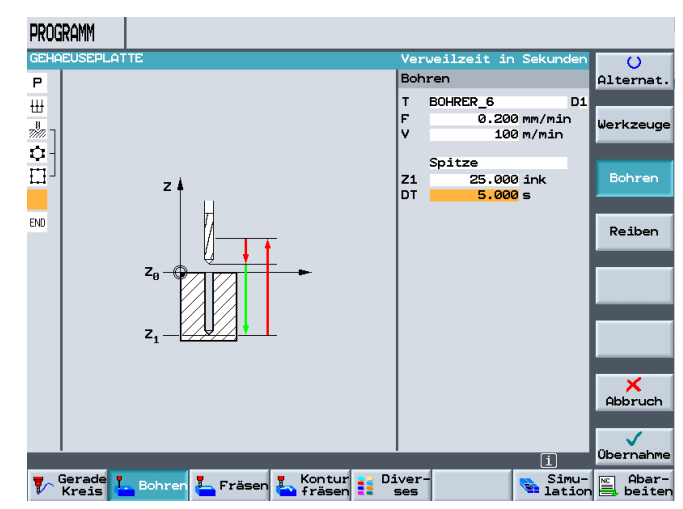

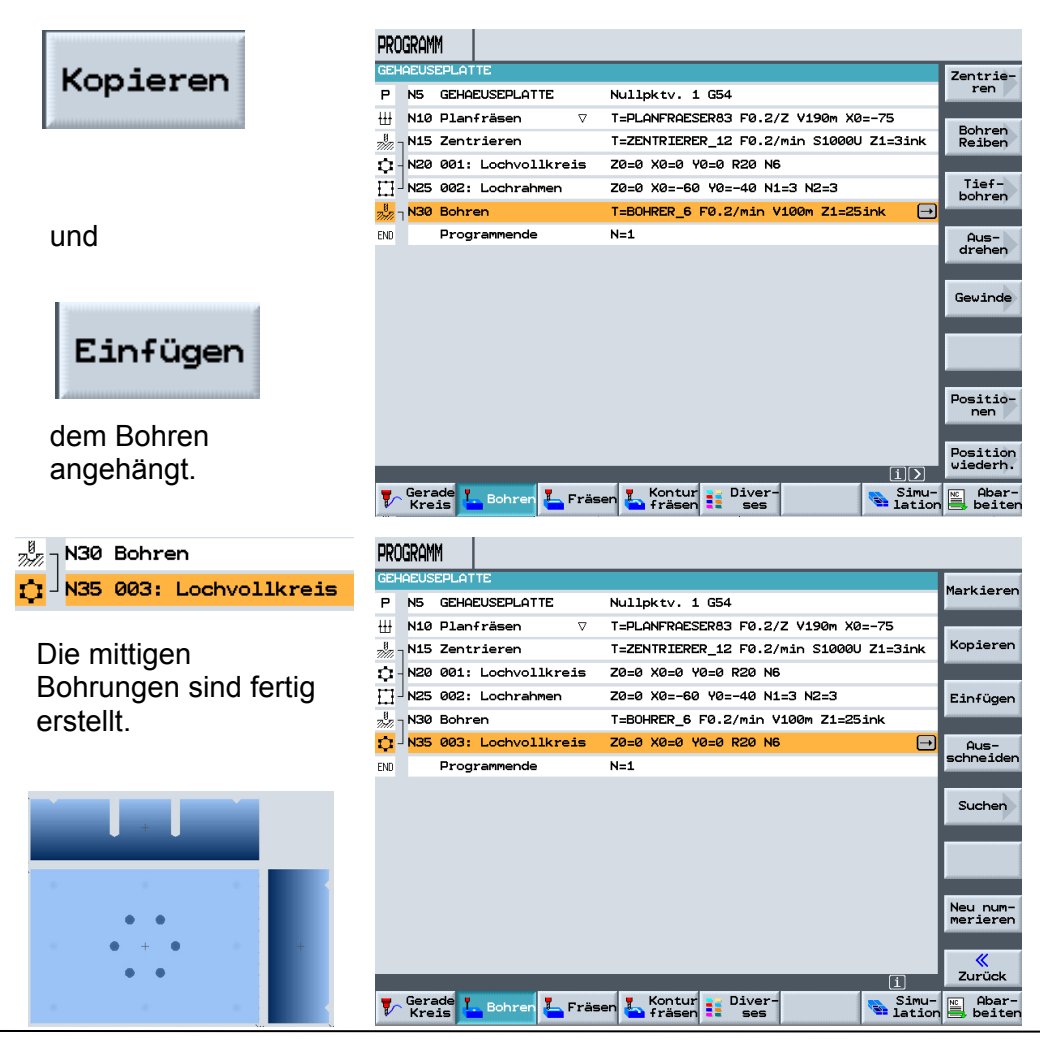

TIA Ausbildungsunterlage Ausgabestand: 01/2010

## 12.5 Bohrungen Gewinde für Rahmen

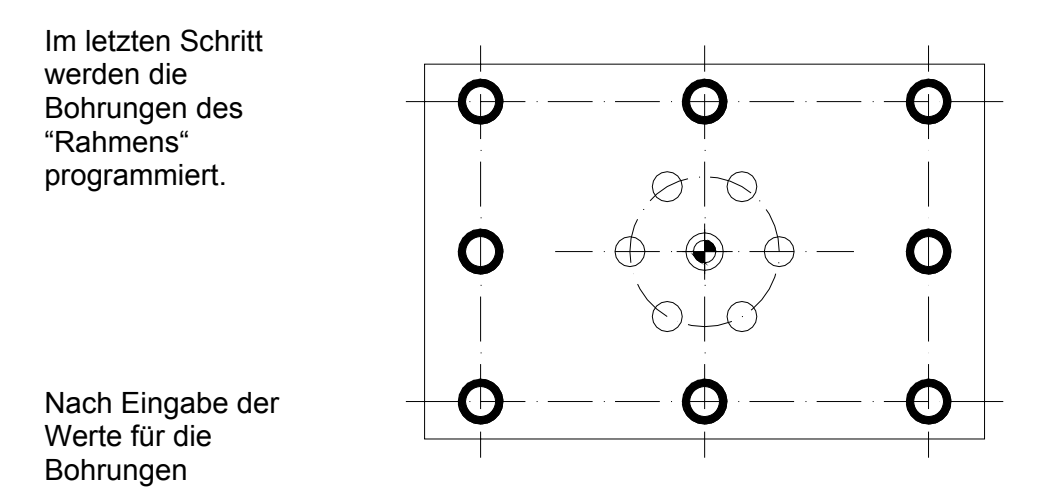

Bohren PROGRAMM GE 0 BOHRER\_8.6 т D1 Р Alternat 0.200 mm/min F D1 ₩ 8.6 v mm/min 100 m/min 200 г ø erkzeu 100 m/min Schaft Sch 35.000 in Z1 DT 35.000 ink **Z1** DT 0.000 s Reiben END **X** Abbruch und der Eingabe der 5 Werte für das Gerade I. Bohren L. Fräsen L. Kontur Diver-Simu- Abar-Gewinde,

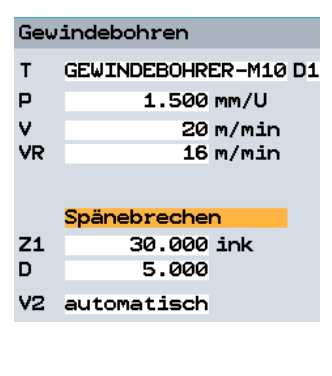

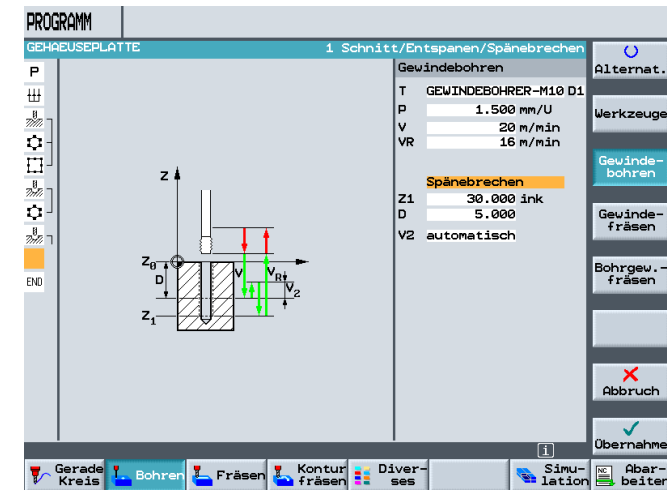

werden die Eingaben in den Arbeitsplan übernommen.

|          | N40 | Bohren        |
|----------|-----|---------------|
| <b>7</b> | N45 | Gewindebohren |

Da auch die Positionen der Bohrungen schon programmiert wurden, werden diese wiederum durch Drücken der Softkeys

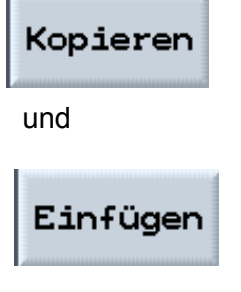

dem Bohren angehängt.

| PRO         | gram        | M                        |            |               |                                         |                      |
|-------------|-------------|--------------------------|------------|---------------|-----------------------------------------|----------------------|
| GEH         | AEUS        | EPLAT                    | TE         |               |                                         | Zentrie-             |
| Ρ           | N5          | GEHA                     | EUSEPLATTE |               | Nullpktv. 1 G54                         | ren                  |
| ₩           | N10         | Plan                     | fräsen     | $\nabla$      | T=PLANFRAESER83 F0.2/Z V190m X0=-75     | Rohmon               |
| ר 꺠         | N15         | Zent                     | rieren     |               | T=ZENTRIERER_12 F0.2/min S1000U Z1=3ink | Reiben               |
| <b>\$</b> - | N20         | 001:                     | Lochvollk  | reis          | Z0=0 X0=0 Y0=0 R20 N6                   |                      |
| ⊞-          | N25         | 002:                     | Lochrahme  | n             | Z0=0 X0=-60 Y0=-40 N1=3 N2=3            | Tief-<br>bohren      |
| ר 깨         | N30         | Bohr                     | en         |               | T=BOHRER_6 F0.2/min V100m Z1=25ink      |                      |
| ¢           | N35         | 003:                     | Lochvollk  | reis          | Z0=0 X0=0 Y0=0 R20 N6                   | Aus-                 |
| ך 🐙         | N40         | Bohr                     | en         |               | T=BOHRER_8.6 F0.2/min V100m Z1=35ink    | arenen               |
| a<br>73₽ -  | N45         | Gewi                     | ndebohren  |               | T=GEWINDEBOHRER-M10 P1.5mm V20m Z1=30i→ |                      |
| END         |             | Prog                     | rammende   |               | N=1                                     | Gewinde              |
|             |             |                          |            |               |                                         |                      |
|             |             |                          |            |               |                                         |                      |
|             |             |                          |            |               |                                         |                      |
|             |             |                          |            |               |                                         | Positio-<br>nen      |
|             | _           | _                        | _          | _             |                                         | Position<br>wiederh. |
| 7           | Gera<br>Kre | ade <mark>1</mark><br>is | Bohren     | <b>-</b> Fräs | en 🍒 Kontur 🔢 Diver- 💦 Simu-            | Abar-<br>beiten      |

| PRO   | )gram | M           |                 |                                         |          |               |
|-------|-------|-------------|-----------------|-----------------------------------------|----------|---------------|
| GEF   | IAEUS | EPLAT       | TE              |                                         | Marki    | ieren         |
| Р     | N5    | GEHA        | EUSEPLATTE      | Nullpktv. 1 G54                         | Harks    | ler en        |
| ₩     | N10   | Plan        | fräsen ⊽        | T=PLANFRAESER83 F0.2/Z V190m X0=-75     |          |               |
| 1     | N15   | Zent        | rieren          | T=ZENTRIERER_12 F0.2/min S1000U Z1=3ink | Kopi     | eren          |
| ¢     | N20   | 001:        | Lochvollkreis   | Z0=0 X0=0 Y0=0 R20 N6                   |          |               |
| Ð     | N25   | 002:        | Lochrahmen      | Z0=0 X0=-60 Y0=-40 N1=3 N2=3            | Einf     | ügen          |
| 77777 | N30   | Bohr        | en              | T=BOHRER_6 F0.2/min V100m Z1=25ink      |          |               |
| ¢     | N35   | 003:        | Lochvollkreis   | Z0=0 X0=0 Y0=0 R20 N6                   | Au       | s-            |
| 7     | N40   | Bohr        | en              | T=BOHRER_8.6 F0.2/min V100m Z1=35ink    | schne    | iden          |
| 3 E   | N45   | Gewi        | ndebohren       | T=GEWINDEBOHRER-M10 P1.5mm V20m Z1=30in | k        |               |
| E.    | N50   | 004:        | Lochrahmen      | Z0=0 X0=-60 Y0=-40 N1=3 N2=3            | J Suc    | hen           |
| END   |       | Prog        | rammende        | N=1                                     |          |               |
|       |       |             |                 |                                         |          |               |
|       |       |             |                 |                                         |          |               |
|       |       |             |                 |                                         | Neu meri | num-<br>eren  |
|       |       |             |                 |                                         | _        |               |
|       | _     | _           | _               | Ĩ                                       | Zur      | ück           |
| 7     | Gera  | ade ¶<br>is | . Bohren 🛴 Fräs | en Kontur Diver- Simu                   | n 🖹 A    | bar-<br>eiten |

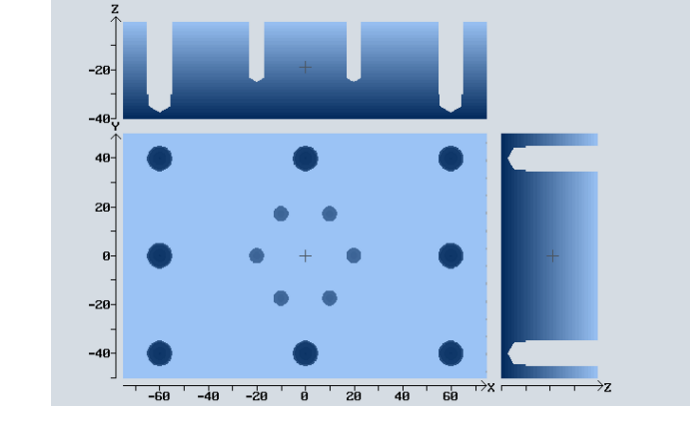

Das Programm ist nun fertig erstellt.

## 13 Programmierbeispiel - Programmierbare Transformationen, Unterprogrammtechnik

## Beschreibung des Moduls:

Dieses Modul beschreibt anhand eines Beispiels das Programmieren von Transformationen und Unterprogrammen von ShopMill.

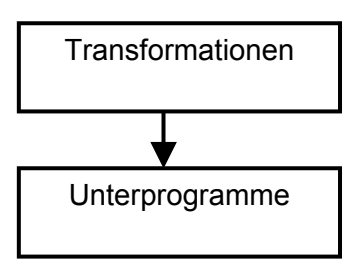

Transformationen Spiegeln Verdrehen

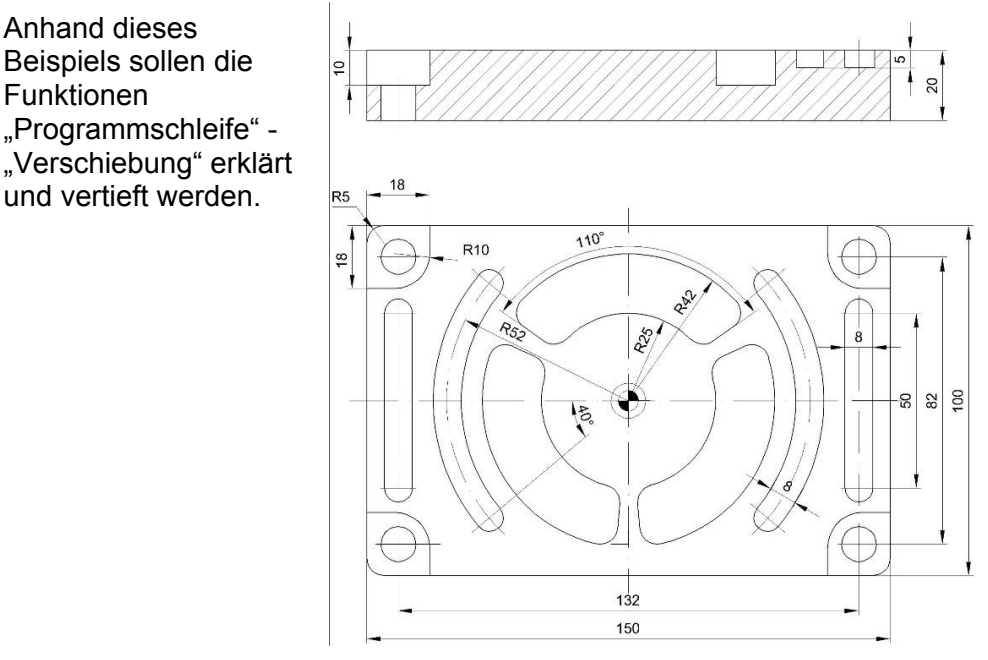

Alle unbemaßten Radien R=5

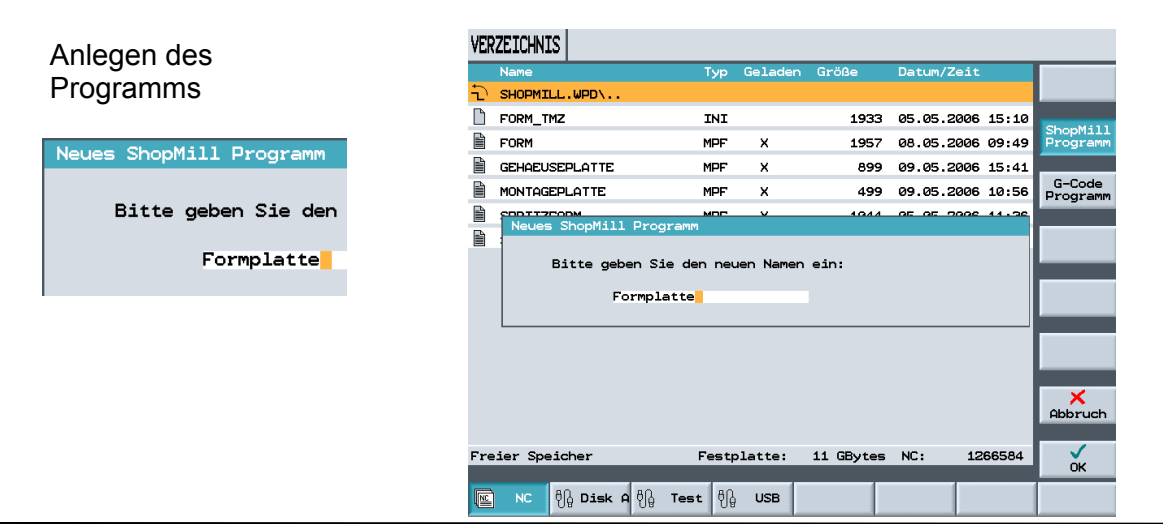

## 13.1 Programmkopf

Eingabe der Werte in den Programmkopf

| Programmkopf          |             |     |    |  |  |  |  |
|-----------------------|-------------|-----|----|--|--|--|--|
| NPV                   | 1 0         | i54 | mm |  |  |  |  |
| Roht                  | teil:       |     |    |  |  |  |  |
| Eckp                  | ounkt 1     |     |    |  |  |  |  |
| XØ                    | -75.000     | abs |    |  |  |  |  |
| YØ                    | -50.000     | abs |    |  |  |  |  |
| zø                    | 2.000       | abs |    |  |  |  |  |
| Abma                  | aße         |     |    |  |  |  |  |
| L                     | 150.000     | 1   |    |  |  |  |  |
| ω                     | 100.000     |     |    |  |  |  |  |
| н                     | -20.000     |     |    |  |  |  |  |
|                       |             |     | _  |  |  |  |  |
| Werk                  | kzeugachse  | 4   | 2  |  |  |  |  |
| Rück                  | kzugsebene: |     |    |  |  |  |  |
| RP                    | 80.000      | abs |    |  |  |  |  |
| Sicherheitsabstand:   |             |     |    |  |  |  |  |
| SC                    | 1.000       | ink |    |  |  |  |  |
| Bearbeitungsdrehsinn: |             |     |    |  |  |  |  |

Gleichlauf

optimiert

Rückzug Pos.-muster:

und die Eingabe der

PLANFRAESER83

Parameter für das

Planfräsen,

Planfräsen

т

F

PROGRAMM 0 Alternat NPV G54 mm Bohtoil Nullpunkt versch. Ecl YØ ZØ 000 abs zi ۵ŀ 150.000 ш 100 000 -20.000 Rückzug ebene: 80.000 abs RP Sid eitsabstand: 1.000 ink SC arbeitungsdrehsinn: Gleichlauf Rückzug Pos.-m bbruch optimiert Übernahm i 🚏 Gerade 📙 Bohren 👗 Fräsen 💺 Kontur 🗾 Diver Simu- 🖺 Abar-

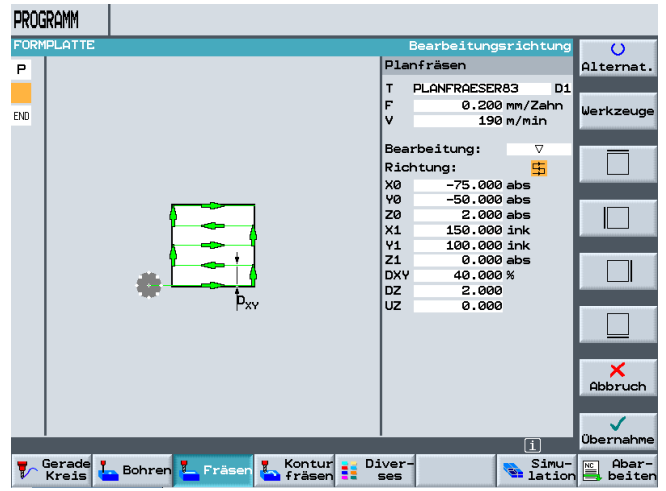

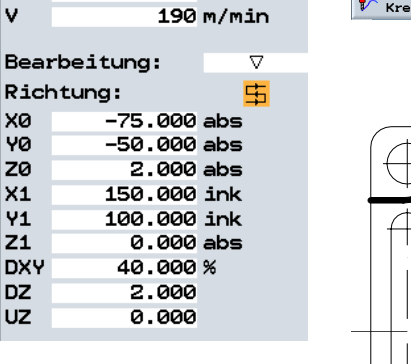

0.200 mm/Zahn

D1

erfolgt im nächsten Schritt, die Programmierung der Eckkontur.

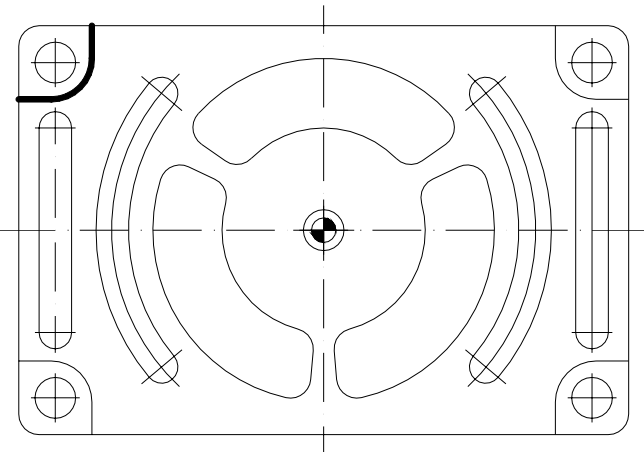

# 13.2 Konturrechner linke obere Ecke

SIEMENS

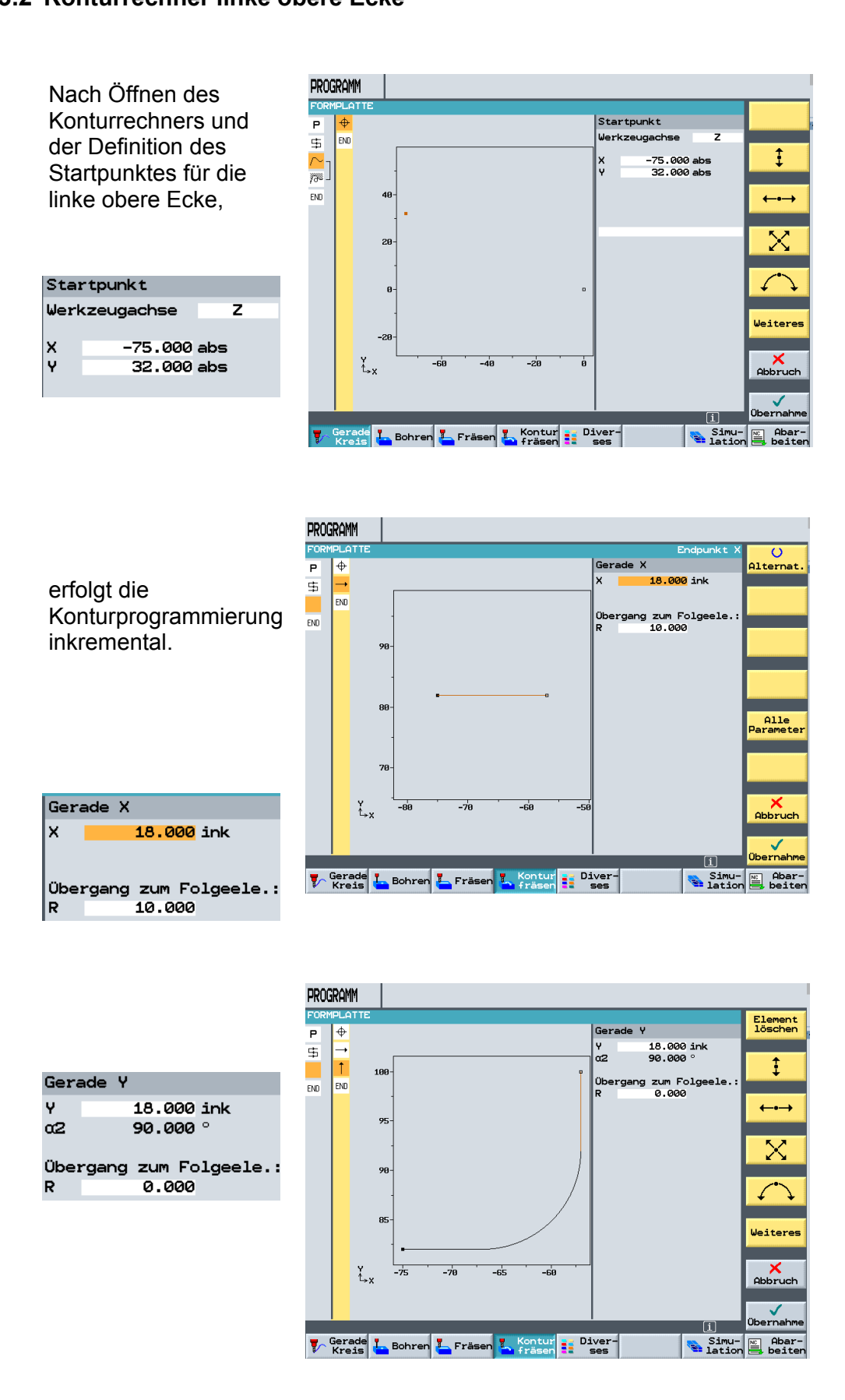

## 13.3 Bahnfräsen

Nach Übernahme der Kontur in den Arbeitsplan,

| PRO      | gram        | M              |          |                                                   |                    |
|----------|-------------|----------------|----------|---------------------------------------------------|--------------------|
| FOR      | MPLA        | TTE            |          |                                                   | Neue               |
| Р        | N5          | FORMPLATTE     |          | Nullpktv. 1 G54                                   | Kontur             |
| 事        | N10         | Planfräsen     | $\nabla$ | T=PLANFRAESER83 F0.2/Z V190m X0=-75               | Rahm               |
| $\sim$ - | N15         | ECKE           |          | E Contraction (Contraction)                       | fräsen             |
| END      |             | Programmende   |          | N=1                                               |                    |
|          |             |                |          |                                                   | Vorbohren          |
|          |             |                |          |                                                   | Tasche<br>fräsen   |
|          |             |                |          |                                                   | Tasche<br>Restmat. |
|          |             |                |          |                                                   | Zapfen<br>fräsen   |
|          |             |                |          |                                                   | Zapfen<br>Restmat. |
|          |             | _              | _        | [i][>]                                            |                    |
| 7        | Gera<br>Kre | ade 占 Bohren 占 | Fräse    | en <mark>Lontur Diver-</mark> Simu-<br>Fräsen ses | Abar-<br>beiten    |

### wird der Zyklus "Bahnfräsen" geöffnet.

| Bahnfräsen           |              |          |  |  |  |  |
|----------------------|--------------|----------|--|--|--|--|
| т                    | FRAESER20    | D1       |  |  |  |  |
| F                    | 0.200        | mm/Zahn  |  |  |  |  |
| v                    | 100          | m/min    |  |  |  |  |
| Rad                  | iuskorrektur | : 36     |  |  |  |  |
|                      | rückwärts    |          |  |  |  |  |
|                      |              |          |  |  |  |  |
| Bea                  | rbeitung:    | $\nabla$ |  |  |  |  |
| ZØ                   | 0.000        | abs      |  |  |  |  |
| Z1                   | 10.000       | ink      |  |  |  |  |
| DZ                   | 5.000        |          |  |  |  |  |
| υz                   | 0.000        |          |  |  |  |  |
| UXY                  | 0.000        | mm       |  |  |  |  |
|                      |              |          |  |  |  |  |
| Anf                  | ahren:Gerade | ∍ Ł,     |  |  |  |  |
| L1                   | 2.000        |          |  |  |  |  |
| FZ                   | 0.200        | mm/Zahn  |  |  |  |  |
| Abf                  | ahren:Gerade | e Li     |  |  |  |  |
| L2                   | 2.000        |          |  |  |  |  |
|                      |              |          |  |  |  |  |
| Abh                  | ebemodus:    |          |  |  |  |  |
| auf                  | Rückzugsebe  | ine      |  |  |  |  |
|                      |              |          |  |  |  |  |
| Nach Übernahme der   |              |          |  |  |  |  |
| 110                  |              |          |  |  |  |  |
| VVe                  | erte in den  |          |  |  |  |  |
| Arbeitsplan, ist die |              |          |  |  |  |  |

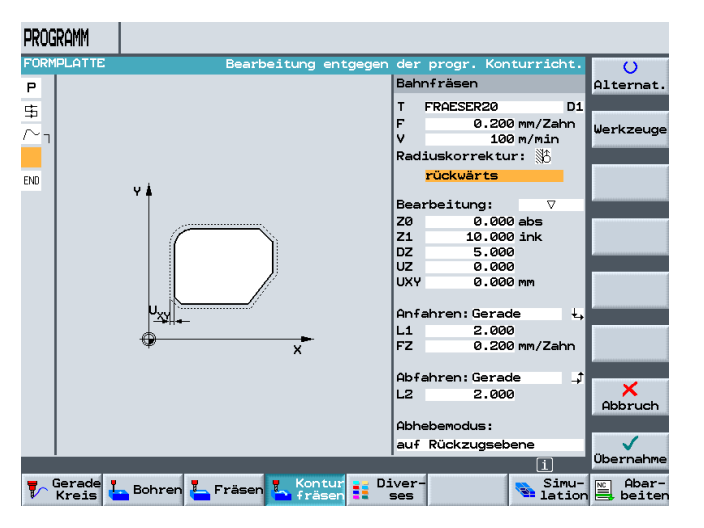

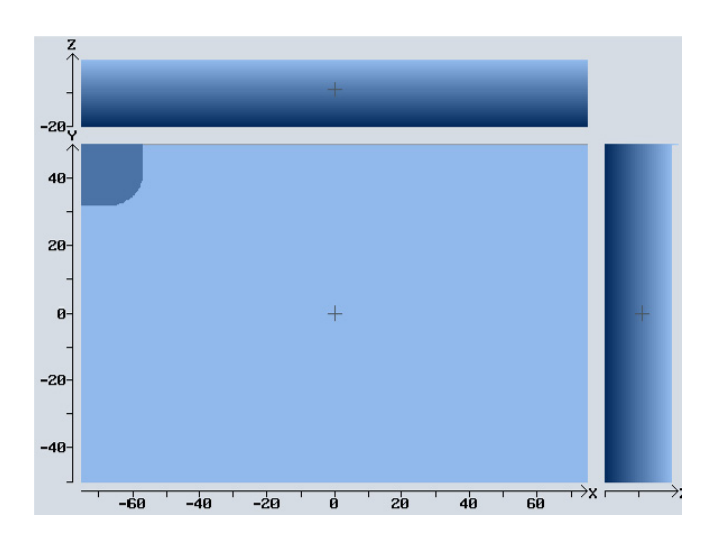

erste

Eckenbearbeitung programmiert.

## 13.4 Spiegeln

**Diese Ecke soll** nicht noch dreimal programmiert, sondern unter ShopMill gespiegelt werden.

Nach Drücken des Softkeys

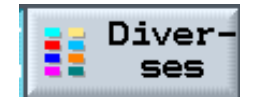

und

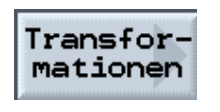

Nullpunkt versch.

Verschie bung

Rotation

Skalierung

Spiegelung

Schwenker

Softkeys

Spiegelung

werden die möglichen Transformationen unter ShopMill dargestellt.

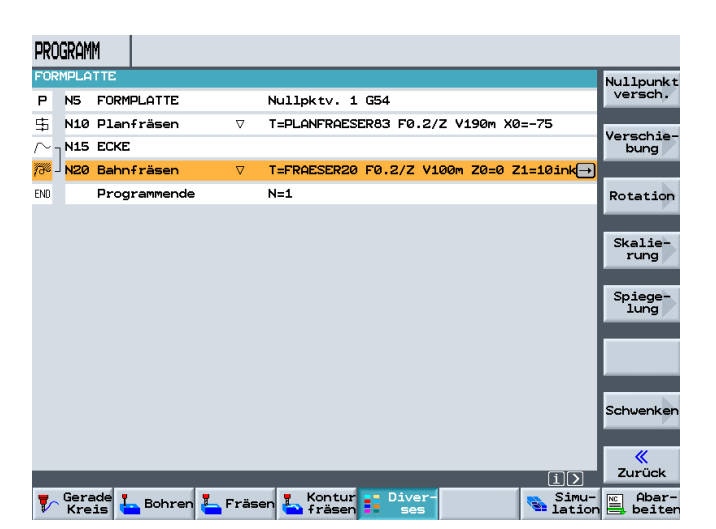

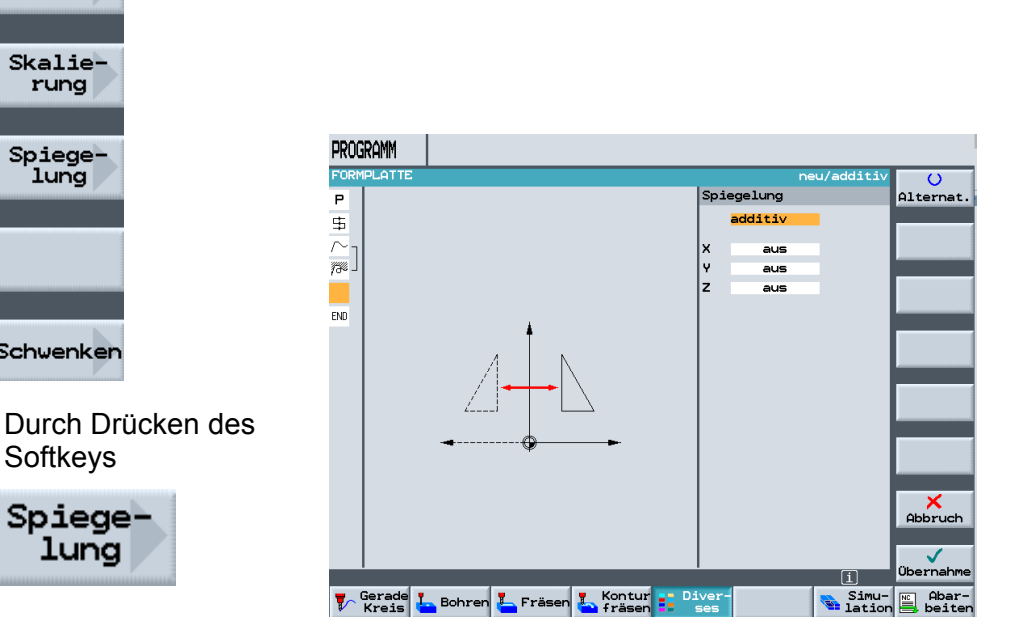

öffnet sich die entsprechende Eingabemaske.

×

Ŷ

z

PROGRAMM Die Spiegelung der O Alternat. Ecken erfolgt P ⊈ Spiegelung "additiv", d.h. immer additiv bezogen auf den aus zuletzt gespiegelten aus END Bezugspunkt. Nach dem Aktivieren der entsprechenden Achse × Abbruch **√** ∋rnahm Spiegelung 🚏 Gerade 🛴 Bohren 🛴 Fräsen 🍒 fräsen Simu- Abaradditiv

und Übernahme in den Arbeitsplan, werden alle weiteren Programmschritte hinter der Spiegelung um die X-Achse eingefügt.

ein

aus

aus

| PRC         | IGRAM       | M            |                      |                                   |        |                    |
|-------------|-------------|--------------|----------------------|-----------------------------------|--------|--------------------|
| FOR         | MPLA        | TTE          |                      |                                   |        | Nullpunkt          |
| Р           | N5          | FORMPLATTE   |                      | Nullpktv. 1 G54                   |        | versch.            |
| 事           | N10         | Planfräsen   | $\nabla$             | T=PLANFRAESER83 F0.2/Z V190m X0=  | -75    |                    |
| $\sim$      | N15         | ECKE         |                      |                                   |        | bung               |
| <i>73</i> 0 | N20         | Bahnfräsen   | $\nabla$             | T=FRAESER20 F0.2/Z V100m Z0=0 Z1: | =10ink |                    |
| ∆÷⊾         | N25         | Spiegelung   | add                  | ×                                 |        | Rotation           |
| END         |             | Programmende |                      | N=1                               |        |                    |
|             |             |              |                      |                                   |        | Skalie-<br>rung    |
|             |             |              |                      |                                   |        | Spiege-<br>lung    |
|             |             |              |                      |                                   |        |                    |
|             |             |              |                      |                                   |        | Schwenken          |
|             | _           |              | _                    |                                   | iک     | <b>«</b><br>Zurück |
| 7           | Gera<br>Kre | is 占 Bohren  | <mark>L</mark> Fräse | en 🎦 Kontur 📑 Diver-              | Simu-  | Abar-              |

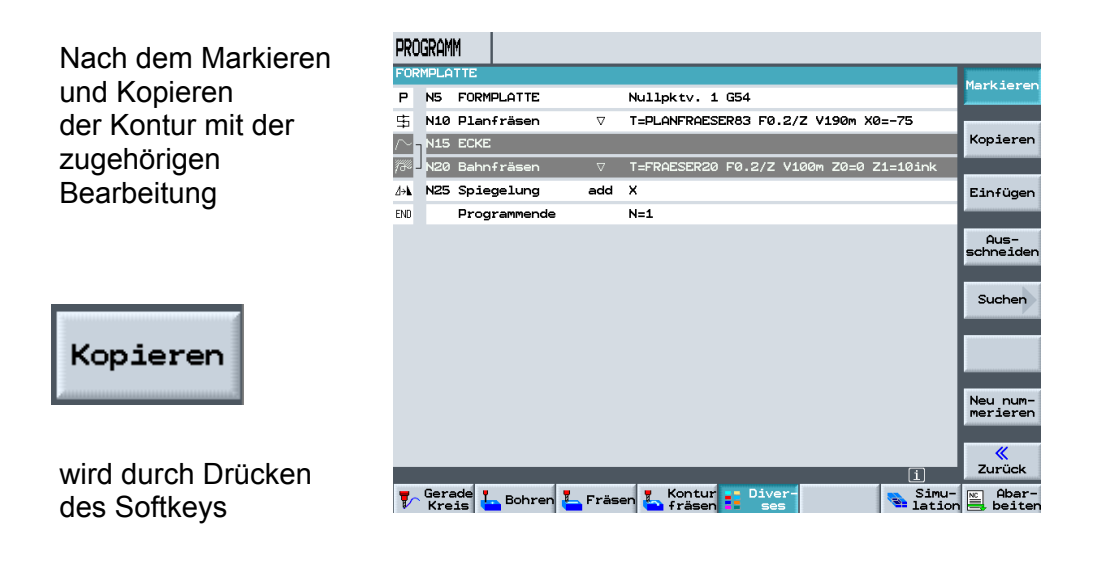

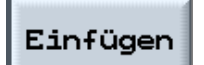

die Kontur hinter der Spiegelung eingefügt.

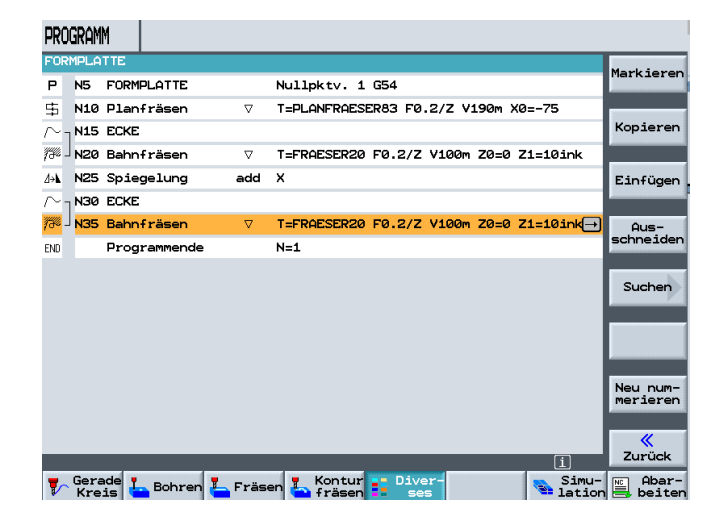

Das Einfügen von kopierten Programmteilen erfolgt unterhalb der aktuellen Position.

Die Programmierung der zweiten Ecke ist beendet.

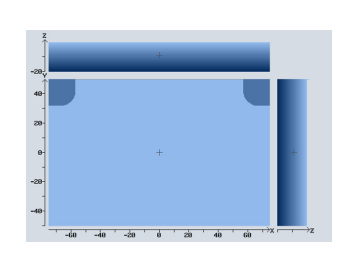

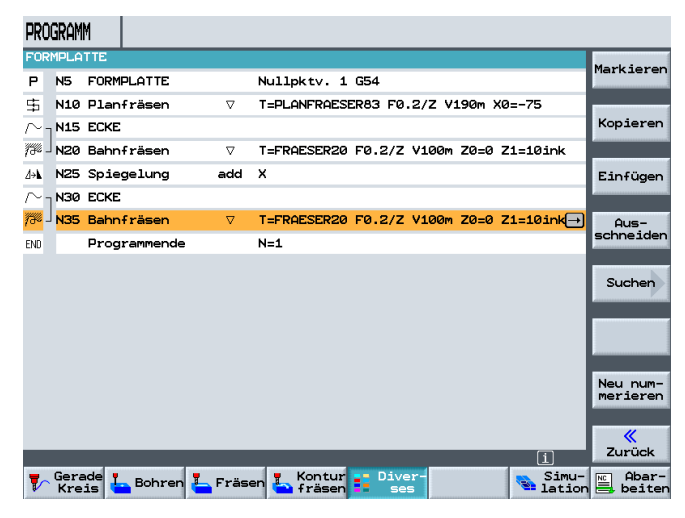

Durch erneute additive Spiegelung, dieses mal um die Y-Achse

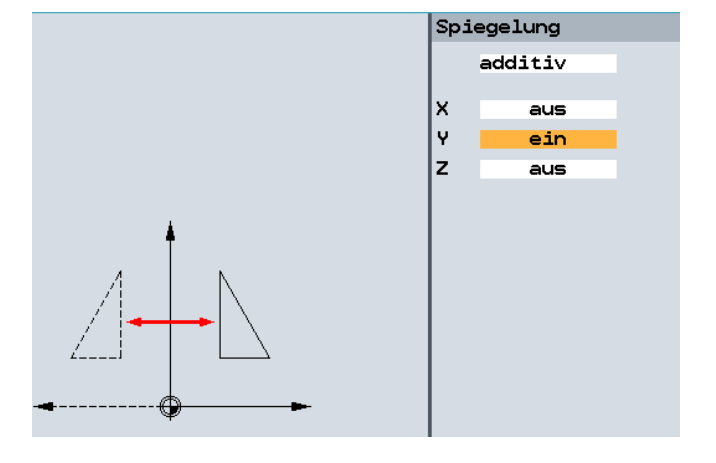

und anschließender additiver Spiegelung um die X-Achse,

mit dem zusätzlichen Einfügen der Kontur samt Bearbeitung unterhalb der Spiegelungen

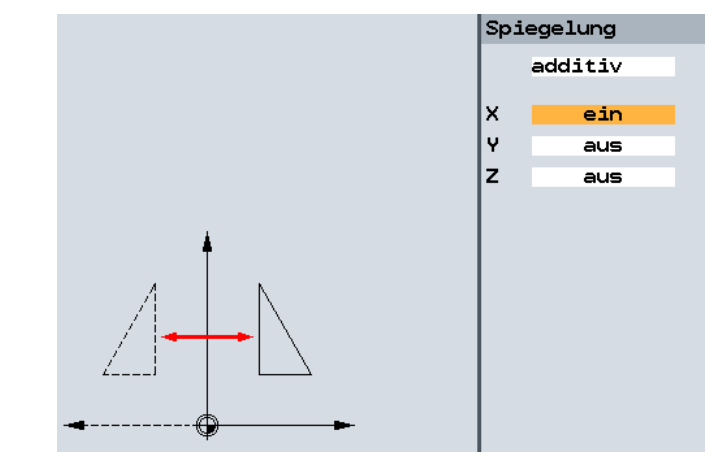

## 13.5 Längsnuten

40 -20--8--

|                          | FORM                | 1PLA1 | ITE          |            |                                        | Werkzeug         |
|--------------------------|---------------------|-------|--------------|------------|----------------------------------------|------------------|
|                          | Р                   | N5    | FORMPLATTE   |            | Nullpktv. 1 G54                        | werkzeug         |
|                          | 事 !                 | N10   | Planfräsen   | $\nabla$   | T=PLANFRAESER83 F0.2/Z V190m X0=-75    |                  |
| ist das Programm für die | $\sim_1$            | N15   | ECKE         |            |                                        | Gerade           |
| 1 Eckenbearbeitungen     | 776 J               | N20   | Bahnfräsen   | $\nabla$   | T=FRAESER20 F0.2/Z V100m Z0=0 Z1=10ink |                  |
|                          | ∆→k                 | N25   | Spiegelung   | add        | ×                                      | Kreis<br>Mitteln |
| fertig erstellt.         | $\sim_1$            | N30   | ECKE         |            |                                        |                  |
| -                        | 776 J I             | N35   | Bahnfräsen   | $\nabla$   | T=FRAESER20 F0.2/Z V100m Z0=0 Z1=10ink | Kreis            |
|                          | <b>∆</b> → <b>\</b> | N40   | Spiegelung   | add        | Ŷ                                      | Radius           |
| z                        | $\sim_1$            | N45   | ECKE         |            |                                        |                  |
| +<br>e,                  | 730 J               | N50   | Bahnfräsen   | $\nabla$   | T=FRAESER20 F0.2/Z V100m Z0=0 Z1=10ink | Helix            |
|                          | <b>∆→</b>           | N65   | Spiegelung   | add        | ×                                      |                  |
|                          | $\sim_1$            | N55   | ECKE         |            |                                        | Polar            |
| 9-<br>-                  | 776 J               | N60   | Bahnfräsen   | $\nabla$   | T=FRAESER20 F0.2/Z V100m Z0=0 Z1=10ink |                  |
| 8- + +                   | END                 |       | Programmende |            | N=1                                    |                  |
| 8-                       |                     |       |              |            |                                        |                  |
|                          |                     |       |              |            |                                        | Massehinen       |
|                          |                     |       | _            | _          | (i)                                    | funkt.           |
| -uu -uu -ou u ou 400 000 | <b>T</b> ~ (        | Gera  | e L. Bohren  | -<br>Fräse | n Kontur Diver-                        | Abar-            |

Nach Eingabe der letzten Ecke ist die Spiegelung immer noch aktiv und muss durch

PROGRAMM

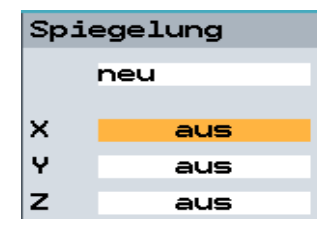

ausgeschaltet werden. Im nächsten Schritt werden die seitlichen Längsnuten gefräst. Nach Öffnen des Zyklus für Längsnuten und Eingabe der entsprechenden Werte in die Eingabemaske,

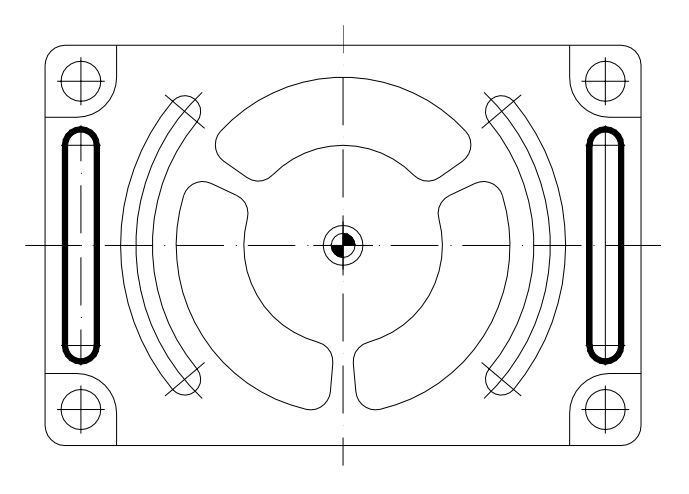

| Längsnut |                    |          |  |  |  |  |  |  |
|----------|--------------------|----------|--|--|--|--|--|--|
| т        | FRAESER_8          | D1       |  |  |  |  |  |  |
| F        | 0.200              | mm/Zahn  |  |  |  |  |  |  |
| v        | 170                | m/min    |  |  |  |  |  |  |
|          | Mitte              |          |  |  |  |  |  |  |
| Bear     | rbeitung:          | $\nabla$ |  |  |  |  |  |  |
|          | Positionsmu        | ster     |  |  |  |  |  |  |
|          |                    |          |  |  |  |  |  |  |
|          |                    |          |  |  |  |  |  |  |
|          |                    |          |  |  |  |  |  |  |
| W        | 8.000              |          |  |  |  |  |  |  |
| L        | 54.000             |          |  |  |  |  |  |  |
| αØ       | 90.000             | •        |  |  |  |  |  |  |
| Z1       | 5.000              | ink      |  |  |  |  |  |  |
| DXY      | 8.000              | mm       |  |  |  |  |  |  |
| DZ       | 5.000              |          |  |  |  |  |  |  |
| UXY      | 0.000              | mm       |  |  |  |  |  |  |
| υz       | 0.000              |          |  |  |  |  |  |  |
| Eint     | Eintauchen: mittig |          |  |  |  |  |  |  |
| FZ       | 0.100              | mm/Zahn  |  |  |  |  |  |  |

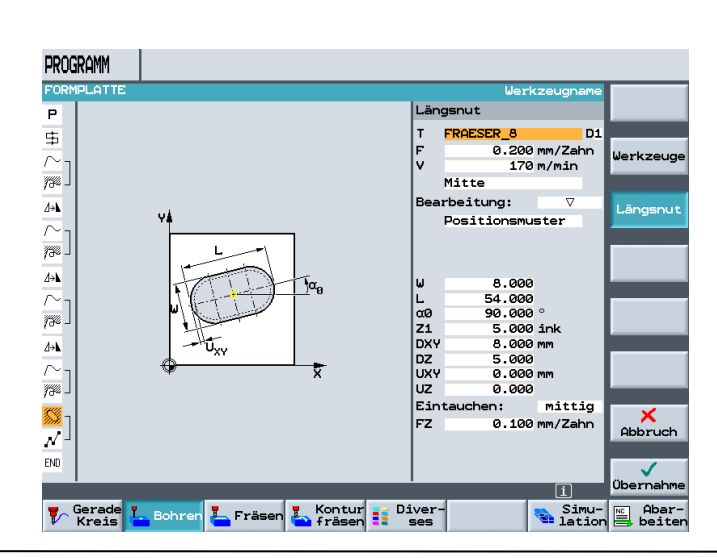

wird der Zyklus in den Arbeitsplan übernommen.

| PRC           | Igramm       |                  |           |                       |                                         |           |
|---------------|--------------|------------------|-----------|-----------------------|-----------------------------------------|-----------|
| FOR           | MPLAT        | TE               |           |                       |                                         | Markieren |
| Р             | N5           | FOR              | MPLATTE   |                       | Nullpktv. 1 G54                         | Harkieren |
| 事             | N10          | Pla              | nfräsen   | $\nabla$              | T=PLANFRAESER83 F0.2/Z V190m X0=-75     |           |
| $\sim$        | N15          | ECK              | E         |                       |                                         | Kopieren  |
| <i>73</i> % - | N20          | Bah              | nfräsen   | $\nabla$              | T=FRAESER20 F0.2/Z V100m Z0=0 Z1=10ink  |           |
| ∆÷⊾           | N25          | Spi              | egelung   | add                   | ×                                       | Einfügen  |
| $\sim$        | N30          | ECK              | E         |                       |                                         |           |
| <i>73</i> 0 - | N35          | Bah              | nfräsen   | $\nabla$              | T=FRAESER20 F0.2/Z V100m Z0=0 Z1=10ink  | Aus-      |
| ₫÷⊾           | N40          | Spi              | egelung   | add                   | Ŷ                                       | schneiden |
| $\sim$        | N45          | ECK              | E         |                       |                                         |           |
| <i>73</i> 2 - | N50          | Bah              | nfräsen   | $\nabla$              | T=FRAESER20 F0.2/Z V100m Z0=0 Z1=10ink  | Suchen    |
| ⊿⊶⊾           | N65          | Spi              | egelung   |                       | aus                                     |           |
| $\sim$        | N85          | ECK              | Е         |                       |                                         |           |
| <i>78</i> 0 - | N90          | Bah              | nfräsen   | $\nabla$              | T=FRAESER20 F0.2/Z V100m Z0=0 Z1=10ink  |           |
| <b>8</b> 3    | N95 I        | Län              | gsnut     | $\nabla$              | T=FRAESER_8 F0.2/Z V170m Z1=5ink W8 L54 | Neu num-  |
| END           |              | Pro              | grammende | •                     | N=1 →                                   | Merseren  |
|               |              |                  |           |                       |                                         | «         |
|               |              |                  | _         | _                     | i                                       | Zurück    |
| 7             | Gera<br>Krei | s <mark>t</mark> | Bohren    | <mark>-</mark> Fräsen | Kontur Diver-<br>Fräsen ses Simu-       | Abar-     |

Nach Öffnen der Eingabemaske für das Positionsmuster, Eingabe der entsprechenden Werte

|    | rechtwinklig |
|----|--------------|
| zø | 0.000 abs    |
| xø | -66.000 abs  |
| YØ | 0.000 abs    |
| X1 | 66.000 abs   |
| Y1 | 0.000 abs    |

und Übernahme in den Arbeitsplan,

sind die Längsnuten fertig programmiert.

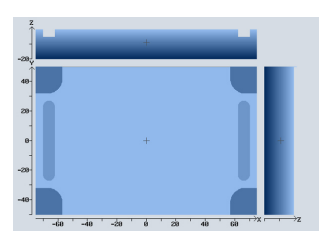

| Programm            |                               |            |              |                 |
|---------------------|-------------------------------|------------|--------------|-----------------|
| FORMPLATTE          |                               |            | 2. Position  | U U             |
| \$                  |                               | Pos        | itionen      | Alternat.       |
| $\sim$              |                               |            | rechtwinklig |                 |
|                     |                               | zø         | 0.000 abs    | Alle            |
| 100 -               |                               | xø         | -66.000 abs  | Ioschen         |
| <i>∆</i> → <b>k</b> |                               | YØ         | 0.000 abs    | -               |
| $\sim_1$            |                               | X1         | 66.000 abs   | $\sim$          |
| 776                 | Y                             | Y1         | 0.000 abs    |                 |
|                     |                               | X2         | abs          |                 |
| <u>⊿→⊾</u>          |                               | Y2         | abs          |                 |
| $\sim_1$            |                               | XЗ         | abs          |                 |
| 7 <del>7</del> 70 ] | $  1 $ $- \oplus$             | Y3         | abs          |                 |
|                     |                               | X4         | abs          |                 |
|                     | x <sub>1</sub> x <sub>2</sub> | ¥4         | abs          |                 |
| $\sim$ 1            |                               | X5         | abs          |                 |
| 776 J               | <u>♥</u> ▼                    | Y5         | abs          |                 |
| X% _                | ~                             | X6         | abs          |                 |
| 10-H                |                               | YO         | aps          |                 |
| <u>N</u> -          |                               | X7         | abs          | × .             |
| SI I                |                               | 11         | abs          | Hobruch         |
| END                 |                               | 8          | abs          |                 |
|                     |                               | 10         | abs          |                 |
|                     |                               |            | i            | obernahme       |
| Freis Gerade        | Bohren 🚣 Fräsen 👗 Kontur 🚺 Di | ver<br>ses | - Simu-      | Abar-<br>beiten |

| RO   | Gramm |                 |          |                                         |              |
|------|-------|-----------------|----------|-----------------------------------------|--------------|
| OR   | MPLAT | TE              |          |                                         | Mark jeren   |
| 5    | N10   | Planfräsen      | $\nabla$ | T=PLANFRAESER83 F0.2/Z V190m X0=-75     | nan titer en |
| ۲    | N15   | ECKE            |          |                                         |              |
| ¥8 ] | N20   | Bahnfräsen      | $\nabla$ | T=FRAESER20 F0.2/Z V100m Z0=0 Z1=10ink  | Kopieren     |
| ×    | N25   | Spiegelung      | add      | x                                       |              |
| ۲ ۲  | N30   | ECKE            |          |                                         | Einfügen     |
| L %  | N35   | Bahnfräsen      | $\nabla$ | T=FRAESER20 F0.2/Z V100m Z0=0 Z1=10ink  |              |
| ×    | N40   | Spiegelung      | add      | Ŷ                                       | Aus-         |
| ۲    | N45   | ECKE            |          |                                         | schneiden    |
| ye J | N50   | Bahnfräsen      | $\nabla$ | T=FRAESER20 F0.2/Z V100m Z0=0 Z1=10ink  |              |
| ×    | N65   | Spiegelung      |          | aus                                     | Suchen       |
| ۲    | N85   | ECKE            |          |                                         |              |
| 3% J | N90   | Bahnfräsen      | $\nabla$ | T=FRAESER20 F0.2/Z V100m Z0=0 Z1=10ink  |              |
| ۲    | N95   | Längsnut        | $\nabla$ | T=FRAESER_8 F0.2/Z V170m Z1=5ink W8 L54 |              |
| 74   | N115  | 001: Positionen |          | Z0=0 X0=-66 Y0=0 X1=66 Y1=0             | Neu num-     |
| 4D   |       | Programmende    |          | N=1 →                                   | Merieren     |
|      |       |                 |          |                                         | <b>«</b>     |
|      |       |                 |          | i                                       | Zurück       |
| 5    | Gerad | e 💪 Bohren 🚣 F  | räser    | Kontur Diver-                           | Abar-        |
|      |       |                 |          | - 141101                                | sercen       |

## 13.6 Kreisnut

Im nächsten Schritt werden die Kreisnuten programmiert.

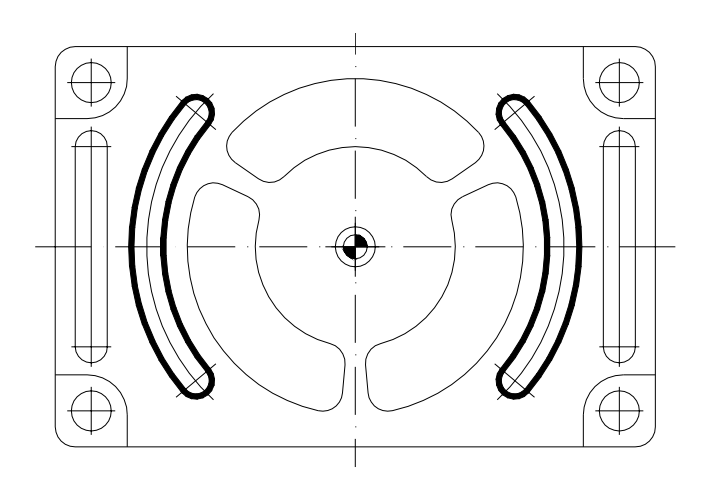

Nach Öffnen des Zyklus für Kreisnuten und Eingabe der entsprechenden Werte in die Eingabemaske,

| Kreisnut |             |         |  |  |  |  |  |
|----------|-------------|---------|--|--|--|--|--|
| т        | FRAESER_8   | D1      |  |  |  |  |  |
| F        | 0.200       | mm/Zahn |  |  |  |  |  |
| FZ       | 0.200       | mm/Zahn |  |  |  |  |  |
| V        | 89          | m/min   |  |  |  |  |  |
|          |             | _       |  |  |  |  |  |
| Bear     | rbeitung:   | V       |  |  |  |  |  |
|          | Vollkreis   |         |  |  |  |  |  |
| XØ       | 0.000       | abs     |  |  |  |  |  |
| YØ       | 0.000       | abs     |  |  |  |  |  |
| ZØ       | 0.000       | abs     |  |  |  |  |  |
| ω        | 8.000       |         |  |  |  |  |  |
| R        | 52.000      |         |  |  |  |  |  |
| αØ       | 140.000     | 0       |  |  |  |  |  |
| α1       | 80.000      | 0       |  |  |  |  |  |
|          |             |         |  |  |  |  |  |
| N        | 2           |         |  |  |  |  |  |
| Z1       | 5.000       | ink     |  |  |  |  |  |
| DZ       | 5.000       |         |  |  |  |  |  |
| UXY      | 0.000       | mm      |  |  |  |  |  |
| pos:     | itionieren: | Gerade  |  |  |  |  |  |
|          |             |         |  |  |  |  |  |

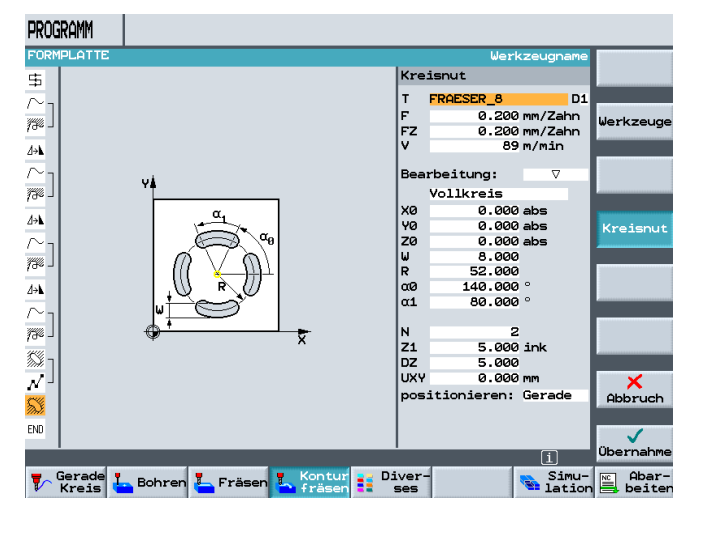

wird der Zyklus in den Arbeitsplan übernommen.

Die Kreisnuten sind fertig programmiert.

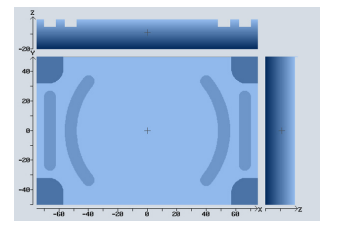

| PRO            | GRAMM         |                 |          |                                         |           |
|----------------|---------------|-----------------|----------|-----------------------------------------|-----------|
| FOR            | MPLAT         | TE              |          |                                         | Markieren |
| 事              | N10           | Planfräsen      | $\nabla$ | T=PLANFRAESER83 F0.2/Z V190m X0=-75     | Markieren |
| $\sim$         | N15           | ECKE            |          |                                         |           |
| <i>73</i> 2 -  | N20           | Bahnfräsen      | $\nabla$ | T=FRAESER20 F0.2/Z V100m Z0=0 Z1=10ink  | Kopieren  |
| ∆÷⊾            | N25           | Spiegelung      | add      | x                                       |           |
| $\sim$         | N30           | ECKE            |          |                                         | Einfügen  |
| <i>1</i> 7% -  | N35           | Bahnfräsen      | $\nabla$ | T=FRAESER20 F0.2/Z V100m Z0=0 Z1=10ink  |           |
| ∆÷⊾            | N40           | Spiegelung      | add      | Ŷ                                       | Aus-      |
| $\sim$ -       | N45           | ECKE            |          |                                         | schneiden |
| <i>73</i> % -  | N50           | Bahnfräsen      | $\nabla$ | T=FRAESER20 F0.2/Z V100m Z0=0 Z1=10ink  |           |
| ∆÷⊾            | N65           | Spiegelung      |          | aus                                     | Suchen    |
| $\sim$         | N85           | ECKE            |          |                                         |           |
| 730 -          | N90           | Bahnfräsen      | $\nabla$ | T=FRAESER20 F0.2/Z V100m Z0=0 Z1=10ink  |           |
| <b>\$</b> \$\$ | N95           | Längsnut        | $\nabla$ | T=FRAESER_8 F0.2/Z V170m Z1=5ink W8 L54 |           |
| N              | N115          | 001: Positionen |          | Z0=0 X0=-66 Y0=0 X1=66 Y1=0             | Neu num-  |
| <u>53</u>      | N125          | Kreisnut        | $\nabla$ | T=FRAESER_8 F0.2/Z V89m X0=0 Y0=0 Z0=→  | Merleren  |
| END            |               | Programmende    |          | N=1                                     | "         |
|                |               |                 |          | [i]                                     | Zurück    |
| 7              | Gerad<br>Krei | s 占 Bohren 占 F  | räse     | Kontur Diver- Simu-                     | Abar-     |

## 13.7 Konturtaschen mit Konturrechner

Im nächsten Schritt werden die Konturtaschen programmiert.

**SIEMENS** 

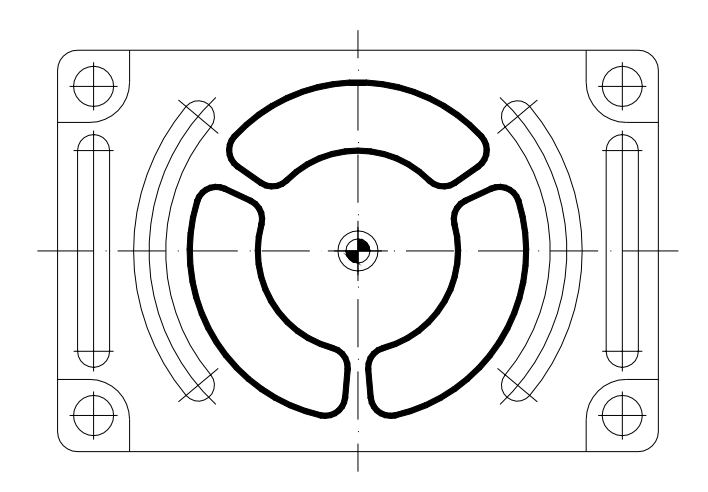

Nach Öffnen des Konturrechners wird der Startpunkt der Tasche definiert.

| х | 0.000 abs  |
|---|------------|
| Y | 42.000 abs |

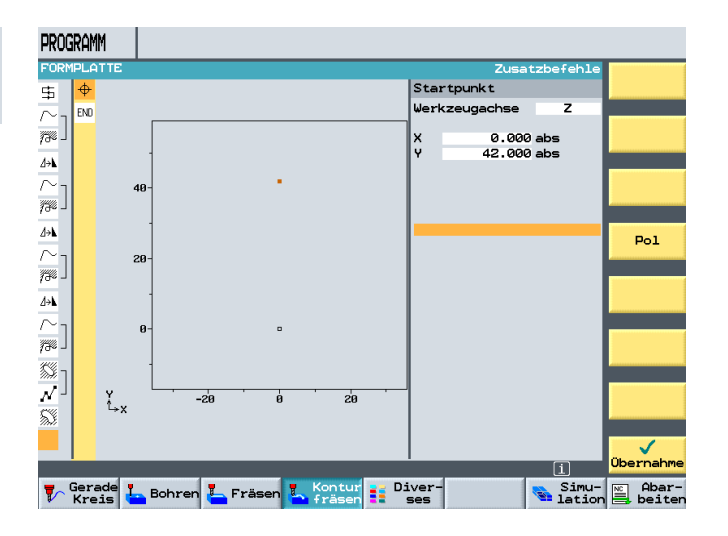

Im nächsten Schritt wird der halbe Kreisbogen programmiert.

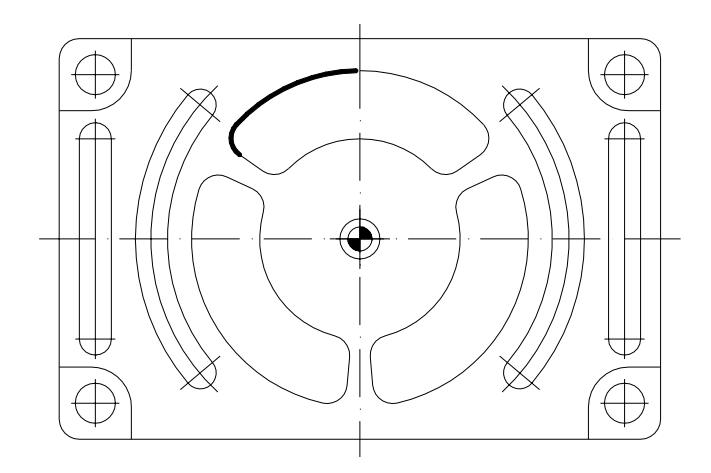

Durch Drücken des Softkeys

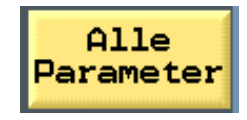

| PROGRAMM            |       |        |        |       |        |    |       |             |            |              |
|---------------------|-------|--------|--------|-------|--------|----|-------|-------------|------------|--------------|
| FORMPLO             | ATTE  |        |        |       |        |    |       | E           | Indpunkt X | U            |
| \$ ₽                |       |        |        |       |        |    | Kre.  | is          |            | Alternat.    |
| $\sim_1$            |       |        |        |       |        |    | Dre   | hrichtung:  | <u>ک</u>   |              |
| 750 L END           | -     |        |        |       |        |    | R     | 42.00       | 0          |              |
| 4.4                 | 80-   |        |        |       |        |    | x     |             | abs        |              |
|                     |       |        |        |       |        |    | Y     |             | abs        |              |
|                     |       |        |        |       |        |    | I     |             | abs        |              |
| 100 -               | 60-   |        |        |       |        |    | J     |             | abs        |              |
| <u></u> ⊿≫ <b>\</b> | -     |        |        |       |        |    |       |             |            |              |
| $\simeq$ 1          | 40-   |        |        | •     |        |    | Übe:  | rgang zum F | olgeele.:  |              |
| /700 J              |       |        |        |       |        |    | FS    | 0.00        | 0          | Alle         |
| ∆÷⊾                 | 28-   |        |        |       |        |    |       |             |            | Parameter    |
| $\sim_1$            | 20    |        |        |       |        |    |       |             |            |              |
| 776 L               | 1     |        |        |       |        |    |       |             |            |              |
| <b>8</b> % -        | 0-    |        |        |       |        |    |       |             |            |              |
| <i></i>             | J I   |        | ·      |       |        |    | 1     |             |            | ×            |
| <u></u>             | t₊x   | -40    | -20    | U     | 20     | 48 |       |             |            | Abbruch      |
| 10.2                |       |        |        |       |        |    |       |             |            |              |
|                     |       |        |        |       |        |    |       |             |            | ~ <b>~</b> . |
|                     |       |        |        | _     |        |    |       |             | i          | Ubernahme    |
| Ger<br>Kre          | ade 📕 | Bohren | 📥 Fräs | sen 🗓 | Kontur | D: | iver- |             | Simu-      | Abar-        |
|                     |       |        |        |       |        |    |       |             |            |              |

stehen weitere Eingabemöglichkeiten zur Verfügung.

In der erweiterten Eingabemaske wird der so bemasste Öffnungswinkel eingegeben.

| Kre: | is           |        |
|------|--------------|--------|
| Dreł | nrichtung:   | S      |
| R    | 42.000       |        |
|      |              |        |
| X    | -34.404      | abs    |
| X    | -34.404      | ink    |
| Y    | 24.090       | abs    |
| Y    | -17.910      | ink    |
|      |              |        |
| I    | 0.000        | abs    |
| I    | 0.000        | ink    |
| J    | 0.000        | abs    |
| J    | -42.000      | ink    |
| α1   | 180.000      | 0      |
|      |              |        |
| BI   | 235.000      | ~      |
| BS   | 55.000       | 0      |
|      | _            |        |
| Ubei | rgang zum Fo | Igeele |
| R    | 5.000        |        |
|      |              |        |
|      |              |        |

. :

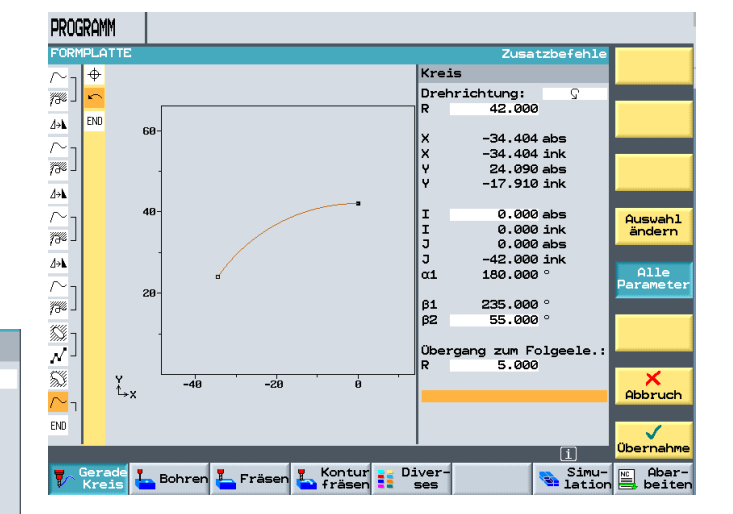

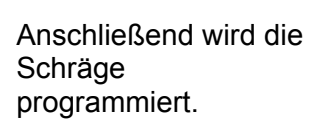

Nach Öffnen der Eingabemaske und Drücken des Softkeys

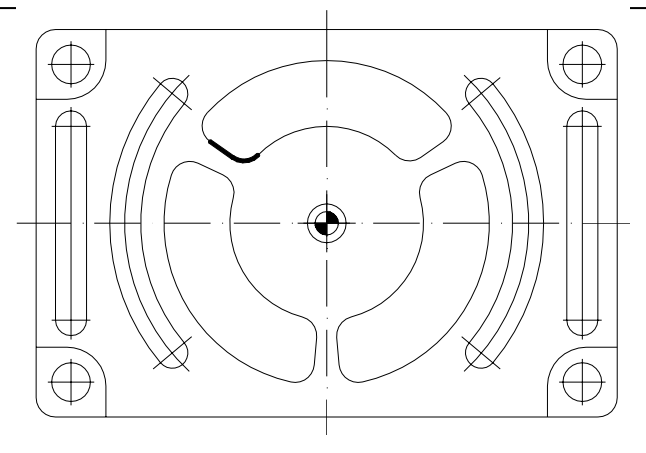

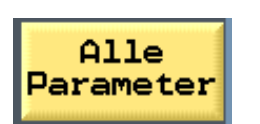

wird die Länge der Schräge, sowie der Winkel zum Vorgängerelement eingegeben.

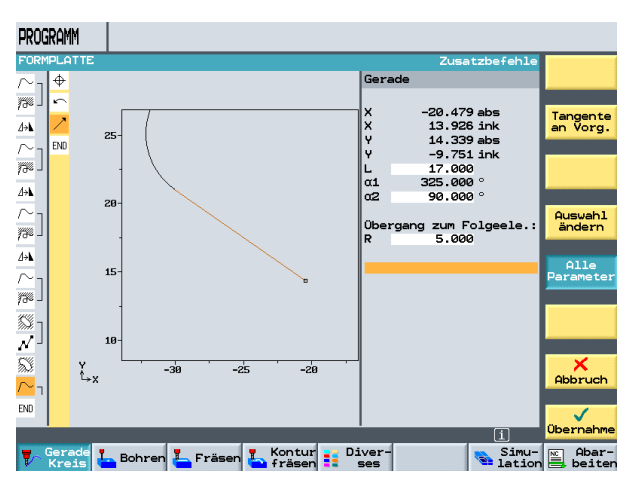

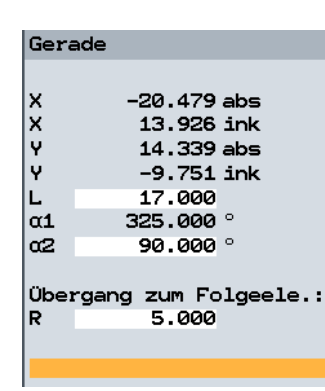

Im nächsten Schritt wird der untere Kreisbogen programmiert.

Nach Öffnen der Eingabemaske und Drücken des Softkeys

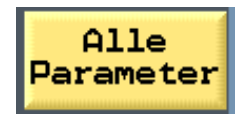

wird der Kreisbogen auch wieder über den Öffnungswinkel programmiert.

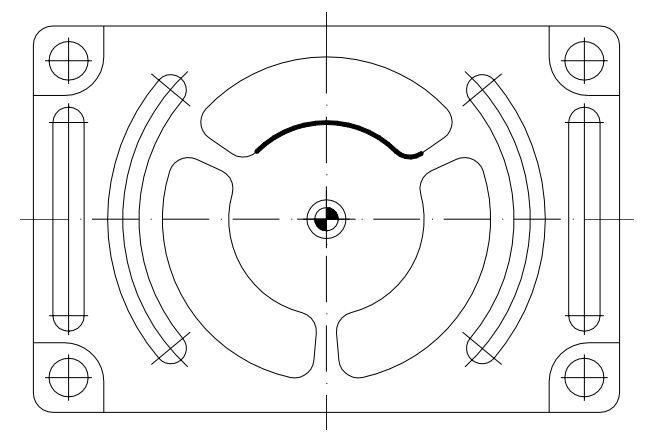

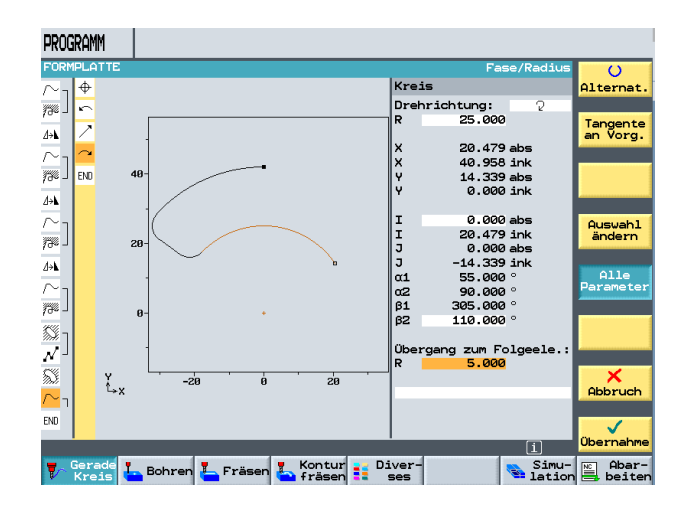

Nun wird wiederum eine Schräge programmiert.

Nach Öffnen der Eingabemaske und Drücken des Softkeys

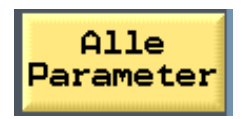

wird die Länge der Schräge, sowie der Winkel zum Vorgängerelement eingegeben.

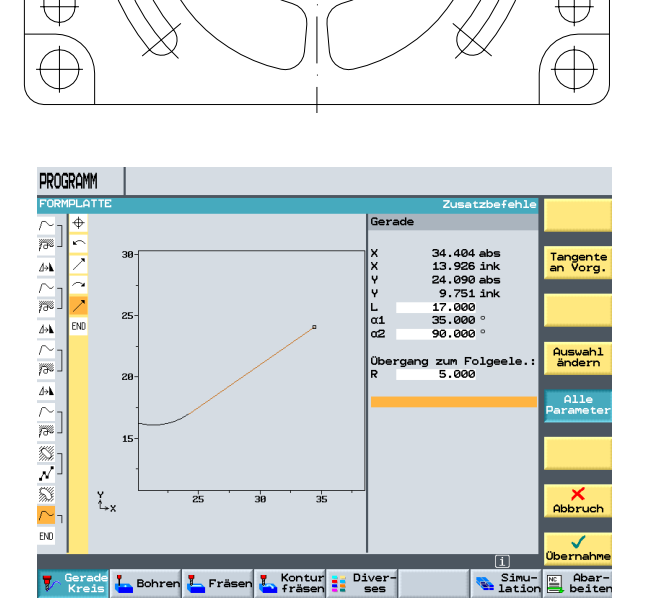

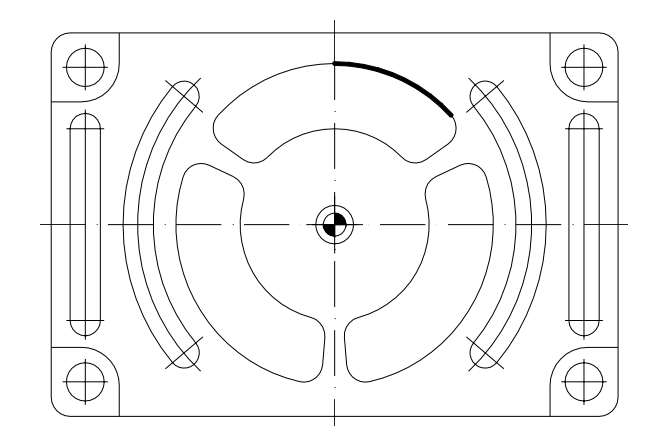

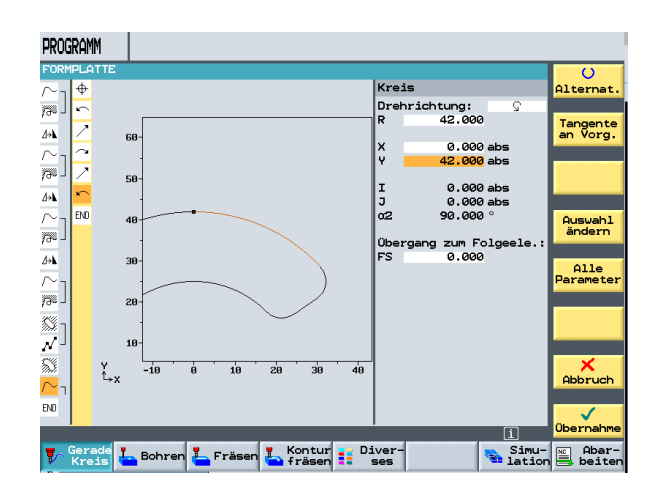

Mit dem letzten Element wird die Kontur geschlossen.

### 14 Rotation Konturtaschen

Nach Übernahme der Kontur in den Arbeitsplan und Anfügen der Bearbeitung "Konturtasche" ist die erste Tasche fertig programmiert.

|     | -10  |   |          |   |
|-----|------|---|----------|---|
|     | 48-  |   |          | P |
|     | 88-  |   |          | Ŀ |
| -20 | e-   | + |          | - |
| -10 | -20  |   |          | L |
|     | -40- |   | <b>•</b> | L |

| Durch | Drücken | des |
|-------|---------|-----|
| Sofke | /S      |     |

| PRUGKHIMI               |                 |          |                                         |                  |  |  |  |
|-------------------------|-----------------|----------|-----------------------------------------|------------------|--|--|--|
| FORMPLATTE              |                 |          |                                         |                  |  |  |  |
| $\sim$ N15              | ECKE            |          |                                         | Kontur           |  |  |  |
| 736 - N20               | Bahnfräsen      | $\nabla$ | T=FRAESER20 F0.2/Z V100m Z0=0 Z1=10ink  | Daha             |  |  |  |
| <u>⊿</u> , N25          | Spiegelung      | add      | x                                       | fräsen           |  |  |  |
| $\sim_{l}$ N30          | ECKE            |          |                                         |                  |  |  |  |
| 77% - <mark>N35</mark>  | Bahnfräsen      | $\nabla$ | T=FRAESER20 F0.2/Z V100m Z0=0 Z1=10ink  | Vorbohren        |  |  |  |
| ∆→ <b>\</b> N40         | Spiegelung      | add      | Ŷ                                       |                  |  |  |  |
| $\sim_{ m 7}$ N45       | ECKE            |          |                                         | Tasche           |  |  |  |
| 73% - N50               | Bahnfräsen      | $\nabla$ | T=FRAESER20 F0.2/Z V100m Z0=0 Z1=10ink  | frasen           |  |  |  |
| <u>⊿</u> → <b>N</b> 65  | Spiegelung      |          | aus                                     | Tasche           |  |  |  |
| $\sim_{ m 1}$ N85       | ECKE            |          |                                         | Restmat.         |  |  |  |
| /3% - <mark>N9</mark> 0 | Bahnfräsen      | $\nabla$ | T=FRAESER20 F0.2/Z V100m Z0=0 Z1=10ink  |                  |  |  |  |
| N95 <sub> </sub>        | Längsnut        | $\nabla$ | T=FRAESER_8 F0.2/Z V170m Z1=5ink W8 L54 | Zapfen<br>fräsen |  |  |  |
| √ <sup>_</sup> N115     | 001: Positionen |          | Z0=0 X0=-66 Y0=0 X1=66 Y1=0             |                  |  |  |  |
| 🕥 N125                  | Kreisnut        | $\nabla$ | T=FRAESER_8 F0.2/Z V89m X0=0 Y0=0 Z0=0  | Zapfen           |  |  |  |
| $\sim_{ m 7}$ N130      | TASCHE          |          |                                         | Restmat.         |  |  |  |
| 👰 <sup> </sup> N135     | Tasche Fräsen   | $\nabla$ | T=FAESER_10 F0.123/Z V90m Z0=0 Z1=10i→  |                  |  |  |  |
| _                       |                 |          | ίD                                      |                  |  |  |  |
| The Gera                | de 📕 Bohren 📕 F | Täse     | Kontur Diver- Simu-                     | NC Abar-         |  |  |  |

| PRO                 | Gramm         |                 |          |                                           |                   |
|---------------------|---------------|-----------------|----------|-------------------------------------------|-------------------|
| FOR                 | MPLAT         | IE .            |          |                                           | Nullpunkt         |
| <i>184</i> -        | N35           | Bahnfräsen      | $\nabla$ | T=FRAESER20 F0.2/2 V100m 20=0 Z1=10ink    | versch.           |
| <b>∆</b> ≁ <b>\</b> | N40           | Spiegelung      | add      | Ŷ                                         |                   |
| $\sim$ -            | N45           | ECKE            |          |                                           | Verschie-<br>bung |
| <i>1</i> % -        | N50           | Bahnfräsen      | $\nabla$ | T=FRAESER20 F0.2/Z V100m 20=0 Z1=10ink    |                   |
| ⊿۰⊾                 | N140          | Spiegelung      | add      | x                                         | Rotation          |
| $\sim$ -            | N145          | ECKE            |          |                                           |                   |
| <i>18</i> -         | N150          | Bahnfräsen      | $\nabla$ | T=FRAESER20 F0.2/Z V100m 20=0 Z1=10ink    | Skalie-           |
| ∆÷۸                 | N65           | Spiegelung      |          | aus                                       | rung              |
| $\sim$ -            | N85           | ECKE            |          |                                           | Spiego            |
| <i>1</i> % -        | N90           | Bahnfräsen      | $\nabla$ | T=FRAESER20 F0.2/Z V100m 20=0 Z1=10ink    | lung              |
| <b>8</b> -          | N95           | Längsnut        | $\nabla$ | T=FRAESER_8 F0.2/2 V170m Z1=5ink W8 L54   |                   |
| Л-                  | N115          | 001: Positionen |          | Z0=0 X0=-66 Y0=0 X1=66 Y1=0               |                   |
| s.                  | N125          | Kreisnut        | $\nabla$ | T=FRAESER_8 F0.2/Z V89m X0=0 Y0=0 Z0=0    |                   |
| $\sim$ -            | N130          | TASCHE          |          |                                           | Schwenken         |
| Ø-                  | N135          | Tasche Fräsen   | $\nabla$ | T=FAESER_10 F0.123/2 V90m 20=0 Z1=10ink 🖃 |                   |
| END                 |               | Programmende    |          | N=1                                       | <b>«</b>          |
|                     |               |                 |          | ίD                                        | Zurück            |
| •                   | Gerad<br>Krei | le 📙 Bohren 📒   | Fräs     | en 🔽 Kontur 📑 Diver-                      | NC Abar-          |

Rotation

im Bereich "Diverses", wird die Konturtasche um die Z-Achse gedreht.

Nach Eingabe der Drehung

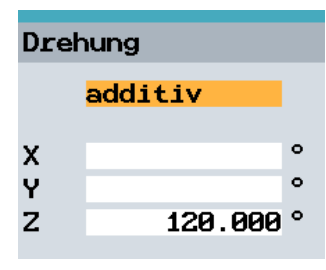

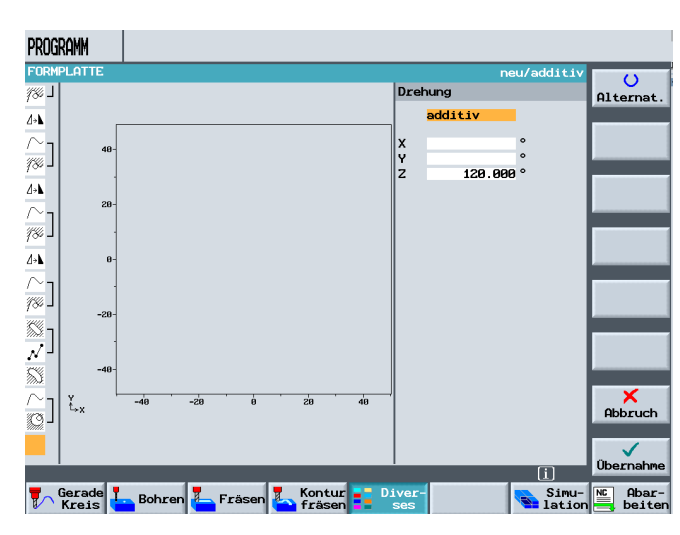

und dem Kopieren und Einfügen der Kontur mit Bearbeitung unterhalb der Rotation, ist die zweite Konturtasche fertig erstellt.

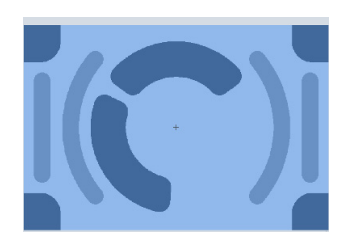

Auf gleichem Wege wird die letzte Konturtasche erstellt.

| PROG                   | ramm         |                            |          |                                           |           |
|------------------------|--------------|----------------------------|----------|-------------------------------------------|-----------|
| FORM                   | PLAT         | TE                         |          |                                           |           |
| <i>78</i> € <b>⊥</b> I | N50          | Bahnfräsen                 | $\nabla$ | T=FRAESER20 F0.2/Z V100m Z0=0 Z1=10ink    | Werkzeug  |
| <b>⊿</b> → <b>⊾</b>    | N140         | Spiegelung                 | add      | x                                         |           |
| $\sim_1$               | N145         | ECKE                       |          |                                           | Gerade    |
| <i>¶‰</i> <b>」</b> ∣   | N150         | Bahnfräsen                 | $\nabla$ | T=FRAESER20 F0.2/Z V100m 20=0 Z1=10ink    |           |
| <u>/</u> +             | N65          | Spiegelung                 |          | aus                                       | Kreis     |
| $\sim_1$               | N85          | ECKE                       |          |                                           | Mittelp.  |
| <i>¶‰</i> ⊥            | N90          | Bahnfräsen                 | $\nabla$ | T=FRAESER20 F0.2/Z V100m Z0=0 Z1=10ink    | Kreis     |
| ۲                      | N95          | Längsnut                   | $\nabla$ | T=FRAESER_8 F0.2/Z V170m Z1=5ink W8 L54   | Radius    |
| $N^{\perp}$            | N115         | 001: Positionen            |          | Z0=0 X0=-66 Y0=0 X1=66 Y1=0               |           |
| <u>s</u>               | N125         | Kreisnut                   | $\nabla$ | T=FRAESER_8 F0.2/Z V89m X0=0 Y0=0 Z0=0    | Helix     |
| $\sim_1$               | N130         | TASCHE                     |          |                                           |           |
| ı L                    | N135         | Tasche Fräsen              | $\nabla$ | T=FAESER_10 F0.123/Z V90m 20=0 Z1=10ink   | Polar     |
| 47                     | N155         | Drehung                    | add      | 2120                                      |           |
| $\sim_1$               | N160         | TASCHE                     |          |                                           |           |
| Q-1                    | N165         | Tasche Fräsen              | $\nabla$ | T=FAESER_10 F0.123/Z V90m 20=0 Z1=10ink 🖃 |           |
| END                    |              | Programmende               |          | N=1                                       | Maschinen |
|                        |              |                            | -        | iΣ                                        | funkt.    |
| 7~                     | Gera<br>Krei | s <b>I</b> Bohren <b>I</b> | Frās     | en 🛃 Kontur 📑 Diver-                      | Abar-     |

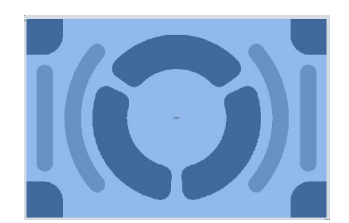

| PROGRAMM                            |                                                  |           |
|-------------------------------------|--------------------------------------------------|-----------|
| FORMPLATTE                          |                                                  |           |
| $\sim_{\sf T}$ N145 ECKE            |                                                  | Markieren |
| %∞ J <mark>N150 Bahnfräsen</mark>   | ∀ T=FRAESER20 F0.2/2 V100m 20=0 Z1=10ink         |           |
| ∆→ <b>N65 Spiegelung</b>            | aus                                              | Kopieren  |
| $\sim$ N85 ECKE                     |                                                  |           |
| % <sup>j</sup> N90 Bahnfräsen       | ∇ T=FRAESER20 F0.2/2 V100m 20=0 21=10ink         | Einfügen  |
| N95 Längsnut                        | ∀ T=FRAESER_8 F0.2/2 V170m Z1=5ink W8 L54        |           |
| √ <sup>」</sup> N115 001: Positionen | 20=0 X0=-66 Y0=0 X1=66 Y1=0                      | Aus-      |
| N125 Kreisnut                       | ∀         T=FRAESER_8 F0.2/2 V89m X0=0 Y0=0 Z0=0 | schneiden |
| N130 TASCHE                         |                                                  |           |
| N135 Tasche Fräsen                  | ☑ T=FAESER_10 F0.123/Z V90m Z0=0 Z1=10ink        | Suchen    |
| A™ N155 Drehung a                   | dd Z120                                          | _         |
| N160 TASCHE                         |                                                  |           |
| N165 Tasche Fräsen                  | ☑ T=FAESER_10 F0.123/Z V90m Z0=0 Z1=10ink        |           |
| A™ N170 Drehung a                   | dd Z120                                          | Neu num-  |
| N175 TASCHE                         |                                                  |           |
| N180 Tasche Fräsen                  | T=FAESER_10 F0.123/Z V90m Z0=0 Z1=10ink →        | <b>«</b>  |
|                                     | <b>[]</b>                                        | Zurück    |
| Gerade L. Bohren L. F               | räsen 🌄 Kontur 📑 Diver- 💽 Simu-                  | h Abar-   |

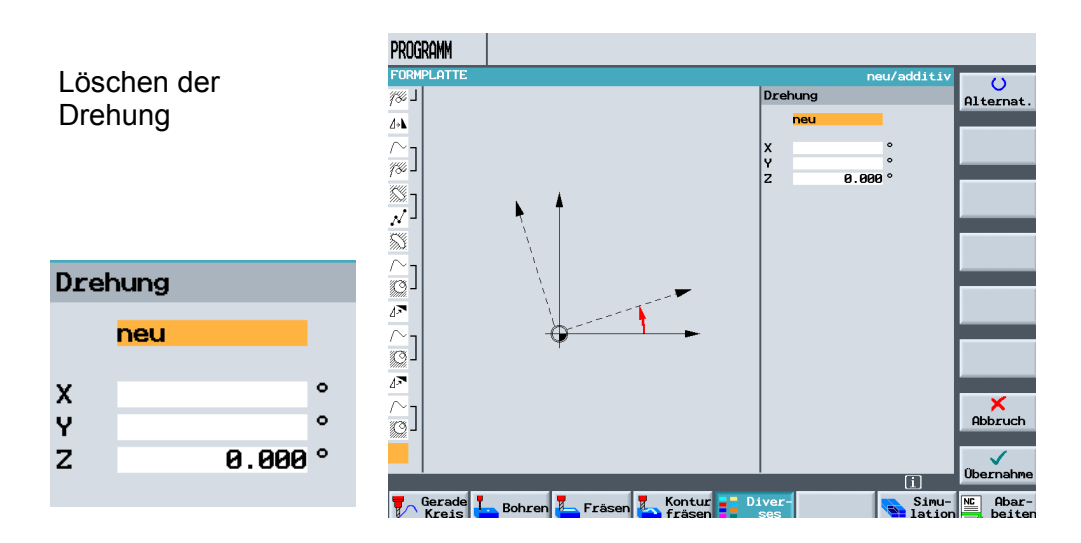

## 15 Bohrungen mit Vollbohrer herstellen

Im letzten Schritt werden die Bohrungen programmiert.

SIEMENS

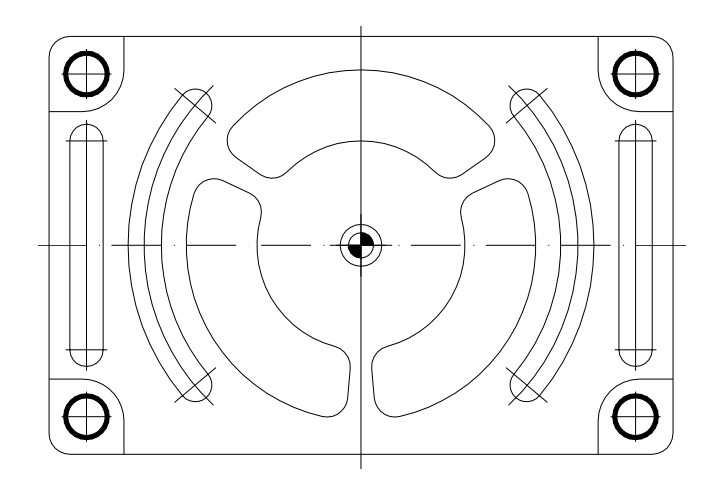

### Nach Eingabe der Werte

| Ve   | rweilzeit in Sekund | den |  |  |  |  |  |  |  |
|------|---------------------|-----|--|--|--|--|--|--|--|
| Bohi | Bohren              |     |  |  |  |  |  |  |  |
| т    | VOLLBOHRER_10       | D1  |  |  |  |  |  |  |  |
| F    | 0.120 mm/U          |     |  |  |  |  |  |  |  |
| S    | 1200 U/min          |     |  |  |  |  |  |  |  |
|      | Spitze              |     |  |  |  |  |  |  |  |
| Z1   | 10.500 ink          |     |  |  |  |  |  |  |  |
| DT   | 0.000 s             |     |  |  |  |  |  |  |  |
|      |                     |     |  |  |  |  |  |  |  |

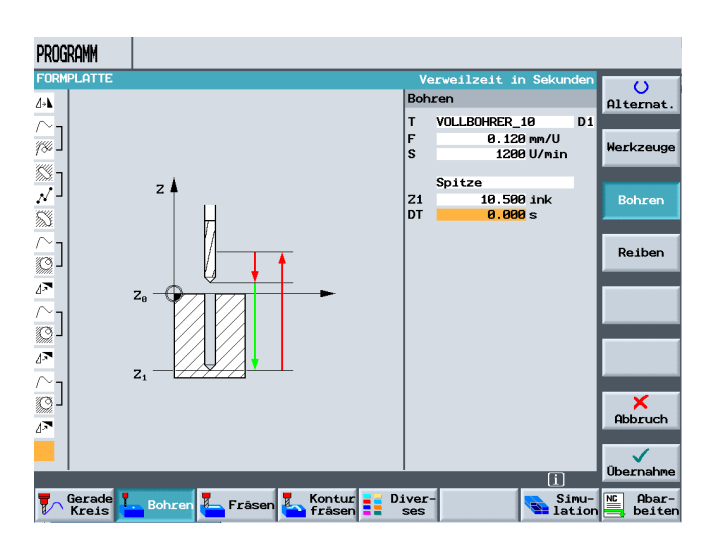

und den Positionen

ar

|         | rechtwinklig/po |
|---------|-----------------|
| Pos:    | itionen         |
|         | rechtwinklig    |
| ZØ      | -21.000 abs     |
| XØ      | -66.000 abs     |
| YØ      | 41.000 abs      |
| X1      | 66.000 abs      |
| Y1      | 41.000 abs      |
| X2      | 66.000 abs      |
| Y2      | -41.000 abs     |
| XЗ      | -66.000 abs     |
| Y3      | -41.000 abs     |
| X4      | abs             |
| Y4      | abs             |
| X5      | abs             |
| Y5      | abs             |
| X6      | abs             |
| Y6      | abs             |
| X7      | abs             |
| ¥7      | abs             |
| X8      | abs             |
| 48<br>8 | abs             |

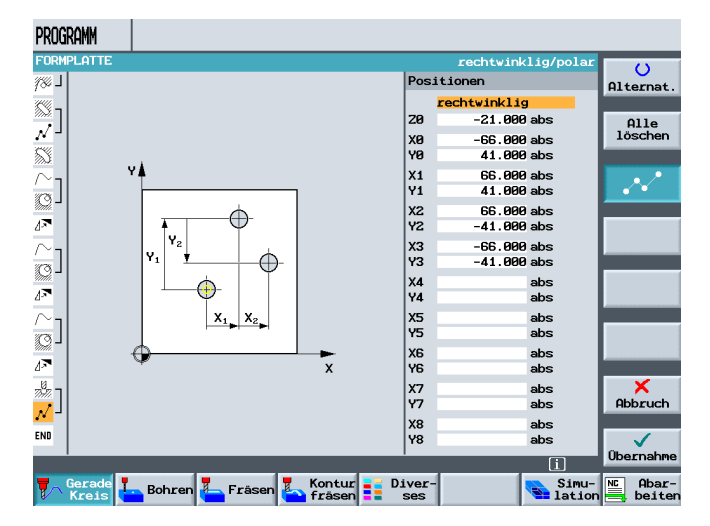

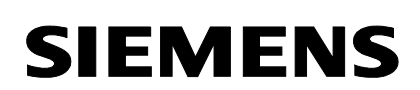

ist das Programm fertig erstellt.

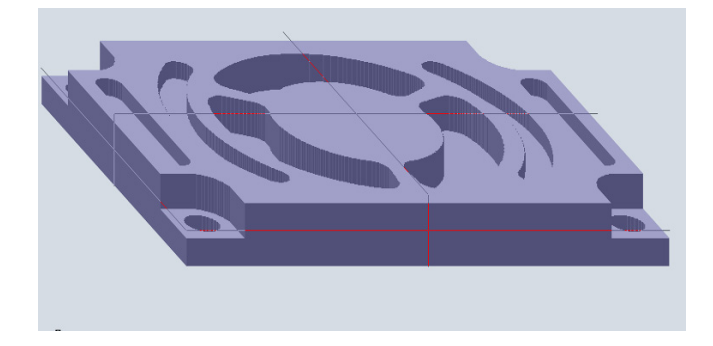

### 16 Unterprogramme

In diesem Programm sollen Unterprogramme als Wiederholungen eingefügt werden. Um das Programm transparenter zu machen, werden die Konturtaschen in ein Unterprogramm

| VER                                               | ZEICHNIS              |          |           |       |            |       |                      |
|---------------------------------------------------|-----------------------|----------|-----------|-------|------------|-------|----------------------|
|                                                   | Name                  | Тур      | Geladen   | Größe | Datum/2    | eit   |                      |
| Ð                                                 | SHOPMILL.WPD\         |          |           |       |            |       |                      |
| Ľ                                                 | ABC_MCD               | INI      |           | 270   | 31.05.2006 | 11:32 |                      |
| Ľ                                                 | Form_tmz              | INI      |           | 1933  | 05.05.2006 | 15:10 | ShopMill<br>Programm |
| Ľ                                                 | TESTEEE_MCD           | INI      |           | 339   | 13.06.2006 | 13:09 |                      |
| B                                                 | ABC                   | MPF      | х         | 3166  | 31.05.2006 | 11:32 | G-Code<br>Programm   |
|                                                   |                       | MDC      | v         | 4000  | 24 OF 2000 | 11.91 |                      |
| È                                                 | Neues ShopMili Progra | nini     |           |       |            |       |                      |
| ľ                                                 | (Bitte geben Sie      | den neue | n Namen e | in:   |            |       |                      |
| B                                                 | Konturta              | sche     |           |       |            |       |                      |
|                                                   | •                     |          |           |       |            |       |                      |
|                                                   | SPRITZFORM            | MPF      | х         | 2160  | 13.06.2006 | 13:21 |                      |
|                                                   | SPRITZFORM2           | MPF      | х         | 1721  | 09.05.2006 | 14:36 |                      |
|                                                   | TESTEEE               | MPF      |           | 1689  | 13.06.2006 | 13:09 | ×                    |
|                                                   |                       |          |           |       |            |       | Abbruch              |
|                                                   |                       |          |           |       |            |       |                      |
| Freier Speicher Festplatte: 11 GBytes NC: 1135512 |                       |          |           |       |            |       |                      |
| NC                                                |                       | Test 9   | USB       |       |            |       |                      |
|                                                   |                       | 0.       |           |       |            |       |                      |

Bitte geben Sie den neuen Namen ein: Konturtasche

eues G-Code Programm

durch Ausschneiden der Konturtaschen aus dem Programm "Formplatte" und Einfügen in das neue Programm "Konturtasche," verschoben.

Anschließend ist das Programm fertig erstellt.

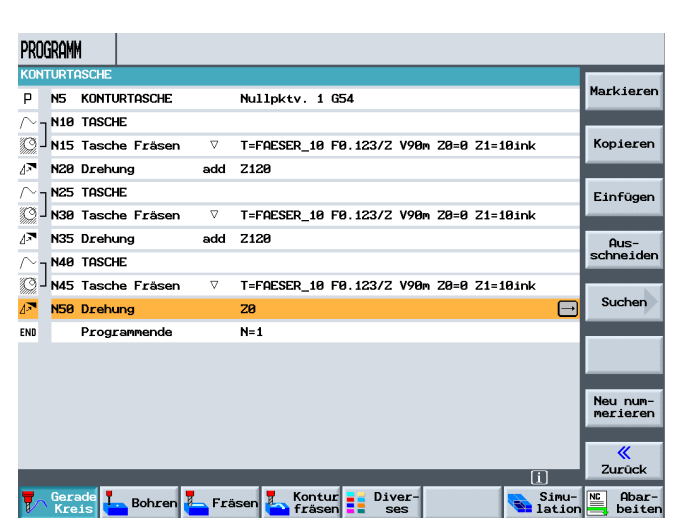

Das Programm muss nun einmal simuliert werden. Dadurch wird dieses berechnet und kann als Unterprogramm verwendet werden.

|        | PRO                  | igramm           |                 |          |                                         |                   |
|--------|----------------------|------------------|-----------------|----------|-----------------------------------------|-------------------|
|        | FOR                  | MPLAT            | TE              |          |                                         | Marka             |
|        | <i>1</i> %-          | <sup>]</sup> N35 | Bahnfräsen      | $\nabla$ | T=FRAESER20 F0.2/Z V100m Z0=0 Z1=10ink  | setzen            |
|        | <b>⊿</b> ≁ <b>⊾</b>  | N40              | Spiegelung      | add      | Y                                       | _                 |
|        | $\sim$               | N45              | ECKE            |          |                                         | Wieder-<br>holung |
|        | <i>184</i> -         | N50              | Bahnfräsen      | $\nabla$ | T=FRAESER20 F0.2/Z V100m Z0=0 Z1=10ink  | -                 |
|        | <b>∆</b> → <b>\</b>  | N140             | Spiegelung      | add      | x                                       | Unter-            |
|        | $\sim$               | N145             | ECKE            |          |                                         | programm          |
|        | <i>1</i> %-          | N150             | Bahnfräsen      | $\nabla$ | T=FRAESER20 F0.2/Z V100m 20=0 21=10ink  |                   |
| n des  | <u>/</u> *           | N65              | Spiegelung      |          | aus                                     |                   |
|        | $\sim$               | N85              | ECKE            |          |                                         |                   |
|        | <i>18</i> 4 -        | N90              | Bahnfräsen      | $\nabla$ | T=FRAESER20 F0.2/Z V100m Z0=0 Z1=10ink  | Werkst.           |
|        | <b>8</b>             | 1 N95            | Längsnut        | $\nabla$ | T=FRAESER_8 F0.2/Z V170m Z1=5ink W8 L54 |                   |
|        | N                    | N115             | 001: Positionen |          | Z0=0 X0=-66 Y0=0 X1=66 Y1=0             |                   |
|        | ŝ                    | N125             | Kreisnut        | V        | T=FRAESER_8 F0.2/Z V89m X0=0 Y0=0 Z0=0  | •                 |
|        | - 10<br>- 10<br>- 10 | 1 N190           | Bohren          |          | T=VOLLBOHRER_10 F0.12/U S1200U Z1=10ink | Einstel-          |
|        | N                    | N195             | 002: Positionen |          | 20=-21 X0=-66 Y0=41 X1=66 Y1=41 X2=66   | lungen            |
|        | END                  | -                | Programmende    |          | N=1                                     | Transfor          |
| "      |                      |                  |                 |          | GD                                      | mationen          |
| verses | 7                    | Gera             | de 📕 Bohren 📕   | Fräs     | en 🍒 Kontur 📑 Diver- Simu<br>Simu       | - Abar-<br>beiter |

Durch Drücken des Softkeys

Unterprogramm

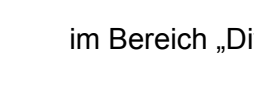

wird der Name des Unterprogramms eingegeben.

Unterprogramm

Pfad/Werkstück:

Programmname: Konturtasche

Liegt das Unterprogramm im gleichen Pfad, braucht unter Pfad/Werkstück keine Eingabe zu erfolgen.

Der Programmname wird ohne eine Endung wie z.B. \*mpf\* eingegeben und in den Arbeitsplan übernommen.

Das Unterprogramm ist fertig erstellt.

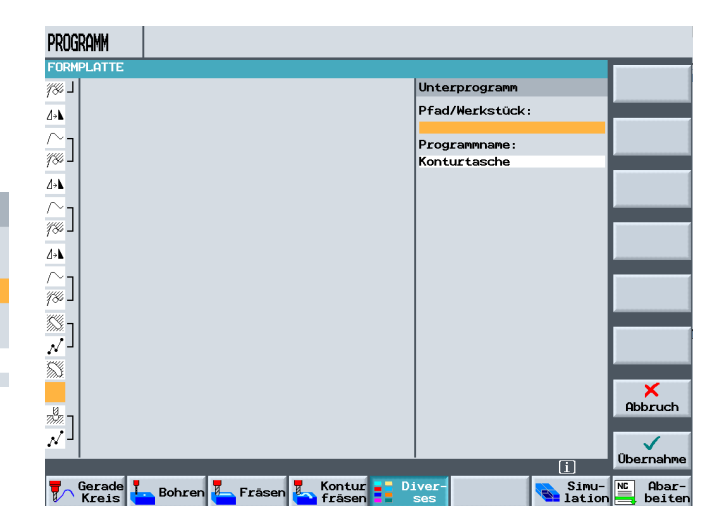

| PROGRAMM                 |                 |          |                                                  |                   |
|--------------------------|-----------------|----------|--------------------------------------------------|-------------------|
| FORMPLAT                 | TE              |          |                                                  | Marke             |
| <i>¶‰</i> <b>⊣ №35</b>   | Bahnfräsen      | $\nabla$ | T=FRAESER20 F0.2/Z V100m Z0=0 Z1=10ink           | setzen            |
| <u>⊿</u> → <b>N</b> 40   | Spiegelung      | add      | Ŷ                                                |                   |
| $\sim_{ m 1}$ N45        | ECKE            |          |                                                  | Wieder-<br>holung |
| /% <b>- N50</b>          | Bahnfräsen      | $\nabla$ | T=FRAESER20 F0.2/Z V100m Z0=0 Z1=10ink           | _                 |
| ∐+ <b>N N140</b>         | Spiegelung      | add      | x                                                | Unter-            |
| $\sim$ $_{ m N145}$      | ECKE            |          |                                                  | programm          |
| <i>¶‰</i> <b>_ </b> №150 | Bahnfräsen      | $\nabla$ | T=FRAESER20 F0.2/Z V100m Z0=0 Z1=10ink           |                   |
| ∐+ <b>\ N65</b>          | Spiegelung      |          | aus                                              |                   |
| $\sim$ 1 N85             | ECKE            |          |                                                  | Nullpunkt         |
| 7% <mark>- 198</mark>    | Bahnfräsen      | $\nabla$ | T=FRAESER20 F0.2/Z V100m Z0=0 Z1=10ink           | Werkst.           |
| N95 ך 🕅                  | Längsnut        | $\nabla$ | T=FRAESER_8 F0.2/Z V170m Z1=5ink W8 L54          |                   |
| √ <sup>_</sup> №115      | 001: Positionen |          | 20=0 X0=-66 Y0=0 X1=66 Y1=0                      |                   |
| N125                     | Kreisnut        | $\nabla$ | T=FRAESER_8 F0.2/Z V89m X0=0 Y0=0 Z0=0           |                   |
| 計 N200                   | Ausführen       |          | "Konturtasche" 🕞                                 | Einstel-          |
| N190 ך                   | Bohren          |          | T=VOLLBOHRER_10 F0.12/U S1200U Z1=10ink          | rungen            |
| √                        | 002: Positionen |          | 20=-21 X0=-66 Y0=41 X1=66 Y1=41 X2=66            | Transfor-         |
|                          |                 |          | [i][>]                                           | mationen          |
| Gera<br>Krei             | de 📙 Bohren 📒   | Fräs     | sen 🔽 Kontur 📑 Diver-<br>fräsen 📑 ses 🛛 🛸 lation | NC Abar-          |

Jedes Hauptprogramm kann auch als Unterprogramm verwendet werden!

## 17 Formenbau - Fräsen

Anhand eines Beispiels wird ein Formenbauprogramm erstellt.

Ablauf:

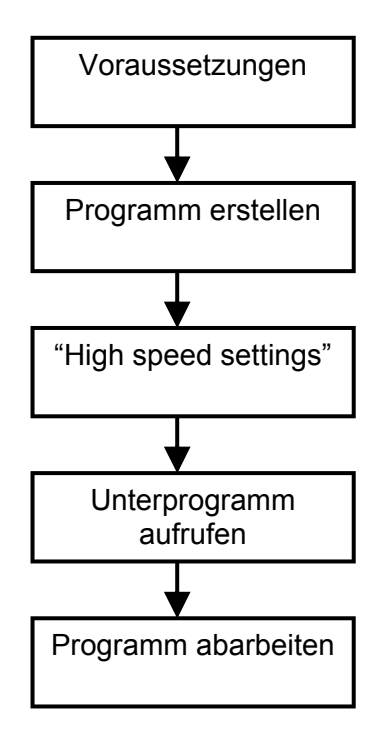

## 17.1 Voraussetzungen

ShopMill kann neben Arbeitsschrittprogrammen auch G-Code-Formenbauprogramme abarbeiten. Voraussetzung hierfür sind optimierte Antriebe.

### **Programmstruktur**

Damit Sie eine optimale Geschwindigkeitsführung für die Formenbauprogramme erreichen, sollten Sie das Formenbauprogramm in ein zentrales Technologieprogramm und separate Geometrieprogramme aufteilen und nicht ein Komplettprogramm erstellen.

### **Technologieprogramm**

Das Technologieprogramm beinhaltet grundlegende Einstellungen wie Nullpunktverschiebung, Werkzeugaufruf, Vorschubwerte, Spindeldrehzahl und Steuerungsbefehle für die Geschwindigkeitsführung. Außerdem werden vom Technologieprogramm die Geometrieprogramme als Unterprogramme

Geometrieprogramme als Unterprogramme aufgerufen.

Das Technologieprogramm kann im G-Code-Editor von ShopMill erstellt werden.

#### Geometrieprogramm

Die Geometrieprogramme der einzelnen Bearbeitungsarten (Schruppen, Vorschlichten und Schlichten) beinhalten ausschließlich die Geometriewerte der zu bearbeitenden Freiformfläche. Die Erstellung der Geometrieprogramme erfolgt auf einem externen CAM-System in Form von G01-Sätzen. Je nach Anwendung haben Geometrieprogramme eine Größe von 500 KB bis zu 100 MB. Programme dieser Größe können nicht mehr direkt im NCK-Arbeitsspeicher, sondern müssen extern über EXTCALL abgearbeitet werden. D.h. die Geometrieprogramme müssen entweder auf der Festplatte der PCU 50.3 (HMI Advanced) oder auf einer Compact Flash Card bei ShopMill auf NCU (HMI Embedded) gespeichert werden. Bei beiden ShopMill-Varianten haben Sie außerdem die Möglichkeit. die Geometrieprogramme auf einem Netzlaufwerk abzuspeichern.

## 17.2 Programmstruktur Technologieprogramm mit Geometrieprogrammen

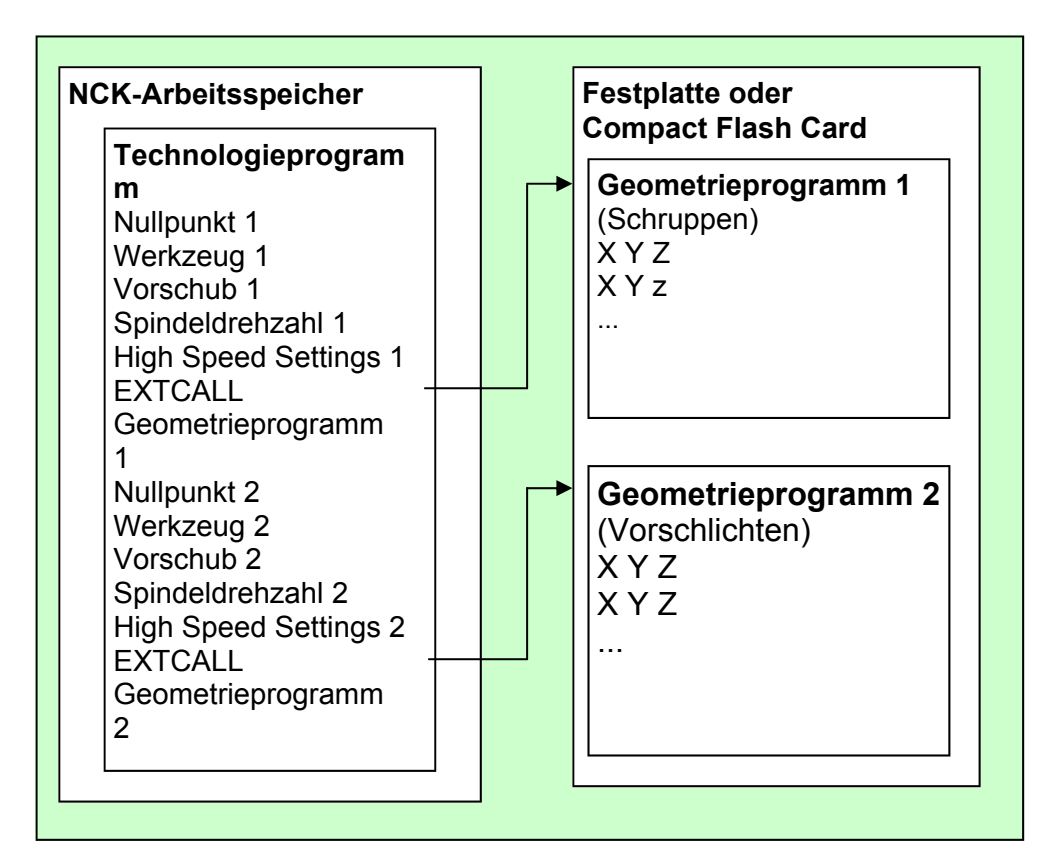

## Komplettprogramm

Komplettprogramme enthalten sowohl die grundlegenden Einstellungen wie Nullpunktverschiebung, Werkzeugaufruf usw. als auch die Geometriewerte der zu bearbeitenden Freiformfläche. Die Programmierung der optimalen Geschwindigkeitsführung ist für ein Komplettprogramm allerdings sehr aufwendig. Komplettprogramme werden auch auf externen CAM-Systemen erstellt. Aufgrund ihrer Größe befinden sich die Komplettprogramme auf der Festplatte der PCU 50.3 (HMI Advanced) oder auf der CompactFlash Card bei ShopMill auf NCU (HMI Embedded). Auch hier haben Sie wieder die Möglichkeit, die

Auch hier haben Sie wieder die Möglichkeit, die Komplettprogramme auf einem Netzlaufwerk abzuspeichern.

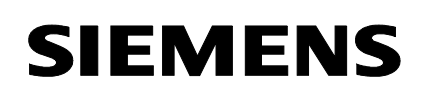

## 17.3 Programmstruktur Komplettprogramm

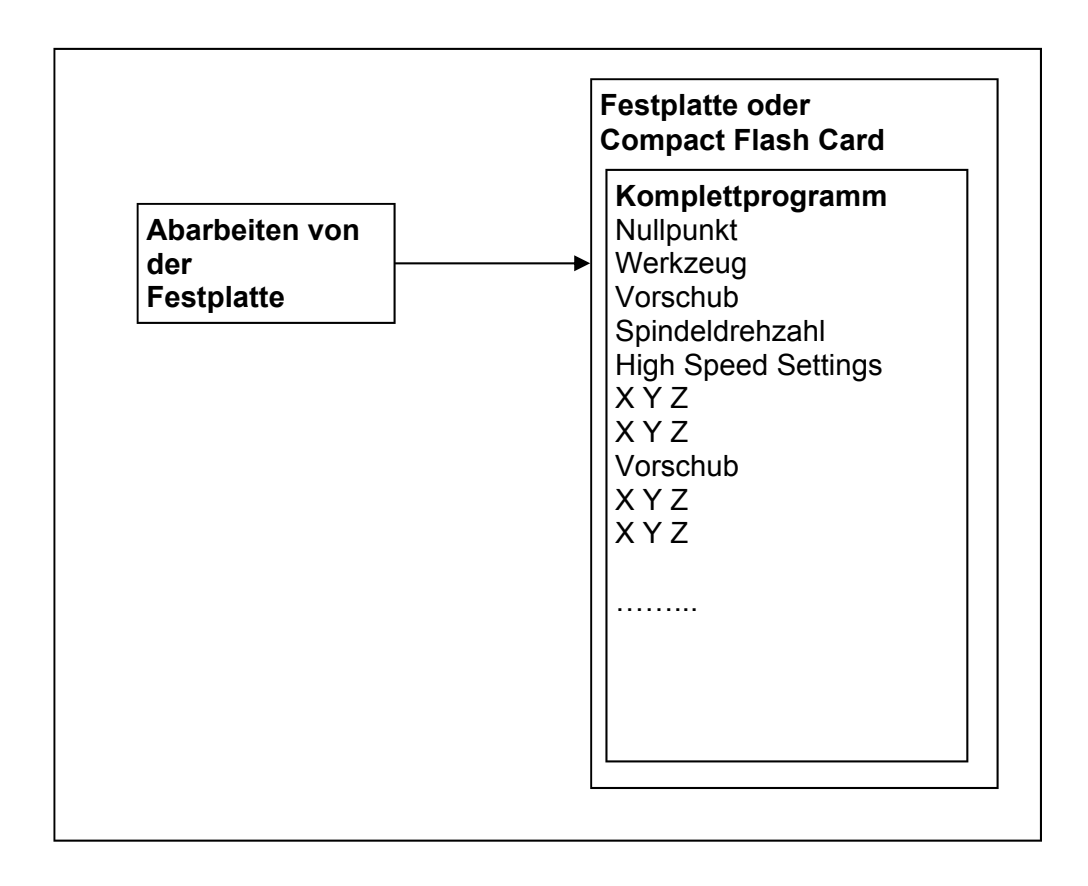

## **Datenübertragung**

Ein Formenbauprogramm kann von einem Netzlaufwerk oder einem USB-Laufwerk direkt auf die Steuerung kopiert werden.

ShopMill auf NCU (HMI Embedded)

• Die Programme werden auf den

Anwenderspeicher der CompactFlash Card kopiert.

• PCU 50.3 (HMI Advanced)

Die Programme werden auf die Festplatte kopiert.

### Werkzeug messen

Bei der Erstellung des Geometrieprogramms berücksichtigt das CAMSystem schon die Werkzeuggeometrie. Die berechnete Werkzeugbahn bezieht sich dabei entweder auf

die Werkzeugspitze oder den Werkzeugmittelpunkt. D.h. wenn Sie die Länge

Ihrer Werkzeuge bestimmen, müssen Sie den gleichen

Bezugspunkt (Werkzeugspitze oder Werkzeugmittelpunkt) verwenden wie das CAM-

System.

Nutzen Sie eine ShopMill-Funktion zum Messen Ihrer Werkzeuge, dann bezieht sich die

Werkzeuglänge auf die Werkzeugspitze. Wurde im CAM-System dagegen der

Werkzeugmittelpunkt bei der Berechnung der Werkzeugbahn berücksichtigt, müssen Sie in der Werkzeugliste

noch den Radius des Werkzeugs von der Werkzeuglänge abziehen. Für die Bearbeitung von Formenbauprogrammen ist der Eintrag des Werkzeugdurchmessers in der Werkzeugliste nicht relevant. Zur besseren Übersicht sollten Sie den Werkzeugdurchmesser aber trotzdem in die Werkzeugliste eintragen.

### 17.4 Programm erstellen

### Programm anlegen

Für das Technologieprogramm legen Sie im Programmanager ein neues G-Code-Programm an und bearbeiten es anschließend im in diesem.

Editor. *Ein Arbeitsschritt-Programm eignet sich nicht als Technologieprogramm.* 

Das Geometrieprogramm bzw. Komplettprogramm erstellen Sie mit einem externen CAM-System. Möchten Sie nachträglich z.B. noch Kommentare ins Geometrieprogramm einfügen oder den Werkzeugnamen im Komplettprogramm ändern, können Sie hierfür auch den GCode-Editor von ShopMill verwenden.

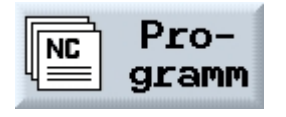

Mit den Pfeiltasten kann ein Verzeichniss geöffnet werden.

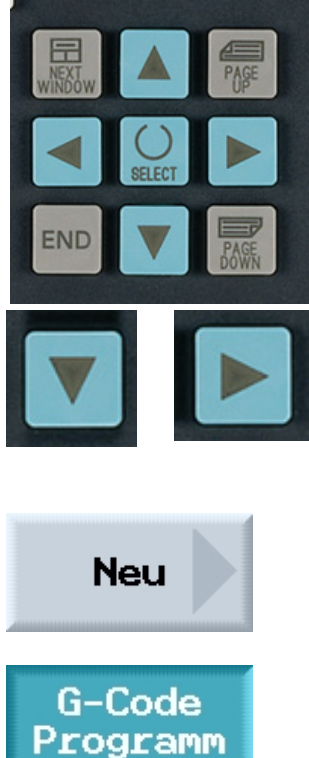

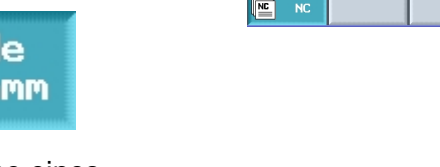

Nach Eingabe eines Programmnamens,

| /ERZ | EICHNIS           |             |                          |          |          |         |                      |
|------|-------------------|-------------|--------------------------|----------|----------|---------|----------------------|
| 5    | Name<br>SHOPMILL. | WPD\        | Тур                      | Größe    | Datum/Ze | hit     |                      |
|      |                   |             |                          |          |          |         | ShopMill<br>Programm |
|      |                   |             |                          |          |          |         | G-Code<br>Programm   |
|      | Neues G           | -Code Progr | amm                      |          |          |         |                      |
|      | Bi                | tte geben S | ie den neuen Na          | men ein: |          |         |                      |
|      |                   | FORME       | NBAU_A223 <mark>_</mark> |          |          |         |                      |
|      |                   |             |                          |          |          |         |                      |
|      |                   |             |                          |          |          |         | ×<br>Abbruch         |
| rei  | er Speic          | ner         |                          | _        | NC:      | 2543616 | ок<br>ОК             |
|      |                   |             |                          |          |          |         |                      |

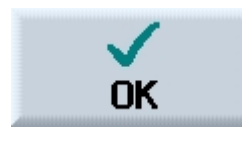

wird der G- Code Editor unter ShopMill geöffnet.

### Werkzeug programmieren

Wenn Sie im Technologieprogramm ein Werkzeug programmieren, müssen Sie folgendes beachten: Die Geometrie des programmierten Werkzeugs muss mit der Werkzeuggeometrie übereinstimmen, die vom CAM-System bei der Erstellung des Geometrieprogramms berücksichtigt wurde.

Als erstes wird im Programm das Werkzeug, Spindeldrehzahl und die Spindelrichtung programmiert. Weiterhin werden der Vorschub, das Einschalten des Kühlmittels und die Nullpunktverschiebung mit dem Startpunkt programmiert.

| FORMENBAU 022 | 23        |        | <br> | _ | 9 |        |
|---------------|-----------|--------|------|---|---|--------|
| N2 G00 G90 G9 | 4 G40 G1  | 7 G71¶ |      |   |   | Markie |
| N4 G54¶       |           |        |      |   |   |        |
| NG G64¶       |           |        |      |   |   | Konio  |
| N8 T="GESENKE | R_ZYL_12  | :MM"¶  |      |   |   | Корте  |
| N10 M06¶      |           |        |      |   |   |        |
| N12 S14000 M  | 33 F3000¶ | 1      |      |   |   | Einfü  |
| N14 G00 X0.0  | Y0.0 Z50  | .01    |      |   |   |        |
| N16 G01 25.0  | 1         |        |      |   |   | 0      |
| N18           |           |        |      |   |   | schnei |
| ==eof==       |           |        |      |   |   |        |
|               |           |        |      |   |   | Such   |
|               |           |        |      |   |   |        |
|               |           |        |      |   |   | Weite  |
|               |           |        |      |   |   |        |
|               |           |        |      |   |   | Rückül |
|               |           |        |      |   |   |        |

### 17.5 High speed settings

#### Zyklus "High Speed Settings" programmieren

Bei der Bearbeitung von Freiformflächen gibt es hohe Anforderungen sowohl an Geschwindigkeit als auch an Genauigkeit und Oberflächengüte. Die optimale Geschwindigkeitsführung in Abhängigkeit von der Bearbeitungsart (Schruppen, Vorschlichten, Schlichten) können Sie sehr einfach mit dem Zyklus "High Speed Settings" erreichen. Den Zyklus können Sie über die Zyklenunterstützung im G-Code- Editor aufrufen. Im Parameter "Toleranz" geben Sie in der Regel die Ausgabetoleranz des Postprozessors des CAM-Systems ein. Programmieren Sie den Zyklus im Technologieprogramm vor dem Aufruf des Geometrieprogramms.

Nach Drücken der Softkeys

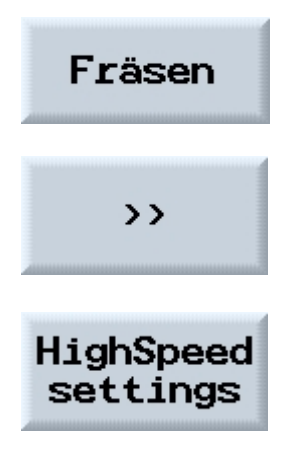

| PROGRAMM                   |        |        |                 |                     |
|----------------------------|--------|--------|-----------------|---------------------|
| FORMENBAU_A223             |        |        | 9               | Markieren           |
| N2 G00 G90 G94 G40 G17 G71 |        |        |                 |                     |
|                            |        |        |                 |                     |
| N8 T="GESENKER ZYL 12MM"1  |        |        |                 | Kopieren            |
| N10 M061                   |        |        |                 |                     |
| N12 S14000 M03 F3000       |        |        |                 | Finfügen            |
| N14 G00 X0.0 Y0.0 Z50.0¶   |        |        |                 | Limagen             |
| N16 G01 25.0¶              |        |        |                 |                     |
| N18 👖                      |        |        |                 | Aus-<br>schneider   |
| ==eof==                    |        |        |                 |                     |
|                            |        |        |                 | Suchen              |
|                            |        |        |                 |                     |
|                            |        |        |                 | Weiteres            |
|                            |        |        |                 | Rücküber-<br>setzen |
| Edit Kontur Bohren         | Fräsen | Drehen | Simu-<br>lation | Abar-               |

## **High speed settings**

Schlichten

Schruppen

öffnet sich folgende Eingabemaske, in der zwischen der Bearbeitungsart

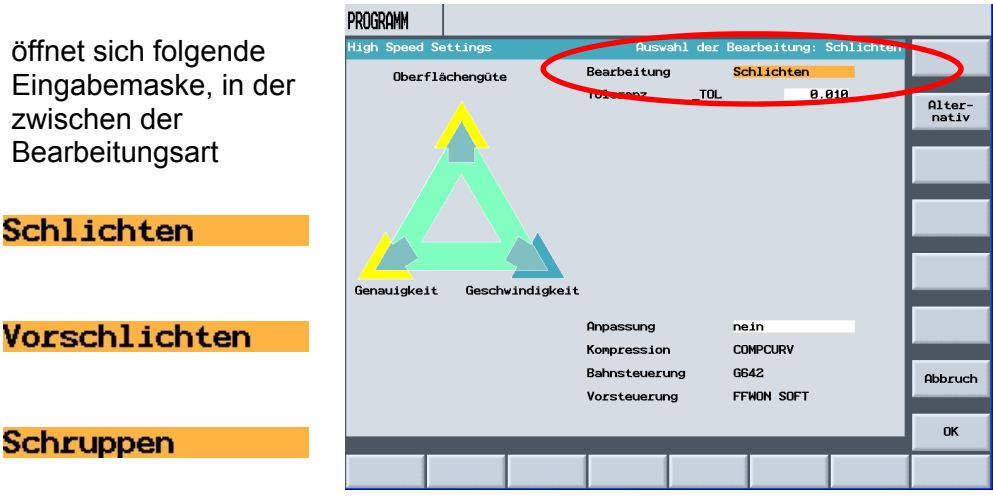

ausgewählt werden kann.

## **Toleranz**

Die benötigte Toleranz kann in der Eingabemaske im Zyklus für das aus dem CAM System generiertem Programm eingegeben werden.

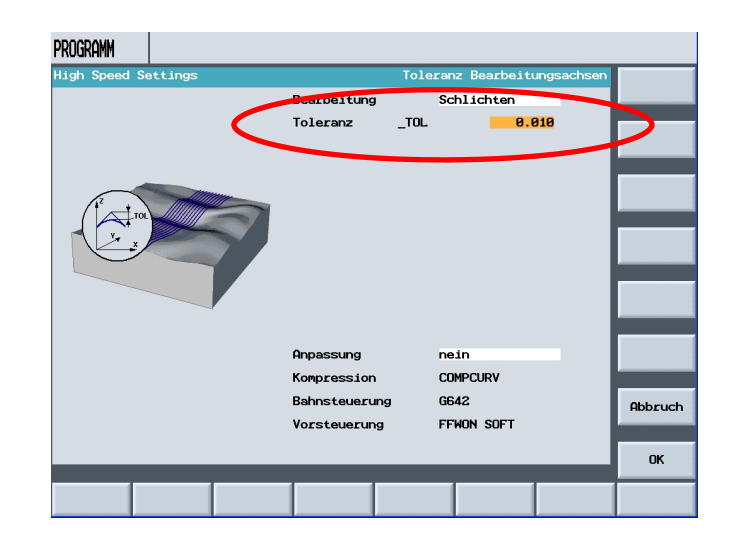
Wenn der Kompressor aktiv ist, kann dieser über die Eingabemaske parametriert werden.

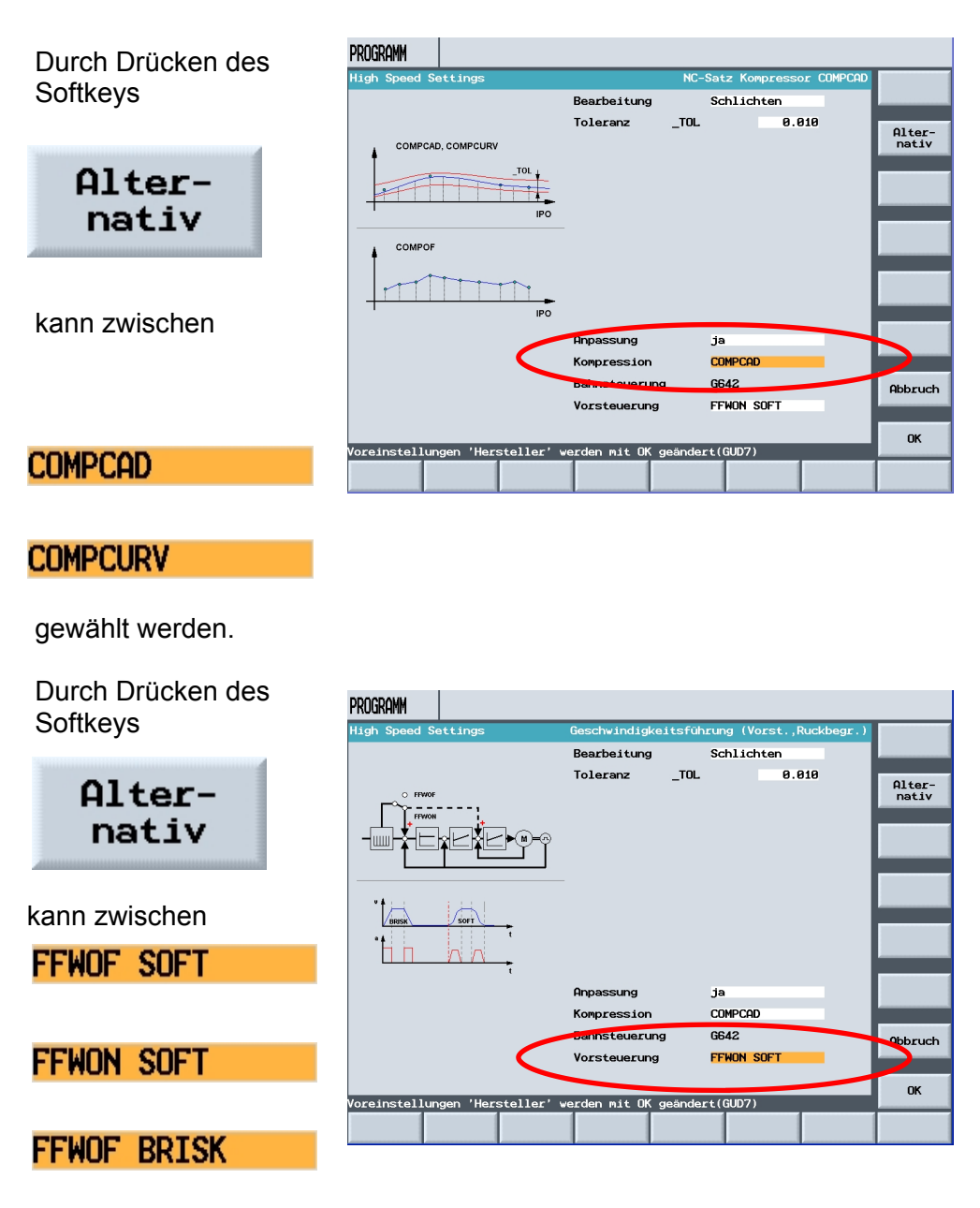

gewählt werden.

### Durch Drücken des Softkeys

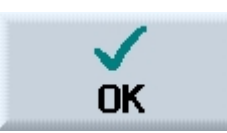

wird die Eingabemaske geschlossen.

Der "CYCLE832" wurde in das Programm übernommen.

|   | PROGRAMM                                |                       |
|---|-----------------------------------------|-----------------------|
|   | FORMENBAU_4223 15                       | Markieren             |
|   | N4 G54¶                                 |                       |
|   | N6 G64¶                                 | Kopieren              |
|   | N8 T="GESENKFR_ZYL_12MM"1 <br>N10 M061  |                       |
|   | N12 S14000 M03 F3000 M08¶               | Einfügen              |
|   | N14 G00 X0.0 Y0.0 Z50.01                |                       |
| 0 | N18 CYCLE832(0.01,102001)]              | Aus-                  |
|   |                                         | schneiden             |
|   | 1<br>==eof==                            | Suchen                |
|   |                                         | Lange Services        |
|   |                                         |                       |
|   |                                         |                       |
|   |                                         | Weiteres              |
|   | =                                       | and the second second |
|   | v                                       | Rücküber-             |
|   |                                         | NC Ober-              |
|   | Z Edit Kontur Bohren Fräsen Drehen Sind | beiten                |

### 17.6 Unterprogramm aufrufen

Das Geometrieprogramm rufen Sie als Unterprogramm vom Technologieprogramm aus auf. Da die Geometrieprogramme nicht im NCArbeitsspeicher abgelegt sind, sondern auf der Festplatte der PCU 50.3 oder auf der Compact Flash Card der TCU oder auf einem Netzlaufwerk, müssen Sie das Unterprogramm mit dem G-Code-Befehl "EXTCALL" aufrufen.

#### PCU 50.3

Das Technologieprogramm und die Geometrieprogramme liegen im selben Verzeichnis auf der Festplatte. EXTCALL "Geometrieprogramm" Beispiel: EXTCALL "SCHRUPPEN"

#### NCU HMI Embedded

Je nach Ablageort des Geometrieprogramms auf der Compact Flash Card ist die Programmiersyntax etwas anders. • Geometrieprogramm liegt direkt auf der

Compact Flash Card. EXTCALL ("C:\Geometrieprogramm.mpf")

Beispiel: EXTCALL ("C:\Schruppen.mpf")

• Geometrieprogramm liegt in einem Verzeichnis auf der Compact Flash Card.

EXTCALL

("C:\Verzeichnis\Geometrieprogramm.mpf") Beispiel: EXTCALL ("C:\Mold\Schruppen.mpf")

#### **Netzlaufwerk**

Liegt das Geometrieprogramm auf einem über Ethernet verbundenen Netzlaufwerk, lautet die Programmiersyntax folgendermaßen. EXTCALL ("Pfad\Geometrieprogramm.mpf") Beispiel: EXTCALL ("H:\Mold\Schruppen.mpf")

|                     | Programm                           |       |                     |
|---------------------|------------------------------------|-------|---------------------|
|                     | FORMENBAU_A223                     | 15    | Mandadaman          |
|                     | N2 G00 G90 G94 G40 G17 G71¶        | ^     | Markieren           |
|                     | N4 G54¶                            |       |                     |
|                     | N6 G64¶                            |       | Kopieren            |
|                     | N8 T="GESENKFR_ZYL_12MM"[          |       |                     |
|                     | N10 M06]                           |       |                     |
|                     | N12 514000 M03 F3000 M08]          |       | Einfügen            |
|                     | N14 000 A0.0 10.0 200.0            |       |                     |
|                     | CYCLE832(0.01.102001)1             |       | Aus-                |
|                     | N20 EXTCALL "mpf.dir/rough_1.mpf   | Ξ.    | schneider           |
| (                   | N22 M301                           |       |                     |
|                     | ==eof==                            |       | Suchen              |
| Hier wird ein       |                                    |       |                     |
|                     |                                    |       |                     |
| Programm autgeruten |                                    |       |                     |
| welches auf der CE- |                                    |       | Matteres            |
|                     |                                    | -     | Merteres            |
| Karte als           |                                    |       |                     |
| mof Brogramm        |                                    | ✓     | Rücküber-<br>setzen |
| mpi– Frogramm       |                                    |       |                     |
| aespeichert ist.    | Z Edit Kontur Bohren Fräsen Drehen | Simu- | Abar-               |
|                     |                                    |       |                     |

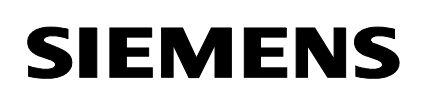

### 17.7 Programm abarbeiten

Das Technologieprogramm, das sich im NCK-Arbeitsspeicher befindet, wählen Sie wie ein normales G-Code-Programm zur Abarbeitung an. Die Anwahl des Geometrieprogramms erfolgt dann automatisch über den Befehl "EXTCALL". Die Anwahl eines Komplettprogramms, das sich entweder auf der Festplatte der PCU 50.3 (HMI Advanced) oder auf der Compact Flash Card bei ShopMill auf NCU (HMI Embedded) oder auf einem USB-/Netzlaufwerk befindet, geschieht über den Softkey "Abarbeit. Festpl." im Programmmanager.

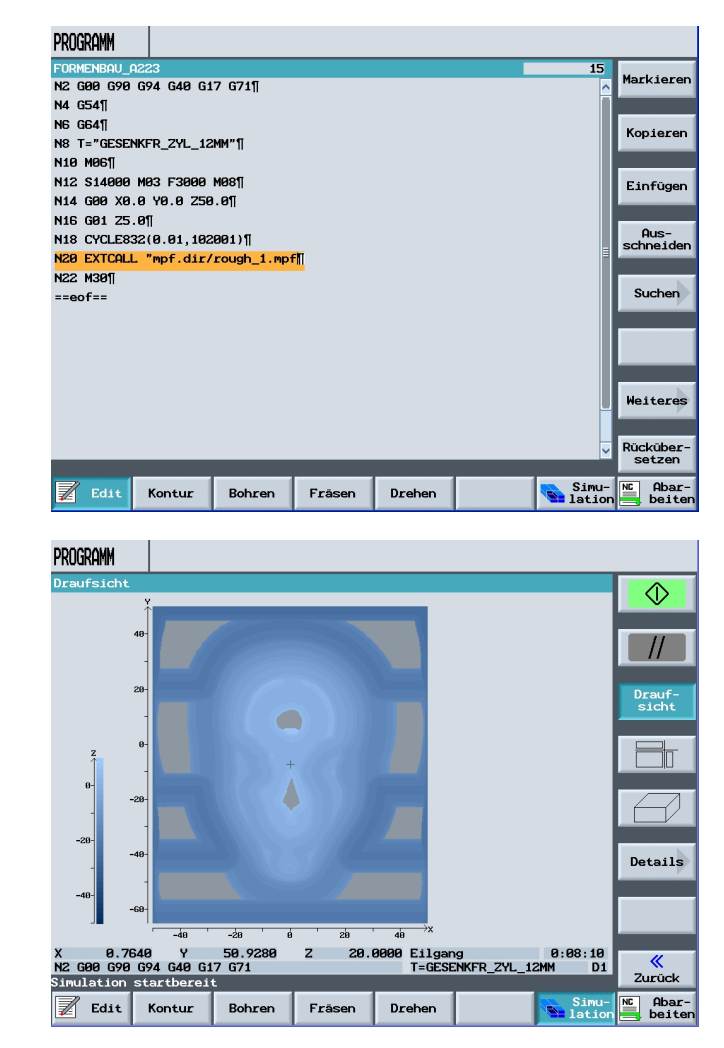

Vor dem Abarbeiten des Programms, wird durch Drücken des Softkeys

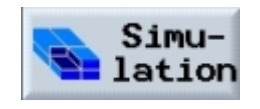

das Programm grafisch simuliert.

#### Durch Drücken des Softkeys

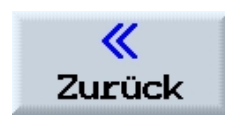

und

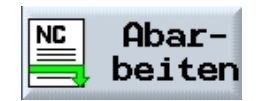

ist das Programm im Bedienbereich "Auto" angewählt.

| M AUTO      |                         |                              |                              |                    |
|-------------|-------------------------|------------------------------|------------------------------|--------------------|
| // Reset    |                         | \_N_WKS_DIR\_N_SHOP          | MILL_WPD                     | G-                 |
|             |                         | Formenbau_a223               |                              | Funktion           |
| WKS         | Position [mm]           | T,F,S                        |                              |                    |
| Х           | 0.000                   |                              | NKFR_ZYL_12MM D1<br>.000 ä⊔z | Hilfs-<br>Funktion |
| Υ<br>7      | 0.000                   | F                            | 0.000 100%<br>0.000 mm/min   | Alle<br>G-Funk.    |
| A<br>C      | 0.000<br>0.000<br>0.000 | S                            | 14000 🔯 100%<br>14000 I      | Lauf-<br>zeiten    |
| H Nullpkt1  | l                       | 8%                           | 100% 200%                    |                    |
| Aktueller S | Satz                    | FORMENBAU_A223.MPF           |                              |                    |
| N2 G00 G90  | G94 G40 G17 G71         |                              |                              |                    |
| N4 G54      |                         |                              |                              |                    |
| NG G64      |                         |                              |                              |                    |
| N8 I="GESE  | NKFR_ZYL_1ZMM"          |                              |                              | _                  |
| N12 S14000  | M03 F3000               |                              |                              | Istwert<br>MKS     |
| N14 G00 X0  | .0 Y0.0 Z50.0           |                              |                              |                    |
| N16 GØ1 Z5  | .0                      |                              |                              |                    |
|             |                         |                              | $\sum$                       |                    |
|             | Øber-<br>speich ₪       | Prog. Satz-<br>Beeinf guchl. | Mit-<br>zeich.               | Prog.<br>korr.     |

Das Programm kann im Einzelsatz abgefahren werden.

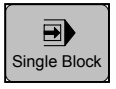

Mit "Zyklus-Start" kann das Programm Schritt für Schritt abgearbeitet werden.

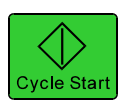

| M AUTO         |                 |                |                                 |                              |
|----------------|-----------------|----------------|---------------------------------|------------------------------|
| 🐼 Aktiv        |                 | \_N_WKS_DIR    | \_N_SHOPMILL_WPD                | G-                           |
|                |                 | FORMENBAU_A    | 223                             | Funktion                     |
| WKS            | Position [mm]   | Restweg        | T,F,S                           |                              |
| х              | 0.764           | 0.000          | T GESENKFR_ZYL_12MM<br>ø 12.000 | D1 Hilfs-<br>Funktion        |
| Y              | 52.555          | -33.892        | F 800.0                         | Alle<br>G-Funk.              |
| Z              | 0.000           | 0.000          | S E000 -                        |                              |
| A<br>C         | 0.000<br>0.000  | 0.000<br>0.000 |                                 | 100% Lauf-<br>zeiten         |
| H Nullpkt1     |                 |                | 0X 100X                         | 200%                         |
| Aktueller Satz |                 | ERIK/DATA/PF   | ROG/MPF.DIR/ROUGH_1.MP          |                              |
|                |                 |                |                                 |                              |
| N10 G120F800.  |                 |                |                                 |                              |
| Y18.609        |                 |                |                                 | -                            |
| X1.966116.553  |                 |                |                                 |                              |
|                |                 |                |                                 | Istwert<br>MKS               |
|                |                 |                |                                 |                              |
|                | _               | _              |                                 |                              |
|                | Über-<br>speich | Beeinf Beeinf  | atz-<br>uchl.                   | lit-<br>eich. Prog.<br>korr. |

Nach dem Einfahren kann das Programm ohne Einzelsatz gefahren werden.

### 17.8 Bearbeitung an bestimmter Programmstelle starten

### Programm abarbeiten

### Bearbeitung an bestimmter Programmstelle starten

Um in einem Geometrieprogramm die Abarbeitung eines bestimmten Programmabschnitts zu starten, geben Sie das Ziel in den Suchzeiger ein. Ebene 1 (Technologieprogramm): Programmzeile mit dem Aufruf des gewünschten Geometrieprogramms

Ebene 2 (Geometrieprogramm): Programmzeile für den Start der Bearbeitung. Liegt das Geometrieprogramm auf der Compact Flash Card, dann müssen Sie in der Ebene 2 im Eingabefeld "Programm" nicht nur den Programmnamen, sondern auch den Pfad mit angeben. Wählen Sie die beschleunigte Berechungsvariante "Extern – ohne Berechnung". Der Satzsuchlauf im Technologieprogramm erfolgt mit Berechnung. Dabei werden alle EXTCALL-Befehle vor dem gewünschten Geometrieprogramm übersprungen. Der Satzsuchlauf im gewünschten Geometrieprogramm erfolgt ohne Berechnung. Diese Berechnungsvariante setzt jedoch voraus, dass alle Maschinenfunktionen wie Werkzeugaufruf, Bearbeitungsvorschub, Spindeldrehzahl usw. im Technologieprogramm stehen. Das Geometrieprogramm darf lediglich Geometriewerte für die Freiformfläche beinhalten.

Die Zeile für den Programmstart kann mit den Pfeiltasten angewählt werden.

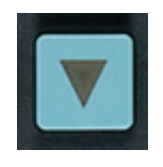

Nach Drücken der beiden weiteren Softkeys

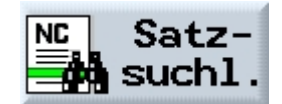

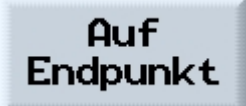

| M Auto      |                 |                                   |                                  |
|-------------|-----------------|-----------------------------------|----------------------------------|
| // Reset    |                 | \_N_WKS_DIR\_N_SHOPMILL_W         | PD G-                            |
|             |                 | FORMENBAU_A223                    | Funktion                         |
| WKS         | Position [mm]   | T,F,S                             |                                  |
| х           | -7.090          | T GESENKFR_Z                      | YL_12MM D1 Funktion              |
| Y           | 29.187          | F                                 |                                  |
| z           | -3.000          |                                   | 000 100% G-Funk.<br>000 mm/min   |
| A<br>C      | 0.000<br>0.000  | 5 14<br>14                        | 000 🕅 100% Lauf-<br>000 I zeiten |
| H Nullpkt   | 1               | 8% 1885                           | 4 200x                           |
| Aktueller S | Satz            | FORMENBAU_A223.MPF                |                                  |
| N2 G00 G90  | G94 G40 G17 G71 |                                   |                                  |
| N4 G54      |                 |                                   |                                  |
| NG G64      |                 |                                   |                                  |
| N8 T="GESE  | ENKFR_ZYL_12MM" |                                   |                                  |
| N10 M06     | N00 F0000       |                                   | Istwert<br>MKS                   |
| N14 COD VO  | 0 M03 F3000     |                                   |                                  |
| N16 G01 Z5  | 5.0             |                                   |                                  |
|             |                 |                                   | $\sum$                           |
|             | Uber-<br>speich | Prog. № Satz-<br>Beeinf 20 suchl. | Mit-<br>zeich. Prog.<br>korr.    |

wird der ausgewählte Programmsatz aktiv.

Durch weiteres Drücken der Taste

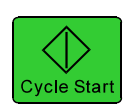

Erscheint die Meldung 10208 Kanal 1 zur Programmfortsetzung NC-Start drücken.

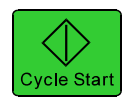

Soll von einem bestimmten Programmpunkt gestartet werden, wird durch Dücken von

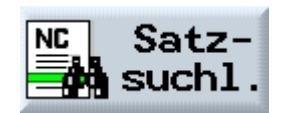

und

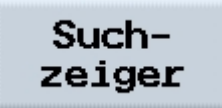

und Eingabe der Programmnummer und Drücken des Softkeys

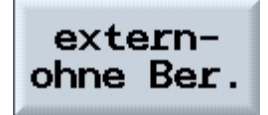

| M AUTO                  | 10208 Kanal 1 Zur F    | Programmfortse        | tzung NC-Start geben                 |                    |  |  |
|-------------------------|------------------------|-----------------------|--------------------------------------|--------------------|--|--|
| 🗑 Unterbroch            | ien                    | \_N_WKS_DIR           | \_N_SHOPMILL_WPD                     | G-                 |  |  |
|                         |                        | FORMENBAU_A           | 223                                  | Funktion           |  |  |
| WKS                     | Position [mm]          | Restweg               | T,F,S                                |                    |  |  |
| х                       | -7.090                 | 0.000                 | T GESENKFR_ZYL_12MM D1<br>ø 12.000 ∷ | Hilfs-<br>Funktion |  |  |
| Y                       | 29.187                 | 0.000                 | F 0.000 100%                         | Alle<br>G-Funk.    |  |  |
| Z                       | -3.000                 | 0.000                 | C                                    |                    |  |  |
| A<br>C                  | 0.000<br>0.000         | 0.000<br>0.000        | S 0.000 ⊠ 100%<br>0.000 I            | Lauf-<br>zeiten    |  |  |
| Hullpkt1                |                        |                       | 8% 100X 2000                         | · `                |  |  |
| Aktueller Sa            | tz                     | FORMENBAU_A2          | 23.MPF                               |                    |  |  |
| N2 G00 G90 (            | G94 G40 G17 G71        |                       |                                      |                    |  |  |
| N4 G54                  |                        |                       |                                      |                    |  |  |
| NG G64                  |                        |                       |                                      |                    |  |  |
| N8 T="GESEN             | (FR_ZYL_12MM"          |                       |                                      |                    |  |  |
| N10 M05<br>N12 S14000 N | 103 F3000              |                       |                                      | Istwert<br>MKS     |  |  |
| N14 G00 X0.0 Y0.0 Z50.0 |                        |                       |                                      |                    |  |  |
| N16 GØ1 Z5.0            | 3                      |                       |                                      |                    |  |  |
| Satzsuchlauf            | beendet - NC-Start bet | ātigen                |                                      |                    |  |  |
|                         | 0ber-<br>speich        | Prog. NC S.<br>Beeinf | atz-<br>uchl. Mit-<br>zeich          | . Prog.<br>korr.   |  |  |

| M auto             |                 |          |     |                 |        |                      |                |                |                      |
|--------------------|-----------------|----------|-----|-----------------|--------|----------------------|----------------|----------------|----------------------|
| // Reset           |                 |          |     | \_N_W           | KS_DIR | \_N_SHOPMIL          | .L_WPD         |                | U                    |
|                    |                 |          |     | FORME           | NBAU_A | 223                  |                |                | Alternat.            |
| WKS                | Position        | Er       | 1m] |                 |        | T,F,S                |                |                | _                    |
| X                  | -7.0            | 90       |     |                 |        | T GESENKF<br>ø 12.00 | R_ZYL_1<br>0   | 2MM D1<br>ä↓z  |                      |
| Y<br>Z             | 29.1            | 87<br>00 |     |                 |        | F                    | 0.000<br>0.000 | 100%<br>mm/U   | Auf<br>Endpunkt      |
| <b>Д</b><br>А<br>С | - <b>3.0</b>    | . 000    |     |                 |        | s                    | 14000<br>14000 | X 100%         | Ohne Be-<br>rechnung |
| H Nullpkt1         |                 |          |     |                 |        | <del>8</del> 2       | 100%           | 200%           |                      |
| Suchzeiger         |                 |          |     |                 |        |                      | Sa             | tznummer       | extern-<br>ohne Ber. |
| Programm           |                 | Ext      | Р   | Zeile           | Тур    | Suchziel             |                |                |                      |
| 1 : FORMENBAU      | _A223           | MPF      |     | 0               | N-Nr.  | N20                  |                |                | Unterbr.             |
| 2 : ROUGH_1        |                 | MPF      | 1   | 0               | N-Nr.  | N10                  |                |                | stelle               |
| 3 :                |                 |          | 0   | 0               |        |                      |                |                |                      |
| 4 :                |                 |          | 0   | 0               |        |                      |                |                | Such-                |
| 5 :                |                 |          | 0   | 0               |        |                      |                |                | Lorger               |
| 6 :                |                 |          | 0   | 0               |        |                      |                |                | "                    |
|                    | _               |          |     | _               |        | _                    | _              | Γ              | Zurück               |
|                    | Über-<br>speich |          | N   | Prog.<br>Beeinf | NC S   | atz-<br>uchl.        |                | Mit-<br>zeich. | Prog.<br>korr.       |

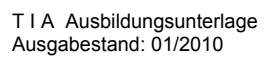

das Programm gestartet.

Beispielprogramm

Im Programmbereich "NC" ist ein Formenbauprogramm geöffnet.

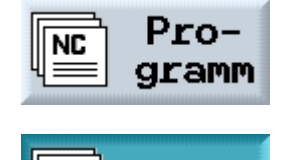

NC

NC

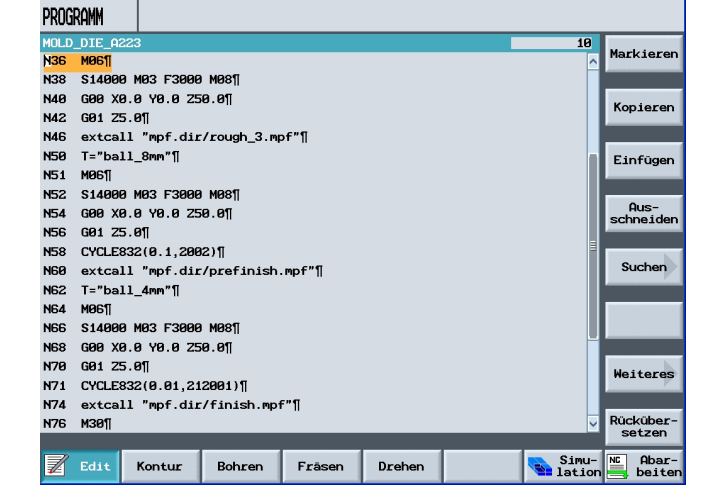

Auf der "CF-Karte" sind die entsprechenden Technologiedaten. Diese wurden per "Mouse click" mit einen "USB Stick" auf die "CF Karte" geladen.

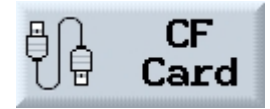

| VERZEICHNIS     |     |            |            |         |                 |
|-----------------|-----|------------|------------|---------|-----------------|
| Name            | Тур | Größe      | Datum/Z    | eit     |                 |
| רֹ mpf.dir/     |     |            |            |         |                 |
| A223_MOLD_DIE   | MPF | 429        | 08.11.2006 | 17:47   |                 |
| finish          | mpf | 2713585    | 07.11.2006 | 13:51   | Neu             |
| MOLD_DIE_A223   | MPF | 1068       | 08.11.2006 | 17:47   |                 |
| prefinish       | mpf | 227355     | 06.11.2006 | 16:55   | Um-<br>benennen |
| rough_1         | mpf | 38340      | 07.11.2006 | 16:18   |                 |
| rough_2         | mpf | 221        | 06.11.2006 | 16:53   | Markieren       |
| rough_3         | mpf | 100267     | 06.11.2006 | 16:55   |                 |
|                 |     |            |            |         | Kopieren        |
|                 |     |            |            |         | Einfügen        |
|                 |     |            |            |         | Löschen         |
|                 |     |            |            |         |                 |
| Freier Speicher |     | 414 MB     | yte NC:    | 2540544 | Weiteres        |
| NC NC           |     | CF<br>Card |            |         |                 |

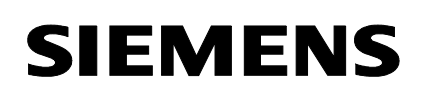

### 17.9 Simulation von Volumenmodell

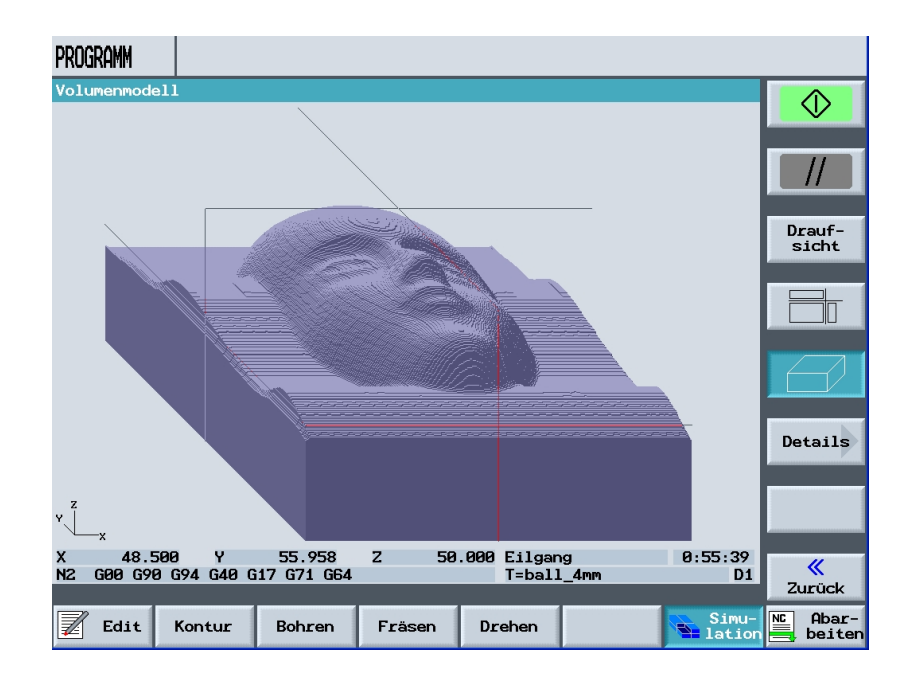

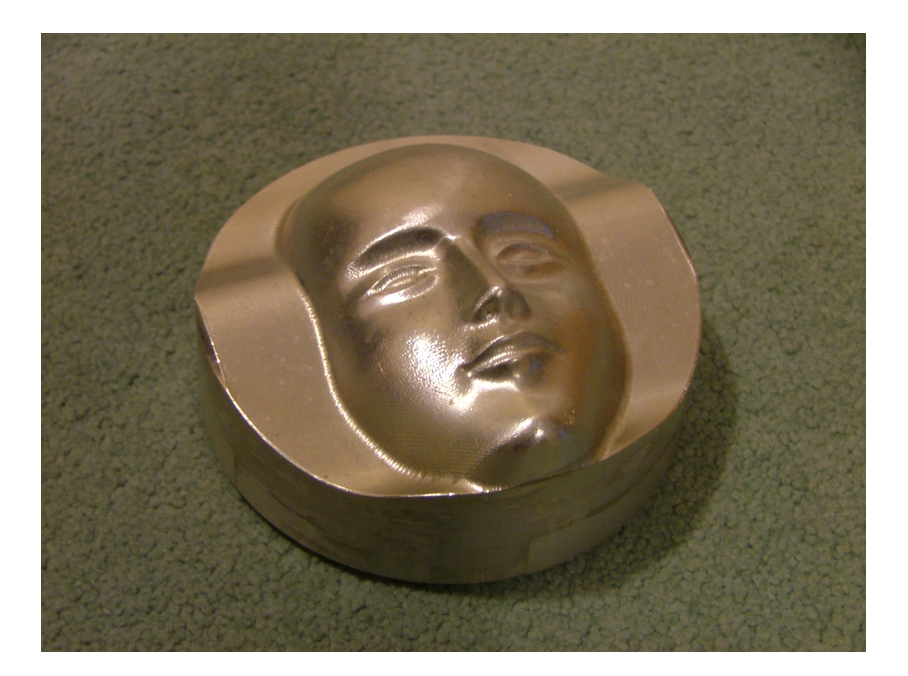

### 18 Infos zum Formenbau

Infos zum Formenbau finden Sie im Internet unter www.automation.siemens.com/doconweb/

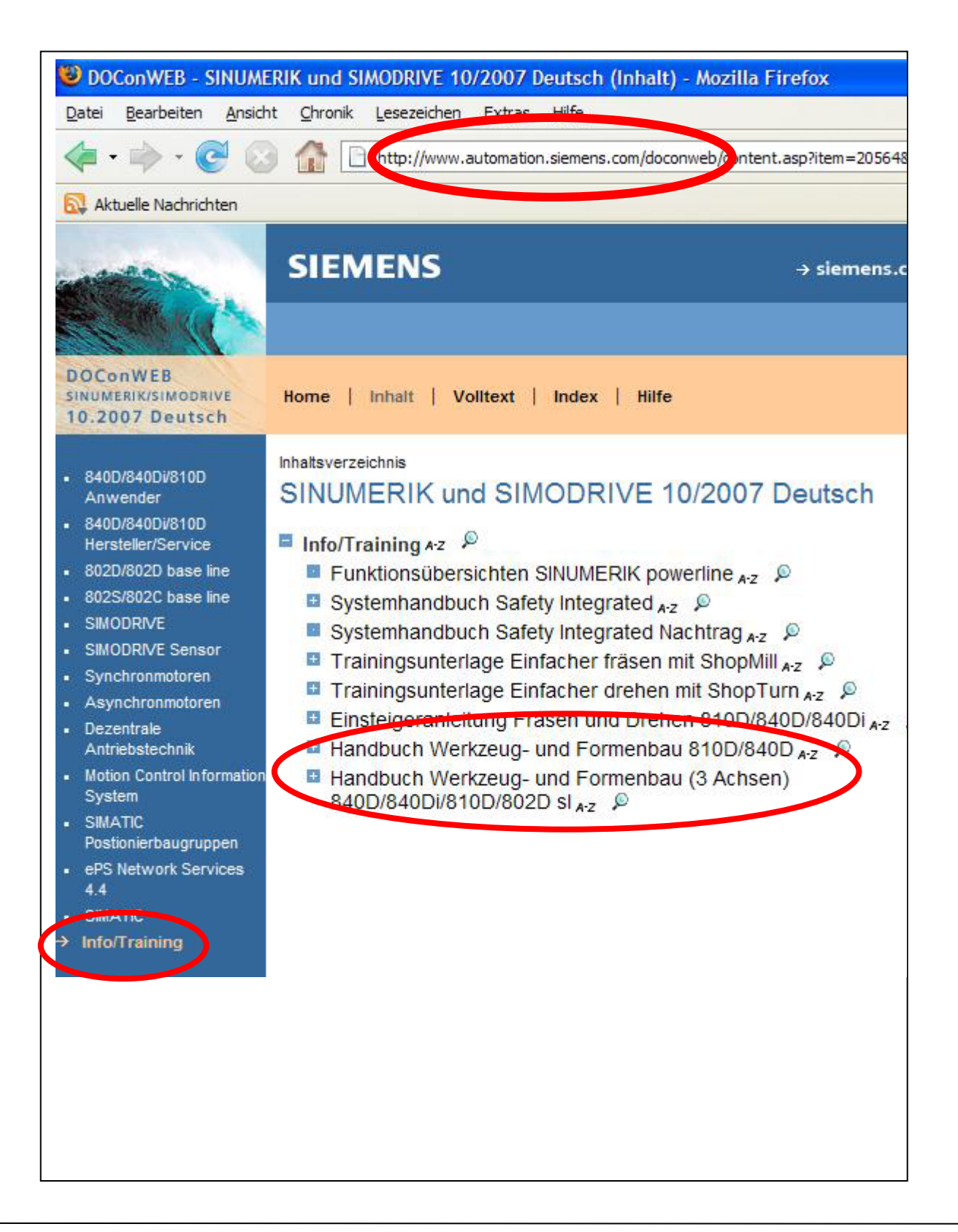

### 19 Grundlagen von CNC Maschinen

Der Unterschied zwischen einer manuellen und einer CNC– Maschine besteht in der logischen Verknüpfung von Zahlenwerten. Dieses Modul über die Grundlagen der CNC Technik soll Ihnen beim Mythos CNC helfen.

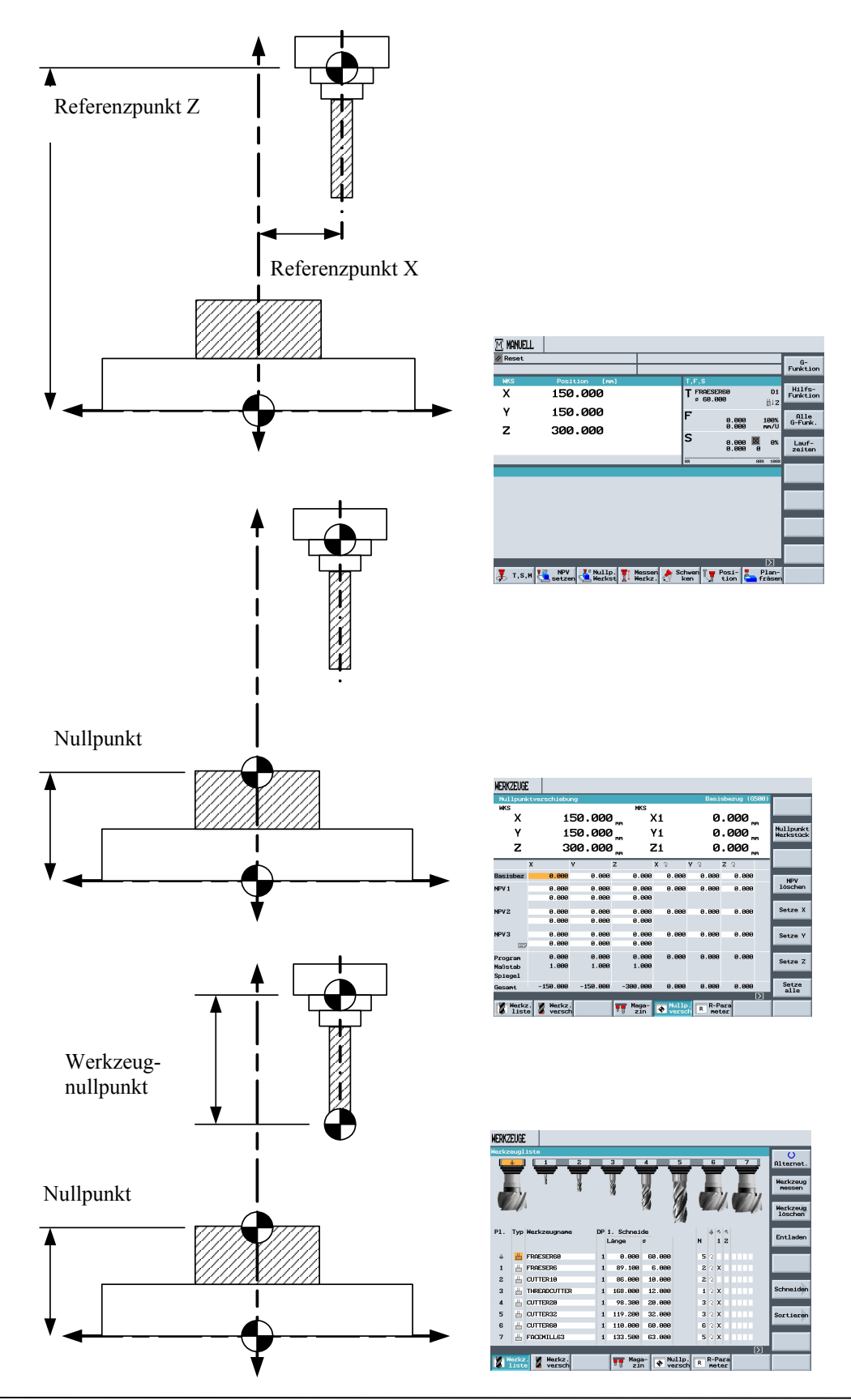

### 20 Manueller Bedienbereich - Fräsen

In diesem Modul werden die einzelnen Funktionsbereiche im manuellen Bedienbereich aufgeführt und wenn nötig an einem Beispiel erklärt.

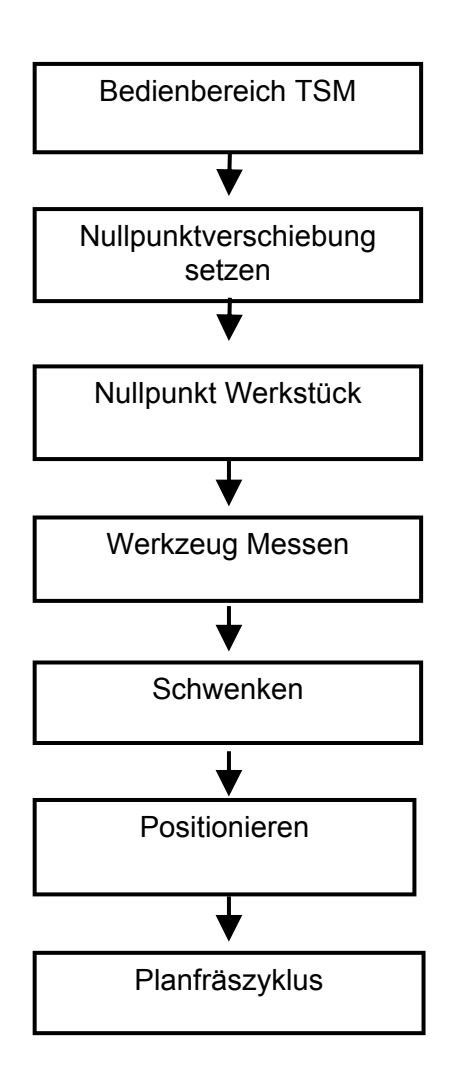

### 20.1 Bedienbereich TSM

Werkzeug Spindeldrehzahl Maschinenfunktionen

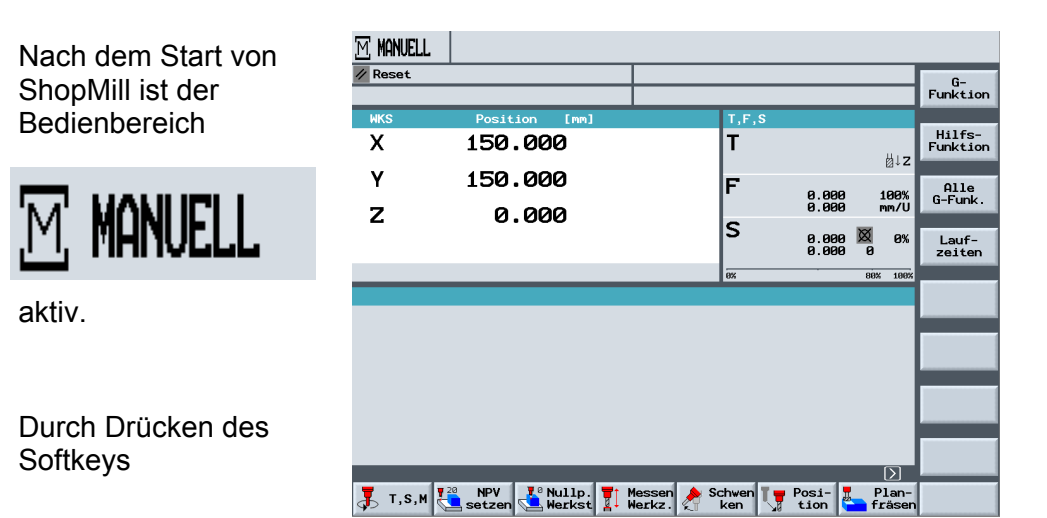

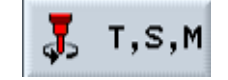

Maßeinheit Werkzeugach:

wird das Eingabefenster für das manuelle Bedienen der Maschine eingeblendet. T Spindel M-Fkt. Sonst. M-Fkt. Nullpktv.

| Reset            |               |       |       |                          | -               |
|------------------|---------------|-------|-------|--------------------------|-----------------|
| WKS              | Position      | [mm]  | T,F,S |                          |                 |
| Х                | 150.0         | 00    | Т     |                          | Werkz           |
| v                | 150 0         | 00    |       | ₿†:                      | Z               |
| '<br>7           | 1.00.0        | 00    | F     | 0.000 1009<br>0.000 mm/0 | / Nullp<br>vers |
| Z                | 0.0           | 00    | s     | 0.000 🕅 09<br>0.000 0    | 6               |
|                  |               |       | ex    | 80% 100                  | 3%              |
| S,M              |               |       |       | Werkzeugnam              | 2               |
|                  |               | D     |       |                          |                 |
| Spinde<br>Spinde | 1<br>1 M-Fkt. | U/min |       |                          |                 |
| Sonst.           | M-Fkt.        |       |       |                          |                 |
| Nullpk           | tv.           | _     |       |                          |                 |
| Maßeir<br>Werkze | uqachse       |       |       |                          | «               |

| In der ersten<br>Eingabemaske wird<br>das Werkzeug<br>definiert.<br>T D<br>Die Spindeldrehzahl<br>kann nur in | MANUELL                                  | Т,F,S<br>Т<br>В. 808 108%<br>8. 888 пм/U<br>S 8. 888 8<br>0 00 00 00<br>00 00 00<br>00 00 00<br>00 00<br>00 00<br>00 00<br>00 00<br>00 00<br>00 | Herkzeuge<br>Nullpunkt<br>versch. |
|----------------------------------------------------------------------------------------------------|------------------------------------------|----------------------------------------------------------------------------------------------------|-----------------------------------|
| U/min                                                                                                    | Sonst. M-Fkt.<br>Nullpktv.<br>Maßeinheit |                                                                                                    |                                   |
| eingegeben werden.                                                                                            | Werkzeugachse                            | sen 👌 Schwen TT Posi- 🎦 Plan-<br>kz. 🤌 Ken TT tion ken fräsen                                                                                   | Zurück                            |
| In den weiteren<br>Eingabefeldern können<br>M- Funktionen und<br>Nullpunktverschiebunger<br>eingegeben        | n                                        |                                                                                                    |                                   |
| Sonst. M-Fkt.<br>Nullpktv.                                                                                    |                                          |                                                                                                    |                                   |
| werden. Es kann<br>zwischen der<br>Maßeinheit                                                                 |                                          |                                                                                                    |                                   |
| mm                                                                                                    |                                          |                                                                                                    |                                   |
| in                                                                                                    |                                          |                                                                                                    |                                   |
| gewählt werden.<br>Die Werkzeugachse                                                                          |                                          |                                                                                                    |                                   |
| Werkzeugachse                                                                                                 |                                          |                                                                                                    |                                   |
| kann ebenso<br>angewählt werden.                                                                              |                                          |                                                                                                    |                                   |

Beispiel:

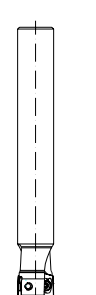

Nach Aufruf des Werkzeugs mit der entsprechenden Technologie,

| T Schaftfrae   | ser_20 D1  |
|----------------|------------|
| Spindel        | 1200 U/min |
| Spindel M-Fkt. | 2          |

wird durch Drücken der NC Start Taste

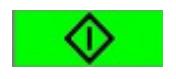

| M MANUEL       | L                              |                          |                  |                 |                      |
|----------------|--------------------------------|--------------------------|------------------|-----------------|----------------------|
| 🕢 Reset        |                                |                          |                  |                 | U                    |
|                |                                |                          |                  |                 | Alternat.            |
| WKS            | Position [mm]                  |                          | T,F,S            |                 |                      |
| Х              | 150.000                        |                          | Т                |                 | Werkzeuge            |
| v              | 150 000                        |                          | _                | ⊠↓Z             |                      |
| י<br>7         | 000                            |                          | F 0.000<br>0.000 | 100%<br>mm/U    | Nullpunkt<br>versch. |
| 2              | 0.000                          | 1                        | S 0.000          | 0 8             |                      |
|                |                                | i                        | 3%               | 80% 180%        |                      |
| T,S,M          |                                | rechts                   | /links/aus/posi  | tionieren       |                      |
| TS             | Schaftfraeser_20 D1            |                          |                  |                 |                      |
| Spine          | del 1200 U/min<br>del M-Fkt. 2 |                          |                  |                 |                      |
| Sons<br>Null;  | t. M-Fkt.<br>oktv.             |                          |                  |                 |                      |
| Maße:<br>Works | Inheit                         |                          |                  |                 | <b>«</b>             |
| Werk           | zeugauise                      | _                        |                  | Σ               | Zurück               |
| 🛃 т, s, н      | NPV Nullp. The Nullp.          | Messen 🁌 Sch<br>Merkz. k | en Transier      | Plan-<br>fräsen |                      |

das Werkzeug mit den eingegebenen Technologiedaten aktiviert.

| T,F, | S               |              |
|------|-----------------|--------------|
| T KU | IGEL_6<br>6.000 | D1<br>∐↓Z    |
| F    | 0.000<br>0.000  | 100%<br>mm/U |
| S    | 14000<br>14000  | X 100%       |
| 0%   | 100%            | 200%         |

#### 20.2 Bedienbereich NPV setzen

Der Bedienbereich "NPV setzen" wird benötigt, um die Achsen mit dem Werkstück abzugleichen.

#### **Beispiel:**

SIEMENS

Es wird mit einem Fräser die Kante des Werkstücks angekratzt.

Durch Drücken des Softkeys

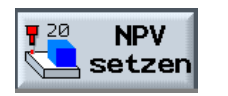

wird der Wert für die aktuelle Achse farbig hinterlegt.

Über die folgenden Softkeys kann jede Achse "abgenullt" werden.

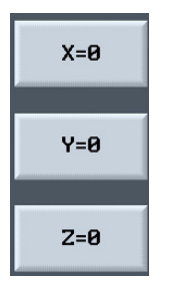

Es kann auch über die Maschinentastatur ein beliebiger Wert in das aktuell angewählte Feld eingegeben werden, oder mit

X=0

kann der Wert der Achse auf Null gesetzt werden.

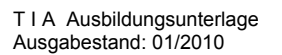

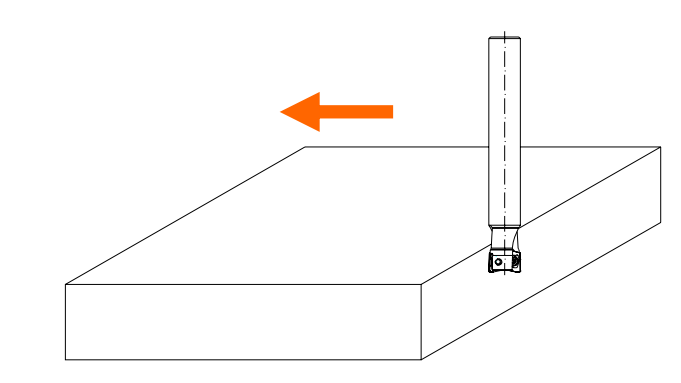

| M MANUELL        |                     |                         |                                    |                      |
|------------------|---------------------|-------------------------|------------------------------------|----------------------|
| // Reset         |                     |                         |                                    |                      |
| WKS              | Position [mm]       | τ.                      | F,S                                |                      |
| х                | 150.000             | т                       | Schaftfræser_20 D1<br>ø 20.000 ä⊔z | Werkzeuge            |
| Y                | 150.000             | F                       | 0.000 100%<br>0.000 mm/U           | Nullpunkt<br>versch. |
| Z                | 200.000             | s                       | 0.000 🕅 0%<br>0.000 0              |                      |
| тем              |                     | 8%                      | 80% 100%                           |                      |
| T                | D                   |                         | HOLAE GAGINANG                     |                      |
| Spinde<br>Spinde | l U/min<br>1 M-Fkt. |                         |                                    |                      |
| Sonst.<br>Nullpk | M-Fkt.<br>tv.       |                         |                                    |                      |
| Maßein<br>Werkze | heit<br>ugachse     |                         | Σ                                  | <b>«</b><br>Zurück   |
| 📕 Т, S, M        | Ten NPV Nullp.      | Messen<br>Werkz. 👌 Schw | en Versi-<br>tion fräser           |                      |

| M MANUEL | L             |                                                                 |                    |
|----------|---------------|-----------------------------------------------------------------|--------------------|
| // Reset |               |                                                                 | X=0                |
| WKS      | Position [mm] | T,F,S                                                           |                    |
| Х        | 150.000       | T Schaftfræser_20 D1<br>ø 20.000 b↓2                            | Y=0                |
| Y        | 150.000       | F 8.888 188%                                                    | Z=0                |
| 2        | 200.000       | S 0.000 0 0%                                                    |                    |
|          |               | 8% 88% 198%                                                     |                    |
|          |               |                                                                 |                    |
|          |               |                                                                 | Löschen            |
|          |               |                                                                 | X=Y=Z=0            |
|          |               |                                                                 | <b>«</b><br>Zurück |
| 📕 Т,S,N  | NPV Nullp.    | Messen 👌 Schwen 🦅 Posi- 📒 Plan-<br>Werkz. 🍖 ken 🚺 tion 🌄 fräsen |                    |

### 20.3 Bedienbereich Nullpunkt Werkstück

|         |                   | M MANUELL |               |                       |                            |                       |                 |
|---------|-------------------|-----------|---------------|-----------------------|----------------------------|-----------------------|-----------------|
| Der W   | ert wird in die   | 🕢 Reset   |               |                       |                            |                       | G-<br>Funktion  |
| aktivo  |                   | WKS       | Position [mm] |                       | T,F,S                      | <b>60</b> B4          | Hilfs-          |
| Nullou  | nktvorschiobung   | х         | 0.000         |                       | ø 20.000                   | _20 D1<br><u>ä</u> ↓Z | Funktion        |
| oingor  | achect und in die | Y         | 150.000       |                       | F 0.000                    | 100%                  | Alle<br>G-Eupk  |
| Nullau  |                   | Z         | 200.000       |                       | 0.000<br>S                 | mm/U                  | Grant           |
| Nullpu  |                   |           |               |                       | 0.000<br>0.000             | 0%                    | Lauf-<br>zeiten |
| eingeti | ragen             |           |               |                       | 8%                         | 80% 100%              | _               |
| Х       | 0.000             |           |               |                       |                            |                       |                 |
| Y       | 150.000           |           |               |                       |                            |                       |                 |
| Z       | 200.000           |           |               |                       |                            |                       |                 |
|         |                   |           |               |                       |                            | Σ                     |                 |
|         |                   | 📕 Т,S,M 🗜 | 20 NPV Nullp. | Messen 🡌 Sc<br>Werkz. | thwen Ty Posi-<br>ken tion | Plan-<br>fräsen       |                 |

| Bei dieser Bedienart     |
|--------------------------|
| kann der Wert für die    |
| Werkstückvermessung      |
| direkt in die gewünschte |
| Nullpunktverschiebung    |
| geschrieben werden.      |

ShopMill Version 6.4 bietet hierbei viele Möglichkeiten.

Durch drücken des Softkeys

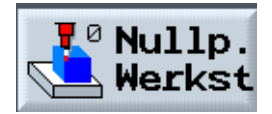

| 🖂 MANUELI  |               |                               |                                  |        |
|------------|---------------|-------------------------------|----------------------------------|--------|
| // Reset   |               |                               |                                  | •      |
| WKS        | Position [mm] | T,F,                          | S                                |        |
| х          | 0.000         | T s                           | chaftfraeser_20 D1<br>20.000 ä↓Z | 200    |
| Ŷ          | 150.000       | F                             | 0.000 100%                       |        |
| 7          | 200.000       |                               | 0.000 mm/U                       | 6      |
| _          | 2001000       | S                             | 0.000 🔯 0%<br>0.000 0            | ŵ      |
|            |               | ØX                            | 88% 188%                         |        |
| Messen We. | rkstück       |                               |                                  | 0000   |
|            |               |                               |                                  |        |
|            |               |                               |                                  |        |
|            |               |                               |                                  | "      |
|            |               |                               | Σ                                | Zurück |
| 🛃 т, s, м  | NPV Nullp.    | Messen 🎤 Schwen<br>Werkz. ken | Posi- Plan-<br>tion fräsen       |        |

Kante

Ecke

Es gibt fünf Möglichkeiten den Nullpunkt zu bestimmen.

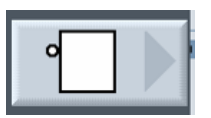

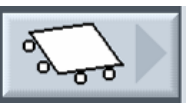

Bohrung Rechtecktasche

Zapfen Rechteck

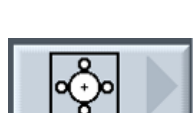

Ebene ausrichten

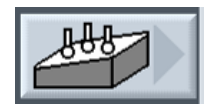

Die beschriebenen Zyklen können sowohl mit einem manuellen Messtaster als auch mit einem automatischen Messtaster genutzt werden.

M MANUELL Durch Drücken des // Reset Softkeys 0 WK T Schaftfraeser\_20 ø 20.000 0.000 D1 17 Х ₿↓ z 150.000 Y • 100% mm/U 0.000 200.000 Z S 0.000 🕅 0.000 0 0% 80% 100 werden die Möglichkeiten des "Messen Kante" unter ShopMill dargestellt. **«** Zurück  $\mathbf{\Sigma}$ T,S,M 🚰 setzen 🤐 Nullp. Ti Messen 🍌 Schwen 🐺 Posi- 🦉 Plan-

#### Durch Drücken des Softkeys

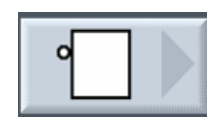

öffnet sich die Eingabemaske. Nach Anwahl der Nullpunktverschiebung

Nullpktv. 1 G54

und der Achse

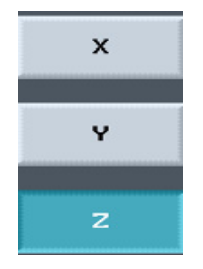

| MANUELL                       |                                    |                       |                              |                          |                      |
|-------------------------------|------------------------------------|-----------------------|------------------------------|--------------------------|----------------------|
| // Reset                      |                                    |                       |                              |                          | U                    |
| LIK C                         | Denisting front                    |                       | TEO                          |                          | Alternat.            |
| X                             |                                    |                       | T Schaftfraeser_<br>ø 20.000 | 20 D1<br>∐á↓Z            | Nullpunkt<br>versch. |
| Y<br>Z                        | 150.000<br>200.000                 |                       | F 0.000                      | 100%<br>mm/U             | x                    |
| _                             | 2001000                            |                       | S 0.000                      | ⊠ 0%<br>0                | Y                    |
|                               |                                    |                       | 8%                           | 80% 100%                 |                      |
| Kante setzen                  | Meßwe                              | rt speichern          | n in Nullpunktverse          | :hiebung                 |                      |
| zŧ                            | Werte NPV:<br>X 150.000            | Nullpkt               | tv. Basisbezug               | G500                     |                      |
|                               | Y 0.000<br>Z 300.000<br>Messwerte: | 70 Z0                 | 0.000                        | 1                        |                      |
| Z <sub>e</sub> P <sub>a</sub> | 28                                 |                       |                              |                          | NPV<br>setzen        |
| ÷                             |                                    |                       |                              | $\left[ \right> \right]$ | <b>«</b><br>Zurück   |
| 🖡 Т,S,M 🛃                     | NPV Nullp.                         | Messen 🁌 So<br>Werkz. | chwen Ty Posi-<br>ken tion   | Plan-<br>fräsen          |                      |

kann die Messung erfolgen.

Nach erfolgter Messung in einen nicht aktiven Nullpunkt, wird in einem Dialogfenster nachgefragt, ob der Nullpunkt aktiviert werden soll.

Durch Drücken des Softkeys

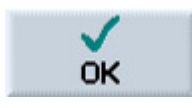

wird die Eingabe übernommen und der Nullpunkt aktiviert.

| MANUELL        |                                                            |                                   |                                        |            |
|----------------|------------------------------------------------------------|-----------------------------------|----------------------------------------|------------|
| // Reset       |                                                            |                                   |                                        | -          |
| WKS            | Position [mm]                                              |                                   | T,F,S                                  |            |
| Х              | 0.000                                                      |                                   | T Schaftfraeser_20<br>g 20.000         | D1<br>↓Z   |
| Y<br>7         | 150.000                                                    |                                   | F 0.000 10<br>0.000 mm                 | 0%         |
| 2              | 200.000                                                    |                                   | S 0.000 0                              | 8%         |
|                |                                                            |                                   | 0X 80X                                 | 186%       |
| Kante setze    | n                                                          |                                   | Werkstückkar                           | te         |
| z †            | Werte NPV:<br>X Ø.6                                        | 00 mm Aktivier                    | tur 2 CES<br>ung                       |            |
| 7              | Y 0.0<br>Z 200.0                                           | 00 mm Die Nullp<br>00 mm NPV2 G55 | punktverschiebung<br>jetzt aktivieren? |            |
|                | Messwerte:                                                 |                                   |                                        |            |
| Z <sub>e</sub> | 20 0.0                                                     | 180 mm                            |                                        | Abbruch    |
| •              |                                                            |                                   |                                        |            |
|                | _                                                          |                                   |                                        | ОК         |
| 📕 Т,S,M        | P <sup>20</sup> NPV P <sup>0</sup> Nullp.<br>Setzen Werkst | Messen 🎤 S<br>Werkz               | chwen Te Posi- Pla<br>ken tion frä     | an-<br>sen |

Zurüc

Länge Manuell

Durchm. Manuell

Abgleich Festpunkt

Zurück

#### 20.4 Messen Werkzeuglänge

**SIEMENS** 

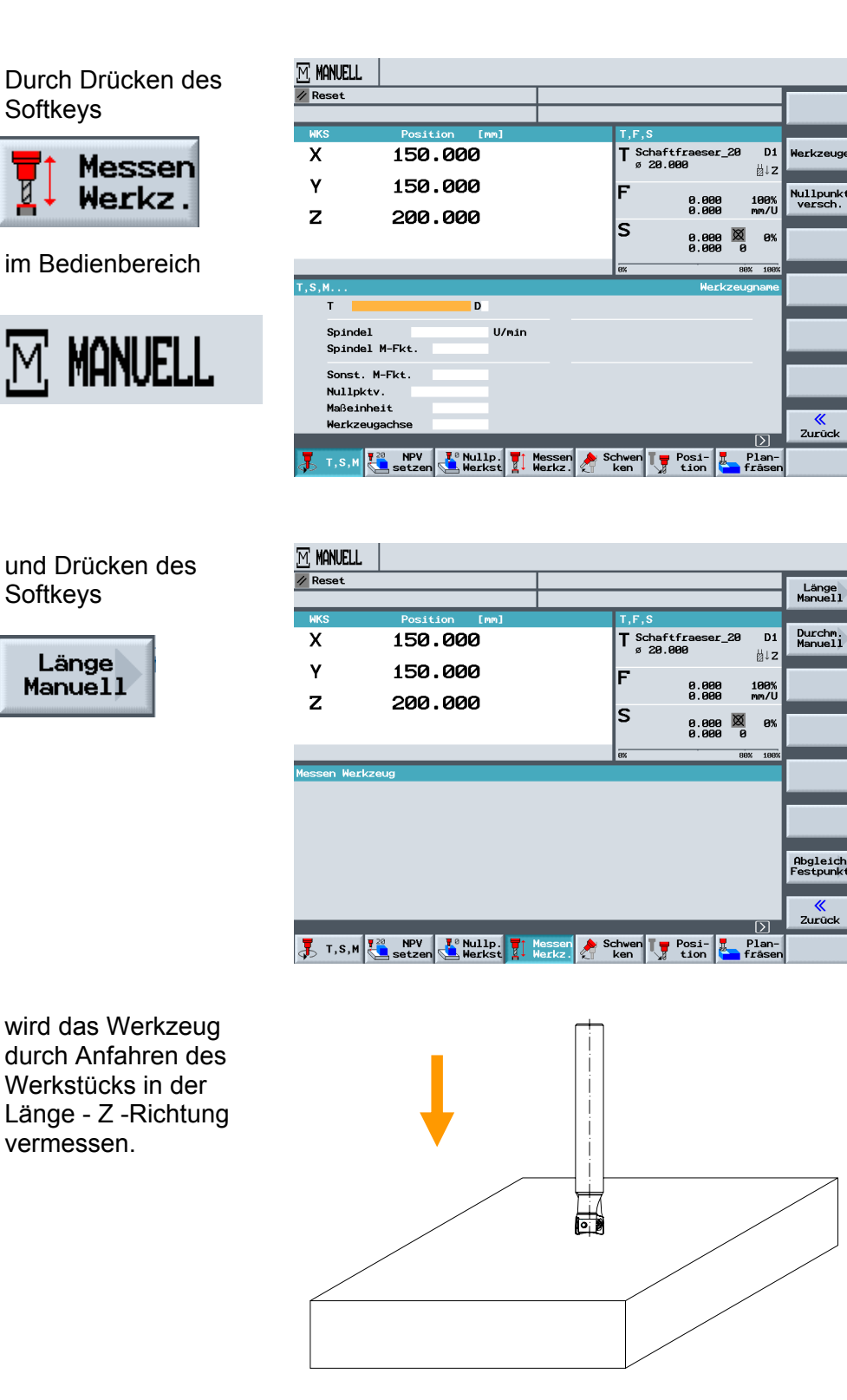

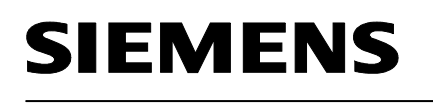

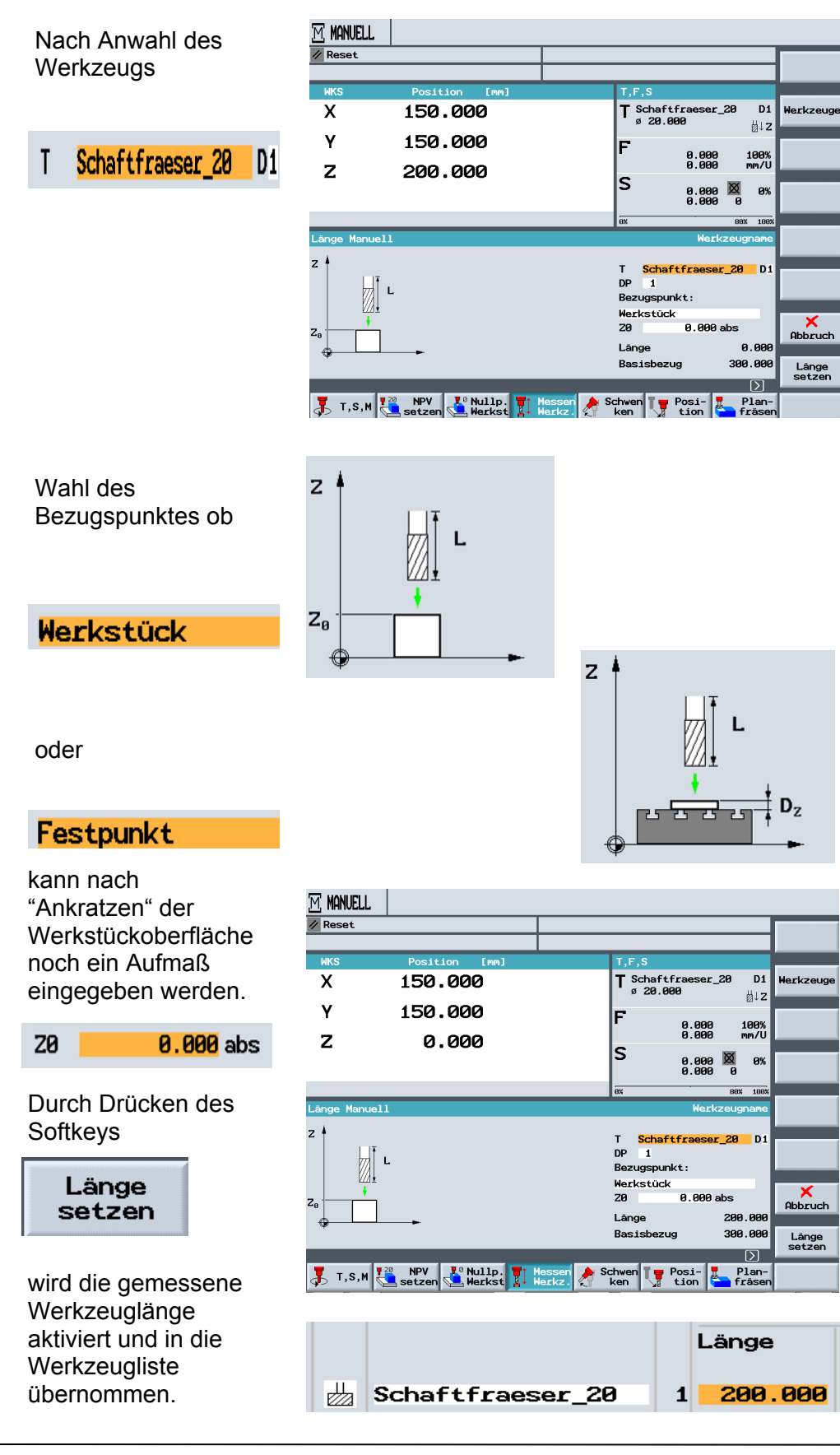

#### 20.5 Messen Werkzeugradius

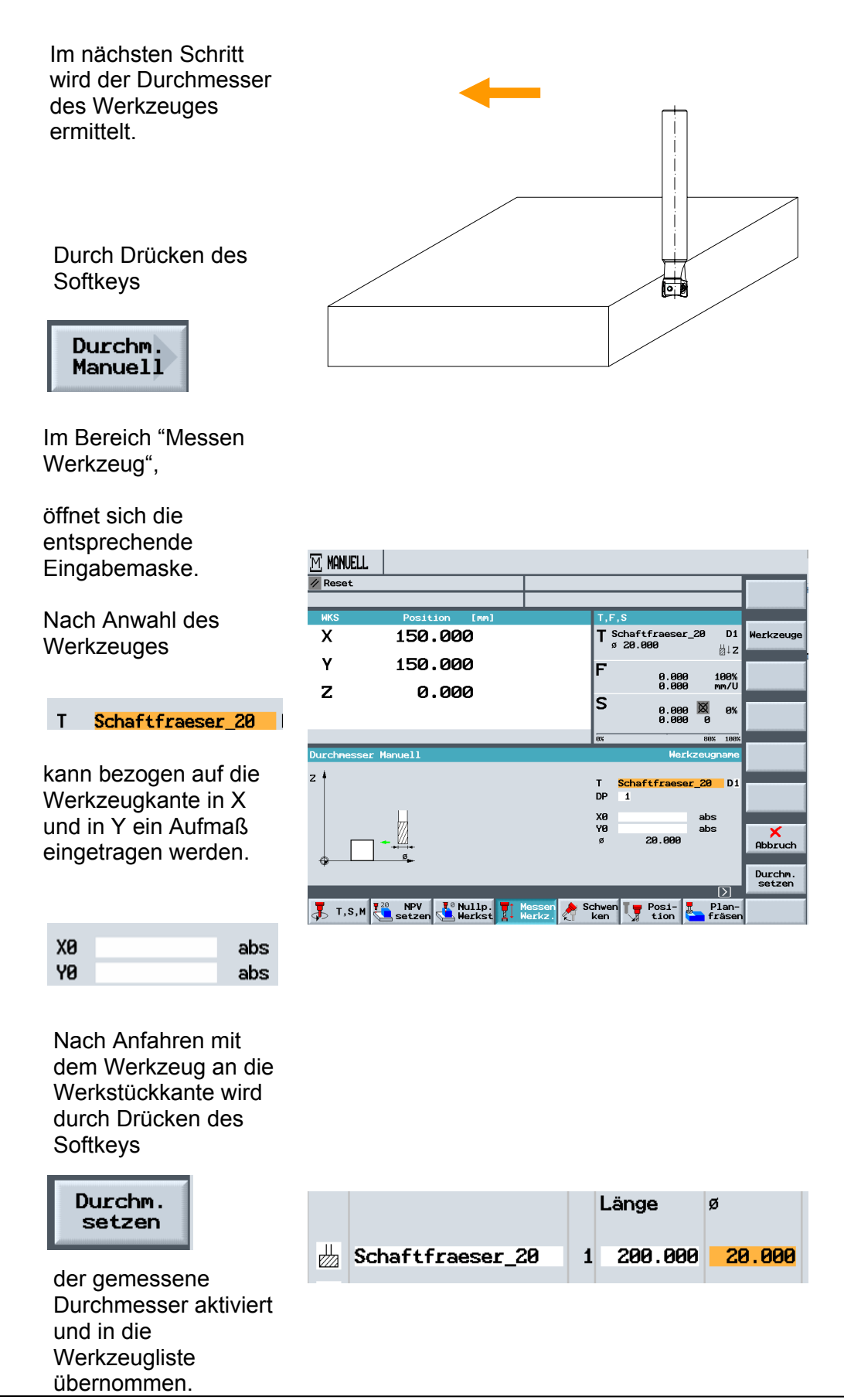

### 20.6 Schwenken

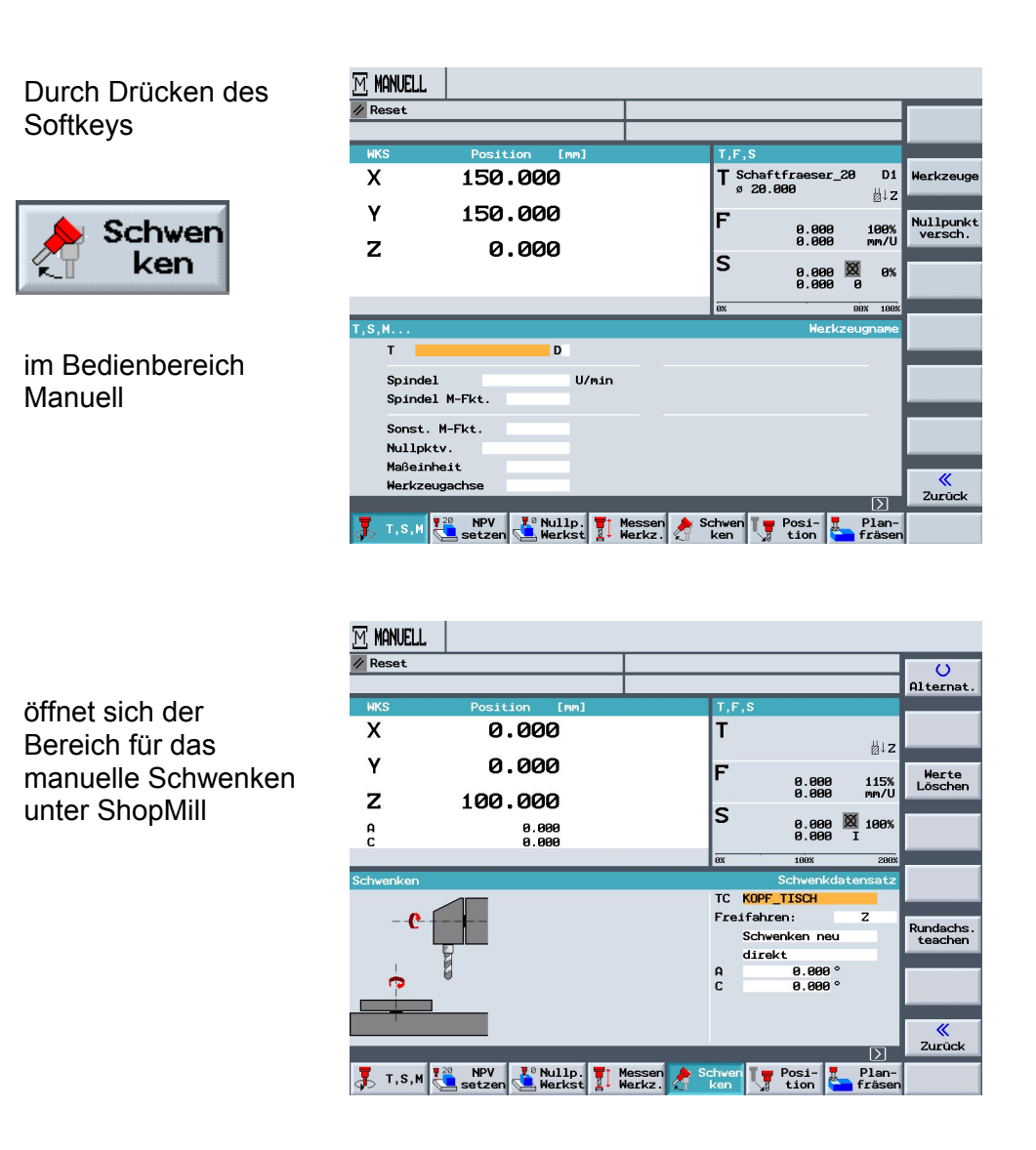

Das manuelle Schwenken unter ShopMill ist nicht Bestandteil der Schulungsunterlage.

#### 20.7 Manuelles Positionieren

SIEMENS

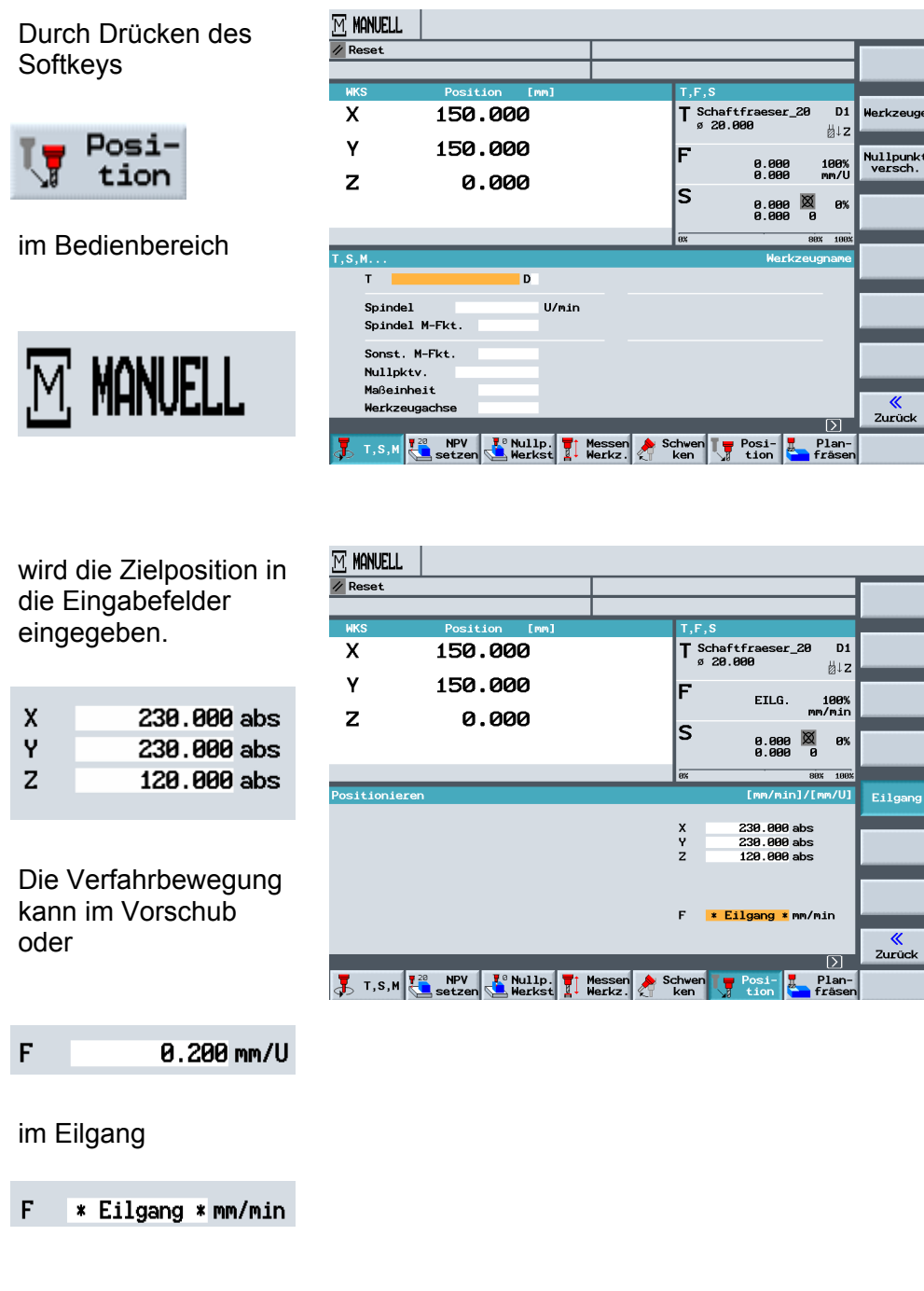

eingegeben werden.

Es erfolgt beim Verfahren auf die Zielposition keine Kollisionsüberwachung

### 20.8 Planfräsen Manuell

Durch Drücken des Softkeys

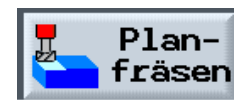

im Bedienbereich

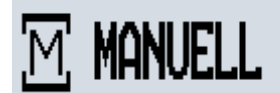

wird das Eingabefeld für den Planfräszyklus geöffnet.

| <u>M</u> ₩ | NUELL                                 |                               |                                  | _                            |
|------------|---------------------------------------|-------------------------------|----------------------------------|------------------------------|
| _          |                                       |                               |                                  |                              |
| WK         | S Position [mm]                       | Т. Т.                         | ,F,S                             |                              |
| Х          | 150.000                               | T                             | Schaftfraeser_20<br>ø 20.000     | D1 Werkzeuge                 |
| Υ<br>7     | 150.000                               | F                             | •<br>0.000 1<br>0.000 m          | 00% Nullpunkt<br>w/U versch. |
| 2          | 0.000                                 | s                             | 0.000 🕅<br>0.000 0               | 8%                           |
|            |                                       | ex                            | 80%                              | 199%                         |
| T, S, I    | 1                                     |                               | Werkzeugr                        | name                         |
|            | T D                                   |                               |                                  |                              |
|            | Spindel U.<br>Spindel M-Fkt.          | l∕min                         |                                  |                              |
|            | Sonst. M-Fkt.                         |                               |                                  |                              |
|            | Nullpktv.                             |                               |                                  |                              |
|            | Maßeinheit                            |                               |                                  | "                            |
|            | Werkzeugachse                         |                               |                                  | Zurück                       |
| 3          | T,S,M 720 NPV Nullp.<br>Setzen Werkst | Messen 🤌 Schw<br>Werkz. 🤌 ker | ven Type Posi- Type<br>n tion fr | lan-<br>äsen                 |

Dieser Planfräszyklus wird näher im Kapitel "Programmierbeispiel Standard Fräszyklus beschrieben.

| MANUELL                    |                     |           |
|----------------------------|---------------------|-----------|
|                            | Werkzeugname        |           |
| Plan                       | fräsen              |           |
| Т                          | D1                  |           |
| F                          | 0.000 mm/Zahn       | Werkzeuge |
| v                          | 0 m/min             |           |
| Bearl                      | beitung: ⊽          |           |
| Rich                       | tuna: 🛱             |           |
| XØ                         | 0.000 abs           |           |
| YØ                         | 0.000 abs           |           |
| 20                         | 0.000 abs           |           |
| X1                         | 1.000 ink           |           |
|                            | 1.000 ink           |           |
| DXY                        | 0.100 mm            |           |
|                            | 0.100               |           |
| T D                        | 0.100               |           |
| 10 XY                      |                     |           |
|                            |                     |           |
|                            |                     | ×         |
|                            |                     | Abbruch   |
|                            |                     |           |
|                            |                     |           |
| Vorschub E zu klein        | (JC)                |           |
| T                          | Posi- Plan-         |           |
| T,S,M Setzen Werkst Werkz. | tion <b>fr</b> äsen |           |

Das oben beschriebene Planfräsen im Bedienbereich Manuell bietet die einzige Möglichkeit einen Zyklus unter ShopMill 6.4 zu nutzen, ohne ein Programm zu erstellen.

### 21 Messen der Werkstücke im Einrichtebetrieb JOG - Fräsen

**SIEMENS** 

Dieses Modul beschreibt anhand eines Beispiels wie man im Einrichtebetrieb mit Messzyklen unter ShopMill arbeitet.

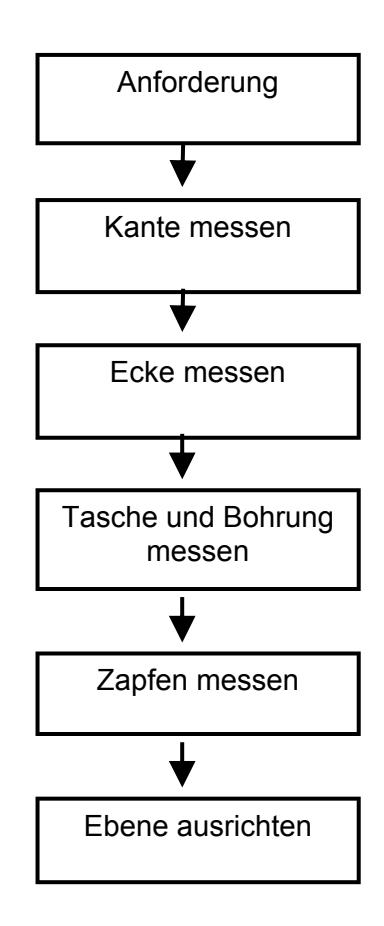

### 21.1 Manuell messen - Automatisch messen

#### Manuell messen

Beim manuellen Messen des Nullpunkts müssen Sie Ihr Werkzeug manuell an das Werkstück heranfahren. Sie können Kantentaster, Messtaster oder Messuhren verwenden, deren Radius und Länge jeweils bekannt ist. Alternativ können Sie auch ein beliebiges Werkzeug mit bekanntem Radius und bekannter Länge einsetzen. Die zum Messen verwendeten Werkzeuge dürfen nicht vom Typ 3DTaster sein.

#### Automatisch messen

Für automatische Messungen verwenden Sie ausschließlich elektronische Messtaster vom Typ 3D-Taster oder Monotaster. Die elektronischen Messtaster müssen Sie vorher kalibrieren. Beim automatischen Messen positionieren Sie den Messtaster zunächst manuell vor. Nach Start mit der Taste "Cycle-Start" wird der Messtaster automatisch mit Messvorschub an das Werkstück heran und mit Eilgang wieder zurück zur Startposition gefahren.

Damit Sie den Werkstücknullpunkt automatisch messen können, müssen vom Maschinenhersteller die Messzyklen vorher eingerichtet werden.

Beachten Sie hierzu bitte die Angaben des Maschinenherstellers.

Um die gewünschten Messergebnisse zu erhalten, muss in der Regel die Reihenfolge der Messpunkte beachtet werden, die in den Hilfebildern dargestellt ist.

Messpunkte können widerrufen und anschließend wiederholt gemessen werden. Dies geschieht durch Betätigung des jeweils aktiv dargestellten Softkeys (Messwertes). Beim manuellen Messen kann das Zurücksetzen in beliebiger Reihenfolge vorgenommen werden, beim automatischen Messen jedoch nur in umgekehrter Messreihenfolge.

#### Nur Messen

Wenn Sie den Werkstücknullpunkt "nur Messen" möchten, werden die gemessenen Werte angezeigt, ohne Veränderung des Koordinatensystems.

### 21.2 Kante messen

Beim Messen an einer Kante haben Sie folgende Möglichkeiten:

• Kante setzen Das Werkstück liegt parallel zum Koordinatensystem auf dem Arbeitstisch. Sie messen einen Bezugspunkt in einer der Achsen (X, Y, Z).

Kante ausrichten
Das Werkstück liegt beliebig, d.h. nicht parallel zum
Koordinatensystem auf dem Arbeitstisch. Durch Messung zweier
Punkte an der Werkstückkante ermitteln Sie den Winkel zum
Koordinatensystem.

• Abstand 2 Kanten Das Werkstück liegt parallel zum Koordinatensystem auf dem Arbeitstisch. Sie messen den Abstand L zweier paralleler Werkstückkanten in einer der Achsen (X, Y oder Z) und ermitteln dessen Mitte.

### Für "Messen Kante" drücken Sie bitte den folgenden Softkey

SIEMENS

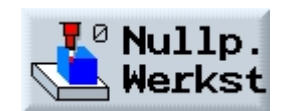

und

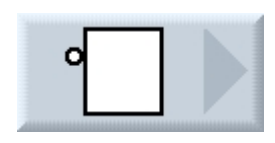

und

Mit der

Anwahl der

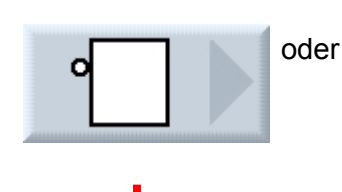

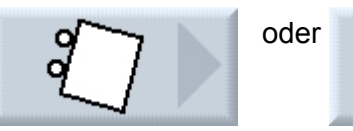

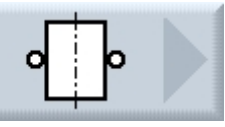

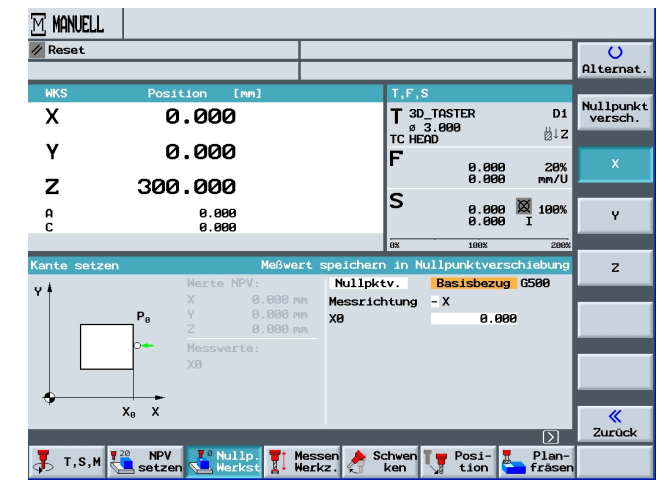

Durch Drücken des Softkeys

Nullpktv.

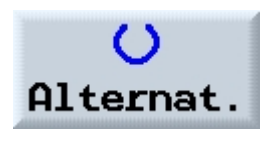

nur Messen

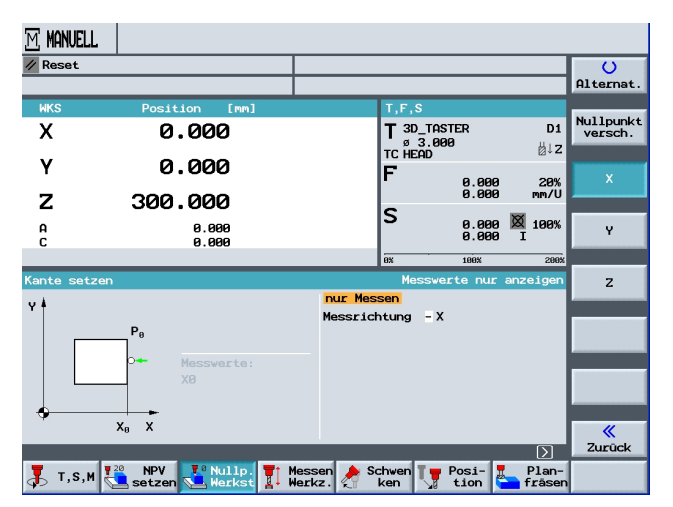

#### Drücken der Pfeiltaste

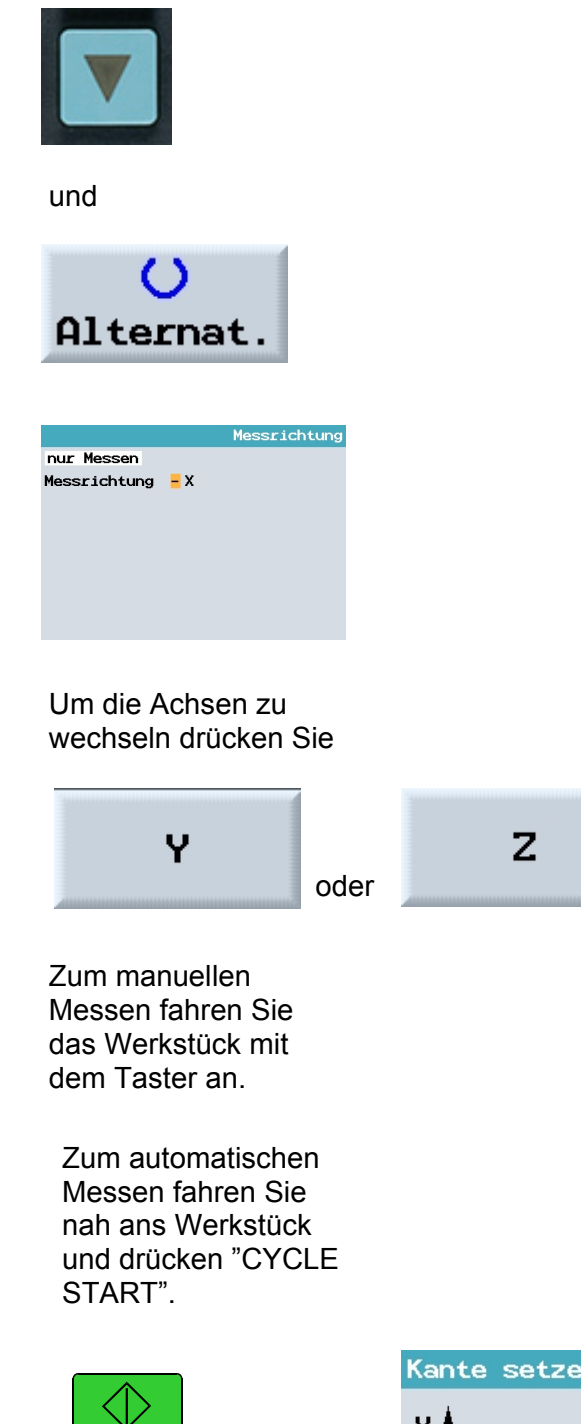

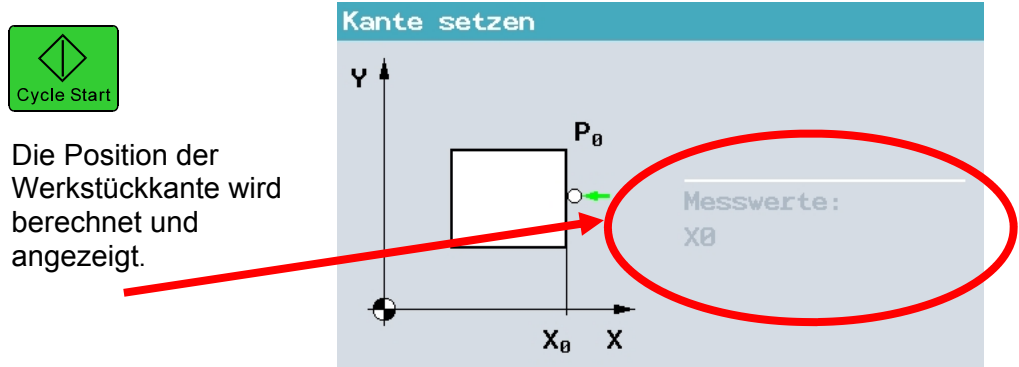

#### 21.3 Ecke messen

Sie haben die Möglichkeit sowohl Werkstücke mit einem 90° Winkel als auch mit beliebigen Winkeln zu messen.

Rechtwinklige Ecke messen

Das Werkstück hat eine 90° Ecke und liegt beliebig auf dem Arbeitstisch. Durch Messung von 3 Punkten ermitteln Sie den Eckpunkt in der Arbeitsebene (X/Y-Ebene) und den Winkel α zwischen der Bezugskante am Werkstück (Linie durch P1 und P2) und der Bezugsachse (immer die 1. Achse der Arbeitsebene).

• Beliebige Ecke messen

Das Werkstück hat eine beliebige (nicht rechtwinklige) Ecke und liegt beliebig auf dem Arbeitstisch. Durch die Messung von 4 Punkten ermitteln Sie den Eckpunkt in der Arbeitsebene (X/Y-Ebene), den Winkel  $\alpha$ zwischen der Bezugskante am Werkstück (Linie durch P1 und P2) und der Bezugsachse (immer die 1. Achse der Arbeitsebene) und den Winkel  $\beta$  der Ecke.

Auf den folgenden Seiten wird das Messen eines Werkstückes unter einem Winkel beschrieben.

Zum Messen der Ecke drücken Sie

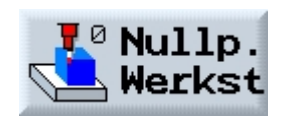

und

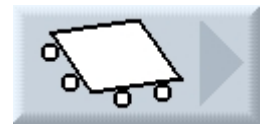

und

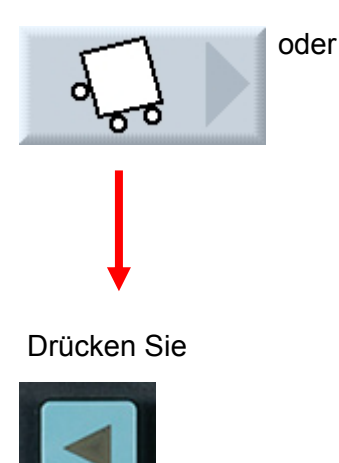

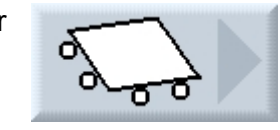

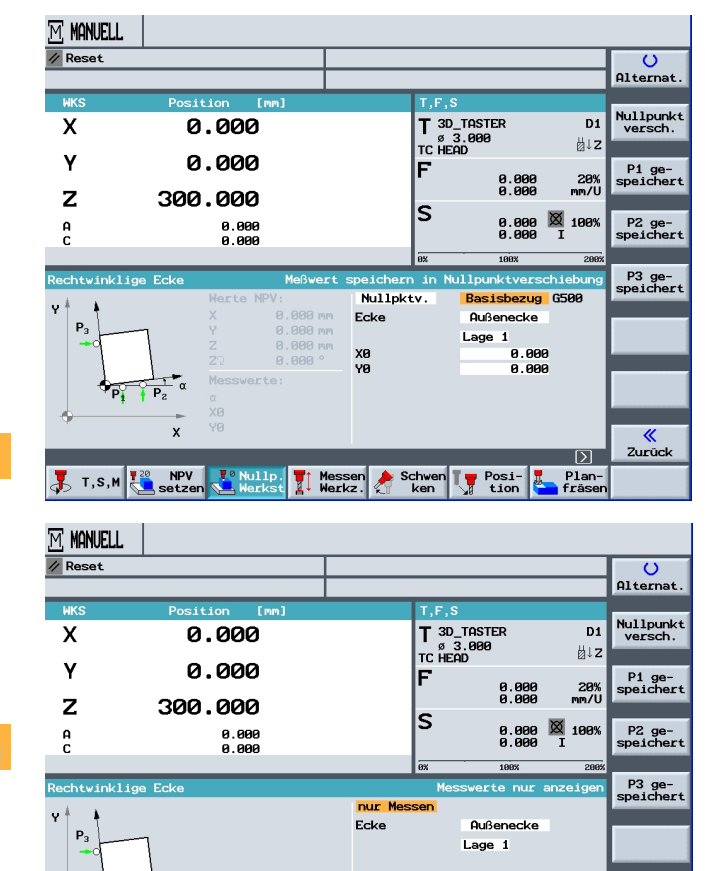

Werkst Werkz, August Ken

Drücken Sie

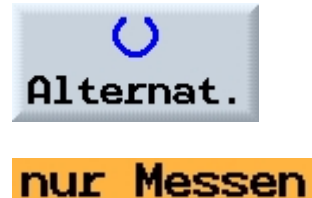

Und gehen Sie auf

Nullpktv.

TIA Ausbildungsunterlage Ausgabestand: 01/2010 📕 T,S,M 👯 NPV

**«** Zurück

Σ

Terre Posi- Frase

### Messen Ecke

Zur Auswahl "Außenecke" "Innenecke" drücken Sie

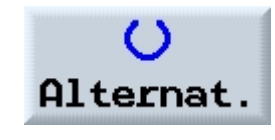

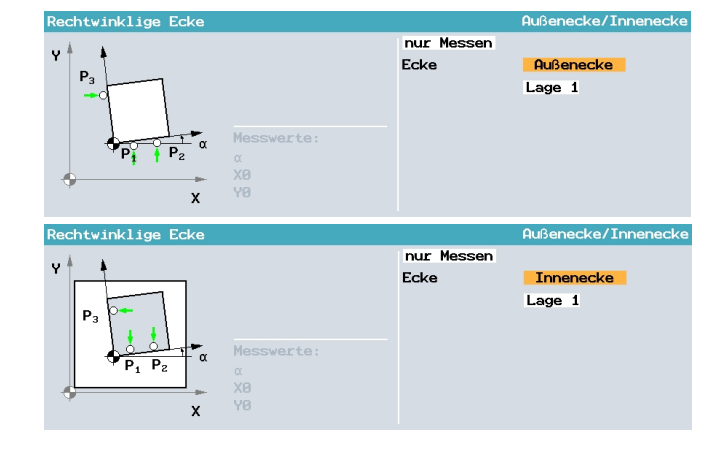

### Zur Wahl der Ecke drücken Sie

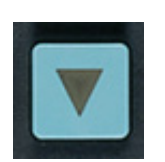

und

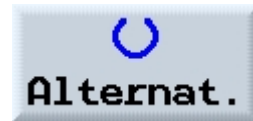

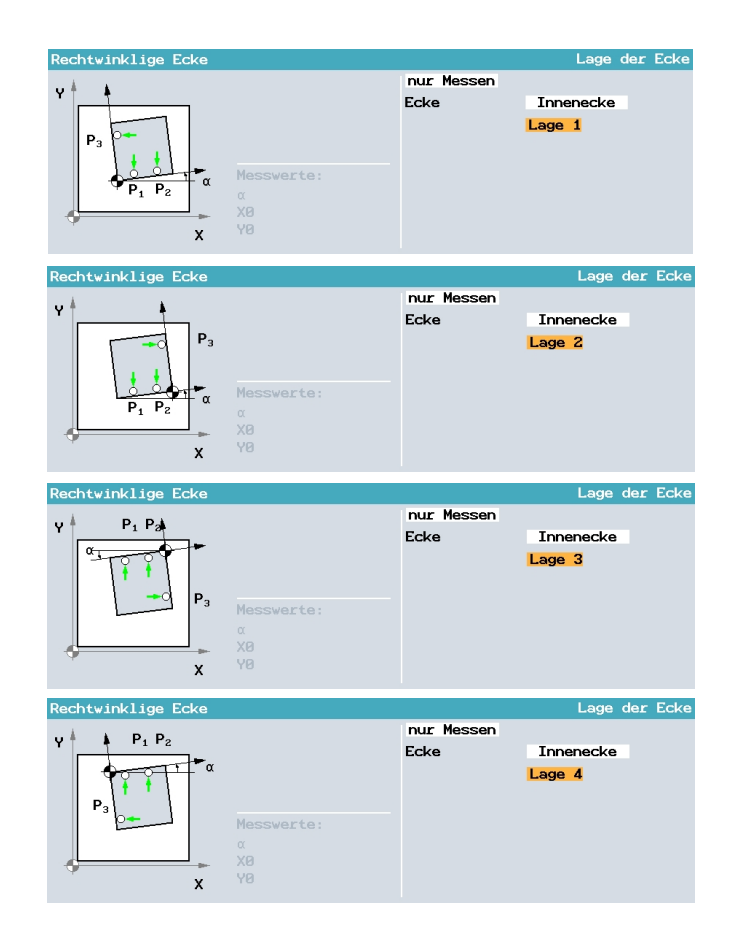

Zum Messen des Punktes "P1" fahren Sie diesen an und drücken

P1 gespeichert

Wiederholen Sie das für "P2" und "P3"

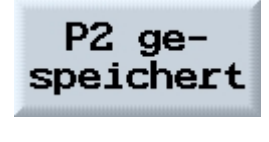

P3 gespeichert

Beim automatischen Messen fahren Sie vor die Messstelle und drücken "CYCLE START"

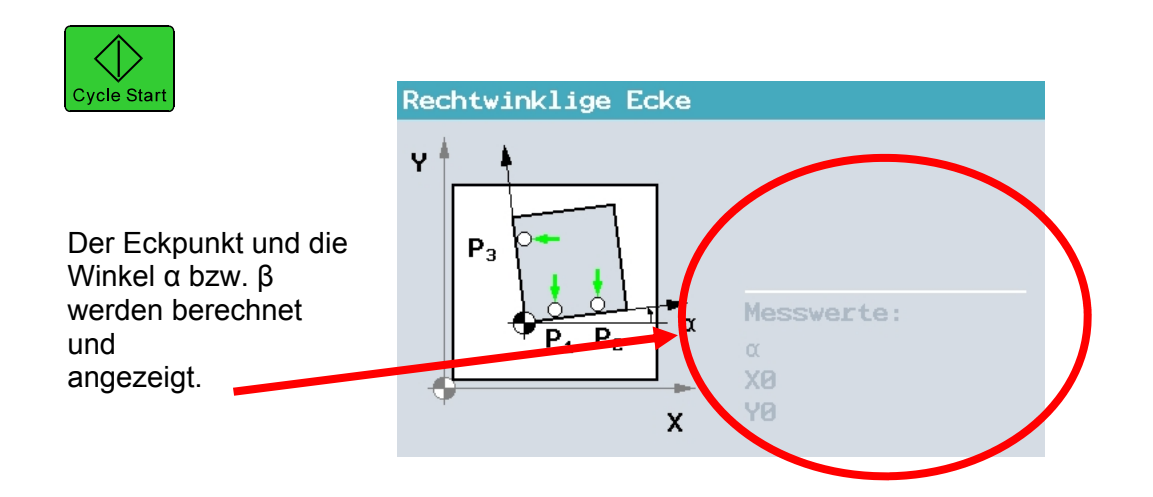

#### 21.4 Tasche und Bohrung messen

SIEMENS

Sie haben die Möglichkeit, Rechtecktaschen sowie eine oder mehrere Bohrungen zu vermessen und anschließend das Werkstück auszurichten.

#### Rechtecktasche messen

Die Rechtecktasche ist rechtwinklig zum Koordinatensystem auszurichten. Durch Messung von vier Punkten innerhalb der Tasche ermitteln Sie Länge, Breite und Mittelpunkt der Tasche.

#### • 1 Bohrung messen

Das Werkstück liegt beliebig auf dem Arbeitstisch und hat eine Bohrung. Sie ermitteln über 4 Messpunkte den Durchmesser und den Mittelpunkt der Bohrung.

#### • 2 Bohrungen messen

Das Werkstück liegt beliebig auf dem Arbeitstisch und hat zwei Bohrungen. In beiden Bohrungen werden jeweils 4 Punkte automatisch gemessen und daraus die Bohrungsmittelpunkte berechnet. Aus der Verbindungslinie zwischen beiden Mittelpunkten und der Bezugsachse wird der Winkel  $\alpha$  berechnet sowie der neue Nullpunkt bestimmt, der dem Mittelpunkt der 1. Bohrung entspricht.

#### • 3 Bohrungen messen

Das Werkstück liegt beliebig auf dem Arbeitstisch und hat drei Bohrungen. In den drei Bohrungen werden jeweils 4 Punkte automatisch gemessen und daraus die Bohrungsmittelpunkte berechnet. Es wird ein Kreis durch die drei Mittelpunkte gelegt. Daraus werden der Kreismittelpunkt und der Kreisdurchmesser ermittelt. Bei Anwahl einer Winkelkorrektur kann zusätzlich die Grunddrehung  $\alpha$  ermittelt werden.

#### • 4 Bohrungen messen

Das Werkstück liegt beliebig auf dem Arbeitstisch und hat vier Bohrungen. In den vier Bohrungen werden jeweils 4 Punkte automatisch gemessen und daraus die Bohrungsmittelpunkte berechnet. Es werden jeweils zwei Bohrungsmittelpunkte diagonal

verbunden. Daraus wird der Schnittpunkt der beiden Linien ermittelt. Bei Anwahl einer Winkelkorrektur kann zusätzlich die Grunddrehung  $\alpha$  ermittelt werden.

2, 3 und 4 Bohrungen können Sie nur automatisch messen.

Die nachfolgenden Seiten Beschreiben das "Messen Bohrung"

Zum Messen des Durchmessers und Mittelpunkts einer Bohrung drücken Sie

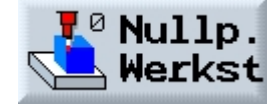

und

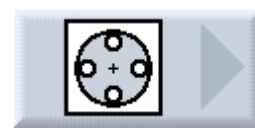

und

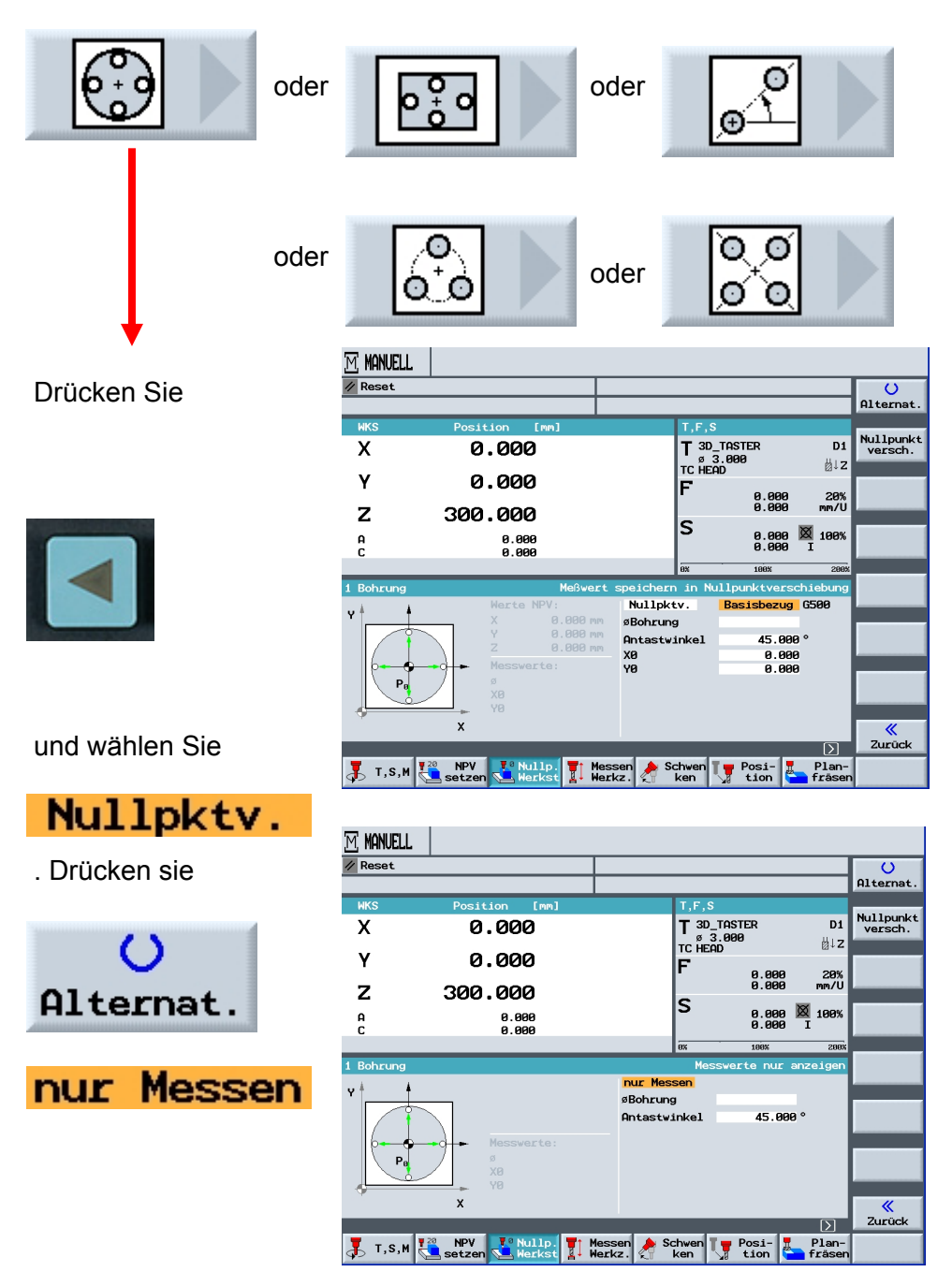
Gehen Sie auf "Durchmesser Bohrung"

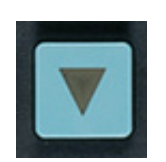

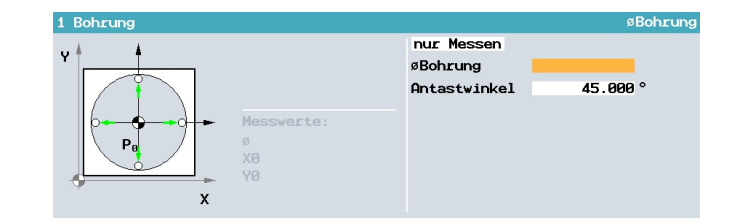

Wählen Sie den "Antastwinkel".

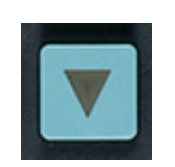

| 1 Bohrung  |                             |                | Antastwinkel |
|------------|-----------------------------|----------------|--------------|
| u <b>k</b> |                             | nur Messen     |              |
|            |                             | øBohrung       |              |
| x          | Messwerte:<br>ø<br>XØ<br>YØ | Antastwinkel 📕 | 45.000 °     |

Wählen Sie den ersten Punkt der im Menü als erstens beschrieben ist und fahren Sie diesen an.

Beim automatischen Messen fahren Sie in die Bohrung und drücken"CYCLE START".

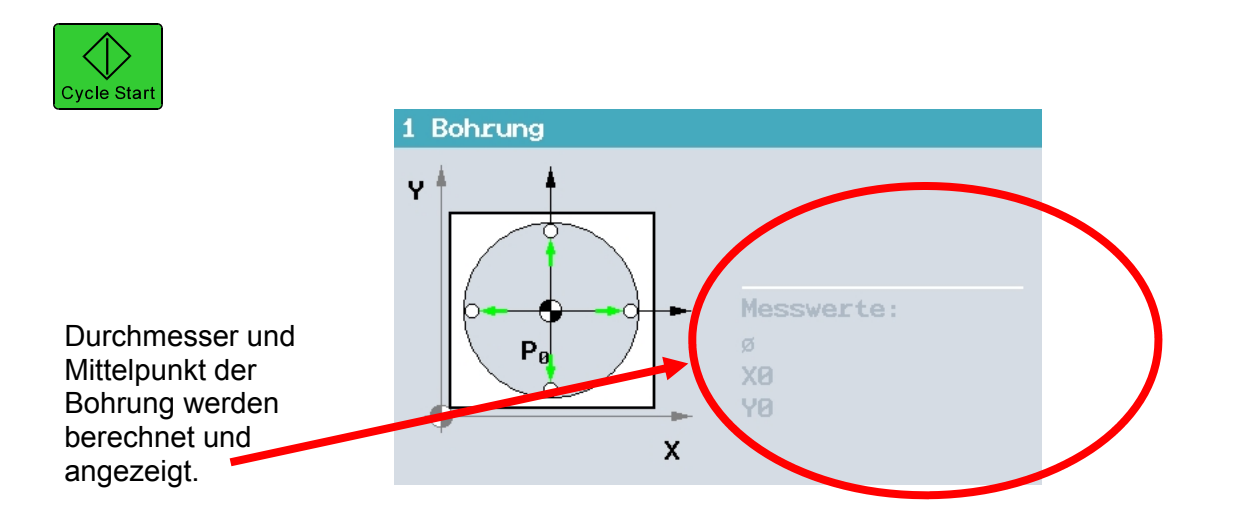

### 21.5 Zapfen messen

Sie haben die Möglichkeit, Rechteckzapfen sowie einen und mehrere Kreiszapfen zu vermessen und auszurichten:

#### Rechteckzapfen messen

Der Rechteckzapfen ist rechtwinklig zum Koordinatensystem auszurichten. Durch Messung von vier Punkten am Zapfen ermitteln Sie Länge, Breite und Mittelpunkt des Zapfens.

#### • 1 Kreiszapfen messen

Das Werkstück liegt beliebig auf dem Arbeitstisch und hat einen Zapfen. Sie ermitteln über 4 Messpunkte den Durchmesser und den Mittelpunkt des Zapfens.

#### • 2 Kreiszapfen messen

Das Werkstück liegt beliebig auf dem Arbeitstisch und hat zwei Zapfen. An den beiden Zapfen werden jeweils 4 Punkte automatisch gemessen und daraus die Zapfenmittelpunkte berechnet. Aus der Verbindungslinie zwischen beiden Mittelpunkten und der Bezugsachse wird der Winkel  $\alpha$  berechnet sowie der neue Nullpunkt bestimmt, der dem Mittelpunkt des ersten Zapfens entspricht.

#### • 3 Kreiszapfen messen

Das Werkstück liegt beliebig auf dem Arbeitstisch und hat drei Zapfen. An den drei Zapfen werden jeweils 4 Punkte automatisch gemessen und daraus die Zapfenmittelpunkte berechnet. Es wird ein Kreis durch die drei Mittelpunkte gelegt und der Kreismittelpunkt und der Kreisdurchmesser werden ermittelt. Bei Anwahl einer Winkelkorrektur kann zusätzlich die Grunddrehung  $\alpha$  ermittelt werden.

#### • 4 Kreiszapfen messen

Das Werkstück liegt beliebig auf dem Arbeitstisch und hat vier Zapfen. An den vier Zapfen werden jeweils 4 Punkte automatisch gemessen und daraus die Zapfenmittelpunkte berechnet. Es werden jeweils zwei Zapfenmittelpunkte diagonal verbunden und dann wird der Schnittpunkt der beiden Linien ermittelt. Bei Anwahl einer Winkelkorrektur kann zusätzlich die Grunddrehung  $\alpha$  ermittelt werden.

2, 3 und 4 Kreiszapfen können Sie nur automatisch messen.

Nachfolgend wird das Messen eines Zapfens beschrieben.

Um den Durchmesser oder das Zentrum eines Zapfens zu messen drücken Sie

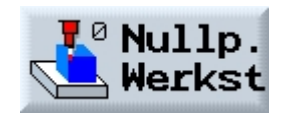

und

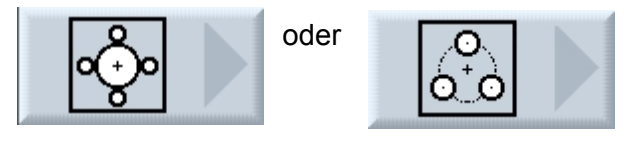

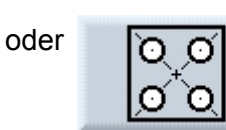

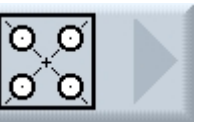

und

zur

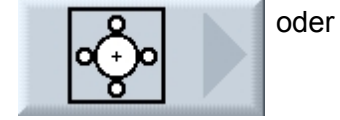

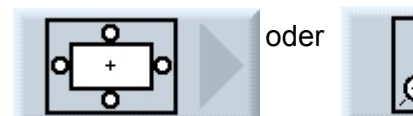

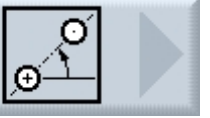

() Alternat

Nullpunk versch.

D1 ä↓z

28% mm/U

Б

0.000 0.000

0.000 🕅 1009

10.000 10.000 0.000

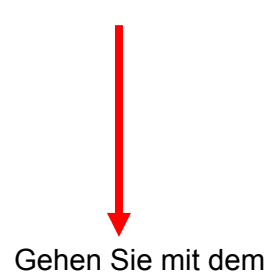

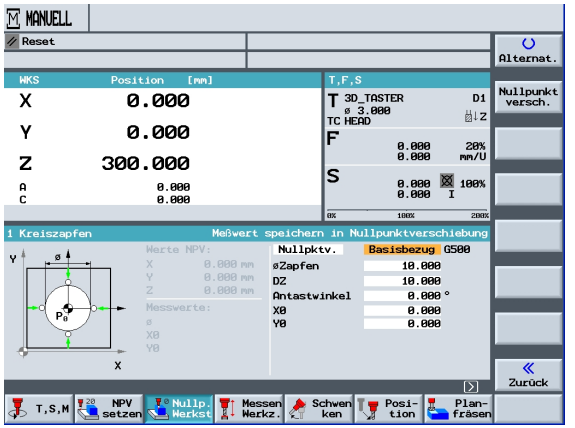

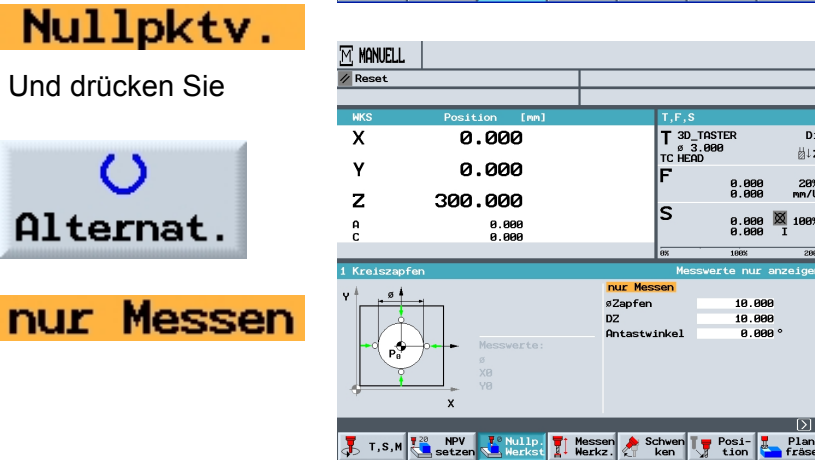

3

øZapfen

10.000

10.000

0.000

# SIEMENS

Gehen Sie mit dem Cursor auf Durchmesser Zapfen und drücken Sie

1 Kreiszapf

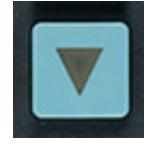

Gehen Sie auf den Wert "DZ" und drücken Sie

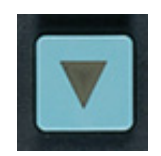

Gehen Sie auf den Antastwinkel und drücken Sie

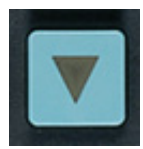

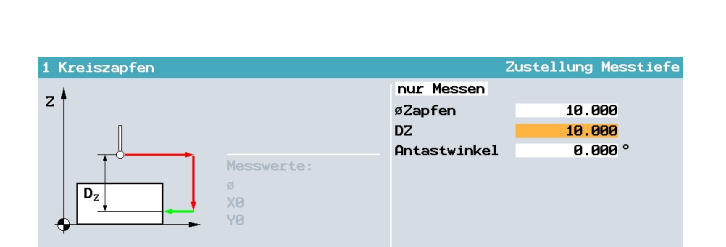

nur Messen

Antastwinkel

øZapfen DZ

Wählen Sie den ersten Punkt der im Menü als erstens Beschrieben ist und fahren Sie diesen an.

Beim automatischen Messen fahren Sie an das Werkstück und drücken "CYCLE START".

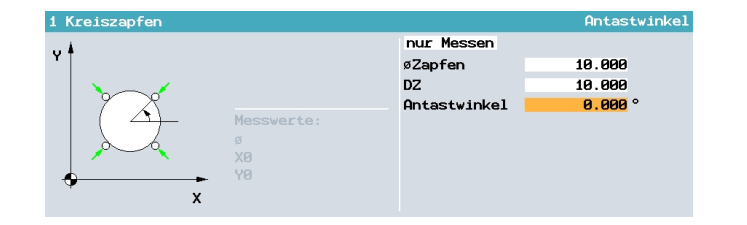

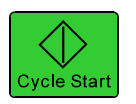

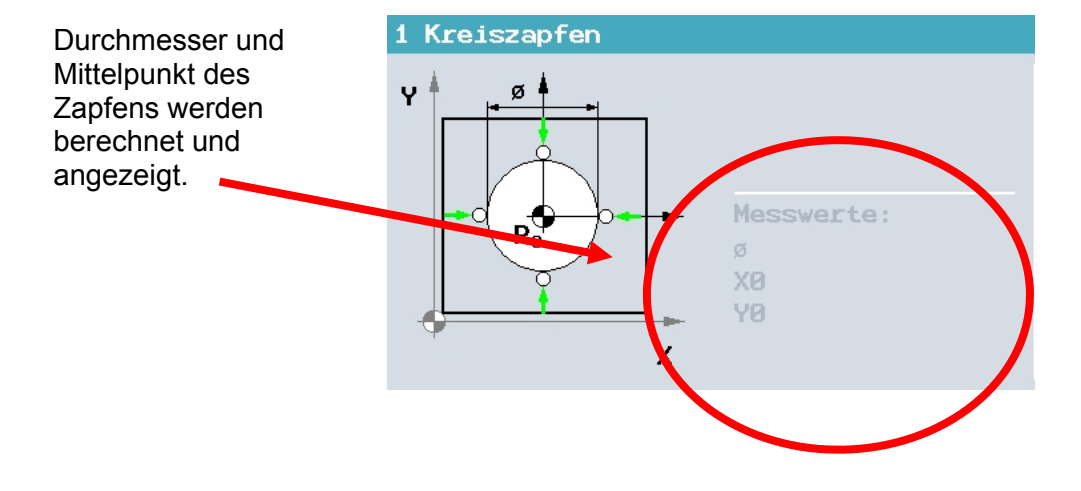

### 21.6 Ebene ausrichten

Sie können eine räumlich schräge Ebene eines Werkstücks vermessen und dabei die Drehungen  $\alpha$  und  $\beta$  ermitteln. Durch eine anschließende Koordinatendrehung ist damit die senkrechte Ausrichtung der Werkzeugachse auf die Werkstückebene möglich. Für die Bestimmung der Lage der Ebene im Raum wird in der Werkzeugachse an drei verschiedenen Punkten gemessen. Zur senkrechten Ausrichtung der Werkzeugachse benötigen Sie einen Schwenktisch bzw. einen Schwenkkopf.

Damit die Ebene gemessen werden kann, muss die Fläche plan sein.

Nachfolgend wird das Messen der schrägen Ebene beschrieben.

# Ebene ausrichten

Zum Ausrichten und nur Messen einer schrägen Ebene drücken Sie

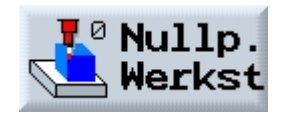

und

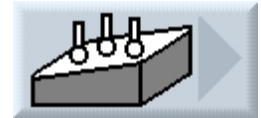

|                 | M. MANUELL    |                                                                               |                                                                    |                      |
|-----------------|---------------|-------------------------------------------------------------------------------|--------------------------------------------------------------------|----------------------|
|                 | 🖉 Reset       |                                                                               |                                                                    | U                    |
|                 |               |                                                                               |                                                                    | Alternat.            |
|                 | WKS<br>X      | Position [mm] 0.000                                                           | T,F,S<br>T 3D_TASTER D1                                            | Nullpunkt<br>versch. |
|                 | Y             | 0.000                                                                         | TC HEAD <sup>₿↓2</sup><br>F <sub>8 888</sub> 28%                   | P1 ge-               |
|                 | Z             | 300.000                                                                       | 0.000 mm/U                                                         | spercherc            |
| . Drücken Sie   | A<br>C        | 0.000<br>0.000                                                                | 0.000 × 100%                                                       | P2 ge-<br>speichert  |
|                 | Ebene ausric  | hten Me3vel<br>Warte NPV:<br>X2 8.888 °<br>Y2 8.888 °<br>Messwerte:<br>α<br>β | rt speichern in Nullpunktverschiebung<br>Nullpktv. Basisbezug 6500 | P3 ge-<br>speichert  |
| . Gehen Sie auf | ¥             | X                                                                             |                                                                    | <b>«</b><br>Zurück   |
|                 | 📕 т. s. м 🗜   | 20 NPV TO Nullp. T M                                                          | lessen 🍌 Schwen Te Posi- 📜 Plan-                                   | ZULUCK               |
| Nullpktv.       |               | Setzen Streikst #* W                                                          | rerkz. ken va tion – frasen                                        |                      |
| und drücken Sie | M MANUELL     |                                                                               |                                                                    |                      |
|                 | // Reset      |                                                                               |                                                                    | U                    |
|                 | LIK C         | Denition [mp]                                                                 |                                                                    | Hiternat.            |
| 0               | X             | 0.000                                                                         | T 3D_TASTER D1<br>ø 3.000                                          | Nullpunkt<br>versch. |
| Alternat.       | Y             | 0.000                                                                         | TC HEAD 23+2<br>F a ana 28%                                        | P1 ge-               |
|                 | Z             | 300.000                                                                       | 0.000 mm/U                                                         | sperchert            |
|                 | A<br>C        | 0.000<br>0.000                                                                | 0.000 × 100%<br>0.000 I                                            | P2 ge-<br>speichert  |
| nur Messen      | Ebono, puprio | btop                                                                          | 0% 100% 200%                                                       | P3 ge-               |
|                 |               | incen                                                                         | nur Messen                                                         | speichert            |
|                 |               | Messwerte:                                                                    | -                                                                  | <br>Zurück           |
|                 | 🥇 T,S,M 🗜     | NPV Nullp.                                                                    | lessen 🎤 Schwen 🕎 Posi- 🛃 Plan-<br>lerkz. 🖌 ken 🚺 tion 🚰 fräsen    |                      |

Fahren sie den ersten Messpunkt der im Zyklus dargestellt ist an, speichern diesen

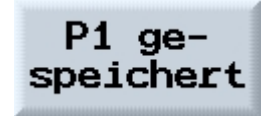

und fahren danach die weiteren Punkte an.

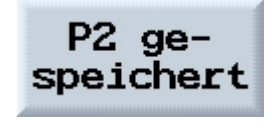

P3 gespeichert

Beim automatischen Messen fahren Sie an das Werkstück und drücken Sie

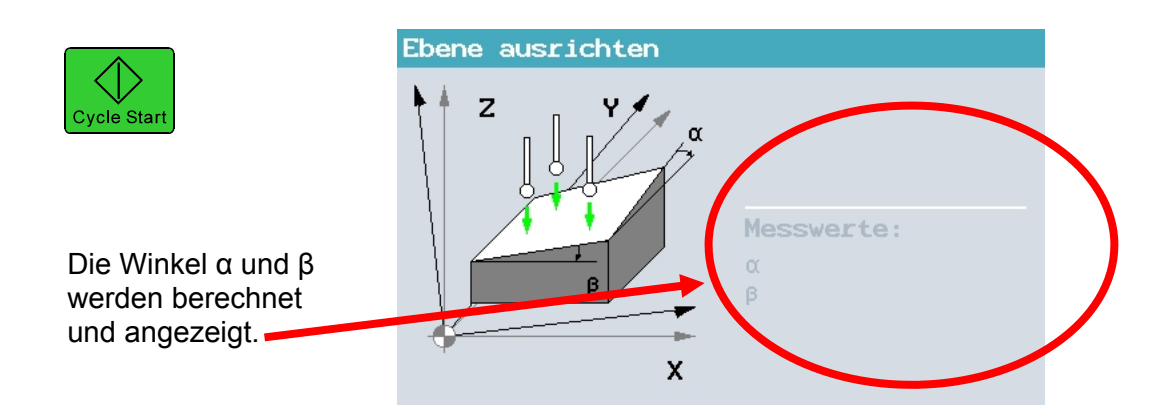

### 22 DIN / G-Code – Programmierung unter ShopMill

SIEMENS

In diesem Modul wird anhand eines Beispiels das Programmieren in DIN unter ShopMill erklärt.

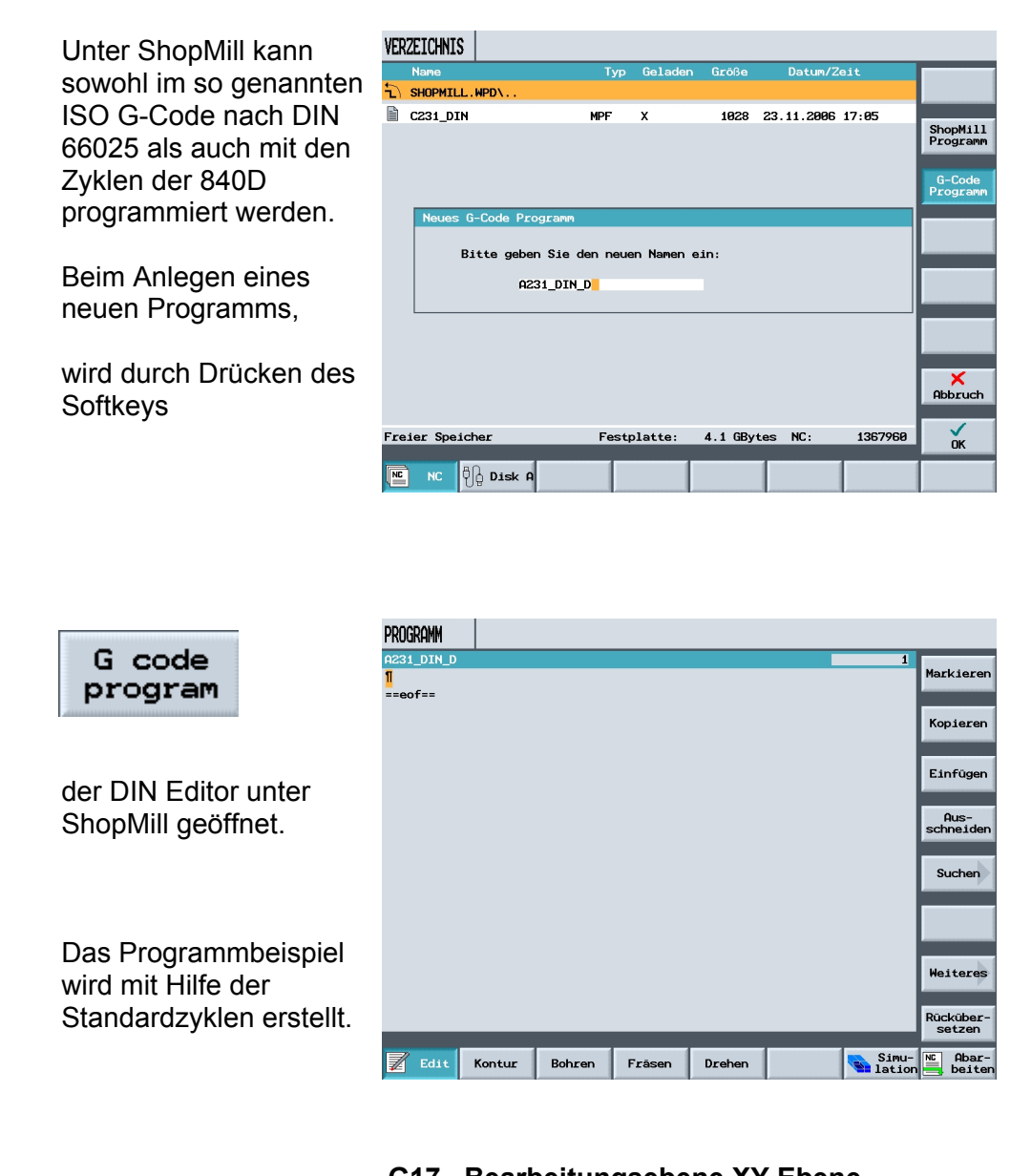

- G17– Bearbeitungsebene XY Ebene G41– Werkzeugradiuskompensation (links) G54– Aktive Nullpunktverschiebung
- G90– Absolutmaßprogrammierung
- G94– Vorschub in mm/min

Folgende G- Funktionen werden zur Programmerstellung verwendet.

Das folgende Werkstück soll im G-Code mit Zyklenunterstützung programmiert werden.

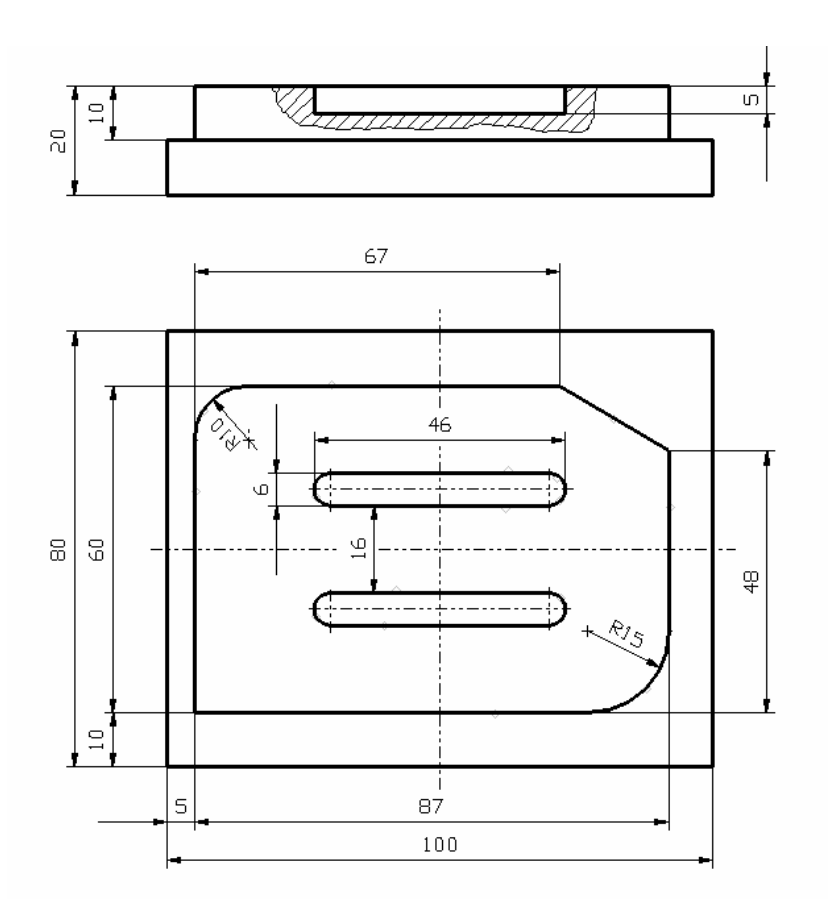

Die ShopMill Zyklen beinhalten im Gegensatz zu den Standardzyklen die An– und Abfahrtstrategie an die Kontur.

Nach Eingabe der grundlegenden Befehle, dem Werkzeugaufruf und der Anfahrposition vor der Bearbeitung, wird durch Drücken des Softkeys

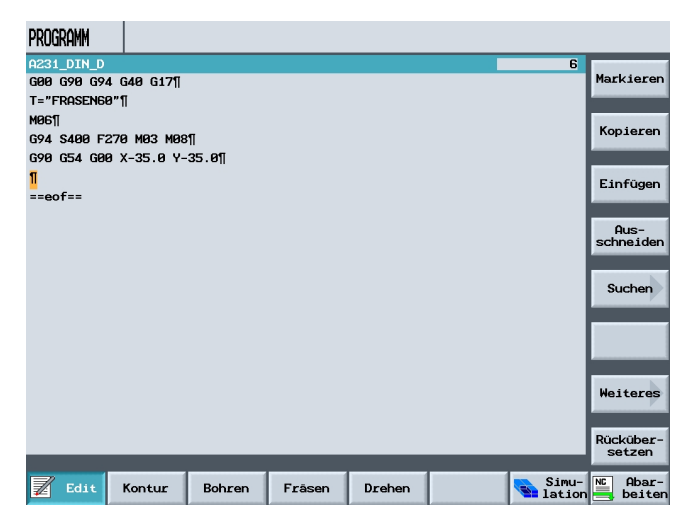

# Fräsen

und

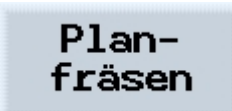

Der entsprechende Zyklus geöffnet.

Nach Eingabe der Werte und Drücken des Softkeys

| PROGRAMM           |               |        |            |         |         |
|--------------------|---------------|--------|------------|---------|---------|
| Planfräsen/CYCLE71 |               | Rückzu | gsebene, a | absolut |         |
|                    | Rückzugsebene | RTP    | 2.000      | Â       |         |
|                    | Referenzebene | RFP    | 1.000      |         |         |
| z i l              | Sicherheitsa. | SDIS   | 1.000      |         |         |
|                    | Tiefe         | DP     | 0.000      | ABS     |         |
| RTP                | Bearbeitung   | Schli  | chten      |         |         |
|                    | Bezugspunkt   | PA     | 0.000      |         |         |
| SDISMID            | Bezugspunkt   | PO     | 0.000      |         |         |
|                    | Länge         | LENG   | 100.000    |         |         |
|                    | Länge         | WID    | 80.000     |         |         |
| FALD               | Winkel        | STA    | 0.000      |         |         |
|                    | Zustelltiefe  | MID    | 1.000      |         |         |
|                    | Zustellbreite | MIDA   | 55.000     |         |         |
|                    | Freifahrweg   | FDP    | 2.000      |         | _       |
|                    | Schlichtaufm. | FALD   | 0.100      |         | Abbruch |
|                    | VFläche       | FFP1   | 300.000    |         |         |
|                    | Fräsrichtung  | zur 1  | . Achse    |         | OK      |
|                    |               |        |            | ×       | UK      |
|                    |               |        |            |         |         |

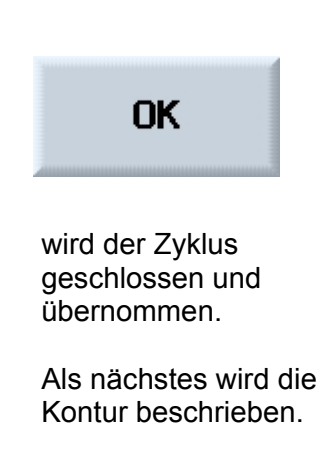

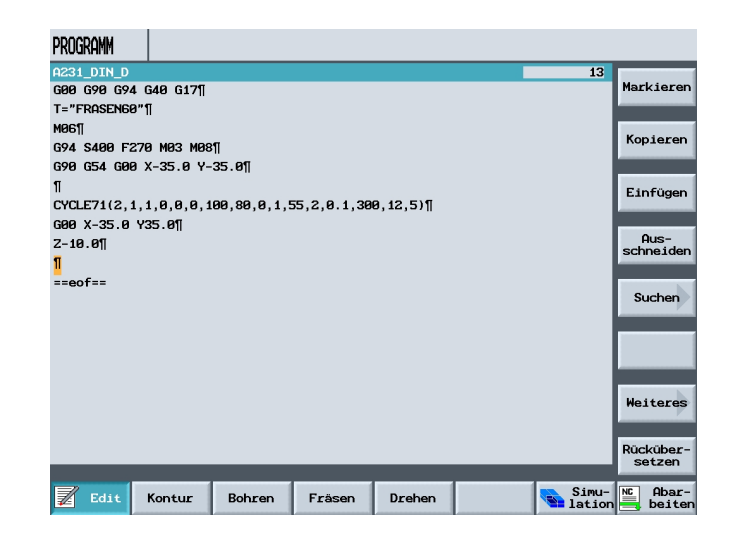

# 22.1 Kontur erzeugen mit Konturrechner

Durch Drücken von

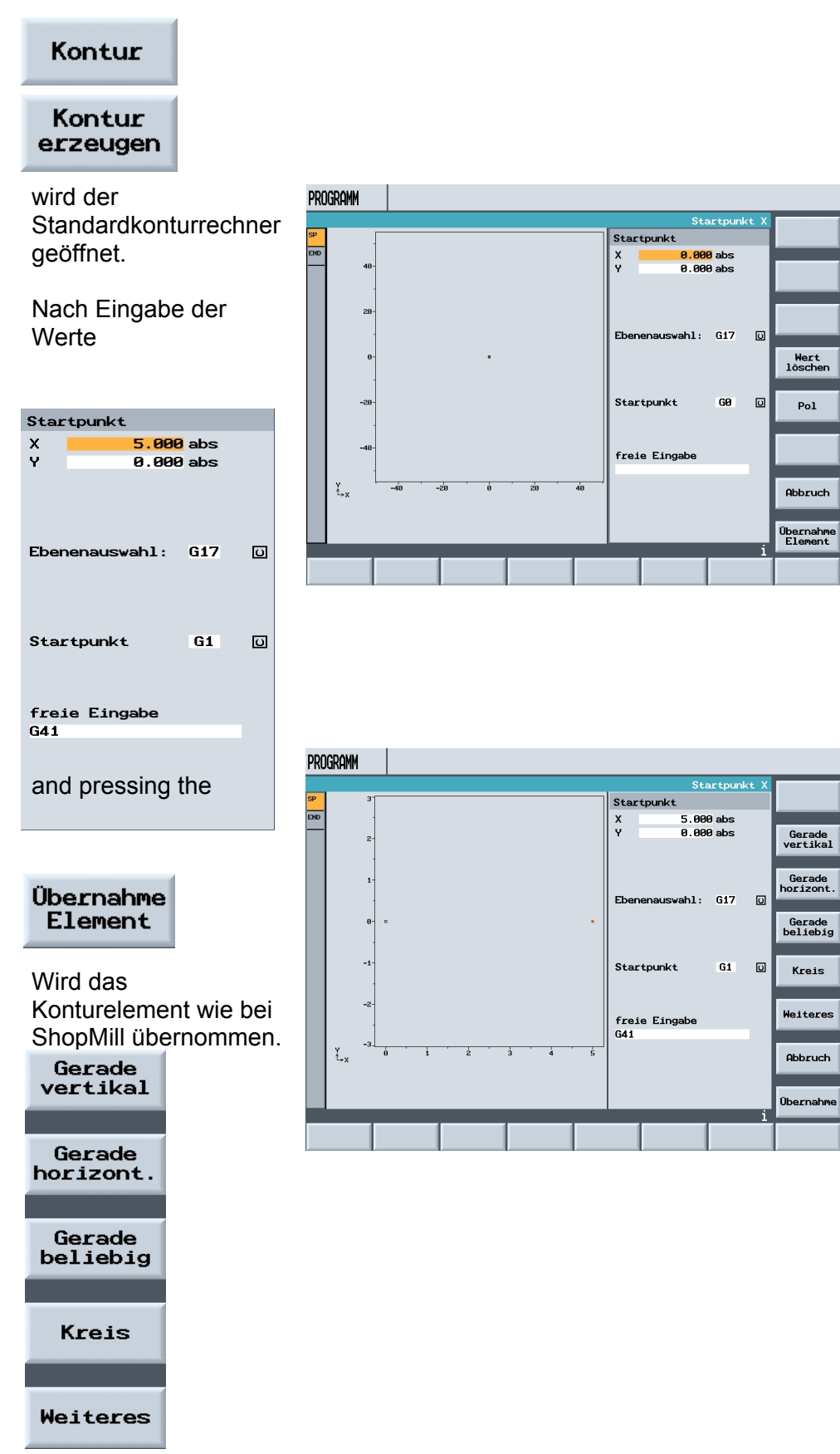

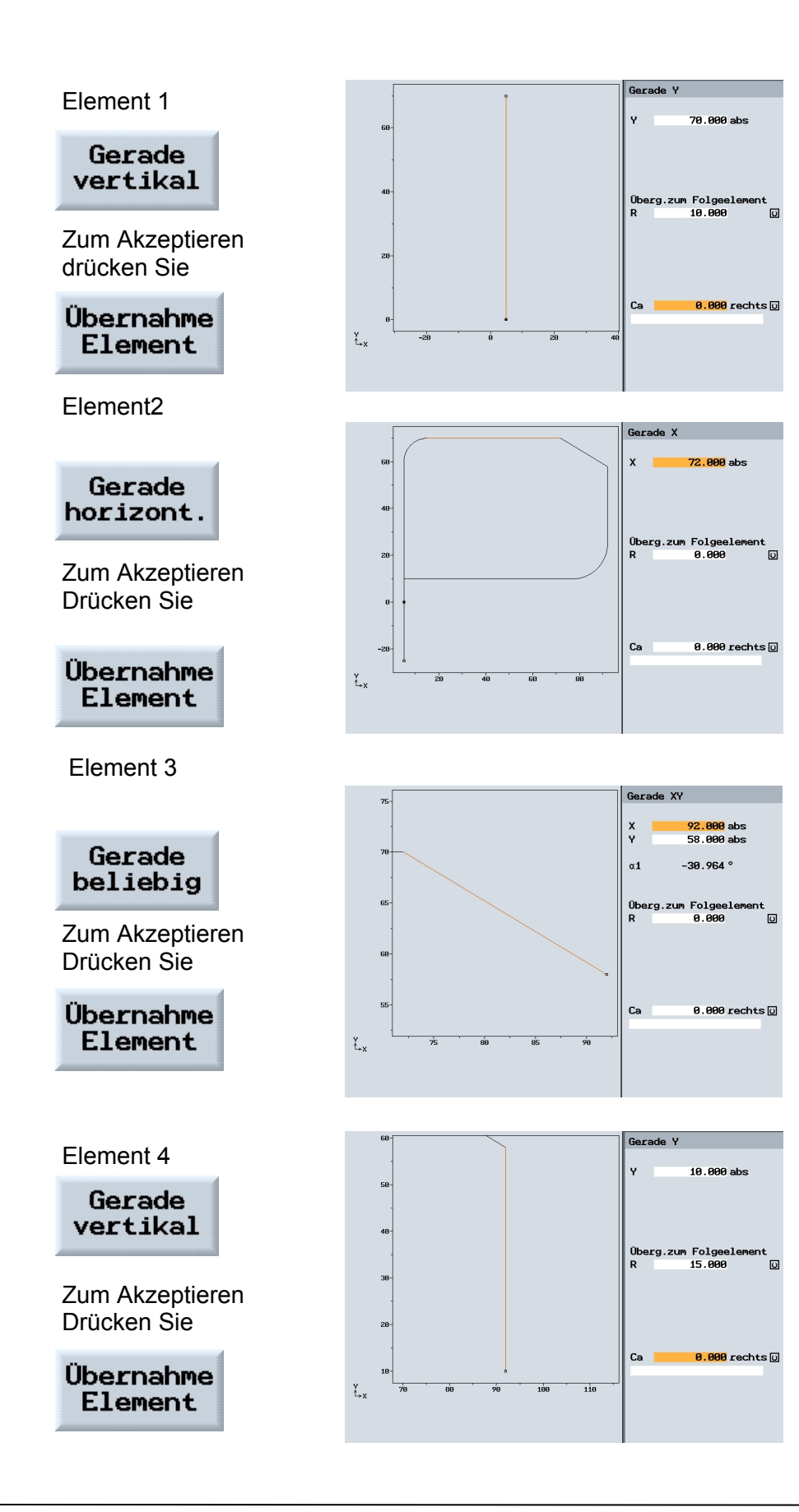

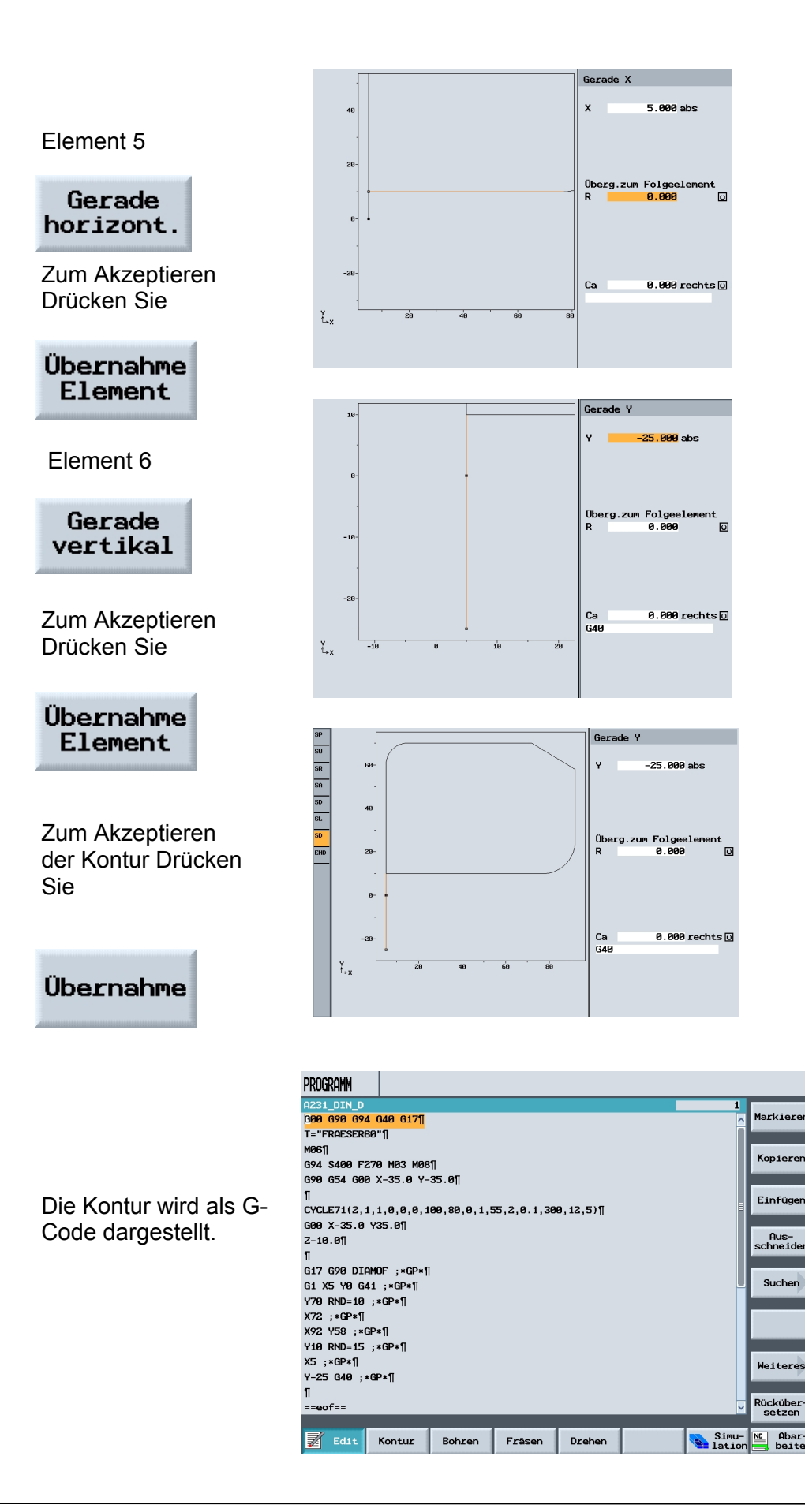

37

Mit dem zweiten Werkzeug werden die Nuten gefertigt. 21 DTN 1

Gehen sie zum Ende des Programms

| Mgell                                              |
|----------------------------------------------------|
| G94 S400 F270 M03 M08¶                             |
| G90 G54 G00 X-35.0 Y-35.0¶                         |
| 1                                                  |
| CYCLE71(2,1,1,0,0,0,100,80,0,1,55,2,0.1,300,12,5)¶ |
| G00 X-35.0 Y35.0¶                                  |
| Z-10.0¶                                            |
| 1                                                  |
| G17 G90 DIAMOF ;*GP*¶                              |
| G1 X5 Y0 G41 ;*GP*¶                                |
| Y70 RND=10 ;*GP*¶                                  |
| X72 ;*GP*¶                                         |
| X92 Y58 ;*GP*¶                                     |
| Y10 RND=15 ;*GP*¶                                  |
| X5 ;*GP*¶                                          |
| Y-25 G40 ;∗GP*¶                                    |
| n                                                  |
| G00 Z2.0¶                                          |
| 2100.0¶                                            |
| 1                                                  |

#### und legen Sie ein neues Werkzeug mit den Technologiedaten an.

| A231_DIN_D                   | 4: | 1 |
|------------------------------|----|---|
| G00 X-35.0 Y35.0¶            |    | ^ |
| Z-10.0¶                      |    |   |
| 1                            |    |   |
| G17 G90 DIAMOF ;*GP*¶        |    |   |
| G1 X5 YØ G41 ;*GP*¶          |    |   |
| Y70 RND=10 ;*GP*¶            |    |   |
| X72 ;*GP*¶                   |    |   |
| X92 Y58 ;*GP*1               |    |   |
| Y10 RND=15 ;*GP*¶            |    |   |
| X5 ;*GP*[]                   |    |   |
| Y-25 G40 ;*GP*1              |    |   |
| ท                            |    |   |
| G00 Z2.01                    |    |   |
| Z100.0¶                      |    |   |
| T="FRAESER6"                 |    | F |
| MØG¶                         |    |   |
| G94 S4200 F150 M03 M08¶      |    |   |
| G90 G54 G17 G00 X30.0 Y29.0¶ |    |   |
| <mark>600 Z2.0</mark> 1      |    |   |
| ==eof==                      |    | V |

Danach wird die Startposition definiert.

| A231_DIN_D                   | 5 |
|------------------------------|---|
| X5 ;*GP*¶                    |   |
| Y-25 G40 ;*GP*¶              |   |
| 1                            |   |
| G00 Z2.0¶                    |   |
| 2100.0¶                      |   |
| T="FRAESER6"                 |   |
| G94 S4200 F150 M03 M08¶      |   |
| G90 G54 G17 G00 X30.0 Y29.0¶ |   |
| G00 Z2.01                    |   |
| G01 Z-5.0¶                   |   |
| X70.0 F560¶                  |   |
| G00 Z2.0¶                    |   |
| X70.0 Y51.0¶                 |   |
| G01 Z-5.0 F150¶              |   |
| X30.0 F560¶                  |   |
| G00 Z2.0¶                    |   |
| 2100.0 M05 M09¶              |   |
| X-200.0 Y150.0¶              |   |
| M30¶                         |   |
| ==eof==                      |   |

Durch Drücken von

Werkzeuge

wird die Werkzeugliste von ShopMill geöffnet.

Nach Anwahl des Werkzeuges und drücken des Softkeys "ins Programm" wird das Werkzeug ins Programm übernommen.

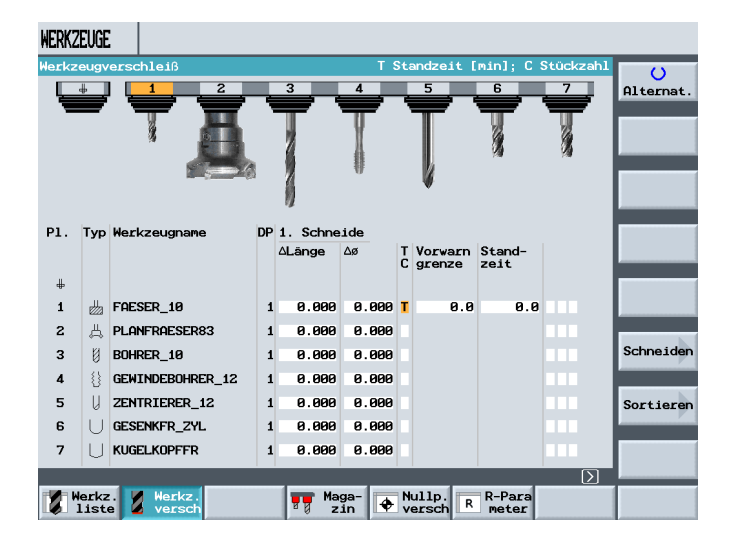

Durch Drücken des Sotftkeys

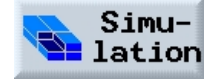

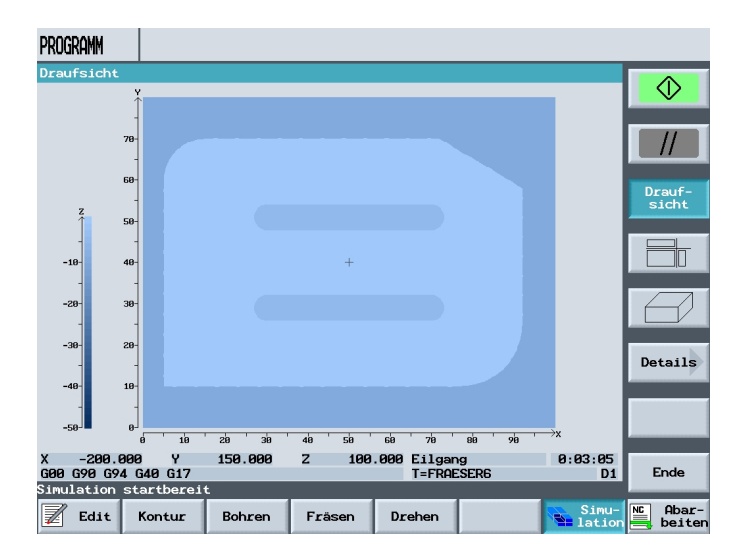

x -280.800 y 150.800 z 180.800 E11gang 8:83:85 608.694.694.617 E-FRESER6 D1

kann die bekannte Simulation auch für ein DIN– Programm gestartet werden.

Es besteht die Möglichkeit über verschiedene Softkeys die Ansicht zu ändern.

### 23 Mehrfachaufspannung

Die Funktion "Mehrfachaufspannung" bewirkt eine Optimierung der Werkzeugwechsel über mehrere Werkstückaufspannungen. Dadurch verkürzen sich die Nebenzeiten, da erst alle Bearbeitungen eines Werkzeugs auf allen Aufspannungen durchgeführt werden, bevor der nächste Werkzeugwechsel angestoßen wird.

Neben flächigen Aufspannungen können Sie die Funktion "Mehrfachaufspannung" auch für rotierende Spannbrücken einsetzen. Hierfür muss die Maschine über eine zusätzliche Rundachse (z.B. AAchse)

bzw. über einen Teilapparat verfügen.

Beachten Sie hierzu bitte die Angaben des Maschinenherstellers.

Sie können nicht nur gleiche, sondern auch verschiedene Werkstücke mit dieser Funktion bearbeiten.

Die Funktion "*Mehrfachaufspannung für verschiedene Programme*" ist eine Software-Option.

ShopMill generiert aus mehreren Programmen automatisch ein Einzelnes.

Die Reihenfolge der Werkzeuge innerhalb eines Programms bleibt dabei erhalten.

Zyklen und Unterprogramme werden nicht aufgebrochen, Positionsmuster werden geschlossen bearbeitet. Die einzelnen Programme müssen folgenden Anforderungen

genügen:

- Nur Schrittketten-Programme (keine G-Code-Programme)
- Programme müssen lauffähig sein
- Programm der 1. Aufspannung muss eingefahren sein
- Keine Marken/Wiederholungen, d.h. keine Sprünge im Programm
- Keine Inch/metrisch Umschaltung
- Keine Nullpunktverschiebungen

• Keine Koordinatentransformationen (Verschiebung, Skalierung usw.)

• Konturen müssen eindeutige Namen besitzen, d.h. derselbe Konturname darf nicht in mehreren Programmen aufgerufen werden.

• Im Ausräumzyklus (Kontur fräsen) darf der Parameter "Startpunkt" nicht auf "manuell" gesetzt sein.

• Keine selbsthaltenden Einstellungen, d.h. Einstellungen, die sich auf alle folgenden Programmsätze auswirken (nur bei Mehrfachaufspannung für verschiedene Programme)

Max. 50 Konturen pro Aufspannung

• Max. 99 Aufspannungen

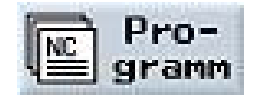

Marken bzw. Wiederholungen, die in Programmen für die Mehrfachaufspannung nicht eingesetzt werden dürfen, können durch den Einsatz von Unterprogrammen umgangen werden. Öffnen Sie den Programmmanager. Weiteres Mehrfachaufspg. -Drücken Sie die Softkeys "Weiteres" und "Mehrfachaufspg.". -Geben Sie die Anzahl der Aufspannungen und die Nummer der ersten Nullpunktverschiebung ein, die verwendet werden soll. Die Aufspannungen werden in aufsteigender Reihenfolge ab der Start-Nullpunktverschiebung bearbeitet. Die Nullpunktverschiebungen werden im Menü "Werkzeuge/Nullpunktverschiebungen" definiert (siehe Kap. "Nullpunktverschiebungen"). -Geben Sie einen Namen für das neue Gesamt-Programm ein (XYZ.MPF). -Drücken Sie den Softkey "OK". Eine Liste wird aufgeblendet, in der den Nullpunktverschiebungen die verschiedenen Programme zugeordnet werden müssen. Es müssen nicht allen Nullpunktverschiebungen, d.h. Aufspannungen, Programmen zugeordnet werden, aber mindestens zwei. Drücken Sie den Softkey "Programm Auswahl". Die Programmübersicht wird aufgeblendet. -Platzieren Sie den Cursor auf das gewünschte Programm. -Drücken Sie den Softkey "OK". Das Programm wird in die Zuordnungsliste übernommen. -Wiederholen Sie den Vorgang, bis jeder gewünschten Nullpunktverschiebung ein Programm zugeordnet ist. -Drücken Sie den Softkey "Auf alle Aufspg.", wenn Sie dasselbe Programm auf allen Aufspannungen abarbeiten möchten. Sie können auch erst einzelnen Nullpunktverschiebungen verschiedene Programme zuweisen und dann den restlichen Nullpunktverschiebungen über den Softkey "Auf alle Aufspg." dasselbe Programm zuordnen. -Drücken Sie den Softkey "Auswahl löschen" oder "Alles löschen", wenn Sie einzelne bzw. alle Programme aus der Zuordnungsliste wieder entfernen möchten. -Drücken Sie den Softkey "Programm berechnen", wenn die Zuordnungsliste komplett ist. Es erfolgt eine Optimierung der Werkzeugwechsel. Das Gesamt-Programm wird anschließend neu durchnummeriert und beim Wechsel zwischen den verschiedenen Aufspannungen wird jeweils die Nummer der aktuellen Aufspannung angegeben. Zusätzlich zum Gesamt-Programm (XYZ.MPF) wird die Datei XYZ MCD.INI angelegt, in der die Zuordnung zwischen Nullpunktverschiebungen und Programmen abgelegt ist. Die beiden Programme werden in dem Verzeichnis abgelegt, das vorher im Programmanager angewählt war. Wechseln Sie von der Zuordnungsliste (ohne "Abbrechen" oder

"Programm erzeugen") zu einer anderen Funktion und rufen Sie später wieder die Funktion "Mehrfachaufspannung" auf, wird dieselbe Zuordnungsliste wieder aufgeblendet.

### 24 CAD Reader

### 24.1 Allgemeine Funktion

Der CAD Reader dient dazu, Zeichnungen die mittels eines CAD Systems konstruiert wurden, mit der SINUMERIK-Steuerung weiter zu bearbeiten. Als Format wird eine DXF-Datei (**D**rawing e**X**change **F**ormat) eingelesen und Konturen bzw. Bohrpunkte herausgefiltert. Teile, welche zur Bearbeitung nicht notwendig sind (wie Bemaßungen, Schraffuren, Beschriftungen, Rahmen usw.) können entfernt werden. Die erzeugten Konturen oder Bohrmuster werden so umgesetzt, dass sie vom Geometrie-Prozessor oder von der Zyklenunterstützung verstanden wird.

### 24.2 Öffnen des CAD READERS

| Wir stehen im Grundverzeichnis mit |
|------------------------------------|
| folgenden Softkeys:                |

- Maschine
- Programme
- Programmedit
- Alarmliste
- Werkzeugnullpunkt

| VER | ZEICHNIS                            |       |                 |                  |            |       |
|-----|-------------------------------------|-------|-----------------|------------------|------------|-------|
|     | Name                                | Тур   | Geladen         | Größe            | Datum/Zeit |       |
|     | BEISPIELPR                          | WPD   | x               | NCK-Dir.         | 19.03.2008 | 14:11 |
|     | CAD_DXF                             | WPD   | ×               | NCK-Dir.         | 15.02.2008 | 07:30 |
|     | FORMPLATTE                          | WPD   | ×               | NCK-Dir.         | 15.02.2008 | 07:28 |
|     | SHOPM                               | WPD   | ×               | NCK-Dir.         | 19.03.2008 | 14:12 |
|     | TEMP                                | WPD   | x               | NCK-Dir.         | 28.03.2007 | 15:09 |
| Fre | ier Speicher                        | Festp | latte:          | 4.6 GBytes       | NC: 13     | 36216 |
| FIE | Ter oberoller                       | restp | Jace:           | 4.0 abytes       | 110. 13    |       |
| Ē   | Ma-<br>schine № Pro-<br>gramm 2 edi | g. NC | Alarm-<br>liste | Werkz.<br>Nullp. |            |       |

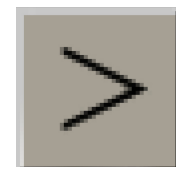

Mit dieser Pfeiltaste nach rechts öffnet sich diese Softkeyleiste.

| Freier Speicher |          | Fe                 | Festplatte: 4.6 GByte |                     | es NC:        | 1296280 |    |
|-----------------|----------|--------------------|-----------------------|---------------------|---------------|---------|----|
|                 |          |                    |                       |                     |               | $\sum$  |    |
| Dienste         | Diagnose | Inbetrieb<br>nahme | Parameter             | Drucken<br>Programm | CAD<br>Reader |         | Be |

| Den Softkey "CAD Reader" |  |
|--------------------------|--|
| drücken                  |  |

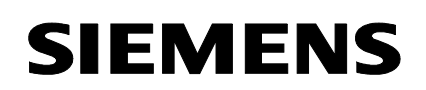

# 24.3 DXF Zeichnung aus einer Datei öffnen.

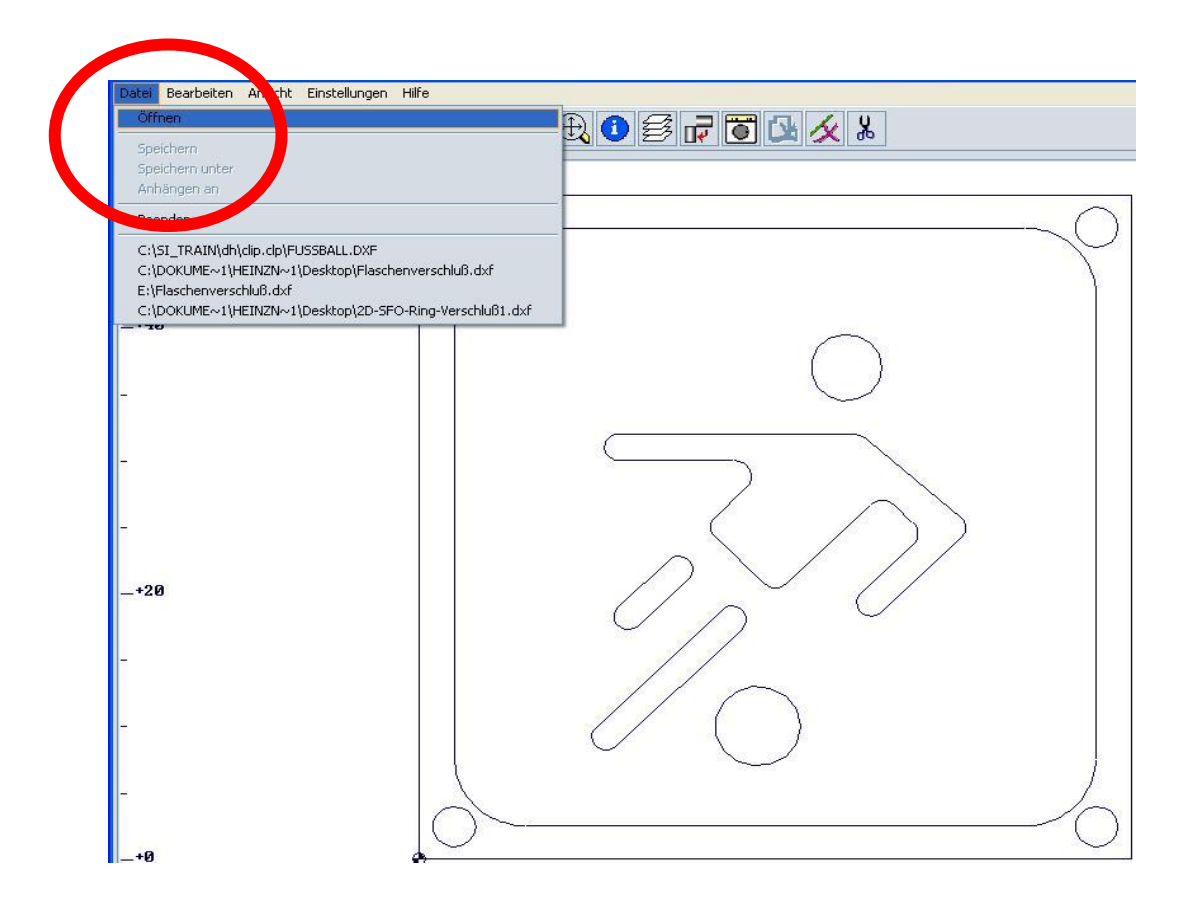

#### 24.4 Tooleiste

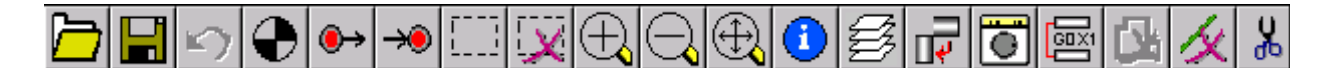

Die Toolleiste ist über globale Kopfzeile mit "Ansicht → Anzeige Toolleiste" anwählbar.

#### **Allgemeine Bedienung**

Alle Funktionen des CAD-Readers sind sowohl mit der Tastatur als auch der Maus bedienbar. Die rechte Maustaste entspricht der "ESCAPE"-Funktion, mit der aktivierte Menüs oder Funktionen zurückgesetzt werden können.

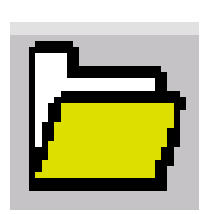

**Bedienfolge DXF-Dateien öffnen** Mit Öffnen wird die selektierte CAD-Zeichnung ausgewählt.

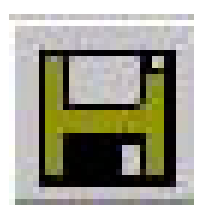

#### Speichern des erzeugten Programms

Erzeugte Konturen können abgespeichert werden als Dateityp im

- MPF Format ( .mpf)
- SPF Format ( .spf)
  ARC Format ( .arc) (SINUMERIK Archiv)

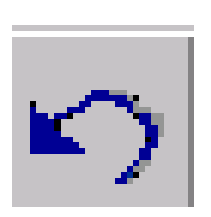

#### Zurück

Bei Konturverfolgung wird die letzte Aktion entsprechend der Auswahl elementweise oder der letzte Schnittpunkt zurückgesetzt.

### 24.5 Nullpunkt festlegen

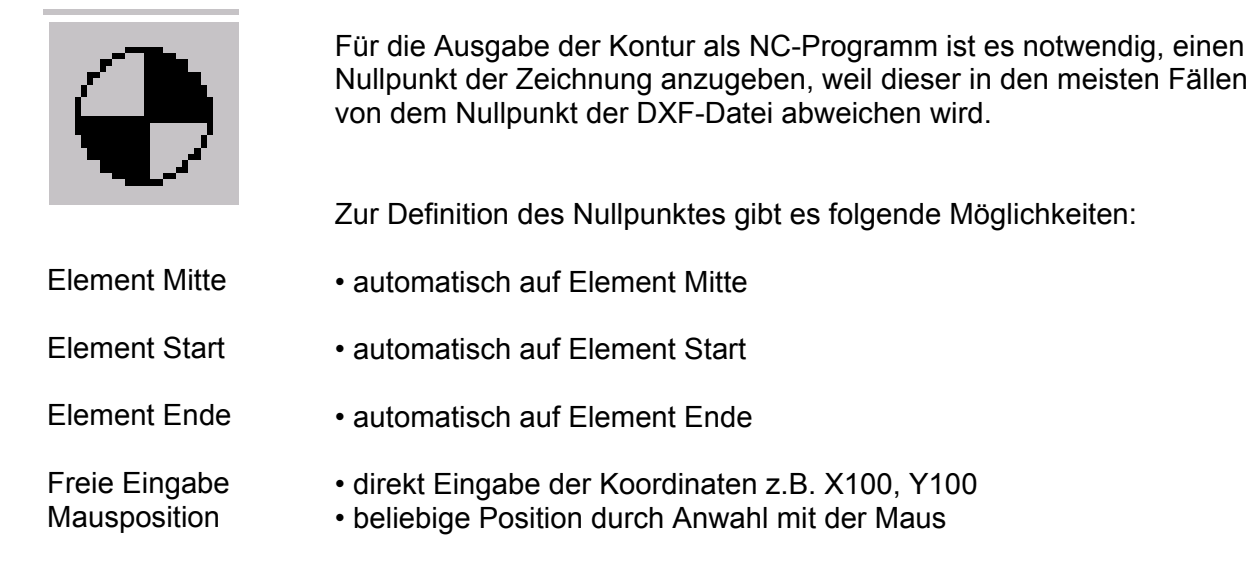

### 24.6 Konturverfolgung

#### Konturstartpunkt setzen

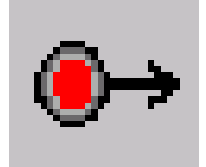

### Konturverfolgung mit Startpunkt und Endpunkt

Der Start- und Endpunkt der zu erzeugen Kontur wird abhängig von der Ausgangsposition der angewandten Technologie gewählt:

Elementmitte Start/Endpunkt Mausposition

- automatisch auf Element Mitte
- automatisch auf Element Start- / Endpunkt
- direkt durch Anwahl mit der Maus

Beispiel

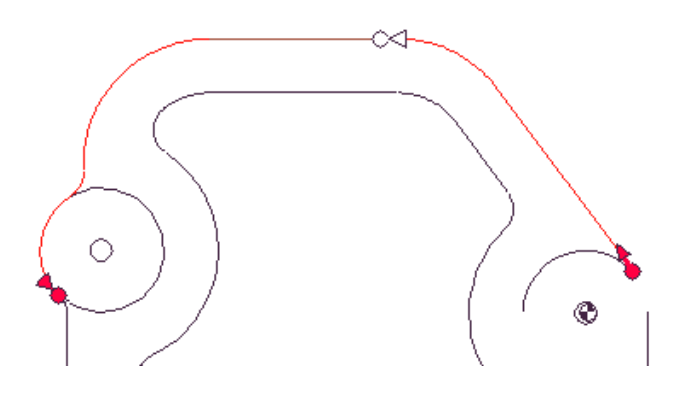

### 1. Die Konturrichtung

ergibt sich aus der Festlegung des Startpunktes • und der weiteren Konturselektion. Bei der Konturverfolgung wird versucht die Kontur soweit wie möglich automatisch zu selektieren.

2. Auswahl bei Konflikt

Kann die automatische Konturverfolgung ein Nachfolgeelement nicht mehr eindeutig bestimmen, wird in den interaktiven Modus geschaltet. Der Anwender wird aufgefordert, das nächste Element zu bestimmen, mit dem die Kontur weitergeht.

3. Vollkreis als Kontur Ein Vollkreis kann mit der Konturverfolgung in beiden Richtungen übernommen werden.

4. Setzen des Endpunktes Der Endpunkt kann auf ein beliebiges selektiertes Konturverfolgungs-Element gesetzt und übernommen werden.

# Weitere Hinweise

• Vollkreise können als Kontur oder als Bohrpunkte übernommen werden.

• Abgebrochen wird die Konturverfolgung entweder über die Tastatur mit der Taste "Esc" oder mit der Maus über die rechte Maustaste.

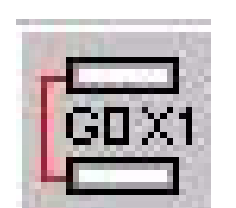

### Konturlabel setzen

Vor der Konturverfolgung können Labels durch Eingabe von Anfangslabel und Endlabel gesetzt werden. Bei doppelter Labelvergabe wird der CAD-Reader interaktiv,

wenn das Label schon einmal vergeben wurde.

Bei der Konturverfolgung in schon selektierten Konturen

• Bei Anhängen an Dateien, wenn das Label schon in der Datei vorkommt.

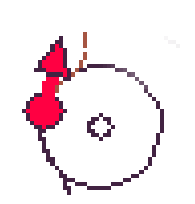

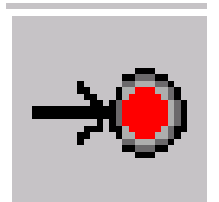

Konturendpunkt setzen Elementmitte Element Endpunkt

Mausposition Aktuelle Position

T I A Ausbildungsunterlage Ausgabestand: 01/2010

### Bohrpunkte Setzen

1. Vollkreis als Bohrung Ein Vollkreis kann mit der Funktion Bohrpunkte angewählt werden. Die Ausgabe des erzeugten G-Codes entspricht dem Zyklenformat.

# Bohrpunkte Start

2. Bohrpunkte sind mit der Auswahl Bohrbild parametrierbar als

- Beliebige Position Lochreihe Lochkreis
- beliebige Bohrpositionenentsprechend Zyklus
- entsprechend Zyklus
- entsprechend Zyklus
- $\oplus$

#### Bohrpunkte Ende

3. Ausgewählte Bohrpunkte aus der Auswahl Bohrbild werden hiermit übernommen.

# 24.7 Grafische Darstellung beeinflussen

# Auswahl des Bearbeitungsbereichs:

Sind in der Datei viele Zusatzzeichnungen enthalten, wie z.B. Schnitte,

Bemaßungen, Schraffuren, Beschriftungen, Detaildarstellungen, Rahmen etc., kann durch ein "Lasso" die Anwahl eines Bearbeitungsbereichs, die Anzahl der Elemente reduziert werden.

### Abwahl des Bearbeitungsbereichs:

Die getroffene Auswahl des Bearbeitungsbereiches kann mit dieser Abwahl rückgängig gemacht werden.

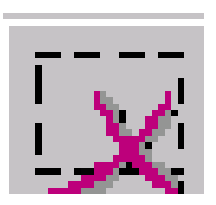

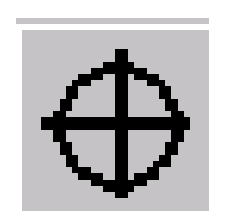

Lochgitter

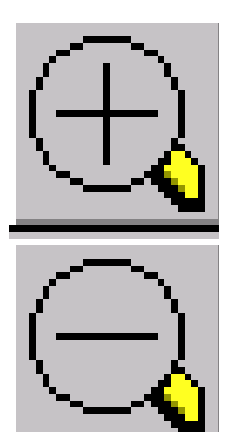

#### Zoom / Tasten "+" und "-"

Es besteht die Möglichkeit innerhalb einer Zeichnung einen Zoombereich mit der Maustaste festzulegen. Mit Mausklick auf das

Symbol und durch ein "Lasso" oder mit den Tasten "+" und "–" wird

der Bildbereich zentrisch schrittweise vergrößert oder verkleinert. Mit den Cusortasten kann der Bildbereich verschoben werden.

### 24.8 Eingelesenen Datei bearbeiten

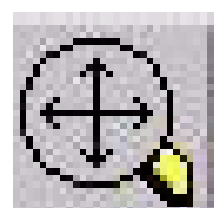

#### Neuzeichnen / Leertaste

Gibt die aktuelle Zeichnung entsprechend der Layerauswahl optimiert neu aus.

#### Geometrie

Für das selektierte Element werden die Koordinaten bei Mausklick entsprechend dem aktuellen Nullpunkt ausgegeben. Erscheint in der Anzeigemaske ein Button Edit, kann dieses Element durch Anwahl auf diesen Button editiert werden.

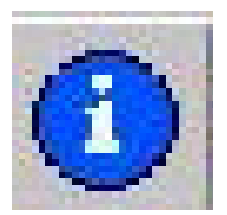

#### Hinweis

Diese Funktion eignet sich für kleinere Änderungen in der Geometrie,

um Unzulänglichkeiten (insbesondere fehlende Schnittpunkte) der CAD-Zeichnung zu beheben.

Für größere Änderungen benutzen Sie den Geometrieprozessor. Erfolgte Änderungen **können nicht** zurückgesetzt werden.

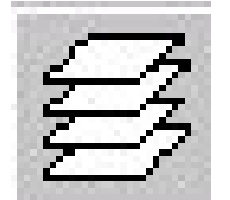

### Layerauswahl:

Die ausgewählte DXF Datei wird Anfangs immer mit allen Layern dargestellt. Enthält die Datei mehrere Layer, werden diese in der Grundansicht alle dargestellt.

Es können jedoch Layer, welche keine konturrelevanten Daten enthalten, ausgeblendet werden. Ebenso können Konturen die über

mehrere Layer gehen, über eine Auswahlmaske für die Konturverfolgung selektiert werden.

Die Layerauswahl kann nicht rückgängig gemacht werden.

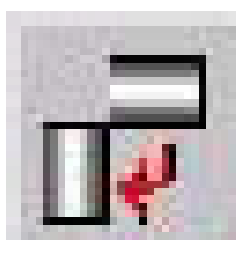

### **Kontur Drehen**

Durch Betätigen dieser Ikone wird die Zeichnung jeweils um 90 Grad entsprechend der Voreinstellungen um den festgelegte Nullpunkt gedreht. Bereits erstellte Konturverläufe werden nicht mitgedreht.

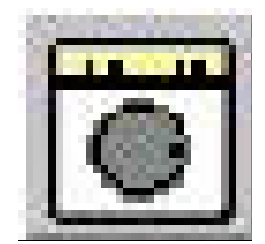

### Schraffuren und Maße Einblenden

Hiermit lassen sich Schraffuren und Maße in den CAD-Zeichnungen entfernen oder einblenden. Durch ein weiteres Anklicken mit der

Maus wird diese Funktion zurückgesetzt.

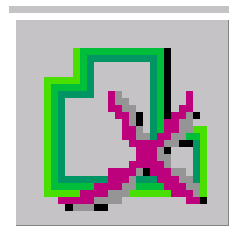

Konturverfolgung Löschen

Bereits definierte Konturen können selektiert und komplett gelöscht

werden. Die Funktion "Kontur löschen" wird durch erstmaliges Betätigen dieser Ikone aktiviert und durch wiederholtes Betätigen deaktiviert. Fertige Konturen Löschen:

- Ikone anwählen: Kontur löschen aktivieren
- □ Kontur selektieren: Kontur wird gelöscht

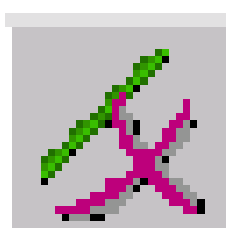

### Geometrie-Element Löschen

Mit dieser Funktion können einzelne Geometrie-Elemente gelöscht

werden. Die Funktion "Geometrie-Element löschen" wird durch erstmaliges Betätigen dieser Ikone aktiviert und durch wiederholtes

Betätigen deaktiviert. Geometrie-Element löschen:

- □ Ikone anwählen: Geometrie-Element löschen aktivieren
- Elemente selektieren: Geometrie-Elemente wird gelöscht

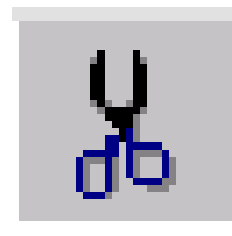

### Geometrie-Bereich Löschen

Über ein mit der Maus aufgezogenes Rechteck (entspricht dem zulöschenden Bereich) kann hier ein ganzer Bereich aus der Geometrie gelöscht werden. Diese Funktion wird mit jedem Löschvorgang selbsttätig deaktiviert und muss jedes Mal mit dieser Ikone neu aktiviert werden.

- □ Ikone anwählen: Geometrie-Bereich löschen aktivieren
- Bereich selektieren: Geometrie-Bereich wird gelöscht

# 24.9 Konturelemente in das Verzeichnis übertragen.

-Speichern unter -SI\_Train -dh -wks.dir

-Verzeichnis anwählen, in der die Kontur abgelegt wird.

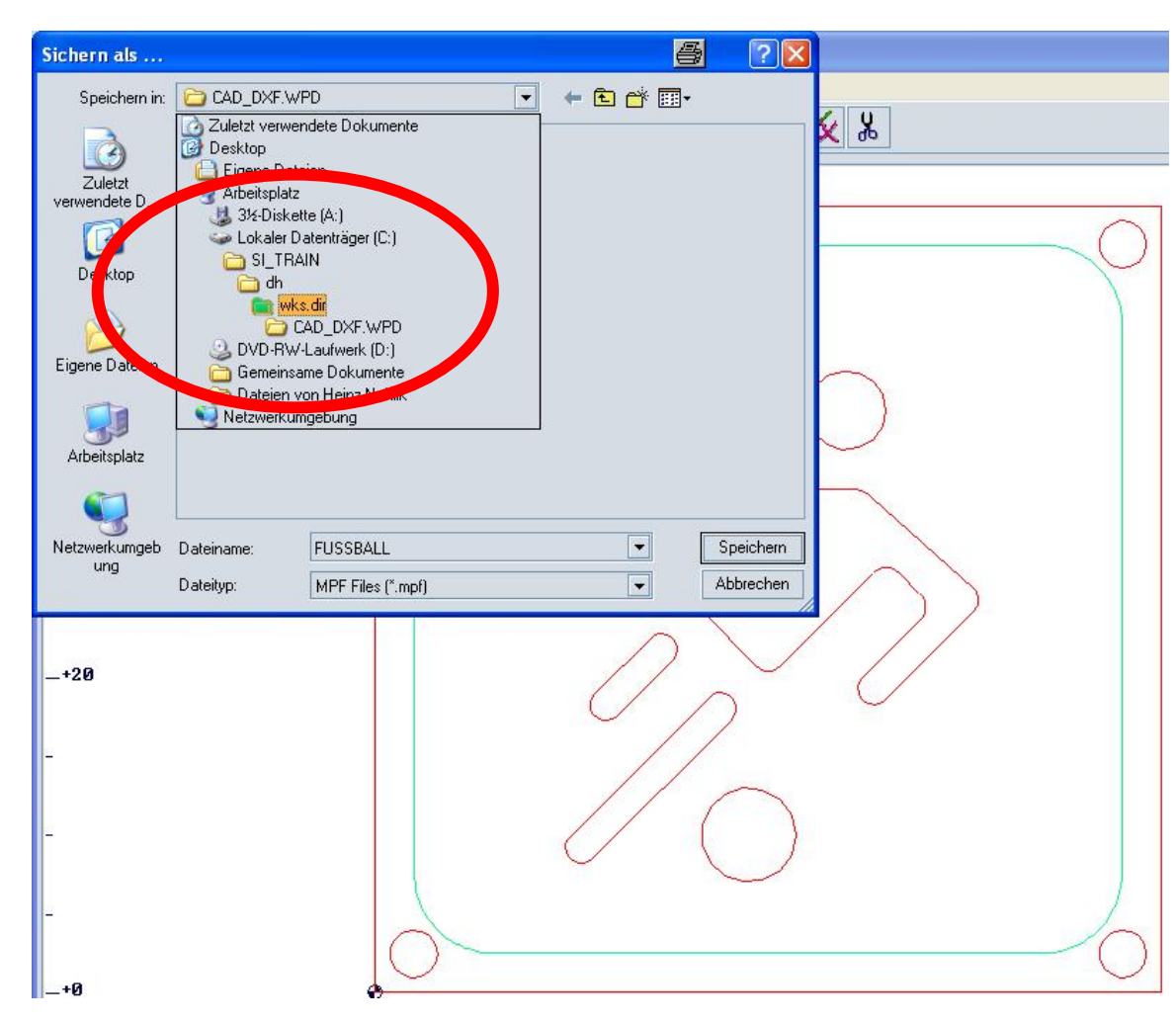

In das Verzeichnis z.B.CAD\_DXF werden alle Konturelemente abgespeichert.

| VERZEICHNIS |           |    |     |         |          |  |  |  |
|-------------|-----------|----|-----|---------|----------|--|--|--|
|             | Name      |    | Тур | Geladen | Größe    |  |  |  |
|             | BEISPIELP | R  | WPD | x       | NCK-Dir. |  |  |  |
|             | CAD_DXF   |    | WPD | ×       | NCK-Dir. |  |  |  |
|             | FORMPLAT  | TE | WPD | ×       | NCK-Dir. |  |  |  |
|             | SHOPM     |    | WPD | ×       | NCK-Dir. |  |  |  |
|             | TEMP      |    | WPD | x       | NCK-Dir. |  |  |  |

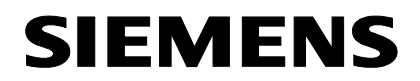

# 25 Beispielzeichnungen - Fräsen

### 25.1 Montageplatte

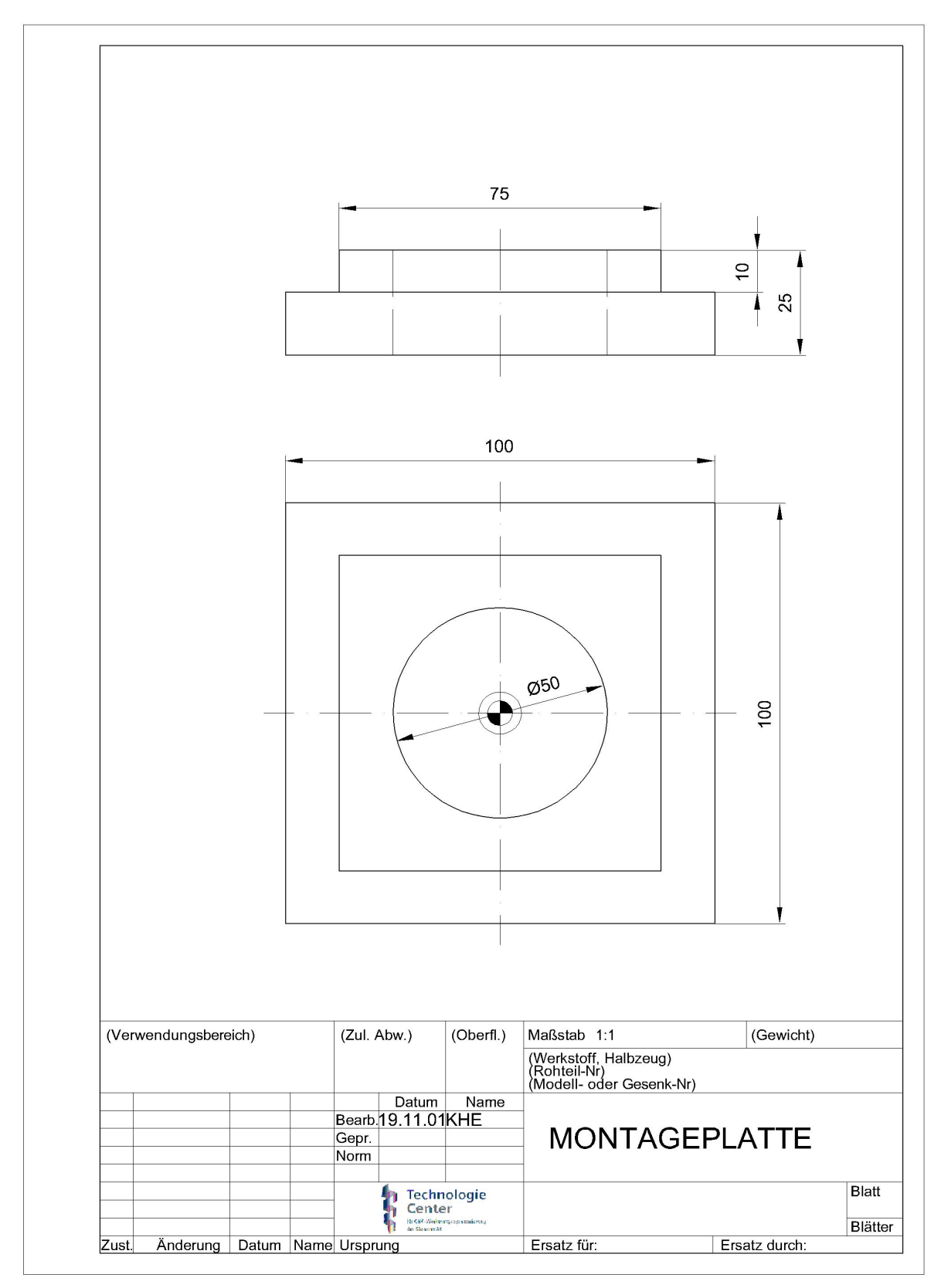

### 25.2 Lochplatte

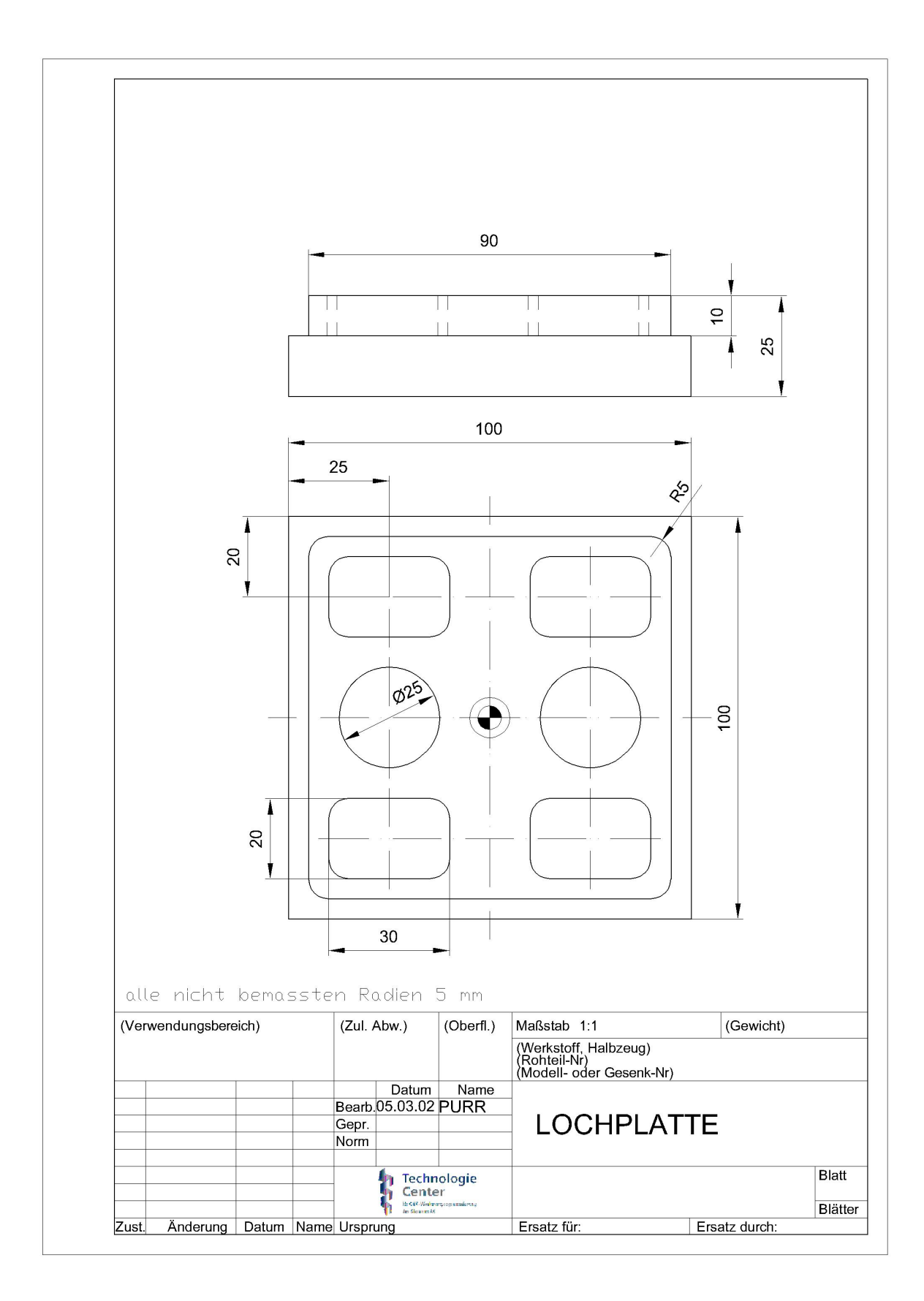

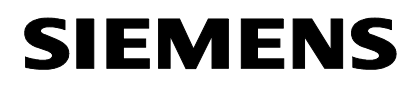

# 25.3 Gehäusedeckel

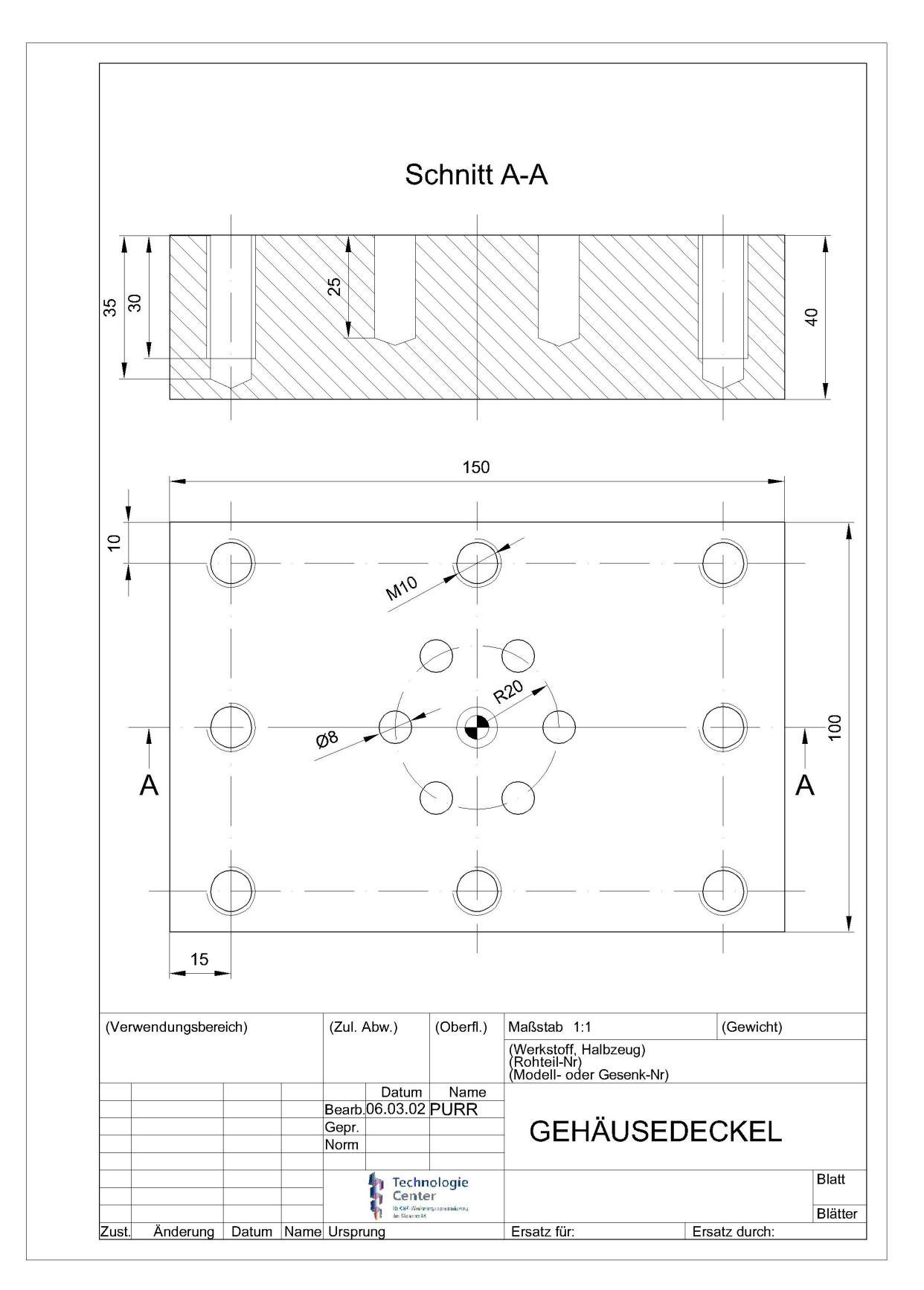

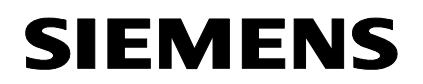

### 25.4 Laengsfuehrung

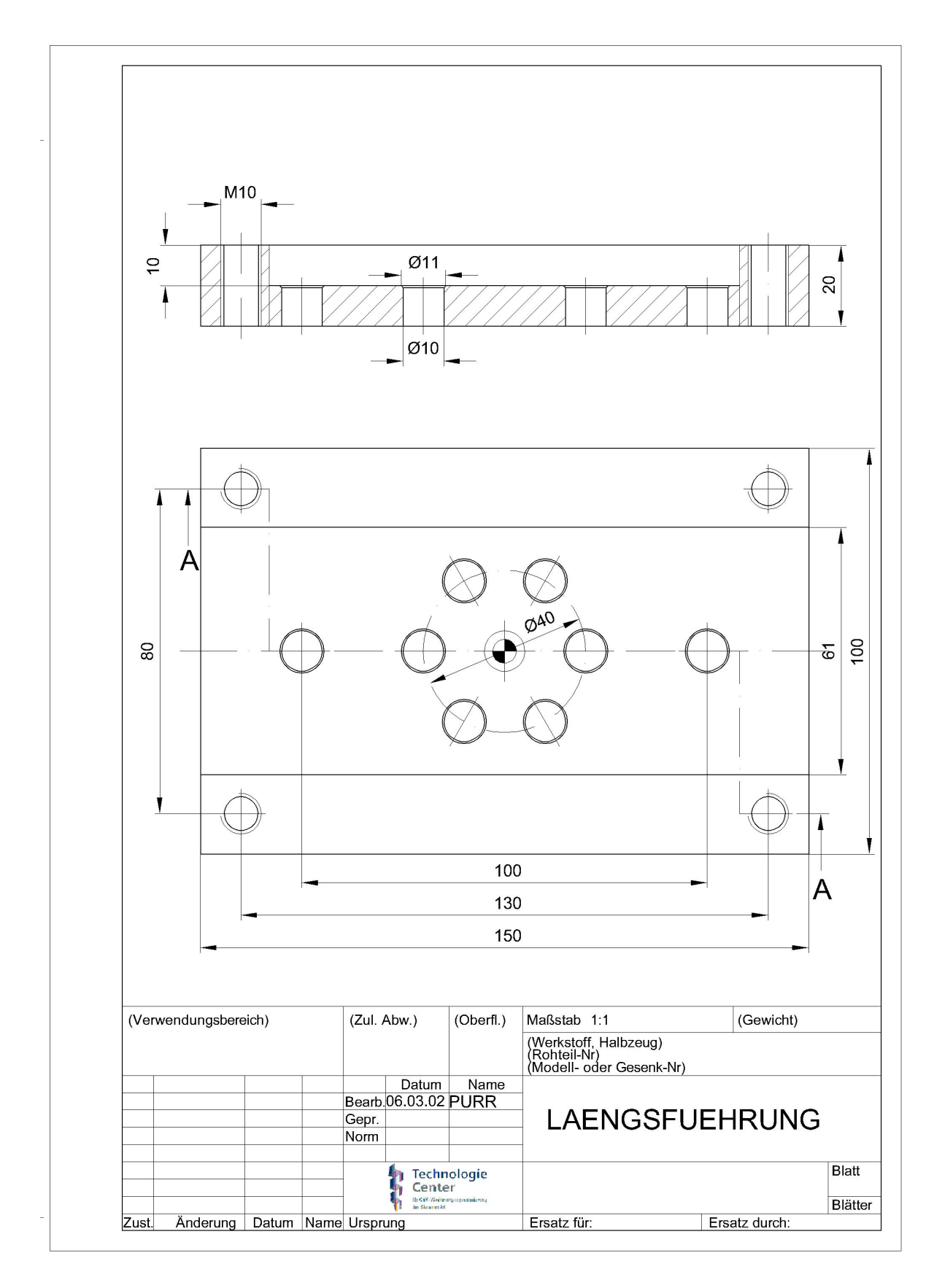

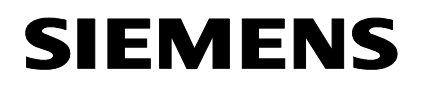

#### 25.5 Beispiel 1

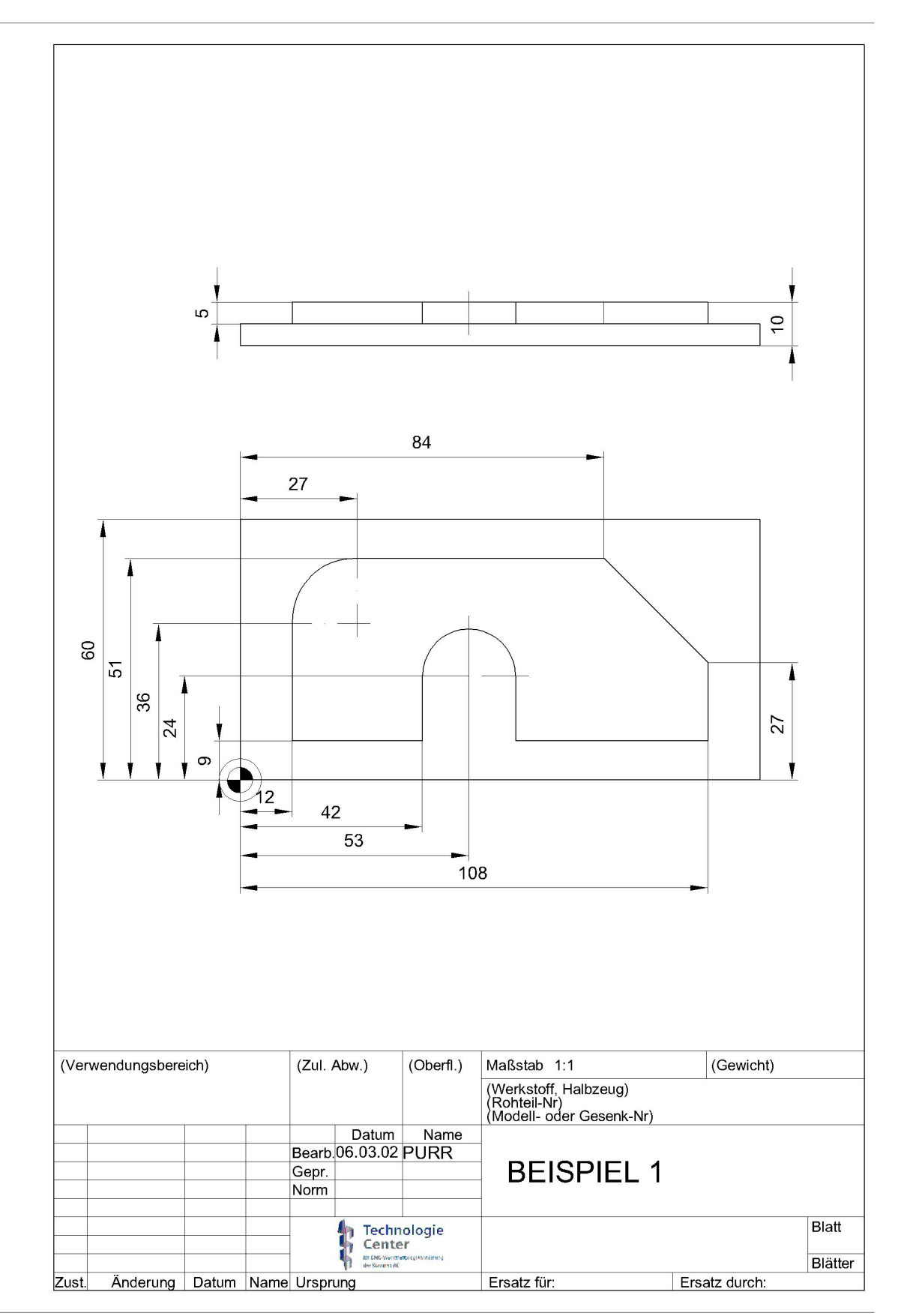

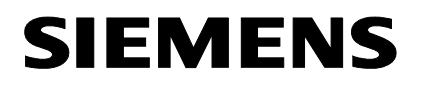

### 25.6 Spritzform

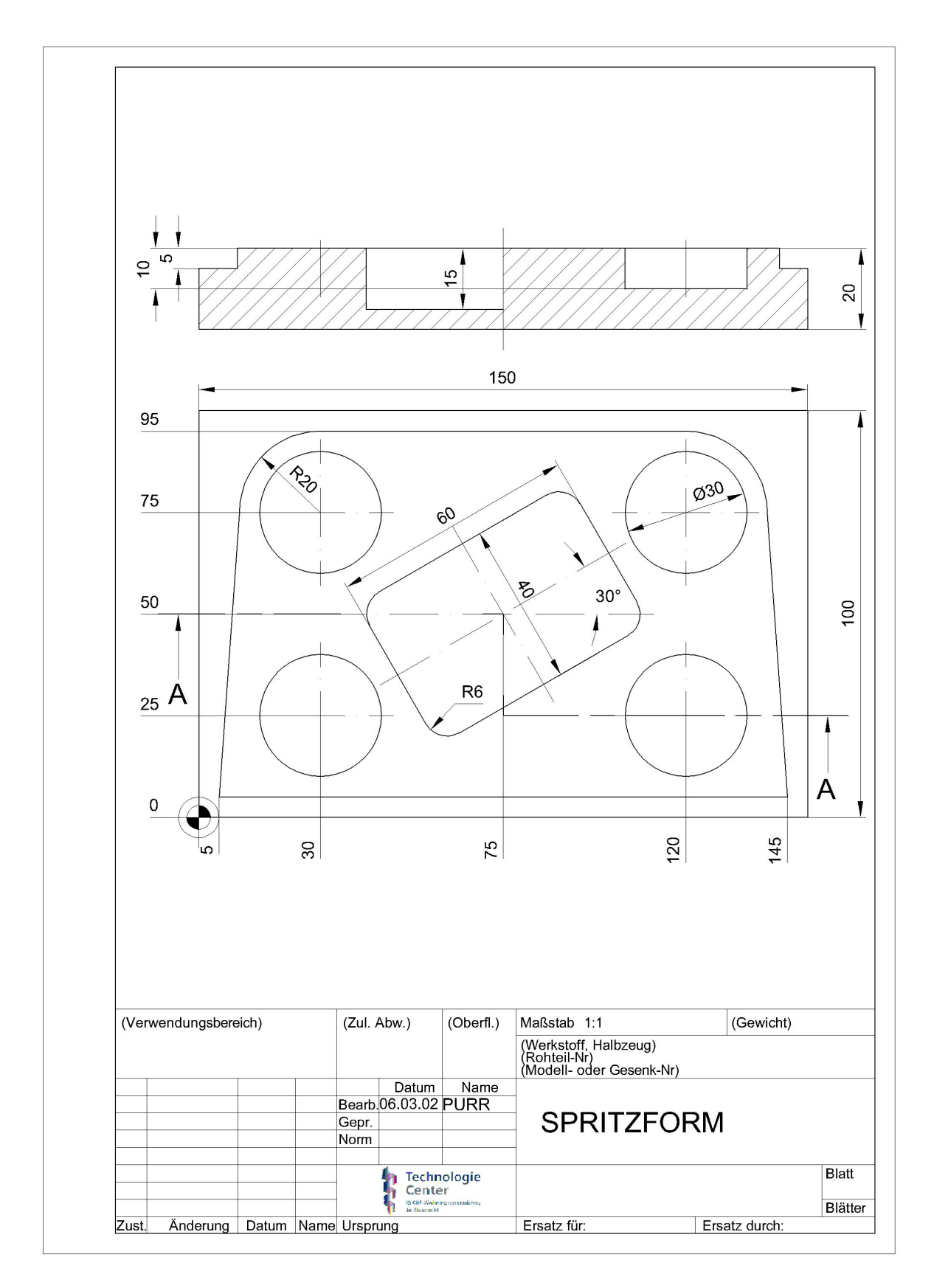

### 25.7 Messe-Teil

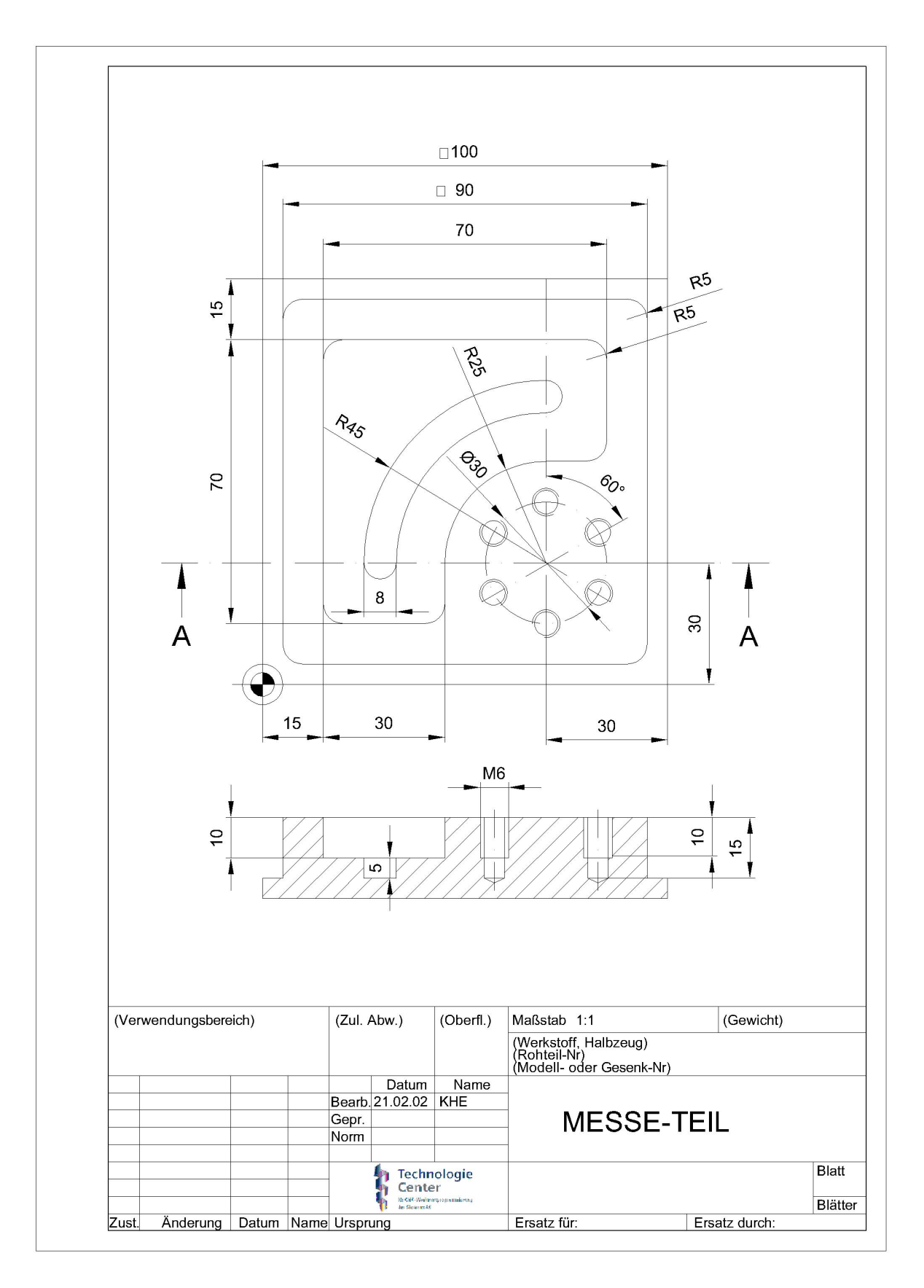

#### 25.8 Formplatte

SIEMENS

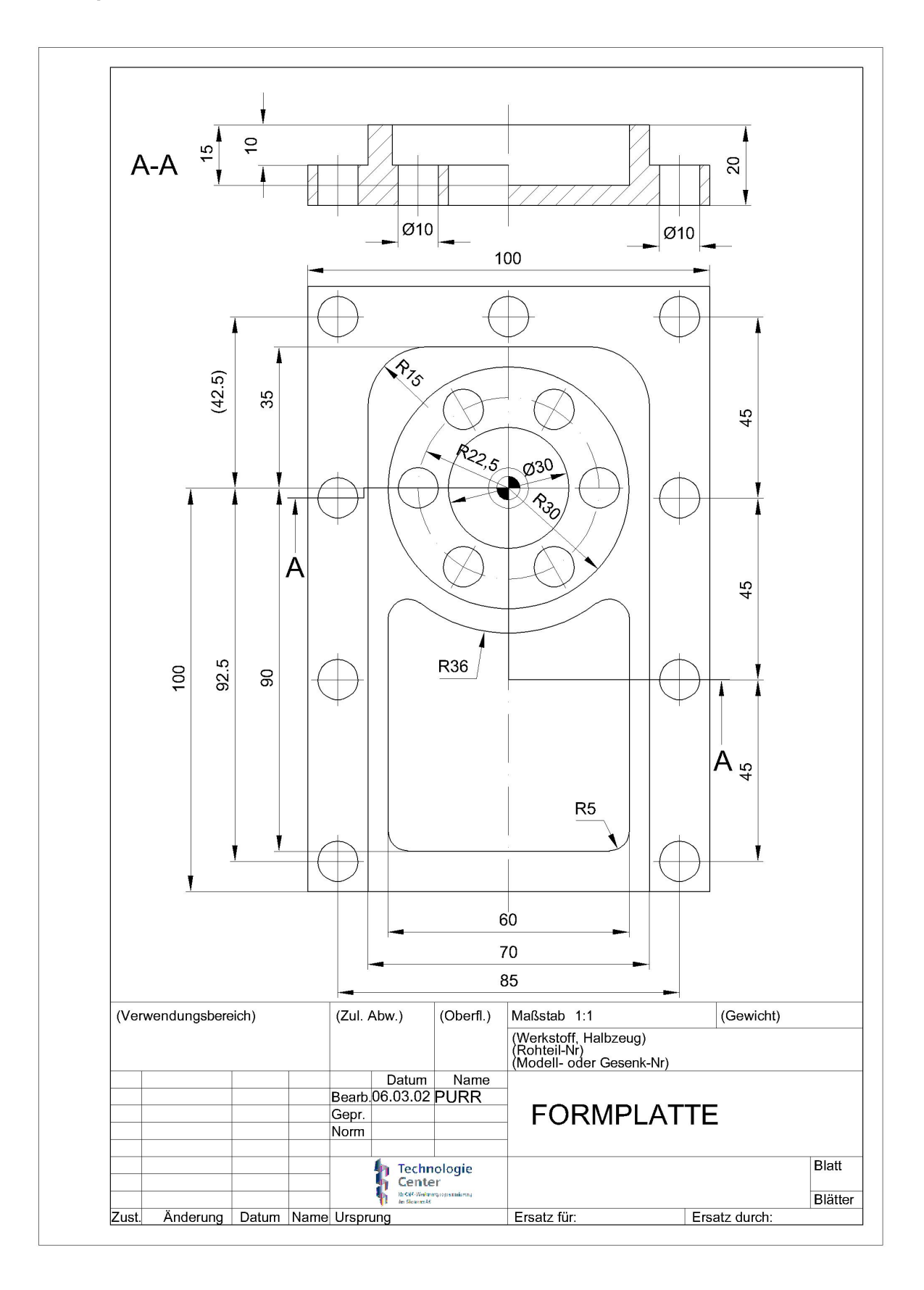
## 25.9 Uebung 11

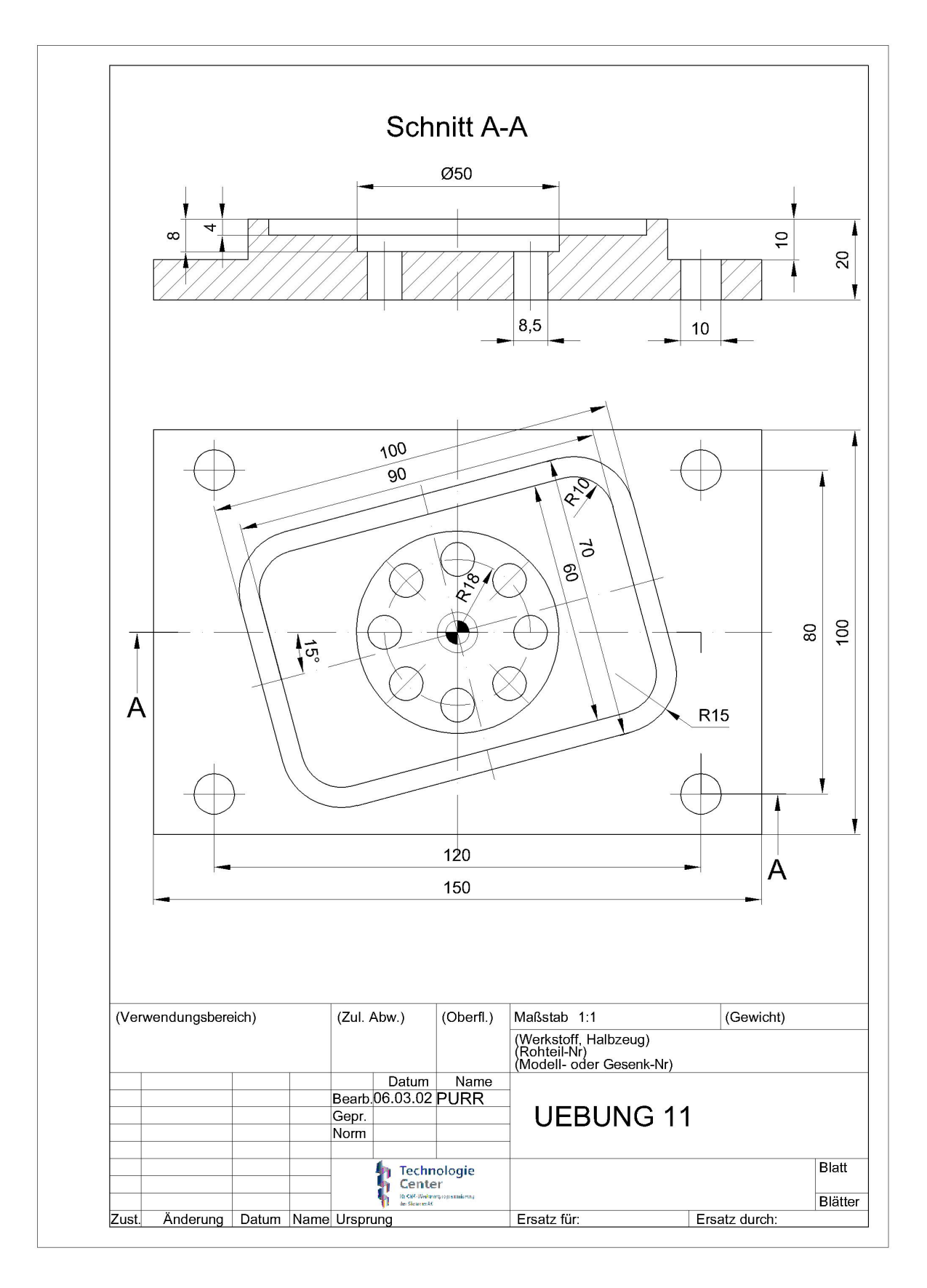

# SIEMENS

### 26 Flansch

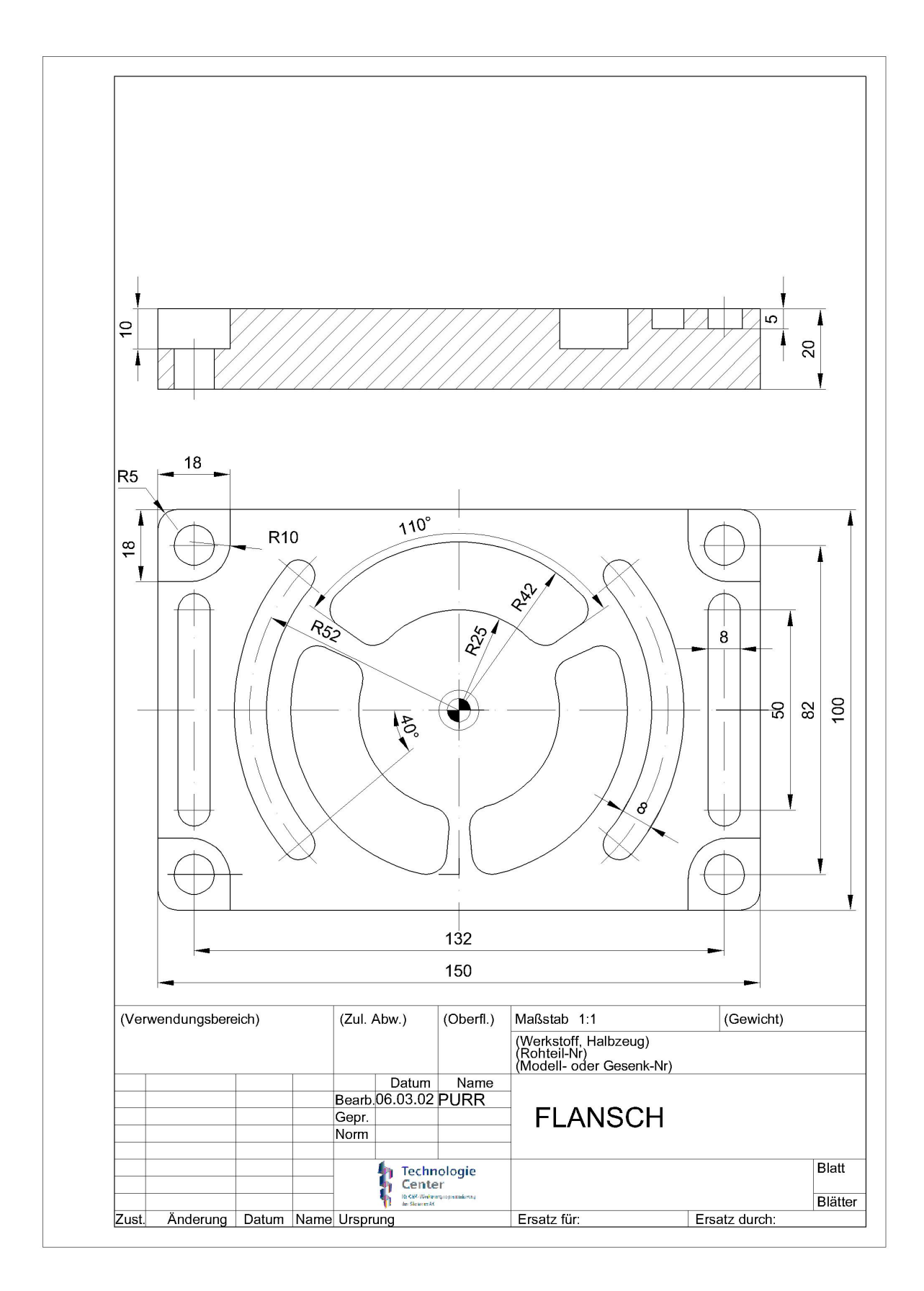

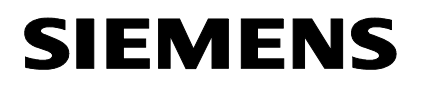

#### 26.1 Druckplatte

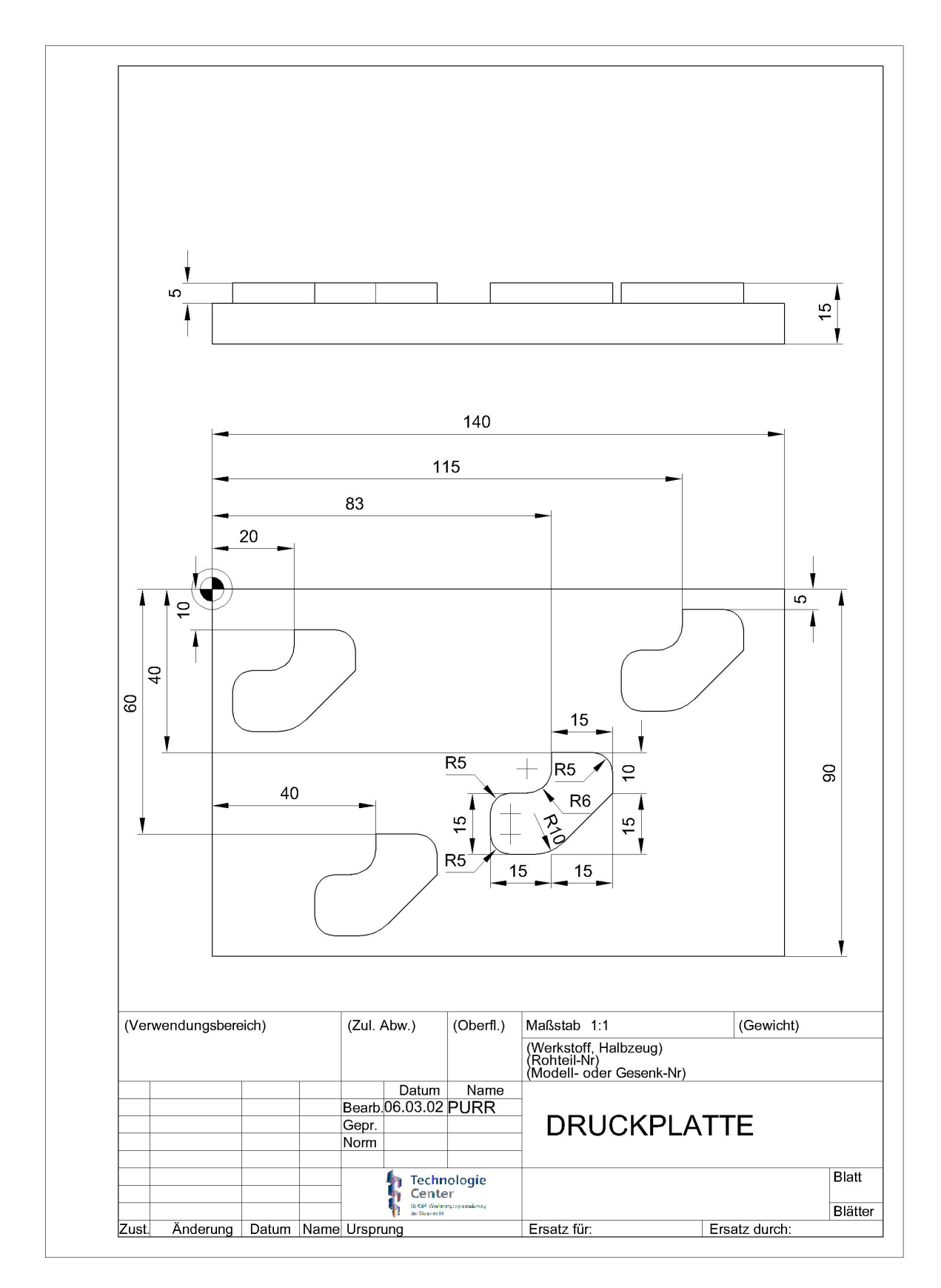

#### 26.2 Prisma

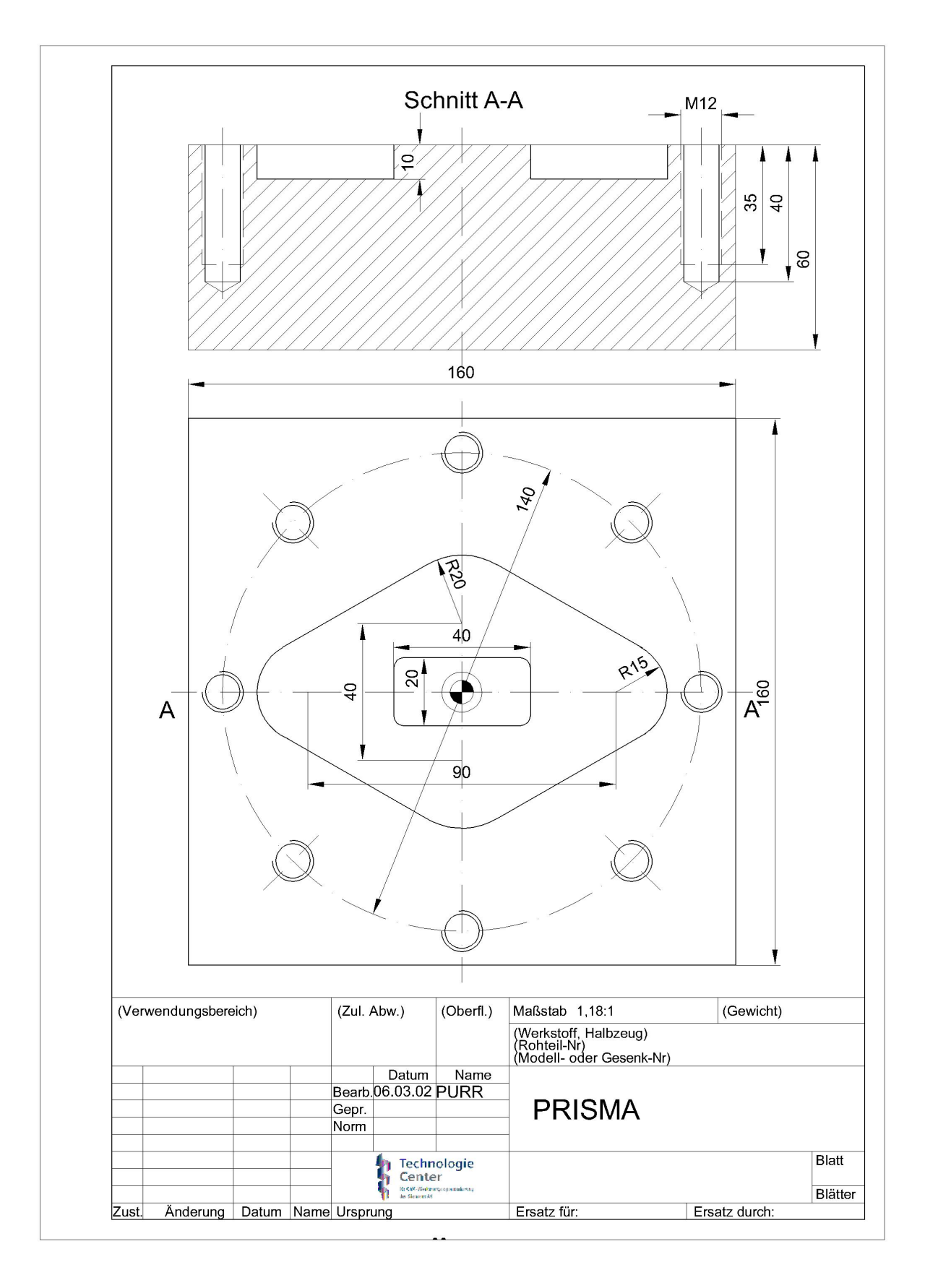

### 26.3 Nierenplatte

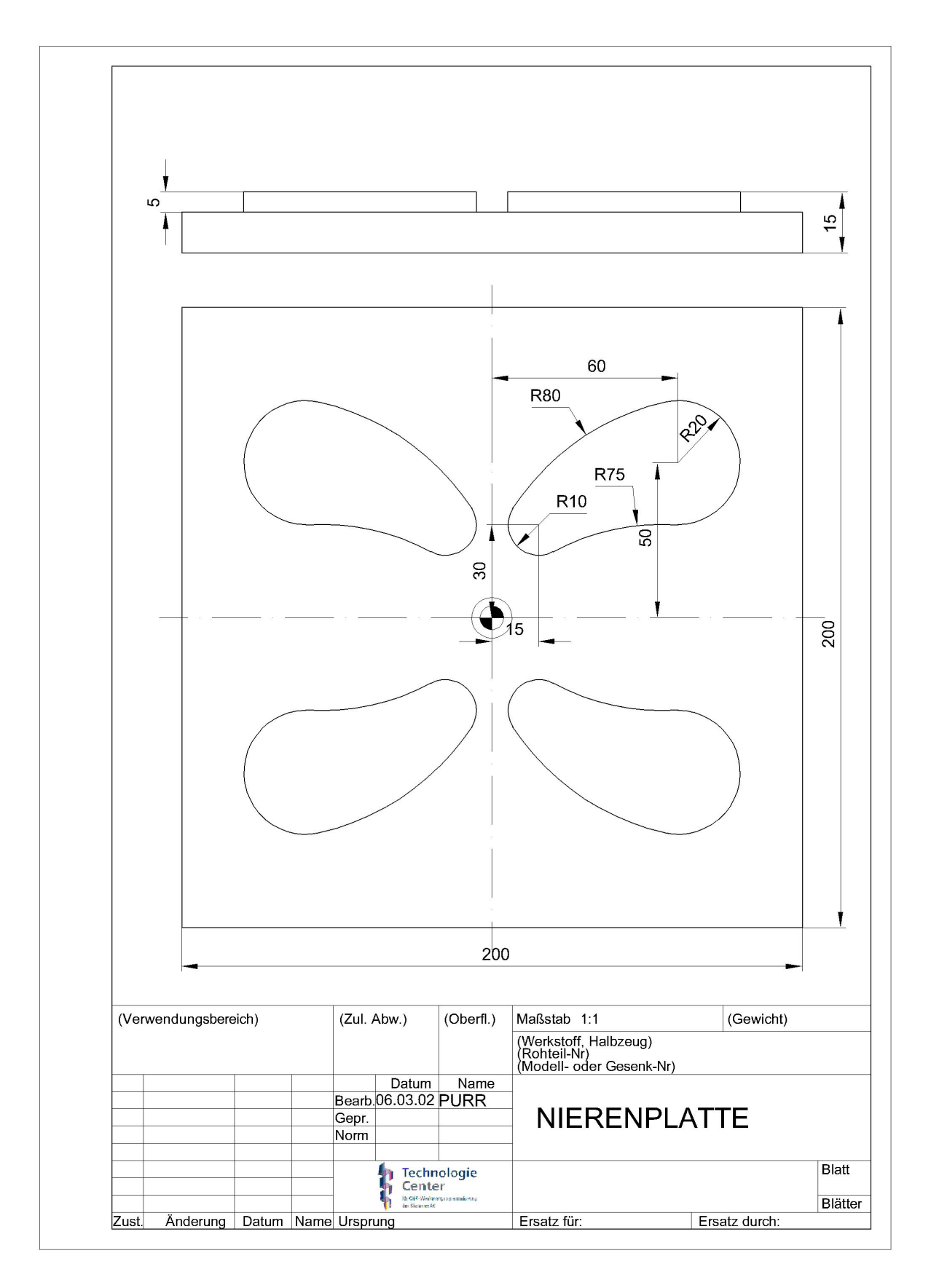

## 26.4 Pleuelstange

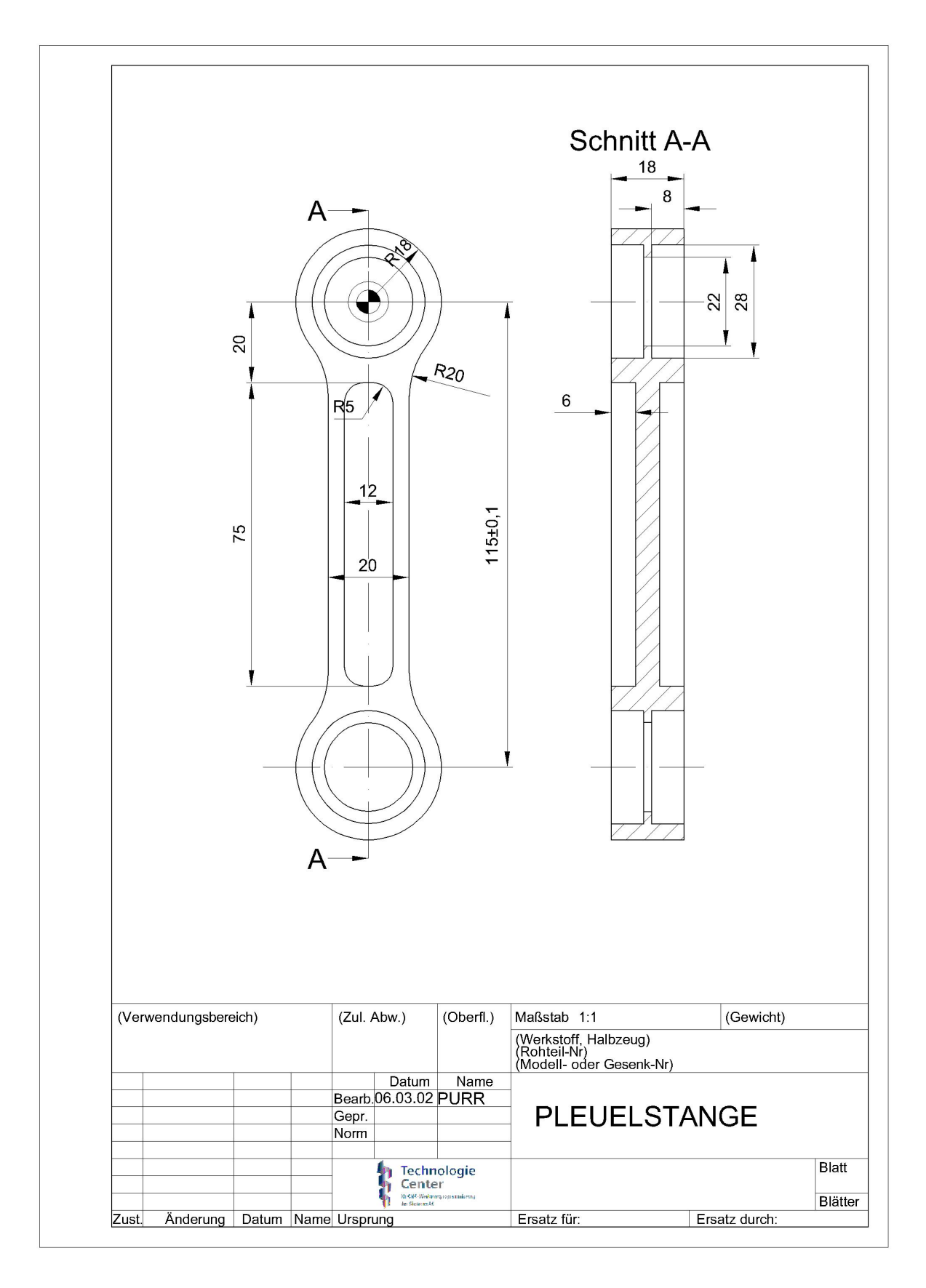

## SIEMENS

#### 26.5 Fluegel

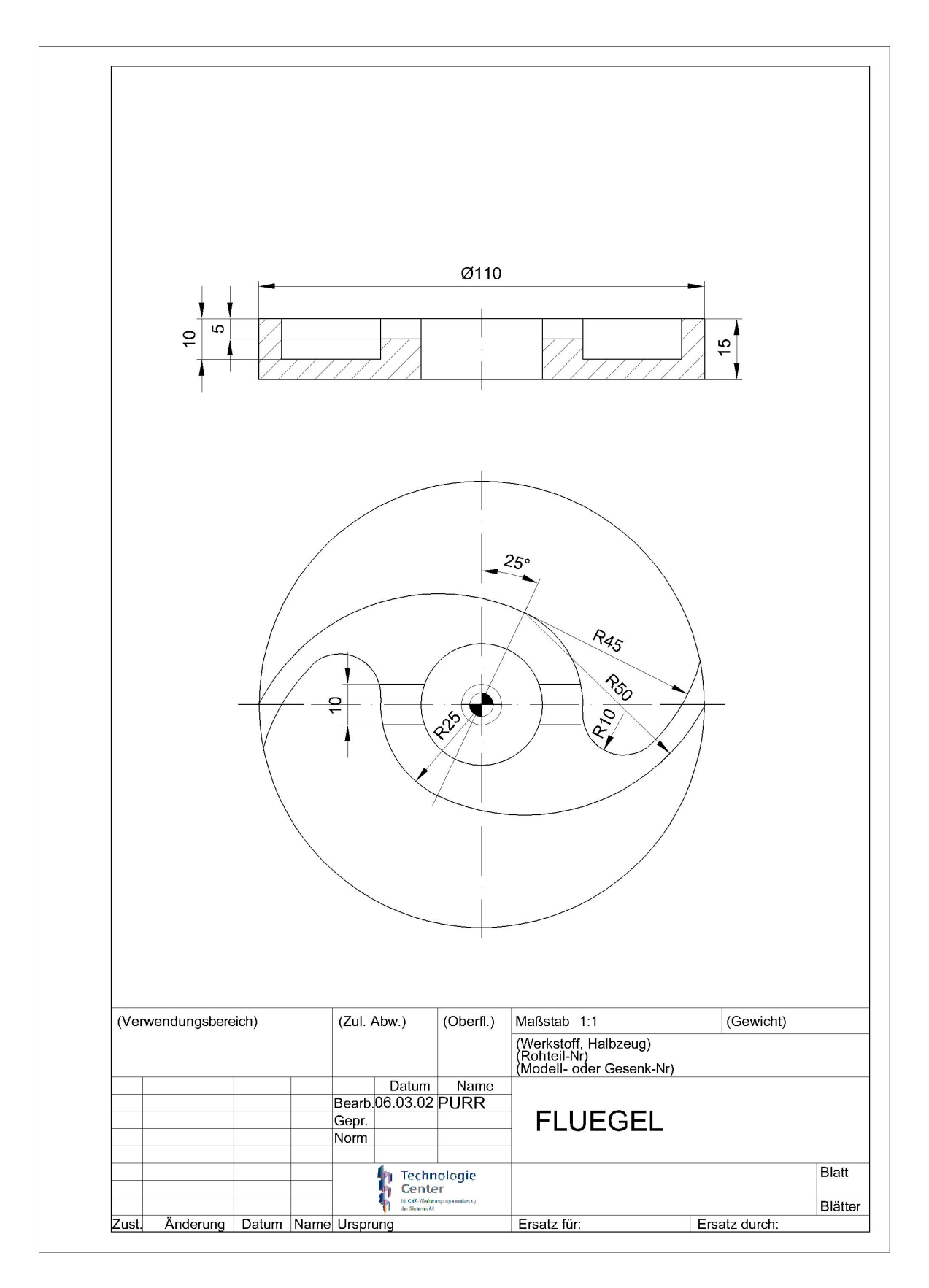